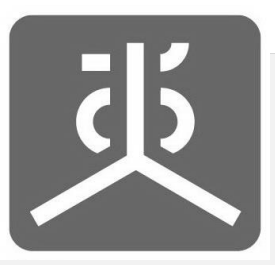

# เอกสารคู่มือการใช้งาน

# ระบบรายงานผลการดำเนินงานตามข้อตกลง

# (e-Contract)

สำหรับผู้รับข้อตกลง

ปังบประมาณ พ.ศ. 2568

#### คู่มือการใช้งานระบบระบบรายงานผลการดำเนินงานตามข้อตกลง ( e-Contract ) สำหรับผู้รับข้อตกลง สำนักงานคณะกรรมการสุขภาพแห่งชาติ

- วิธีการขั้นตอนการขอรับบริการ : เป็นไปตามขั้นตอนที่ระบุในคู่มือการใช้งานระบบระบบรายงานผลการ ดำเนินงานตามข้อตกลง ( e-Contract ) สำหรับผู้รับข้อตกลง (หน้า ก-ค และรายละเอียด หน้า 4-83)
- ระยะเวลาที่ใช้ในการขอรับบริการ : เป็นไปตามกระบวนงานการจัดทำข้อตกลงเพื่อการปฏิบัติงาน (หน้า ก-ค)
- ช่องทางที่ให้บริการ : ทางออนไลน์ ผ่านระบบรวมศูนย์กลางบริการ (e-Service Portal) ระบบ
   e-Contract ส่วนงานที่รับผิดชอบ กลุ่มงานการเงินและข้อตกลง สำนักบริหารประสิทธิภาพองค์กร (สบ.)
- ค่าธรรมเนียม : ไม่มีค่าธรรมเนียมในการขอรับบริการ
- 5. เอกสารหลักฐานประกอบในการยื่นคำขอรับบริการ ประกอบด้วย
  - 5.1 การขอเบิกเงินงวดถัดไป
    - 1. จัดทำรายงานความก้าวหน้าในการดำเนินงาน
    - 2. จัดทำรายงานการเงินประจำงวด
    - 3. สำเนาบัญชีเงินฝากธนาคาร ตั้งแต่วันที่รับเงินงวดก่อน จนถึงวันสิ้นสุดงวดงานนั้นๆ
    - 4. ใบสำคัญรับเงิน/ใบเสร็จรับเงิน ที่ลงนามโดยผู้รับการสนับสนุน
    - 5. จัดทำหนังสือขออนุมัติเบิกเงินงวด
  - 5.2 การขอเบิกเงินงวดสุดท้าย
    - 1. จัดทำรายงานผลการดำเนินงานฉบับสมบูรณ์และแผ่นบันทึกข้อมูลอิเล็กทรอนิกส์
    - รวบรวมสมุดบัญชีเงินสด อันแสดงรายการรับรายจ่ายที่เกิดขึ้นในโครงการ ตั้งแต่งวดแรกจนถึงงวด ปิดโครงการ
    - 3. จัดทำรายงานการเงินประจำงวด
    - จัดทำรายงานการเงินเพื่อปิดโครงการ ในกรณีที่ผู้รับการสนับสนุนรับเงินตั้งแต่ 500,000 บาทขึ้น ไป ให้มีผู้สอบบัญชีได้รับอนุญาตลงนามรับรองรายงานการเงินในแบบฟอร์มนี้ด้วย
    - 5. สำเนาบัญชีเงินฝากธนาคาร ตั้งแต่วันที่รับเงินทุกงวดถึงวันสิ้นสุดงวดงาน
    - 6. ใบสำคัญรับเงิน/ใบเสร็จรับเงิน

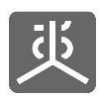

# สารบัญ

| 1.ล็อกอินเข้าใช้ระบบ                                 |    |
|------------------------------------------------------|----|
| 2. จัดการข้อมูลกิจกรรมหลัก                           | 5  |
| 2.1 เพิ่มข้อมูลกิจกรรมหลัก                           | 5  |
| 2.2 แก้ไขข้อมูลกิจกรรมหลัก                           | 7  |
| 2.3 ลบข้อมูลกิจกรรมหลัก                              | 9  |
| 3. จัดการข้อมูลกิจกรรมดำเนินงาน                      |    |
| 3.1 เพิ่มข้อมูลกิจกรรมดำเนินงาน                      |    |
| 3.2 แก้ไขข้อมูลกิจกรรมดำเนินงาน                      |    |
| 3.3 ลบข้อมูลกิจกรรมดำเนินงาน                         | 17 |
| 4. จัดการข้อมูลค่าใช้จ่ายที่ใช้จริง                  |    |
| 4.1 เพิ่มข้อมูลค่าใช้จ่ายที่ใช้จริง                  |    |
| 4.2 แก้ไขข้อมูลค่าใช้จ่ายที่ใช้จริง                  | 22 |
| 4.3 ลบข้อมูลค่าใช้จ่ายที่ใช้จริง                     |    |
| 5. จัดการข้อมูลรายรับ                                | 29 |
| 5.1 บันทึกวันที่รับโอนเงินงวด                        |    |
| 5.2 เพิ่มข้อมูลรายรับอื่นๆ                           |    |
| 5.3 แก้ไขข้อมูลรายรับอื่นๆ                           |    |
| 5.4 ลบข้อมูลรายรับอื่นๆ                              |    |
| 6. จัดการเอกสารส่งงานงวด                             |    |
| 6.1 สร้างชุดเอกสารขอเบิกเงินงวด และส่งไปตรวจสอบ      |    |
| 6.2 สร้างชุดเอกสารขอขยายเวลา และส่งไปตรวจสอบ         |    |
| 6.3 สร้างชุดเอกสารขอปิดโครงการ และส่งไปตรวจสอบ       |    |
| 6.4 แก้ไขชุดเอกสารที่ถูกตีกลับและส่งไปตรวจสอบ        | 55 |
| 6.5 แก้ไขเฉพาะบางแบบฟอร์มที่ถูกตีกลับและส่งไปตรวจสอบ | 60 |

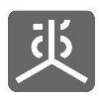

|    | 6.6 พิมพ์เอกสารส่งงานงวด                                   | 65 |
|----|------------------------------------------------------------|----|
|    | 6.7 แนบไฟล์เอกสารที่มีลายเซ็นเข้าระบบ                      | 68 |
|    | 6.8 เรียกดูเอกสาร (กรณีมีเอกสารหลายชุดในงวดเดียวกัน)       | 71 |
|    | 6.9 สร้างเอกสารชุดใหม่ (กรณีมีเอกสารหลายชุดในงวดเดียวกัน)  | 73 |
|    | 6.10 แก้ไขเอกสารชุดเดิม (กรณีมีเอกสารหลายชุดในงวดเดียวกัน) | 75 |
|    | 6.11 เรียกดูประวัติการส่งเอกสาร                            | 77 |
| 7. | จัดการข้อมูลผลลัพธ์โครงการ                                 | 79 |
|    | 7.1 กรอกข้อมูลผลลัพธ์โครงการ                               | 79 |
|    | 7.2 พิมพ์ข้อมูลผลลัพธ์โครงการ                              | 80 |
| 8. | แนะนำวิธีการแนบไฟล์เอกสารเข้าสู่ระบบ                       | 81 |
| 9. | ออกจากระบบงาน                                              | 83 |

#### กระบวนงานการจัดทำข้อตกลงเพื่อการปฏิบัติงาน

#### ขั้นตอนที่ 1 : การปฏิบัติงานบริหารจัดการงานข้อตกลง

| 1.ส่วนงานวางแผนการดำเนินงานและแผนการใช้จ่ายงบประมาณ<br>(กิจกรรม เป้าหมาย วิธีการดำเนินงาน ระยะเวลา และงบประมาณ)<br>–                                | จัดทำแผนปฏิบัติการ |
|----------------------------------------------------------------------------------------------------|--------------------|
| Ļ                                                                                                    |                    |
| 2.ส่วนงานขออนุมัติหลักการเพื่อจัดทำข้อดกลงสนับสนุนโครงการ (FC001)<br>พร้อมแนบขอบเขดของโครงการ                                                       | 1-2 วัน            |
|                                                                                                    |                    |
| ้.<br>3.งานการเงินตรวจสอบความถูกต้องของเอกสารขออนุมัติหลักการเพื่อจัดทำข้อตกลง<br>สนับสนุนโครงการ (FC001) และเสนอผู้มีอำนาจลงนามอนุมัติ ผ่าน ผอ.สอ. | 1-2 วัน            |
| l                                                                                                    |                    |
| 4.ส่วนงานดำเนินการกลั่นกรองโครงการ งบประมาณ และเอกสารประกอบการจัดทำ<br>ข้อดกลง โดยดำเนินการดังนี้                                                   |                    |
| 4 1 มัคมมายคณะกรรมการกลั่มกรองโครงการ                                                                                                    | 10-15 ວັນ          |
|                                                                                                    | 10 10 %            |
| 4.2 นัดหมายผู้เสนอโครงการและขอเอกสารประกอบการจัดทำขอตกลง                                                                                            |                    |
| 4.3 จัดประชุมการกลั่นกรองโครงการ                                                                                                    |                    |
| 4.4 สรุปผลการกลั่นกรองโครงการ และเสนอคณะกรรมการกลั่นกรองโครงการลงนาม                                                                                |                    |
|                                                                                                    |                    |
|                                                                                                    | 1 วัน              |
|                                                                                                    |                    |
| ↓                                                                                                    | 1                  |
| 6.งานข้อตกลงตรวจสอบความถูกต้องของเอกสารขออนุมัติจัดทำข้อตกลงสนับสนุน<br>โครงการ (FC002) และเสนอผู้มีอำนาจลงนามอนุมัติ ผ่าน ผอ.สอ.                   | 1-2 วัน            |
|                                                                                                    | l                  |
| 7.งานข้อตกลงนำข้อมูลเข้าระบบเพื่อจัดตั้งโครงการในระบบ E-Office พร้อมพิมพ์และ                                                                        |                    |
| ดาเนนการดงน                                                                                                    |                    |
| 7.1 แบบขออนุมดโครงการ/การบฏบดงานตามขอดกลง                                                                                                    | 2 วัน              |
| 7.2 ข้อตกลงเพื่อการสนับสนุนปฏิบัติงาน 2 ฉบับ                                                                                                    |                    |
| 7.3 ส่งข้อตกลงเพื่อการสนับสนุนปฏิบัติงาน 2 ฉบับ ให้ส่วนงานประสานให้ผู้รับการ<br>สนับสนุนลงนาม                                                       |                    |
|                                                                                                    | I                  |
| 8.ส่วนงานจัดส่งข้อตกลงเพื่อการสนับสนุนปฏิบัดิงาน 2 ฉบับ                                                                                             |                    |
| ให้ผู้รับการสนับสนุนลงนาม และนำส่งคืน สช.ทั้ง 2 ฉบับ                                                                                                | 5-10 วัน           |
|                                                                                                    |                    |
| 9.งานข้อตกลงจัดทำเอกสารแบบขออนุมัติเบิกเงินข้อตกลงงวดที่ 1 (FC003)                                                                                  | 1 วัน              |
| เมอ เดวบขอดกลงหลงจากสงน เมพง 2 ต เย                                                                                                    | 1 310              |
| <b>\</b>                                                                                                    |                    |
| 10.งานข้อตกลงและส่วนงานประสานผู้ตรวจรับผลงานลงนาม                                                                                                   |                    |
| ในแบบขออนุมัติเบิกเงินข้อตกลง                                                                                                    | 1-2 วน             |
| l                                                                                                    | I                  |
| 11.งานการเงินตรวจสอบความถูกต้องของเอกสารเบิกจ่าย                                                                                                    |                    |
| และส่งให้งานข้อตกลงเสนอผู้มีอำนาจลงนามอนุมัติ ผ่าน ผอ.สอ.                                                                                           | 1-2 วัน            |
| Ļ                                                                                                    |                    |
| 12.งานการเงิน ดำเนินการดังต่อไปนี้                                                                                                    |                    |
| 12.1 จัดทำเอกสารการเงินในระบบ E-Office                                                                                                    |                    |
| 12.2 จัดทำการจ่ายเงิน E-Payment ในระบบ Business net ของธนาคาร SCB                                                                                   | 2-4 วัน            |
| 12.3 ผู้มีอำนาจลงนามอนุมัติผ่านระบบ Business net                                                                                                    |                    |
| 12.4 จัดพิมพ์เอกสารแจ้งวันรับโอนเงิน Post - PAYMENT ADVICE                                                                                          |                    |

# ขั้นตอนที่ 2 : การปฏิบัติงานการเบิกเงินงวดถัดไป/งวดสุดท้าย

| 2 ส่วนงานรับเอกสารรายงานการเงิน การขอเบิกเงินงาดกัดไป/งาด                                                       |
|----------------------------------------------------------------------------------------------------|
| สุดท้าย หรือการรับคืนเงินเหลือจ่ายของโครงการจากผู้รับการสนับสนุน                                                |
| โดยปฏิบัติดังนี้                                                                                                |
| 2.1 ส่งเอกสารมายังงานสารบรรณเพื่อออกเลขลงรับในระบบงาน                                                           |
| สารบรรณ<br>ว.ว                                                                                                  |
| 2.2 ดรวจสอบความถูกตองของเอกสารเบองดน                                                                            |
| 2.3 บันทึกผลการดำเนินงานในระบบ E-office พร้อมพิมพ์และลงนาม                                                      |
| เนลานผู้เทขอเลนอ เตอผาน ผอ.ลานกุทาทนากลุ่มงาน                                                                   |
|                                                                                                    |
|                                                                                                    |
| }.งานข้อตกลงตรวจสอบความถูกต้องของรายงานการเงินโดยแบ่งเป็น 3<br>เรณีดังนี้                                       |
| 3.1 กรณีรายงานการเงินการขอ <u>เบิกเงินงวดถัดไป/งวดสุดท้าย</u> ถูกต้อง                                           |
| งะดำเนินการจัดทำแบบขออนุมัติเบิกเงินข้อตกลงงวดถัดไป/งวดสุดท้าย<br>[FC003]                                       |
| 3.2 กรณีรายงานการเงินการ <u>รับคืนเงินเหลือจ่าย</u> ของโครงการถูกต้อง                                           |
| าะต่านนการแจงผู้รบการสนบสนุนคนเงินเทลอจายของ เครงการ สงคน<br>สีช.                                               |
| 3.3 กรณ <u>ีรายงานการเงินเกิดข้อผิดพลาด</u> งานข้อตกลงประสานส่วนงาน                                             |
| เพื่อให้ส่วนงานประสานผู้รับการสนับสนุนแก้ไขรายงานการเงินให้แล้วเสร็จ                                            |
|                                                                                                    |
| <u>หมายเหต</u> ุ หากสงรายงานการเงนเกน / วันตองดาเนนการตามขอ 2.1<br>ใหม่อีกครั้ง                                 |
|                                                                                                    |
| •                                                                                                    |
| ł.งานการเงินตรวจสอบความถูกต้องของเอกสารเบิกจ่าย และส่งให้งาน<br>เ้อตุดอุมุสมอยู่บี่อำนวอองนามอบบัติ ย่าน แอ. สอ |
|                                                                                                    |
|                                                                                                    |
| <ol> <li>งานการเงิน ดำเนินการดังต่อไปนี้</li> </ol>                                                             |
| 5.1 จัดทำเอกสารการเงินในระบบ E-Office                                                                           |
| 5.2 จัดทำการจ่ายเงิน E-Payment ในระบบ Business net ของ<br>ธนาคาร SCB                                            |
| 5.3 ผู้มีอำนาจลงนามอนุมัติผ่านระบบ Business net                                                                 |
| 5.4 จัดพิมพ์เอกสารแจ้งวันรับโอนเงิน Post - PAYMENT ADVICE                                                       |
|                                                                                                    |
| •                                                                                                    |
| 5. งานการเงิน ดำเนินการดังต่อไปนี                                                                               |
| 6.1.งานการเงินออกใบเสร็จรับเงินสำหรับ <u>เงินเหลือจ่ายที่ได้รับเงินคืน</u>                                      |
| ากโครงการ                                                                                                    |
|                                                                                                    |
| 6.2.งานข้อตกลงจัดส่งใบเสร็จรับเงินให้กับผู้รับการสนับสนุนโครงการ                                                |

# กระบวนงานการจัดทำข้อตกลงเพื่อการปฏิบัติงาน

ขั้นตอนที่ 3 : การปฏิบัติงานการขอขยายเวลา

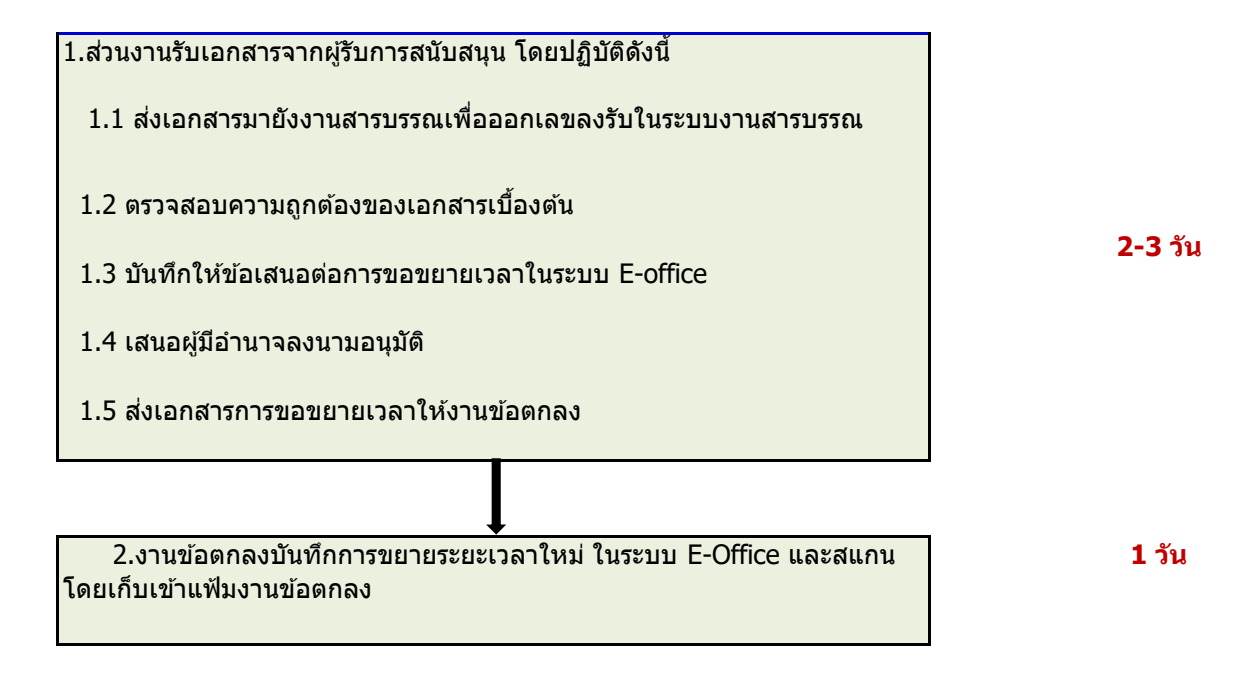

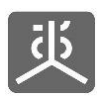

### 1. ล็อกอินเข้าใช้ระบบ

- เปิดโปรแกรม Web Browser : Chrome แล้วกรอก URL "https://portal.nationalhealth.or.th" และคลิกปุ่ม Enter บนแป้นพิมพ์
- 2. ทำการล็อกอินเข้าสู่ ระบบรวมศูนย์กลางบริการ (e-Service Portal) ของ สช.
- 3. เมื่อล็อกอินสำเร็จ ให้คลิกเข้าสู่ระบบ e-Contract

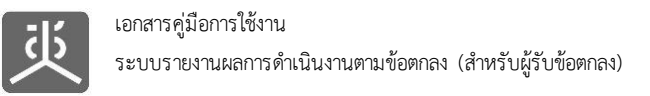

# 2. จัดการข้อมูลกิจกรรมหลัก

# 2.1 เพิ่มข้อมูลกิจกรรมหลัก

| 萸 NHCO                                                   |                                               | Suchon nationalhealth                                            | เข้าใช้งานล่าสุดเมื่อ: 8 ส.ค. 2563      | , 12:10:20 น. เวลาบีจจุบัน: 8 ส      | เ.ค. 2563, 12:12:30 <b>น</b> . |
|----------------------------------------------------------|-----------------------------------------------|------------------------------------------------------------------|-----------------------------------------|--------------------------------------|--------------------------------|
| 🧟 🤐 เปลี่ยนรพัสต่าน<br>🕑 ออกจากระบบ                      | 💻 จัดการข้อมูลโครงการ 🕬                       | ารข้อมูลกิจกรรมการเบิกจ่ายของโครงการ                             | <u></u>                                 | 国 โดรงการ                            | 🖼 จัดการข้อมูลโครงการ          |
| MENU                                                     |                                               |                                                                  | คลิกที่ชื่อโครงกา<br>ข้อตกลง            | 5                                    |                                |
| 🖨 หน้าแรก                                                | แสดง 10 🗸 รายการ                              |                                                                  |                                         | ดันหา :                              |                                |
| 🔟 โครงการ 🗸 🗸                                            | ่มำ<br># เลขที่ข้อตกลง                        | โครงการตามข้อตกลง                                                | 11                                      | งบประมาณ ↓†<br>(บาท) Version         | ผู้ประสาน<br>งาน               |
| โล จัดการข้อมูลโครงการ                                   | 1 สบ.สสส.61-บ-026                             | พัฒนาทิศทาง ยุทธศาสตร์และกลไกการดำเนิน<br>เขตพื้นที่ 8           | งานเขตสุขภาพเพื่อประชาชน                | 450,000.00 Version 3                 | 0                              |
| และค่าใช้จ่าย                                            | 2 สช.สสส.61-ข-025                             | จัดทำฐานข้อมูลสุขภาวะเขตสุขภาพเพื่อประชาช                        | ชน เขดพื้นที่ 8                         | 650,000.00 Version 3                 | 0                              |
| คลิกที่เมนู                                              | 3 สบ.สสส.61-บ-024                             | พัฒนาทิศทาง ยุทธศาสตร์และกลไกการดำเนิน<br>เขตพื้นที่ 13          | งานเขตสุขภาพเพื่อประชาชน                | 498,000.00 Version 4                 | 0                              |
| จดการขอมูล เครงการ                                       | 4 สบ.สสส.61-บ-023                             | จัดทำฐานข้อมูลสุขภาวะเขตสุขภาพเพื่อประชาช                        | ชน เขตพื้นที่ 13                        | 602,000.00 Version 3                 | 0                              |
| 🖹 คู่มือการใช้งานระบบ                                    | 5 สษ.สสส.61-ข-022                             | พัฒนาทิศทาง ยุทธศาสตร์และกลไถการดำเนิน<br>เขตพื้นที่ 10          | งานเขตสุขภาพเพื่อประชาชน                | 450,000.00 Version 2                 | 0                              |
| *14                                                      |                                               |                                                                  |                                         |                                      |                                |
| <u></u> мнсо                                             |                                               | Suchon nationalhealth                                            | เข้าใช้งานล่าสุดเมื่อ: 8 ส.ค. 2563      | , 12:10:20 น. เวลาบัจจุบัน: 8 ส      | г.ө. 2563, 12:10:56 u.         |
| <ul> <li>เปลี่ยนวงังสะ่าน</li> <li>ออกจากระบบ</li> </ul> | 🔚 จัดการข้อมูลโครงการ 🕬                       | ารข้อมูลกิจกรรมการเบิกจ่ายของโครงการ                             |                                         | 置 โครงการ                            | 🕮 จัดการข้อมูลโครงการ          |
| MENU                                                     | จัดการข้อมูลโครงกา                            | <b>เรตามข้อตกลง</b><br>การพัฒนามโยบายสาธารณะแมนนี้ส่วนร่วมนมพื้น | รายหางขักเกเว//ID\W\ จึงชั่ว            |                                      |                                |
| 🖶 หน้าแรก                                                | เลขที่ข้อตกลง : สช.61-ข-08                    | 3<br>3                                                           | 3 ILW IOLIGIQ ((4PW) 1W2                |                                      |                                |
| ©ฏ โครงการ ∽<br>                                         |                                               |                                                                  |                                         |                                      |                                |
| 🛅 จัดการขอมูลโครงการ<br>📄 บันทึกกิจกรรมตำเนินงาน         | ย้อนกลับ                                      |                                                                  |                                         |                                      |                                |
| และค่าใช้จ่าย<br>🚍 แบบรายงานขอเบิก                       |                                               |                                                                  | 🖅 จัดการบบประบาณ                        |                                      |                                |
| 🎯 ครวจสอบข้อมูล 🛛 <                                      | I ข้อมูลโครงการตามข้อตกลง                     |                                                                  |                                         |                                      |                                |
| 🖨 จัดการระบบ 🗸                                           | ข้อมูลทั่วไป                                  |                                                                  |                                         |                                      |                                |
| 🖹 คู่มือการใช้งานระบบ                                    | ≡ หลักการ/วัตถุประสงค์/ผลที่ค                 | าดว่าจะได้รับ                                                    | <u>งบ</u> ค่าตอบแทน :                   | <u>งบ</u> ค่าดำเนินงาน :             |                                |
|                                                          |                                               | 🕼 ปรับปรุงข้อมูล                                                 | 60,000.00                               | <b>400,000.00</b>                    | บาท                            |
|                                                          |                                               | <b>20075</b>                                                     | งบประมาณรวม :                           | 450.000.00                           |                                |
|                                                          |                                               | VIMITITI'''                                                      |                                         | 460,000.00                           | U W                            |
|                                                          |                                               |                                                                  | 🎟 การจัดประชุมบริห                      | ารกลไก 4W                            | 6                              |
|                                                          |                                               | วัดถุประสงค์ :                                                   |                                         | ต่าต่าเนินงาน<br>ก็จกรรมต่าเนินการ : |                                |
|                                                          |                                               |                                                                  |                                         | 66,000.00 บาท                        |                                |
|                                                          |                                               |                                                                  | การจัดกระบวนการ<br>ประเด็นที่ 1 ขาเคลื  | ประเด็นนโยบายสาธารณะ<br>อน           | 6                              |
|                                                          |                                               | ผลที่คาดว่าจะได้รับ :                                            | 2                                       | ต่าสาเนินงาน                         |                                |
|                                                          |                                               |                                                                  |                                         | กิจกรรมสำเนินการ :<br>50,000.00 บาท  |                                |
|                                                          |                                               | 12052511111                                                      | การจัดกระบวนการ                         | ประเด็นนโยบายสาธารณะ                 | 6                              |
|                                                          | - ไม่มีเลกสารแบบ -                            | 6D/16¥ 186660D .                                                 | ประเด็นที่ 2 ขาเคลื่                    | อน<br><i>ค่าดำเนินงาน</i>            |                                |
|                                                          |                                               |                                                                  |                                         | ก็จกรรมดำเนินการ :<br>50.000.00 บาท  |                                |
|                                                          | <ul> <li>องบประมาณที่ขอรับสนับสนุน</li> </ul> |                                                                  |                                         |                                      |                                |
|                                                          | 📑 เอกสารแบบเพื่อพิจารณา                       |                                                                  | การจัดกระบวนการ<br>ประเด็นที่ 3 ขาเคลื่ | ประเดินนโยบายสาธารณะ<br>อน           | <b>I</b>                       |
|                                                          |                                               |                                                                  |                                         | ค่าดำเนินงาน<br>ก็จกรรมดำเนินการ :   |                                |
|                                                          |                                               |                                                                  |                                         | 50,000.00 บาท                        |                                |
|                                                          |                                               |                                                                  | ี ค่าตอบแทน <u>ท</u> ี                  | <u>ได้รับ</u> : ด่าดำเนินง           | ยาน <u>ที่ได้รับ</u> :         |
|                                                          |                                               |                                                                  | 60,000.                                 | 00 บาท 400,<br>ยอดรวมค่าใจ           | 000.00 บาท<br>เ้จ่ายทั้งสิ้น : |
|                                                          | ุ คลิเ                                        | าที่ปุ่ม                                                         |                                         | 460,                                 | 000.00 บาท                     |
|                                                          | เพิ่มกิจกรรมหลัก                              | /รายการด่าใช้จ่าย                                                | 3 + ชื่อกิจกรรมหลัก/รายการค่าใ          | ข้จำย                                |                                |
|                                                          |                                               |                                                                  |                                         |                                      |                                |

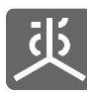

| 迹 инсо                                                                                                    | ≡ Suction national/health                                                                                                    | เข้าใช้งานล่าสุดเมื่อ: 8 ส.ค. 2563 , 12:10:20 น.                                     | เวลาบัจจุบัน: 8 ส.ค. 2563, 12:15:27 น. |
|----------------------------------------------------------------------------------------------------|----------------------------------------------------------------------------------------------------|--------------------------------------------------------------------------------------|----------------------------------------|
| <ul> <li>เปลี่ยนรทัสผาน</li> <li>ออกจากระบบ</li> </ul>                                                                 | 😇 จัดการข้อมูลโครงการ จัดการข้อมูลกิจกรรมการเบิกจ่ายของโครงการ                                                                |                                                                                      | 週 โครงการ > 連 จัดการข้อมูลโครงการ      |
| MENU<br>สาหน้าแรก                                                                                                    | จัดการข้อมูลโครงการตามข้อตกลง โครงการตามข้อตกลง : โครงการพัฒนานโยบายสาธารณะแบบมีส่วนร่วมบน<br>เลขที่ข้อตกลง : สษ.61-ข-083     | พื้นฐานทางบัญญา(4PW) ปีที่2                                                          |                                        |
| <ul> <li>ฐา โครงการ ✓</li> <li>ฐา จัดการข้อมูลโครงการ</li> <li>ฐา ข้างทึกกิจกรรมสาเนินงาน<br/>และค่าไข้จ่าย</li> </ul> | <b>€</b><br>ข้อนกลับ                                                                                                    |                                                                                      |                                        |
| 🚍 แบบรายงานขอเบิก                                                                                                    | 🗹 ข้อมูลโครงการตามข้อตกลง                                                                                                    | 🖭 จัดการงบประมาณ                                                                     |                                        |
| ©® ตรวจสอบขอมูล <<br>✿ จัดการระบบ <                                                                                    | ชื่ <b>อโครงการตามช่อ</b> โครงการพัฒนานโยบายสาธารณะแบบมีส่วนร่วมบน<br>ตกลง พื้นฐานทางปัญญา(4PW) ปีที่2                        |                                                                                      |                                        |
| คู่มือการใช้งานระบบ                                                                                                    | เลขที่ข้อตกลง สช.61-ข-083<br>ยอดงบประมาณ 460,000.00 บาท                                                                       | ค่าตอบแทนดงเหลือ:<br>0.00 บาท                                                        | ต่าดำเนินงานคงเหลือ:<br>0.00 บาท       |
|                                                                                                    | <b>ผู้นำเสนอโครงการ</b> องด์กร => ระบู∶ ดณะทำงานทัฒนาและซับเคลื่อน<br>นโยบายสาชารณะแบบมีส่วนร่วม<br>เสนอโดย∶ นายทดสอบ ระบบงาน | <b>ชื่อกิจกรรมหลัก/รายการค่าใช้จ่าย</b><br>ชื่อกิจกรรมห <i>ลัก/</i> รายการค่าใช้จ่าย |                                        |
|                                                                                                    | ระยะเวลาดำเนินงาน 1 กุมภาพันธ์ 2561 ถึง 31 มกราคม 2562<br>พื้นที่                                                             | วันที่ประมาณการ<br>ดังแต่ 01/02/2561 🛗                                               |                                        |
|                                                                                                    | ป้านับมูลทั่วไป                                                                                                    | จนถึง 31/01/2562 🛗                                                                   |                                        |
|                                                                                                    | 🛲 หลักการ/วัตถุประสงค์/ผลที่คาดว่าจะได้รับ                                                                                    | บระเภทคา เชจาย<br>กิจกรรมดำเนินการ ╰                                                 |                                        |
|                                                                                                    | 💿 งบประมาณที่ขอรับสนับสนุน                                                                                                    | ด่าดำเนินงาน                                                                         |                                        |
|                                                                                                    | กรอกข้อมูล<br>ไม่ เอกสารแนบเพื่อพิจารณา ให้ถูกต้องครบถ้วน                                                                     | เอกสารแนบ(ถ้ามี)<br>O เช่มใหล้                                                       | ดำดำเนินงาน บาท                        |
|                                                                                                    |                                                                                                    | 4<br>ผลลัพท์ที่ต้องการ<br>ผลลัพท์ที่ต้องการ                                          |                                        |
|                                                                                                    |                                                                                                    | ₩ กลับ                                                                               | <u>/</u>                               |
|                                                                                                    | เพื่อ                                                                                                    | คลิกที่ปุ่มบันทึก<br>จัดเก็บข้อมูลลงฐานข้อมูล                                        |                                        |
|                                                                                                    | Copyright © 2018 National Health Commission of Thailand. All rights reserved.                                                 |                                                                                      |                                        |

- 1) วิธีการกรอกยอดเงินที่เป็นจำนวนเต็ม ให้คลิกวางเคอร์เซอร์ไว้หน้าจุดทศนิยมก่อนทำการกรอกตัวเลข
- 2) วิธีการกรอกยอดเงินที่เป็นทศนิยม ให้คลิกวางเคอร์เซอร์ไว้หลังจุดทศนิยมก่อนทำการกรอกตัวเลข

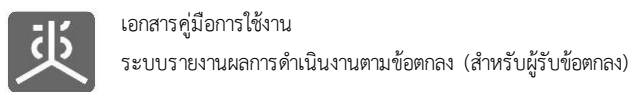

# 2.2 แก้ไขข้อมูลกิจกรรมหลัก

| 萸 NHCO                                                |                                       | 💽 suchon nationalhealth เข้าใช้งานล่าสุดเมื่อ: 8 ส.ค. 2563                      | , 12:10:20 น. เวล    | ลาบัจจุบัน: 8 ส.ค. 2563, 12:12:30 น. |
|-------------------------------------------------------|---------------------------------------|---------------------------------------------------------------------------------|----------------------|--------------------------------------|
| <ul><li>นปลี่ยนระดัสผ่าน</li><li>ออกจากระบบ</li></ul> | 🗷 จัดการข้อมูลโครงการ                 | ัดการข้อมูลกิจกรรมการเบิกจ่ายของโครงการ<br>อธิอญี่สื่อโอระเวอ                   | 2                    | 國 โครงการ 🧁 🗃 จัดการข้อมูลโครงการ    |
| MENU                                                  | แสดง 10 🖌 รายการ                      | ข้อตกลง<br>ข้อตกลง                                                              | 13<br>               | 1411                                 |
| 🐴 หน้าแรก                                             |                                       |                                                                                 |                      |                                      |
| 頁 โครงการ 🛛 🗸                                         | # เถขที่ข้อตกลง                       | โก โครงการตามข้อตกลง                                                            | งบประมาณ 11<br>(บาท) | ผู้ประสาน<br>Version งาน             |
| <ul> <li>ฐานที่กลารร่าง มี มาน</li> </ul>             | 1 สช.สสส.61-ช-026                     | พัฒนาทิศทาง ยุทธศาสตร์และกลไกการดำเนินงานเขตสุขภาพเพื่อประชาชน<br>เขตพื้นที่ 8  | 450,000.00           | Version 3                            |
| และค่าใช้จ่าย<br>🗄 แบบรายงานรูก                       | 2 สช.สสส.61-ข-025                     | จัดทำฐานข้อมูลสุขภาวะเขตสุขภาพเพื่อประชาชน เขตพื้นที่ 8                         | 650,000.00           | Version 3                            |
| ุคลิกที่เมนู<br>จัดการข้อมลโครงการ                    | 3 สช.สสส.61-ข-024                     | พัฒนาทิศทาง ยุทธศาสตร์และกลไกการดำเนินงานเขตสุขภาพเพื่อประชาชน<br>เขตพื้นที่ 13 | 498,000.00           | Version 4                            |
|                                                       | 4 สช.สสส.61-ข-023                     | จัดทำฐานข้อมูลสุขภาวะเขตสุขภาพเพื่อประชาชน เขตพื้นที่ 13                        | 602,000.00           | Version 3                            |
| 🖹 คุ่มือการใช้งานระบบ                                 | 5 สช.สสส.61-ข-022                     | พัฒนาทิศทาง ยุทธศาสตร์และกลไกการดำเนินงานเขตสุขภาพเพื่อประชาชน<br>เขตพื้นที่ 10 | 450,000.00           | Version 2                            |
|                                                       | แสดงรายการที่ 1 ถึง 10 จาก 494 รายการ | หน้าแรก ก่อนหน้า 1 2                                                            | 3 4 5                | 50 ถัดไป หน้าสุดท้าย                 |

| 些 инсо                                                                                                    | E Suchon nationalhealth                                                                                                    | า เข้าใช้งานลำสุดเมื่อ: 8 ส.ค. 2563 , 12:10:20 น. เวลาปัจจุบัน: 8 ส.ค. 2563, 12:10:56 น.                                                                 |
|----------------------------------------------------------------------------------------------------|----------------------------------------------------------------------------------------------------|----------------------------------------------------------------------------------------------------|
| <ul> <li>จะ เปลี่ยนรทัสต่าน</li> <li>ออกจากระบบ</li> </ul>                                                  | <b>፻፷</b> จัดการข้อมูลโครงการ จัดการข้อมูลกิจกรรมการเบิกจำยของโครงการ                                                        | [23] โครงการ — 722 จัดการข้อมูลโครงการ                                                                                                    |
| MENU<br>🖶 หน้าแรก                                                                                           | จัดการข้อมูลโครงการตามข้อตกลง<br>โครงการตามข้อตกลง : โครงการพัฒนานโยบายสาธารณะแบบมีส่วนร่วมบน<br>เลขที่ข้อตกลง : สช.61-ข-083 | เพ็นฐานทางปัญญา(4PW) ปีที่2                                                                                                    |
| <ul> <li>เองการ ✓</li> <li>เองการป้อมูลโครงการ</li> <li>ปันทึกกิจกรรมตำเนินงาน<br/>และค่าใช้จ่าย</li> </ul> | น้อนกลับ                                                                                                    |                                                                                                    |
|                                                                                                    | 🕑 ข้อมูลโครงการตามข้อตกลง                                                                                                    | 🖭 จัดการงบประมาณ                                                                                                    |
| 🎯 ตรวจสอบข้อมูล 🛛 <                                                                                         | ข้อมูลทั่วไป                                                                                                    |                                                                                                    |
| <ul> <li>สัดการระบบ</li> <li>&lt;</li> <li>สู่มือการใช้งานระบบ</li> </ul>                                   | ่ ่ ่ = หลักการ/วัตถุประสงค์/ผลที่คาดว่าจะได้รับ                                                                             | <u>งบ</u> ตำตอบแทน : <u>งบ</u> ตำตำเมินงาน :<br>60,000.00 บาท 400,000.00 บาท                                                                             |
|                                                                                                    | 🕼 ປວັນປະເທດ                                                                                                    | งบประมาณรวม :                                                                                                    |
|                                                                                                    | หลุกการ:                                                                                                    | 460,000.00 אינע                                                                                                    |
|                                                                                                    | วัตถุประสงค์ :                                                                                                    | การจัดประชุมบริหารกลใก 4W ต่าสำเน็นงาน กิจกรรมสำเน็นงาร: 66,000.00 บาท                                                                                   |
|                                                                                                    | ผลที่คาดว่าจะได้รับ :                                                                                                    | <ul> <li>มารจัดกระบวนการประเด็นนโยบายสาธารณะ<br/>ประเด็นที่ 1 ชาเดถือน</li> <li>สาสาเย็นงาม</li> <li>กิจกรมสำเนินการ</li> <li>กิจกรมสำเนินการ</li> </ul> |
|                                                                                                    | <i>เอกสารแบบ :</i><br>- ไม่มีเอกสารแบบ -                                                                                     | แก้ไขข้อมูล 50,000.00 บาท                                                                                                    |
|                                                                                                    | 🕲 งบประมาณที่ขอรับสนับสนุน<br>📑 เอกสารแนบเพื่อพิจารณา                                                                        | 50,000.00 บาท                                                                                                    |
|                                                                                                    |                                                                                                    | ต่ำตอบแหน <u>ที่ได้รับ</u> : คำตำเนินงาน <u>ที่ได้รับ</u> :<br>60,000.00 บาท 400.000 บาท<br>ยอดรวมดำใช้จ่ายเง็งสิ้น:<br>460,000.00 บาท                   |

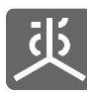

| 迹 мнсо                                                      | ≡ Suchon nationalhealth                                                                        | ก เข้าใช้งานล่าสุดเมื่อ: 8 ส.ค. 2563 , 12:10:20 น. | เวลาบัจจุบัน: 8 ส.ค. 2563, 12:15:50 น. |
|-------------------------------------------------------------|------------------------------------------------------------------------------------------------|----------------------------------------------------|----------------------------------------|
| <ul> <li>เปลี่ยนรทัสผ่าน</li> <li>ออกจากระบบ</li> </ul>     | 😇 จัดการข้อมูลโครงการ จัดการข้อมูลกิจกรรมการเบิกจำยของโครงการ                                  |                                                    | 國 โครงการ 🗁 🖻 จัดการข้อมูลโครงการ      |
| MENU<br>44. หม้อแรก                                         | จัดการข้อมูลโครงการตามข้อตกลง<br>โครงการตามข้อตกลง : โครงการพัฒนานโยบายสาธารณะแบบมีส่วนร่วมบบ  | เพ็นฐานทางบัญญา(4PW) ปีที่2                        |                                        |
| <b>W</b> NUMJII                                             | เลขที่ข้อตกลง : สช.61-ข-083                                                                    |                                                    |                                        |
| 🔁 โครงการ 🗸 🗸                                               |                                                                                                |                                                    |                                        |
| จัดการข้อมูลโครงการ ปันทึกกิจกรรมดำเนินงาน<br>และค่าใช้จ่าย | ย้อนกสับ                                                                                       |                                                    |                                        |
|                                                             | 🗹 ข้อมูลโครงการตามข้อตกลง                                                                      | 😇 จัดการงบประมาณ                                   |                                        |
| 🚳 ตรวจสอบข้อมูล 🛛 <                                         |                                                                                                |                                                    |                                        |
| 🔹 จัดการระบบ 🛛 🔇                                            | ชื่อโครงการตามช้อ โครงการพัฒนานโยบายสาธารณะแบบมีส่วนร่วมบน<br>ดกลง พื้นฐานทางบีญญา(4PW) ปีที่2 |                                                    |                                        |
| 📄 คู่มือการใช้งานระบบ                                       | เลขที่ข้อตกลง สช.61-ข-083                                                                      | ค่าตอบแทนคงเหลือ:                                  | ค่าดำเนินงานคงเหลือ:                   |
|                                                             | ยอดงบประมาณ 460,000.00 บาท                                                                     | 0.00 บาท                                           | <u>0.00</u> บาท                        |
|                                                             | <b>ผู้นำเสนอโครงการ</b> องศ์กร => ระบุ : คณะทำงานพัฒนาและชับเคลื่อน                            | ชื่อกิจกรรมหลัก/รายการค่าใช้จ่าย                   |                                        |
|                                                             | นโยบายสาธารณะแบบมีส่วนร่วม<br>เสนอโดย : นายทดสอบ ระบบงาน                                       | การจัดประชุมบริหารกลไก 4W                          |                                        |
|                                                             | ระยะเวลาดำเนินงาน 1 กมภาพันธ์ 2561 กรอกข้อมูล                                                  | an again a contra contra                           |                                        |
|                                                             | ให้ถูกต้องครบถ้วน                                                                              | วันที่ประมาณการ                                    |                                        |
|                                                             | нин                                                                                            | 01/02/2961                                         |                                        |
|                                                             | 🚯 ข้อมูลทั่วไป                                                                                 | จนถึง 31/01/2562 🛗                                 |                                        |
|                                                             | = มร้องวร/ร้องประสงค์/แอนื่อวงว่าวะ"ได้รับ                                                     | ประเภทค่าใช้จ่าย                                   |                                        |
|                                                             | בנסו ביו נוס אימאיאסאינטינין אוזאא 🗠 🖂                                                         | กิจกรรมดำเนินการ 💙                                 |                                        |
|                                                             | 💿 งบประมาณที่ขอรับสนับสนุน                                                                     | ด่าดำเนินงาน                                       |                                        |
|                                                             | 🖶 เอกสารแนบเพื่อพิจารณา                                                                        |                                                    | 66,000.00 บาท                          |
|                                                             |                                                                                                | เอกสารแนบ(ถ้ามี)                                   |                                        |
|                                                             |                                                                                                | Ο เพิ่มไฟลั                                        |                                        |
|                                                             |                                                                                                | ผลลัพท์ที่ต้องการ                                  |                                        |
|                                                             |                                                                                                | ผลสัพท์ที่ต้องการ                                  |                                        |
|                                                             |                                                                                                |                                                    |                                        |
|                                                             |                                                                                                | <b>!≪</b> กลับ                                     | 5 🖻 <u>บันทึก</u>                      |
|                                                             |                                                                                                | คลิกที่ปุ่มบันทึก                                  |                                        |
|                                                             | เพื่อ                                                                                          | จัดเก็บข้อมูลลงฐานข้อมูล                           |                                        |
|                                                             | _                                                                                              |                                                    |                                        |
|                                                             | Copyright © 2018 National Health Commission of Thailand. All rights reserved.                  |                                                    |                                        |

- 1) วิธีการกรอกยอดเงินที่เป็นจำนวนเต็ม ให้คลิกวางเคอร์เซอร์ไว้หน้าจุดทศนิยมก่อนทำการกรอกตัวเลข
- 2) วิธีการกรอกยอดเงินที่เป็นทศนิยม ให้คลิกวางเคอร์เซอร์ไว้หลังจุดทศนิยมก่อนทำการกรอกตัวเลข

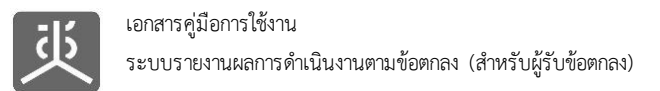

#### 2.3 ลบข้อมูลกิจกรรมหลัก

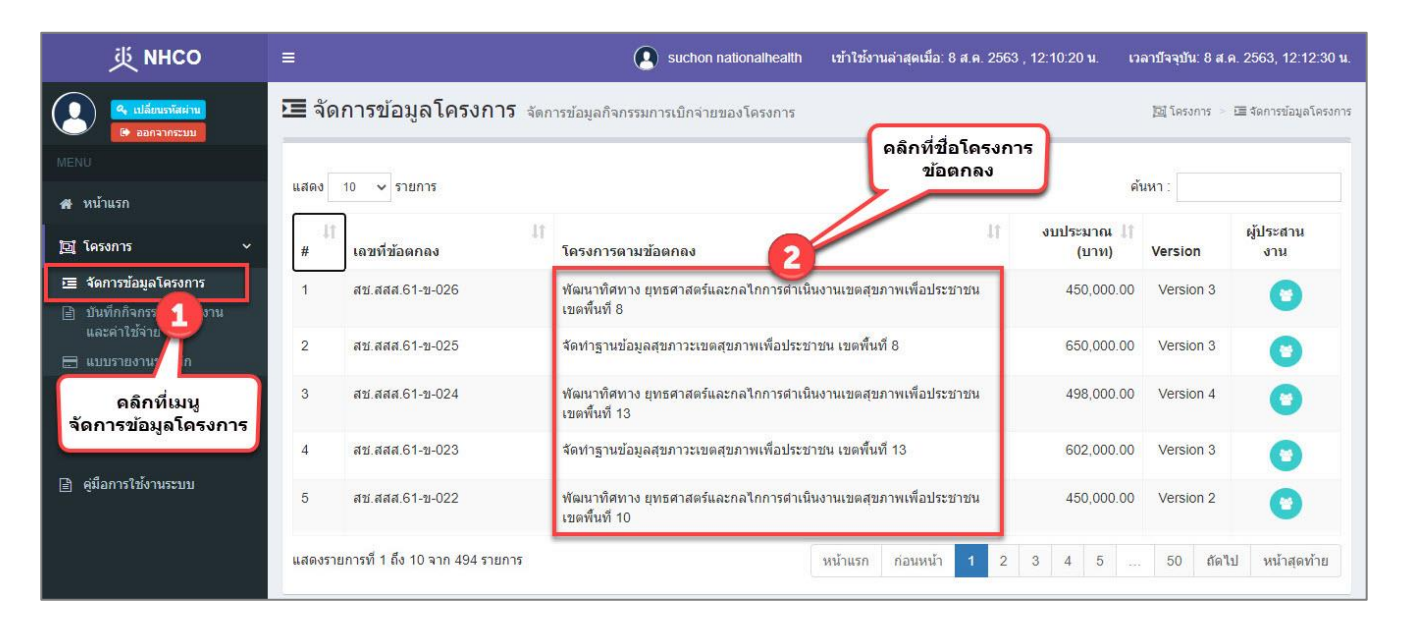

| 萸 NHCO                                                                                    | ≡                                                                                                    | nationalhealth เข้าใช้งานล่าสุดเมื่อ: 8 ส.ค. 2563 , 12:10:20 | ) น. เวลาบัจจุบัน: 8 ส.ค. 2563, 12:10:56 น.  |
|-------------------------------------------------------------------------------------------|----------------------------------------------------------------------------------------------------|--------------------------------------------------------------|----------------------------------------------|
| <ul><li>(</li></ul>                                                                       | 🗷 จัดการข้อมูลโครงการ จัดการข้อมูลกิจกรรมการเบิกจำเ                                                                                            | เของโครงการ                                                  | 國 โครงการ 🗧 สัดการข้อมูลโครงการ              |
| MENU<br>สาหน้าแรก                                                                         | <ul> <li>จัดการข้อมูลโครงการตามข้อตกลง</li> <li>โครงการตามข้อตกลง : โครงการพัฒนานโยบายสาธารณะน</li> <li>เลขที่ข้อตกลง : สช.61-บ-083</li> </ul> | บบมีส่วนร่วมบนพื้นฐานทางปัญญา(4PW) ปีที่2                    |                                              |
| 🔯 โครงการ 🗸 🗸                                                                             |                                                                                                    |                                                              |                                              |
| <ul> <li>จัดการข้อมูลโครงการ</li> <li>บันทึกกิจกรรมดำเนินงาน<br/>และค่าใช้จ่าย</li> </ul> | ย้อนกลับ                                                                                                    |                                                              |                                              |
|                                                                                           | 🕑 ข้อมูลโครงการตามข้อตกลง                                                                                                    | 亘 จัดการงบประมาณ                                             |                                              |
| 🎯 ตรวจสอบข้อมูล 🛛 <                                                                       | ข้อมูลทั่วไป                                                                                                    |                                                              |                                              |
| 🔹 จัดการระบบ 🛛 <                                                                          |                                                                                                    |                                                              |                                              |
| 🖹 ดู่มือการใช้งานระบบ                                                                     | — พลุกการ/วิตย์บระสงค/ผลุทคายวาจะ เตรบ                                                                                                    | <u>งบ</u> ค่าตอบแทน :                                        | <u>งบ</u> ด่าดำเนินงาน :                     |
|                                                                                           | เฮ ประก                                                                                                    | 60,000.00 บาท                                                | 400,000.00 บาท                               |
|                                                                                           | หลักเ                                                                                                    | 175:                                                         | 460,000.00 บาท                               |
|                                                                                           | 1                                                                                                    |                                                              |                                              |
|                                                                                           |                                                                                                    | 🎹 การจัดประชุมบริหารกลไก 4                                   | w C                                          |
|                                                                                           | วัดกุประส                                                                                                    | งค์:                                                         | ต่าสาเนินงาน<br>กิจกรรมสาเนินการ :           |
|                                                                                           | 1                                                                                                    |                                                              | 66,000.00 บาท                                |
|                                                                                           |                                                                                                    | 🗰 การจัดกระบวนการประเด็นน                                    | โยบายสาธารณะ 🕑 🛅                             |
|                                                                                           | ผลที่คาดว่าจะได                                                                                                    | บระเดนทา ขาเคลอน<br>เรี้บ :                                  | ค่าสาเนินงาน 3                               |
|                                                                                           | 1                                                                                                    | ดลึกที่ไอดอน                                                 | 50,000.00 บาท                                |
|                                                                                           | ð                                                                                                    | ลบข้อมูล                                                     |                                              |
|                                                                                           | เอกสารแ                                                                                                    | <i>นบ :</i> ประเด็นที่ 2 ขาเคลื่อน                           | เยม เยล เรารณะ เช เข                         |
|                                                                                           | - ไม่มีเอกสารแนบ -                                                                                                    |                                                              | ค่าดำเนินงาน<br>กิจกรรมดำเนินการ             |
|                                                                                           |                                                                                                    |                                                              | 50,000.00 บาท                                |
|                                                                                           | 💿 งบประมาณที่ขอรับสนับสนุน                                                                                                    | 🎟 การจัดกระบวนการประเด็นน                                    | โยบายสาธารณะ 🛛 🖻                             |
|                                                                                           | 📑 เอกสารแนบเพื่อพิจารณา                                                                                                    | ประเด็นที่ 3 ขาเคลื่อน                                       | ค่าสาเนินงาน                                 |
|                                                                                           |                                                                                                    |                                                              | กิจกรรมดำเนินการ                             |
|                                                                                           |                                                                                                    |                                                              | 50,000.00 บาท                                |
|                                                                                           |                                                                                                    | ค่าตอบแทน <u>ที่ได้รับ</u> :                                 | ด่าดำเนินงาน <u>ที่ได้รับ</u> :              |
|                                                                                           |                                                                                                    | 60,000.00 บา <b>ท</b>                                        | 400,000.00 บาท                               |
|                                                                                           |                                                                                                    |                                                              | ยอดรวมค่าใช้จ่ายทั้งสิ้น :<br>460.000.00 มาท |
|                                                                                           |                                                                                                    |                                                              | 460,000.00 111                               |

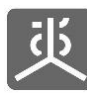

| 萸 мнсо                                                                                    |                                 | Suchon nationalhealth                                                                                                    | า เข้าใช้งานล่าสุดเมื่อ: 8 ส.ค. 2563 , 12:10:20   | ) น. เวลาบีจจุบัน: 8 ส.ค. 2563, 12:16:20 น.                             |
|-------------------------------------------------------------------------------------------|---------------------------------|----------------------------------------------------------------------------------------------------|---------------------------------------------------|-------------------------------------------------------------------------|
| <ul> <li>แปลี่ยนรทัสผ่าน</li> <li>ออกจากระบบ</li> </ul>                                   | 🗷 จัดการข้อมูลโครง              | 3 <b>การ</b> จัดการข้อมูลกิจกรรมการเบิกจ่ายของโครงการ                                                                          |                                                   | 國 โครงการ 🗧 สัดการข้อมูลโครงการ                                         |
|                                                                                           | จัดการข้อม                      | เลโครงการตามข้อตกลง                                                                                                    |                                                   |                                                                         |
| 🖶 หน้าแรก                                                                                 | โครงการตามข้อ<br>เลขที่ข้อตกลง  | ้งตกลง : โครงการพัฒนานโยบายสาธารณะแบบมีส่วนร่วมบน<br>: สช.61-ข-083                                                             | มพื้นฐานทางปัญญา(4PW) ปีที่2                      |                                                                         |
| 📴 โครงการ 🛛 🗸                                                                             |                                 |                                                                                                    |                                                   |                                                                         |
| <ul> <li>รัดการข้อมูลโครงการ</li> <li>บันทึกกิจกรรมดำเนินงาน<br/>และค่าใช้จ่าย</li> </ul> | <b>4</b><br>ย้อนกลับ            |                                                                                                    |                                                   |                                                                         |
| 🚍 แบบรายงานขอเบิก                                                                         | 🕑 ข้อมลโครงการตา:               | มข้อตกลง                                                                                                    | 🖭 จัดการงบประมาณ                                  |                                                                         |
| ๑๖ ตรวจสอบข้อมูล < ๑ จัดการระบบ <                                                         | ชื่อโครงการตามข้อ<br>ตกอง       | โครงการพัฒนานโยบายสาธารณะแบบมีส่วนร่วมบน<br>พื้นธานทางปิอเอเว(4PW) ปีชี้2                                                      |                                                   |                                                                         |
| 🖹 คุ่มือการใช้งานระบบ                                                                     | เลขที่ข้อตกลง                   | สช.61-ข-083                                                                                                    | <u>งบ</u> คำตอบแทน :<br>60.000.00 มาวท            | <u>งบ</u> ค่าดำเนินงาน :<br>400.000_00บาท                               |
|                                                                                           | ยอดงบประมาณ<br>ผู้นำเสนอโครงการ | 460,000.00 <b>บาท</b><br>องค์กร => ระบุ: คณะทำงานพัฒนาและชับเคลื่อน<br>นโยบายสาธารณะแบบมีส่วนร่วม<br>เสนอโดย: นายทดสอบ ระบบงาน | งบประมาณรวม :                                     | หากอบแล้วจะไม่สามารถนำกลับบา<br>ใต้อีก ท่านต้องการลบข้อมูลหรือ<br>ไม่ ? |
|                                                                                           | ระยะเวลาดำเนินงาน<br>พื้นที่    | 1 กุมภาพันธ์ 2561 ถึง 31 มกราคม 2562                                                                                           | ดลิกที่ปุ่มยืนยัน                                 | พ ๕ ลิ<br>ค่าสำเน็นงาน<br>กิจกรรมสำเน็นการ :                            |
|                                                                                           | ปีข้อมูลทั่วไป                  |                                                                                                    |                                                   | 66,000.00 <i>บา</i> ท                                                   |
|                                                                                           | ่ ═ หลักการ/วัตถุประเ           | สงค์/ผลที่คาดว่าจะได้รับ                                                                                                    | การจัดกระบวนการประเด็นน<br>ประเด็นที่ 1 ชาเคลื่อน | โยบายสาธารณะ 🕝 💼                                                        |
|                                                                                           | 回 งบประมาณที่ขอรั               | บสนับสนุน                                                                                                    |                                                   | ค่าดำเนินงาน<br>กิจกรรมดำเนินการ :                                      |
|                                                                                           | 🖹 เอกสารแนบเพื่อพิ              | จารณา                                                                                                    |                                                   | 50,000.00 บาท                                                           |

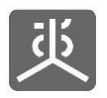

### 3. จัดการข้อมูลกิจกรรมดำเนินงาน

#### 3.1 เพิ่มข้อมูลกิจกรรมดำเนินงาน

| 萸 NHCO                                                    | =                  |                                                                 | Suchon nationalhealth                                | เข้าใช้งานล่าสุดเมื่อ: 8 ส.ค. 2563 , 12:10:20 น | . เวลาบีจจุบัน: 8 ส.ค. 2    | 563, 12:23:56 <b>u</b> . |
|-----------------------------------------------------------|--------------------|-----------------------------------------------------------------|------------------------------------------------------|-------------------------------------------------|-----------------------------|--------------------------|
| <ul> <li>เปลี่ยนราจัสส่าน)</li> <li>ออกจากระบบ</li> </ul> | 📄 บัน<br>จัดการข้อ | <b>ทึกกิจกรรมดำเนินงาน</b><br>เมูลรายละเอียดการเบิกจ่ายค่าดำเนิ | <b>และค่าใข้จ่าย</b><br>นกิจกรรมของโครงการตามข้อตกลง | ุ<br>ดลิกที่ชื่อโครงการ                         | ครงการ 🕞 🗎 บันทึกกิจกรรมดำเ | นินงาน และค่าใช้จ่าย     |
| 🚓 หน้าแรก                                                 | แสดง               | 10 🗸 รายการ                                                     |                                                      | ข้อตกลง                                         | ด้นหา :                     |                          |
| 🔄 โครงการ 🗸 🗸                                             | # J1               | เลขที่ข้อตกลง 🛛 👫                                               | โครงการตามข้อตกลง                                    | 11                                              | งบประมาณ (บาท) ↓†           | Version                  |
| ः สัดการข้อมูลโครงการ                                     | 1                  | สช.สสส.61-ข-026                                                 | พัฒนาทิศทาง ยุทธศาสตร์และกลไกการตำเนิน               | งานเขตสุขภาพเพื่อประชาชน เขตพื้นที่ 8           | 450,000.00                  | Version 3                |
| ปันทุกกจกรรมดำเนนงาน<br>และค่าใช้จ่าย                     | 2                  | สช.สสส.61-ข-025                                                 | จัดทำฐานข้อมูลสุขภาวะเขตสุขภาพเพื่อประชา             | ชน เขตพื้นที่ 8                                 | 650,000.00                  | Version 3                |
| 🗄 แบบรายงาเ 1                                             | 3                  | สช.สสส.61-ข-024                                                 | พัฒนาทิศทาง ยุทธศาสตร์และกลไกการตำเนิน               | งงานเขตสุขภาพเพื่อประชาชน เขตพื้นที่ 13         | 498,000.00                  | Version 4                |
| 🎯 ตรวจสอบข้อ <b>ว</b> ี 🗸 <                               | 4                  | สช.สสส.61-ข-023                                                 | จัดทำฐานข้อมูลสุขภาวะเขตสุขภาพเพื่อประชา             | ชน เขดพื้นที่ 13                                | 602,000.00                  | Version 3                |
| ดลึกที่เมนู                                               | 5                  | สช.สสส.61-ข-022                                                 | พัฒนาทิศทาง ยุทธศาสตร์และกลไกการดำเนิน               | เงานเขตสุขภาพเพื่อประชาชน เขตพื้นที่ 10         | 450,000.00                  | Version 2                |
| บันทึกกิจกรรมดำเนิน<br>งานและค่าใช้จ่าย                   | 6                  | สช.สสส.61-ข-021                                                 | จัดทำฐานข้อมูลสุขภาวะเขตสุขภาพเพื่อประชา             | ชน เขตพื้นที่ 10                                | 578,000.00                  | Version 3                |
|                                                           | 7                  | สบ.สสส.61-บ-020                                                 | พัฒนาทิศทาง ยุทธศาสตร์และกลไกการตำเนิน               | เงานเขตสุขภาพเพื่อประชาชน เขตพื้นที่ 9          | 450,000.00                  | Version 3                |
|                                                           | 8                  | สช.สสส.61-ข-019                                                 | จัดทำฐานข้อมูลสุขภาวะเขตสุขภาพเพื่อประชา             | ชน เขตพื้นที่ 9                                 | 608,000.00                  | Version 3                |
|                                                           | 9                  | สช.สสส.61-ข-018                                                 | พัฒนาทิศทาง ยุทธศาสตร์และกลไกการตำเนิน               | เงานเขตสุขภาพเพื่อประชาชน เขตพื้นที่ 7          | 450,000.00                  | Version 2                |
|                                                           | 10                 | สช.สสส.61-ข-017                                                 | จัดทำฐานข้อมูลสุขภาวะเขตสุขภาพเพื่อประชา             | ชน เขดพื้นที่ 7                                 | 578,000.00                  | ด้นฉบับ                  |
|                                                           | แสดงราย            | มการที่ 1 ถึง 10 จาก 494 รายการ                                 |                                                      | หน้าแรก ก่อนหน้า 1 2 3 4                        | 5 50 ถัดไป                  | หน้าสุดท้าย              |

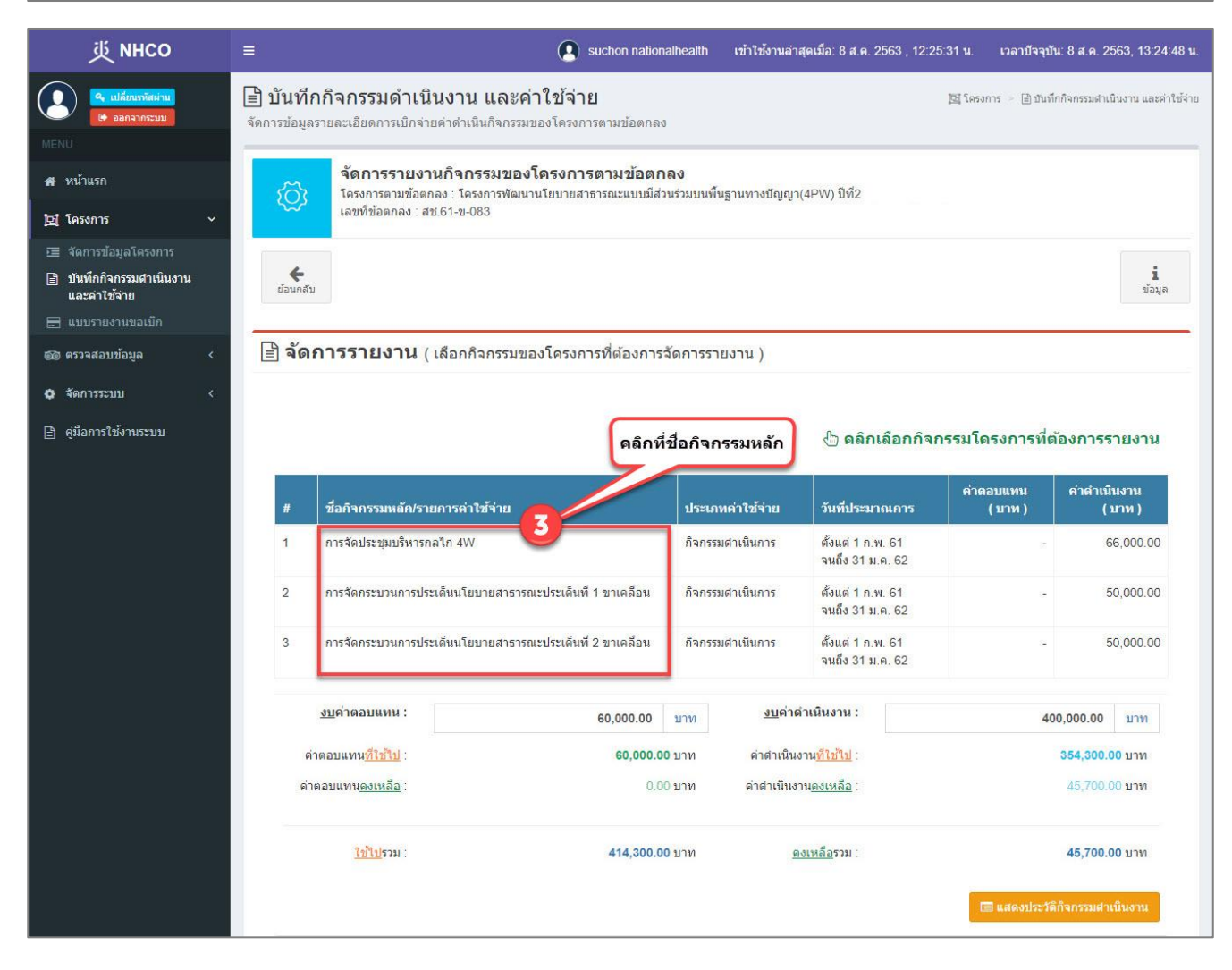

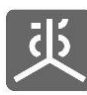

| 珳 мнсо                                                                                | ≡                                                                                      | suchon nationalhealth เข้าใช้ง                                     | านล่าสุดเมื่อ: 8 ส.ค. 2563 , 12:25:31 น. เวล       | ลาบีจจุบัน: 8 ส.ค. 2563, 13:26:05 น.   |
|---------------------------------------------------------------------------------------|----------------------------------------------------------------------------------------|--------------------------------------------------------------------|----------------------------------------------------|----------------------------------------|
| <ul> <li>(จ. เปลี่ยนเวนิสฝาน)</li> <li>(จ. ออกฉากระบบ</li> </ul>                      | บันทึกกิจกรรมดำเนินงาน และ<br>จัดการข้อมูลรายละเอียดการเบิกจ่ายด่าดำเนินกิจกรร         | <b>ะค่าใข้จ่าย</b><br>รมของโครงการตามข้อตกลง                       | []] โครงการ 🗧                                      | 🖹 บันทึกกิจกรรมสำเนินงาน และค่าใช้จ่าย |
| # หน้าแรก<br>[ช] โครงการ ∽<br>12≣ จัดการข้อมลโครงการ                                  | จัดการรายงานกิจกรรมขอ<br>โครงการตามข้อตกลง : โครงการพัฒ<br>เลขที่ข้อตกลง : สบ 61-บ-083 | องโครงการตามข้อตกลง<br>เนานโยบายสาธารณะแบบมีส่วนร่วมบนพื้นฐานทางปั | ไญญา(4PW) ปีที่2                                   |                                        |
| <ul> <li>บันทึกกิจกรรมสำเนินงาน<br/>และค่าใช้จ่าย</li> <li>แบบรายงานขอเบิก</li> </ul> |                                                                                        |                                                                    |                                                    | <b>มี</b><br>ข้อมูด                    |
| 🚳 ตรวจสอบข้อมูล 🛛 <                                                                   | ื่⊡ การจัดประชุมบริหารกลไก 4W                                                          |                                                                    |                                                    |                                        |
| 💠 จัดการระบบ 🗸                                                                        | ประเภท: กิจกรรมสำเนินการ                                                               |                                                                    |                                                    |                                        |
| 📄 คุ่มือการใช้งานระบบ                                                                 | งบกิจกรรมดำเนินการโครงการ รวม:<br>380,000.00 บาท                                       | งบกิจกรรมดำเนินการโครงการ <u>ที่ใช้ใ</u><br>334,300.00 บาท         | <u>ป</u> : งบกิจกรรมดำเนินการโครง<br>45,700.00 บาท | หการ <u>คงเหลือ</u> :                  |
|                                                                                       | 🙌 กลับหน้ากิจกรรมหลัก                                                                  |                                                                    | <u>งบ</u> ค่าดำ                                    | เนินงานของกิจกรรมหลัก :                |
|                                                                                       |                                                                                        |                                                                    |                                                    | 66,000.00 บาท                          |
|                                                                                       | 🏭 ประชุมคณะทำงาน                                                                       |                                                                    | ด่าดำเนินงาน :<br>8,000.00 บาท                     | I Z 🕯                                  |
|                                                                                       | 🎹 ประชุมคณะทำงานธรรมบูญ                                                                |                                                                    | ค่าดำเนินงาน :<br>6,000.00 บาท                     | 0 C 🔒                                  |
|                                                                                       | 🎫 ประชุมคณะทำงาน                                                                       |                                                                    | ค่าดำเนินงาน :<br>8,000.00 บาท                     | 0 C 🔒                                  |
|                                                                                       | เมื่ ประชุมคณะกรรมการ                                                                  |                                                                    | ค่าดำเนินงาน :<br>24,000.00 บาท                    | 0 C ()                                 |
|                                                                                       | 🇰 ประชุมคณะทำงาน                                                                       |                                                                    | ค่าด้าเนินงาน :<br>8,000.00 บาท                    | to & 8                                 |
|                                                                                       | 🇰 ประชุมคณะห่างาน                                                                      | ดลึกที่ปุ่ม<br>เพิ่มกิจกรรมดำเนินงาน                               | ต่าดำเนินงาน :<br>11,600.00 บาท                    | © 7                                    |
|                                                                                       | + เพิ่มกิจกรรมฝาเนินงาน                                                                |                                                                    | ค่าด่าเนินงาน <u>รวม</u> ชะ                        | เงกิจกรรมดำเนินงาน :<br>65,600.00 บาท  |
|                                                                                       | Copyright © 2018 National Health Commission                                            | of Thailand. All rights reserved.                                  |                                                    |                                        |

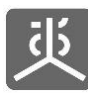

| 萸 мнсо                                                                                                    | 🚍 👔 suchon nationalhealth เข้าให้งานล่าสุดเมื่อ: 8 ส.ค. 2563 , 12:25:31 น. เวลาบัจจุบัน: 8 ส.ค. 2563 , 13                                                                 | 3:26:34 <b>u</b> . |
|----------------------------------------------------------------------------------------------------|----------------------------------------------------------------------------------------------------|--------------------|
| <ul> <li>4 เปลี่ยนรงัสศาน</li> <li>ออกจากระบบ</li> </ul>                                                           | 🖹 บันทึกกิจกรรมดำเนินงาน และค่าใช้จ่าย<br>จัดการข้อมูลรายละเอียดการเบิกจ่ายค่าดำเนินกิจกรรมของโครงการตามข้อตกลง                                                           | เละค่าใช้จ่าย      |
| สัตน้าแรก<br>⊠ โครงการ ∽                                                                                           | จ <b>ัดการรายงานกิจกรรมของโครงการตามข้อตกลง</b><br>โครงการตามข้อตกลง : โครงการพัฒนานโยบายสาธารณะแบบมีส่วนร่วมบนพื้นฐานทางปัญญา(4PW) ปีที่2<br>เลขที่ข้อตกลง : สบ.61-บ-083 |                    |
| <ul> <li>จัดการข้อมูลโครงการ</li> <li>บันทึกกิจกรรมศาเนินงาน<br/>และค่าใช้จ่าย</li> <li>แบบรายงานขอเบิก</li> </ul> | 2                                                                                                    | <b>ม</b><br>ข้อมูด |
| ©© ตรวจสอบข้อมูล <<br>✿ จัดการระบบ <                                                                               | 亘 การจัดประชุมบริหารกลไก 4W<br>ประเภท. กิจกรรมสาเมินการ                                                                                                    |                    |
| 🖻 ดู่มือการใช้งานระบบ                                                                                              | งบกิจกรรมดำเนินการโครงการ รวม: งบกิจกรรมดำเนินการโครงการ <u>ที่ใช้ไป</u> : งบกิจกรรมดำเนินการโครงการ <u>คงเหลือ</u> :<br>380,000.00 บาท 45,700.00 บาท 45,700.00 บาท       | _                  |
|                                                                                                    | <b>ชื่อกิจกรรมดำเนินการ</b><br>เชื่อกิจกรรมดำเนินการ                                                                                                    |                    |
|                                                                                                    | วันที่จัดกิจกรรมดำเนินการ<br>                                                                                                    |                    |
| กรอกข้อมูล<br>ให้ถูกต้องครบถ้วน                                                                                    | รายงานการดำเนินงาน<br>รายงานการดำเนินงาน                                                                                                    | 2                  |
|                                                                                                    | <b>ผลที่ได้รับ</b><br>ผลที่ได้รับ                                                                                                    |                    |
|                                                                                                    | เอกสารแหบ<br>● เช่นใฟล์                                                                                                    | 22.                |
|                                                                                                    | รูปภาพกิจกรรม<br>O เพื่มใฟส์                                                                                                    |                    |
|                                                                                                    | × กลับหน้ารายการกิจกรรมตำเน็นงาน 😭 บันทึก<br>6                                                                                                    |                    |
|                                                                                                    | คลิกที่ปุ่มบันทึก<br>เพื่อจัดเก็บข้อมูลลงฐานข้อมูล                                                                                                    |                    |

<u>ข้อแนะน</u>้ำ สามารถดูขั้นตอนการแนบไฟล์เอกสารเข้าสู่ระบบได้ใน "หัวข้อที่ 12"

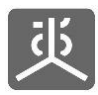

#### 3.2 แก้ไขข้อมูลกิจกรรมดำเนินงาน

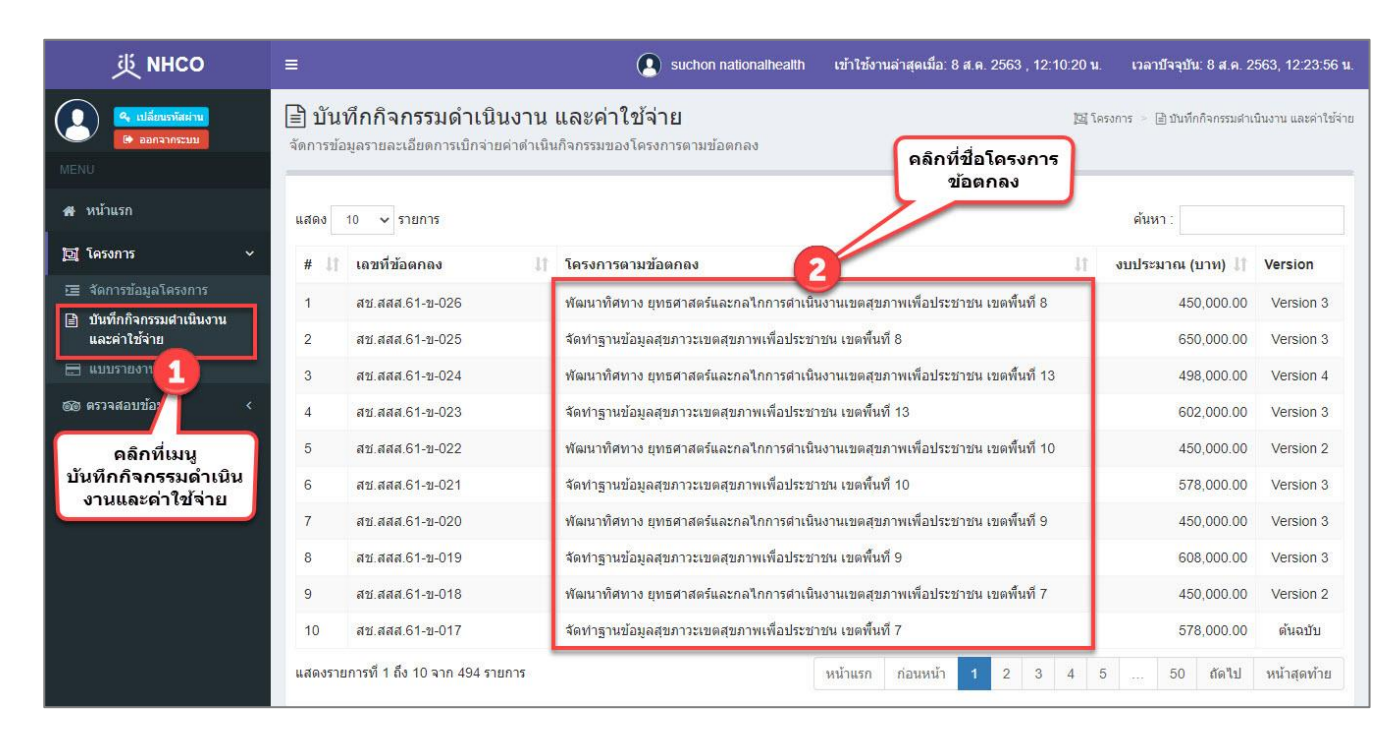

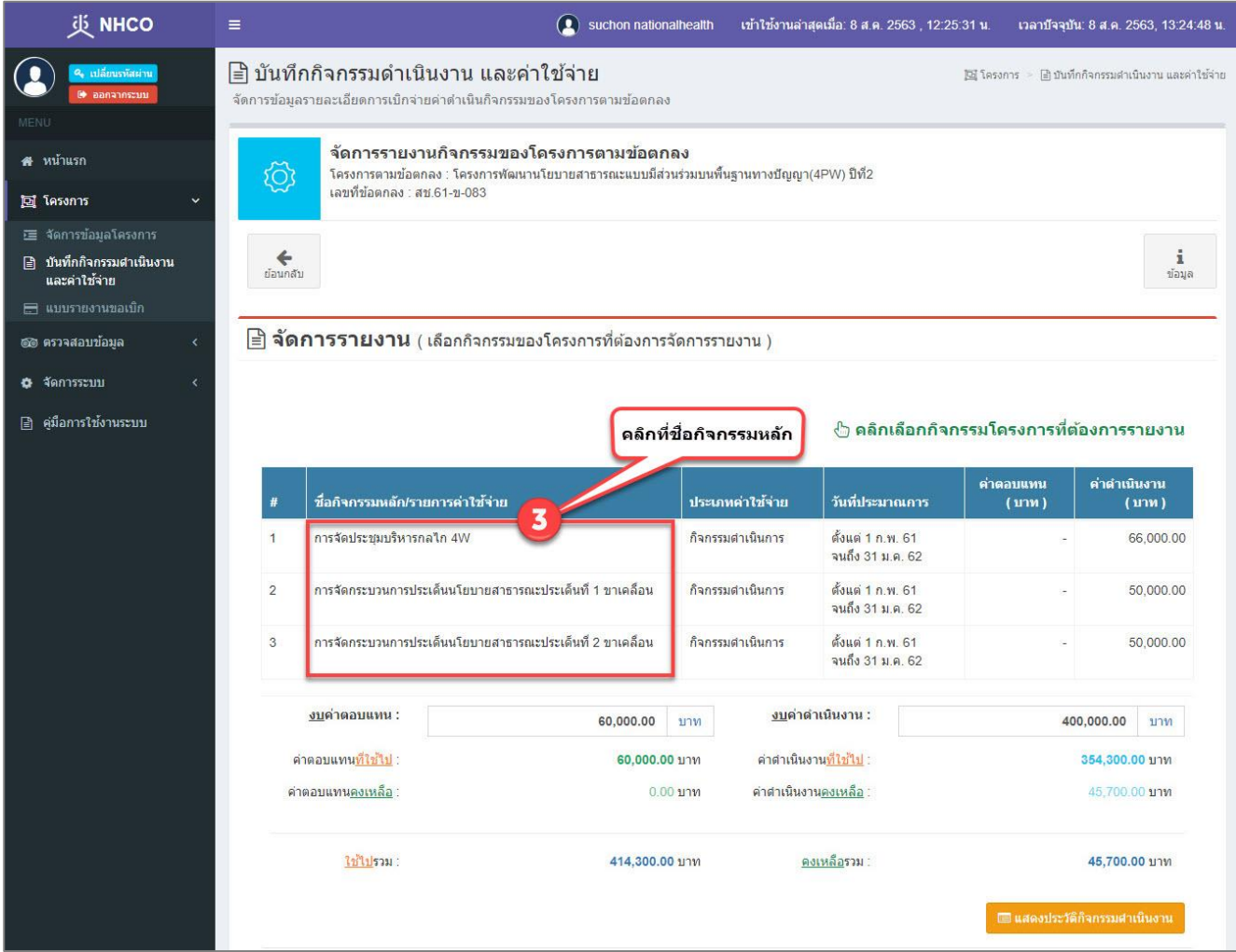

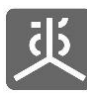

| 炎 инсо                                                                                                    | =                                                                                        | 🚇 suchon nationalhealth เข้าใช้งานล่าสุดเมื่อ:                                  | 8 ส.ค. 2563 , 12:25:31 น. เวลาบัจจุบัน: 8 ส.ค. 2563, 13:26:05 น. |
|----------------------------------------------------------------------------------------------------|------------------------------------------------------------------------------------------|---------------------------------------------------------------------------------|------------------------------------------------------------------|
| <ul> <li>เปลี่ยนรภัสย่าน</li> <li>ออกจากระบบ</li> </ul>                                                            | 🖹 บันทึกกิจกรรมดำเนินงาน และห<br>จัดการข้อมูลรายละเอียดการเบิกจ่ายค่าดำเนินกิจกรรม       | <b>ค่าใช้จ่าย</b><br>มของโครงการตามข้อตกลง                                      | 🎉 โครงการ 🕤 🖻 มันทักกิจกรรมสำเนินงาน และค่าใช้จ่าย               |
| MENU<br>สาหน้าแรก<br>โวริโอรงการ                                                                                   | จัดการรายงานกิจกรรมของ<br>โครงการตามข้อตกลง : โครงการพัฒน<br>เลขที่ข้อตกลง : สบ.61-บ-083 | <b>งโครงการตามข้อตกลง</b><br>นานโยบายสาธารณะแบบมีส่วนร่วมบนพื้นฐานทางปัญญา(4PW) | มิที่2                                                           |
| <ul> <li>สุดการข่อมูลโครงการ</li> <li>บ้าทึกกิจกรรมสำเนินงาน<br/>และค่าไข้จ่าย</li> <li>แมบรายงานขอเมืก</li> </ul> |                                                                                          |                                                                                 | รี<br>ข้อมูล                                                     |
| 🎯 ตรวจสอบข้อมูล 🛛 <                                                                                                | 亘 การจัดประชมบริหารกลไก 4W                                                               |                                                                                 |                                                                  |
| 😋 จัดการระบบ <                                                                                                    | ประเภท: กิจกรรมดำเนินการ                                                                 |                                                                                 |                                                                  |
| 📄 ดู่มือการใช้งานระบบ                                                                                              | งบกิจกรรมดำเนินการโครงการ รวม:<br>380,000.00 บาท                                         | งบกิจกรรมดำเนินการโครงการ <u>ที่ใช้ไป</u> :<br>334,300.00 บาท                   | งบกิจกรรมดำเนินการโครงการ <u>ดงเหลือ</u> :<br>45,700.00 บาท      |
|                                                                                                    | I≪ กลับหน้ากิจกรรมหลัก                                                                   |                                                                                 | <u>งบ</u> ค่าดำเนินงานของกิจกรรมหลัก :                           |
|                                                                                                    |                                                                                          |                                                                                 | 66,000.00 บาท                                                    |
|                                                                                                    | 🎹 ประชุมคณะทำงาน                                                                         |                                                                                 | ค่าด่าเนินงาน : 💿 🕼 5<br>8,000.00 บาท                            |
|                                                                                                    | 🎟 ประชุมคณะทำงานธรรมบูญ                                                                  | ุคลิกที่ไอ<br>แก้ไขข้ย                                                          | ลอน<br>มูล สงของอายาท                                            |
|                                                                                                    | 🎹 ประชุมคณะทำงาน                                                                         |                                                                                 | ค่าต่าเนินงาน : 💿 🕼 🔋<br>8,000.00 บาท                            |
|                                                                                                    | 🗰 ประชุมคณะกรรมการ                                                                       |                                                                                 | ค่าด่าเนินงาน : 🛛 🐼 🗊<br>24,000.00 บาท                           |
|                                                                                                    | ₩ ประชุมคณะห่างาน                                                                        |                                                                                 | ค่าต่าเนินงาน : 🛛 🐼 🗊<br>8,000.00 บาท                            |
|                                                                                                    | ₩ ประชุมคณะห่างาน                                                                        |                                                                                 | ค่าด่าเนินงาน : 🛛 🐼 🗊<br>11,600.00 บาท                           |
|                                                                                                    | + เพิ่มกิจกรรมสำเนินงาน                                                                  |                                                                                 | ต่าดำเนินงาน <u>รวม</u> ของกิจกรรมดำเนินงาน :<br>65,600.00 บาท   |
|                                                                                                    |                                                                                          |                                                                                 |                                                                  |
|                                                                                                    | Copyright © 2018 National Health Commission o                                            | of Thailand. All rights reserved.                                               |                                                                  |

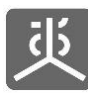

| 炎 NHCO                                                                                                    | 🚍 💽 suchon nationalhealth เข้าใช้งานล่าสุดเมื่อ: 8 ส.ค. 2563 , 12:25:31 น. เวลาบัจจุบัน: 8 ส.ค. 2563 , 1                                                             | 13:27:30 <b>u</b> : |
|----------------------------------------------------------------------------------------------------|----------------------------------------------------------------------------------------------------|---------------------|
|                                                                                                    | 🖹 บันทึกกิจกรรมดำเนินงาน และค่าใช้จ่าย<br>จัดการข้อมูลรายละเอียดการเบิกจ่ายค่าดำเนินกิจกรรมของโครงการตามข้อตกลง                                                      | และค่าใช้จ่าย       |
| ศศ หน้าแรก<br>ชิ โครงการ 🗸                                                                                         | จัดการรายงานกิจกรรมของโครงการตามข้อตกลง<br>โครงการตามข้อตกลง : โครงการพัฒนานโยบายสาธารณะแบบมีส่วนร่วมบนพื้นฐานทางปัญญา(4PW) ปีที่2<br>เลขที่ข้อตกลง : สษ.61-บ-083    |                     |
| <ul> <li>จัดการข้อมูลโครงการ</li> <li>บันทึกกิจกรรมศาเนินงาน<br/>และค่าใช้จ่าย</li> <li>แบบรายงานขอเบิก</li> </ul> |                                                                                                    | <b>1</b><br>ข้อมูล  |
| ® ตรวจสอบข้อมูล <<br>✿ จัดการระบบ <                                                                                | 亘 การจัดประชุมบริหารกลไก 4W<br>ประเภท: กิจกรรมศาเนินการ                                                                                                    |                     |
| ลู่มือการใช้งานระบบ                                                                                                | งบกิจกรรมดำเนินการโครงการ รวม: งบกิจกรรมดำเนินการโครงการ <u>ที่ใช้ไป</u> : งบกิจกรรมดำเนินการโครงการ <u>คงเหลือ</u> :<br>380,000.00 บาท 334,300.00 บาท 45,700.00 บาท | _                   |
|                                                                                                    | ขึ้อกิจกรรมดำเนินการ<br>ประชุมคณะทำงาน                                                                                                    |                     |
|                                                                                                    | รับท์รัสด์จกรรมดำเนินการ<br>ตั้งแต่ 01/02/2561                                                                                                    | <u>]</u>            |
| กรอกข้อมูล<br>ให้ถูกต้องครบถ้วน                                                                                    | รายงานการดำเนินงาน<br>รายงานการดำเนินงาน                                                                                                    | 1                   |
|                                                                                                    | <b>ผลที่ได้รับ</b><br>ผลที่ได้รับ                                                                                                    |                     |
|                                                                                                    | เอกสารแมบ<br>♥ เพิ่มไฟล์                                                                                                    |                     |
|                                                                                                    | รูปภาพกิจกรรม<br>๋€ เช่นไฟส์                                                                                                    |                     |
|                                                                                                    | × กลับหน้ารายการกิจกรรมดำเนินงานมิบบรีกและจัดการดำไข้จึงบ≱                                                                                                    |                     |
|                                                                                                    | คลิกที่ปุ่มบันทึก<br>เพื่อจัดเก็บข้อมูลลงฐานข้อมูล                                                                                                    |                     |

<u>ข้อแนะน</u>้ำ สามารถดูขั้นตอนการแนบไฟล์เอกสารเข้าสู่ระบบได้ใน "หัวข้อที่ 12"

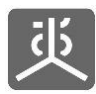

#### 3.3 ลบข้อมูลกิจกรรมดำเนินงาน

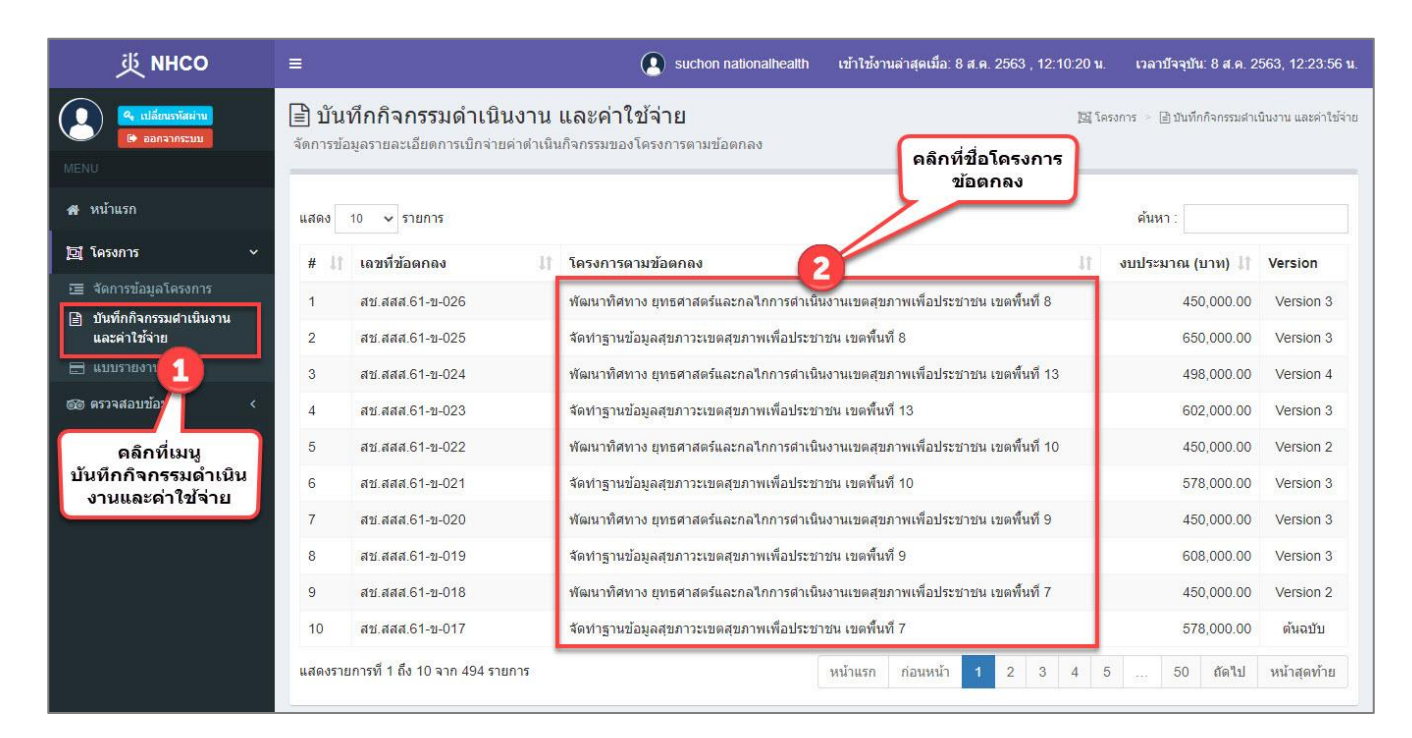

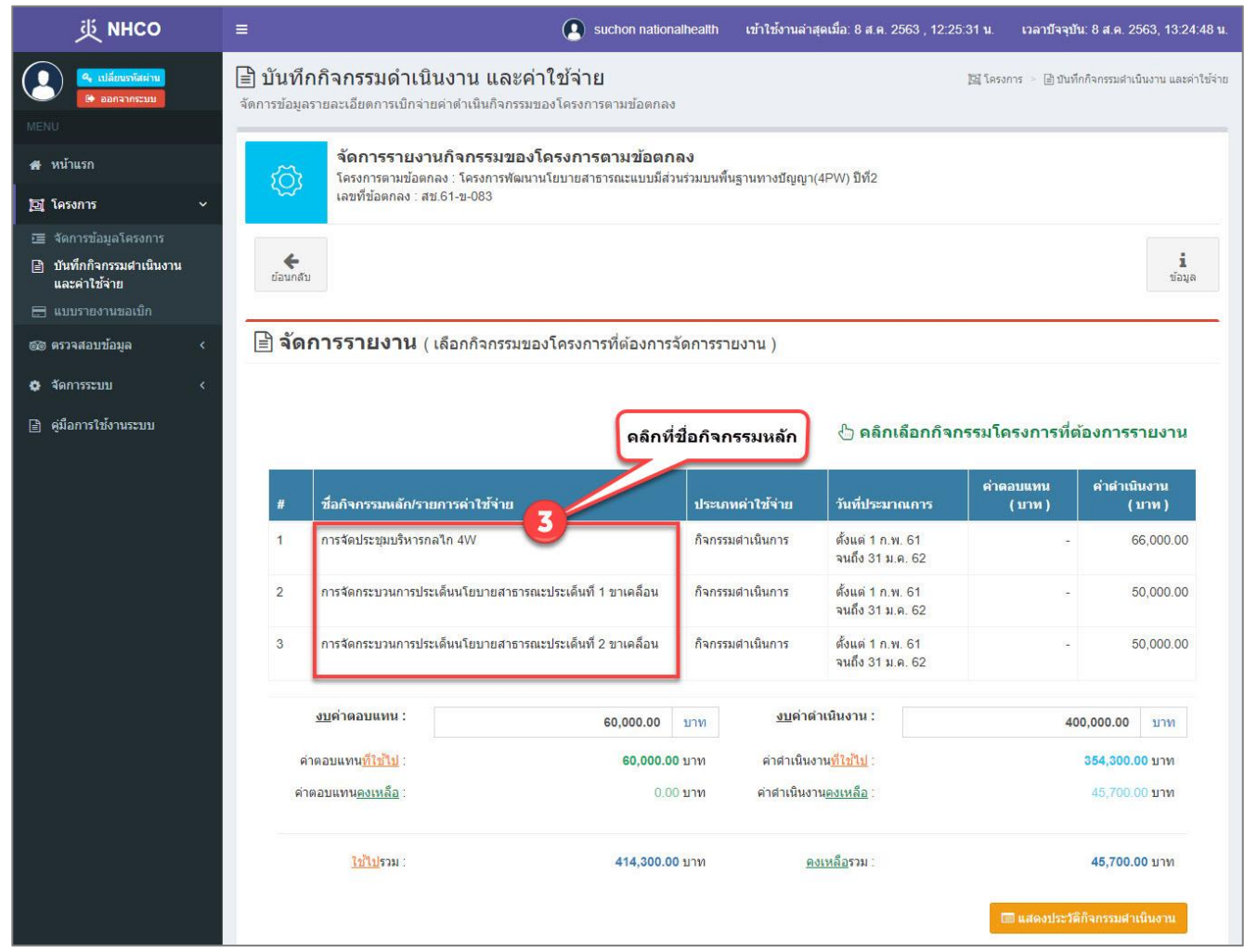

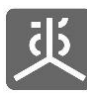

| 萸 мнсо                                                                                               |   | ≡                             |                                                                | suchon nationalhealth                                      | เข้าใช้งานล่าสุดเมื่อ: 8 ส.ค. 256    | 3 , 12:25:31 น. เวลา                        | บปัจจุบัน: 8 ส.ค. 2563, | , 13:26:05 น.      |
|----------------------------------------------------------------------------------------------------|---|-------------------------------|----------------------------------------------------------------|------------------------------------------------------------|--------------------------------------|---------------------------------------------|-------------------------|--------------------|
| <ul> <li>จะ เปลี่ยนเราอิสเกมา</li> <li>จะ เปลี่ยนเราอิสเกมา</li> <li>จะ เปลี่ยนเราอิสเกมา</li> </ul> |   | บันทึกกิจ<br>จัดการข้อมูลรายส | <b>จกรรมดำเนินงาน และ</b><br>งะเอียดการเบิกจ่ายค่าดำเนินกิจกระ | <b>ค่าใข้จ่าย</b><br>รมของโครงการตามข้อตกลง                |                                      | 📴 โครงการ 🚿                                 | 🖹 บันทึกกิจกรรมดำเนินงา | าน และค่าใช้จ่าย   |
| 🙀 หน้าแรก                                                                                            |   | 57                            | <b>จัดการรายงานกิจกรรมขอ</b><br>โครงการตามข้อตกลง : โครงการพัฒ | วงโครงการตามข้อตกลง<br>เนานโยบายสาธารณะแบบมีส่วนร่วมบนพื้น | ฐานทางบัญญา(4PW) ปีที่2              |                                             |                         |                    |
| 📴 โครงการ                                                                                            | * | ~~~                           | เลขที่ข้อตกลง : สช.61-ข-083                                    |                                                            |                                      |                                             |                         |                    |
| 🛅 จัดการข้อมูลโครงการ                                                                                |   |                               |                                                                |                                                            |                                      |                                             |                         |                    |
| ปันทึกกิจกรรมสำเนินงาน<br>และค่าใช้จ่าย                                                              |   |                               |                                                                |                                                            |                                      |                                             |                         | <b>น</b><br>ข้อมูล |
|                                                                                                    |   | -                             |                                                                |                                                            |                                      |                                             |                         |                    |
| 🞯 ตรวจสอบข้อมูล                                                                                      | * | 💷 การจ้                       | เดประชุมบริหารกลไก 4W                                          |                                                            |                                      |                                             |                         |                    |
| 🖨 จัดการระบบ                                                                                         | < | ประเภท: ก็                    | จกรรมดำเนินการ                                                 |                                                            |                                      |                                             |                         |                    |
| คุ่มือการใช้งานระบบ                                                                                  |   | งบกิจกรรมด<br>380,000.00      | จำเนินการโครงการ รวม:<br>บาท                                   | งบกิจกรรมดำเนินการโครงศ<br>334,300.00 บาท                  | าาร <u>ที่ใช้ไป</u> : งบกิร<br>45,70 | จกรรมดำเนินการโครงก<br>00.00 บาท            | การ <u>คงเหลือ</u> :    |                    |
|                                                                                                    |   | ₩ กลับหน่                     | ้ำกิจกรรมหลัก                                                  |                                                            |                                      | <u>งบ</u> ค่าดำเนื                          | ในงานของกิจกรรมห        | <u>ลัก</u> :       |
|                                                                                                    |   |                               |                                                                |                                                            |                                      |                                             | 66,000.00 บา            | าท                 |
|                                                                                                    |   |                               | ประชุมคณะทำงาน                                                 |                                                            |                                      | ค่าดำเนินงาน :<br>8,000.00 บาท              | 0                       | ۵.                 |
|                                                                                                    |   |                               | ประชุมคณะทำงานธรรมนูญ                                          |                                                            | ุดลิกที่ไอดอน<br>ลบข้อมูล            | ด่วด้วเห็นงาน :<br>                         | -4                      |                    |
|                                                                                                    |   |                               | ประชุมคณะทำงาน                                                 |                                                            |                                      | ค่าดำเนินงาน :<br>8,000.00 บาท              | <b>(B)</b>              |                    |
|                                                                                                    |   |                               | ประชุมคณะกรรมการ                                               |                                                            |                                      | ต่าดำเนินงาน :<br>24,000.00 บาท             | <b>(</b> )              |                    |
|                                                                                                    |   |                               | ประชุมคณะทำงาน                                                 |                                                            |                                      | <mark>ค่าดำเนินงาน :</mark><br>8,000.00 บาท | ලෝ ල                    |                    |
|                                                                                                    |   |                               | ประชุมคณะทำงาน                                                 |                                                            |                                      | ค่าดำเนินงาน :<br>11,600.00 บาท             | <b>(</b> )              |                    |

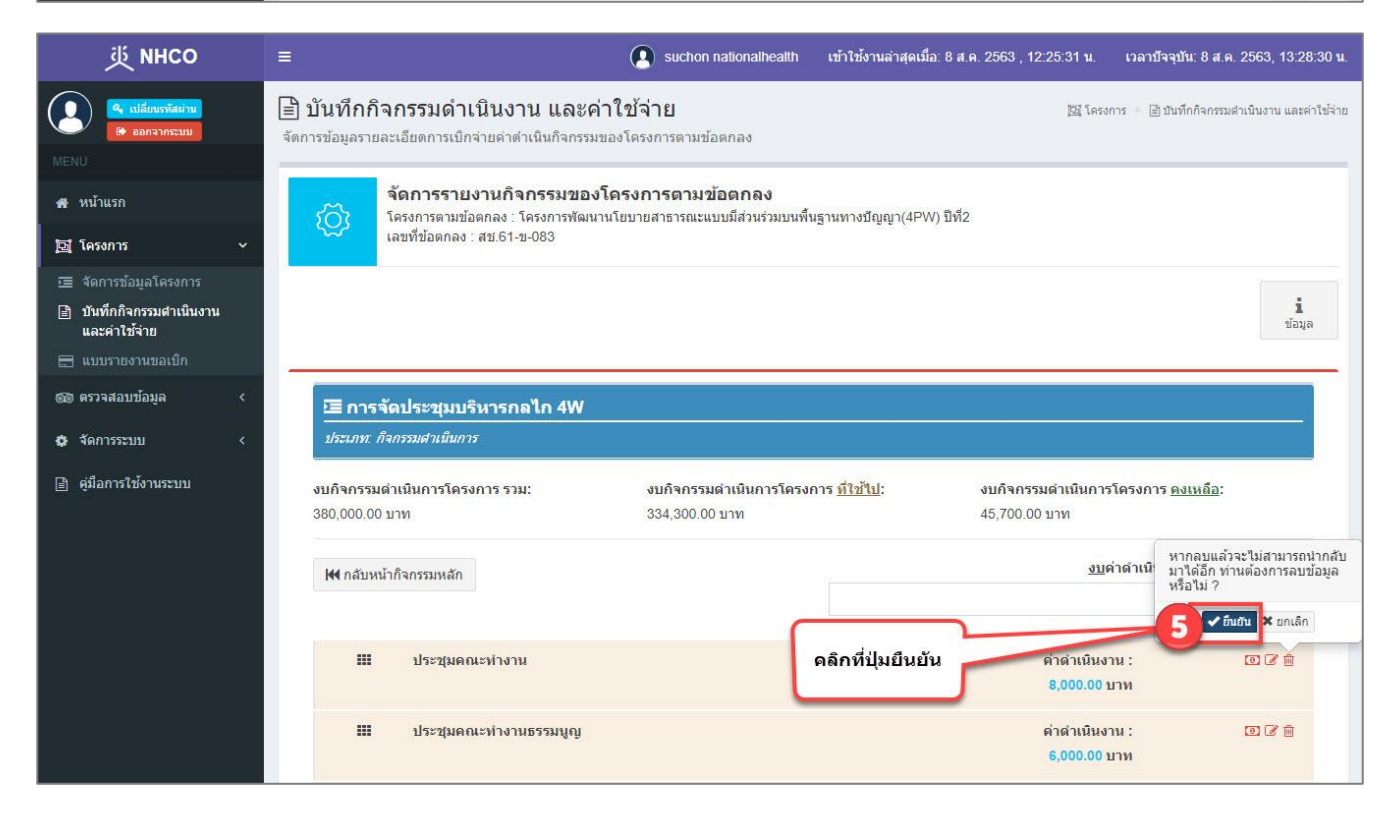

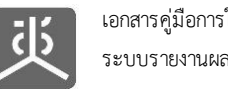

# 4. จัดการข้อมูลค่าใช้จ่ายที่ใช้จริง

#### 4.1 เพิ่มข้อมูลค่าใช้จ่ายที่ใช้จริง

| 萸 мнсо                                                   | ≡                  |                                                                  | Suchon nationalhealth เข้าใช้งานล่าสุดเมื่อ: 8 ส.ด. 2563 , 12:10.            | 20 น. เวลาบัจจุบัน: 8 ส.ค. 2   | 563, 12:23:56 u.     |
|----------------------------------------------------------|--------------------|------------------------------------------------------------------|------------------------------------------------------------------------------|--------------------------------|----------------------|
| 🤹 เปลี่ยนกวัสช่าน<br>🍋 ออกจากระบบ<br>MENU                | 📄 บัน<br>จัดการข้อ | <b>ทึกกิจกรรมดำเนินงาน</b><br>เมูลรายละเอียดการเบิกจ่ายค่าดำเนิเ | และค่าใช้จ่าย<br><sup>เกิจกรรมของโครงการตามข้อตกลง</sup> คลิกที่ชื่อโครงการ  | 🖾 โครงการ > 🖹 มันทึกกิจกรรมดำเ | นินงาน และค่าใช้จ่าย |
| 🖶 หน้าแรก                                                | แสดง               | 10 🗸 รายการ                                                      | 2/20/103                                                                     | ด้นหา :                        |                      |
| 🔁 โครงการ 🗸 🗸                                            | # 11               | เลขที่ข้อดกลง ไว้                                                | โครงการตามข้อตกลง                                                            | 11 งบประมาณ (บาท) 11           | Version              |
| จัดการข้อมูลโครงการ                                      | 1                  | สช.สสส.61-ข-026                                                  | พัฒนาทิศทาง ยุทธศาสตร์และกลไกการดำเนินงานเขตสุขภาพเพื่อประชาชน เขตพื้นที่ 8  | 450,000.00                     | Version 3            |
| <ul> <li>บนพกกจกรรมดำเนนงาน<br/>และค่าใช้จ่าย</li> </ul> | 2                  | สช.สสส.61-ข-025                                                  | จัดทำฐานข้อมูลสุขภาวะเขตสุขภาพเพื่อประชาชน เขตพื้นที่ 8                      | 650,000.00                     | Version 3            |
| 🗄 แบบรายงาเ                                              | 3                  | สช.สสส.61-ข-024                                                  | พัฒนาทิศทาง ยุทธศาสตร์และกลไกการดำเนินงานเขตสุขภาพเพื่อประชาชน เขตพื้นที่ 13 | 498,000.00                     | Version 4            |
|                                                          | 4                  | สบ.สสส.61-ข-023                                                  | จัดทำฐานข้อมูลสุขภาวะเขตสุขภาพเพื่อประชาชน เขตพื้นที่ 13                     | 602,000.00                     | Version 3            |
| คลิกที่เมนู                                              | 5                  | สช.สสส.61-ข-022                                                  | พัฒนาทิศทาง ยุทธศาสตร์และกลไกการดำเนินงานเขตสุขภาพเพื่อประชาชน เขตพื้นที่ 10 | 450,000.00                     | Version 2            |
| บันทึกกิจกรรมดำเนิน<br>งานและด่าใช้จ่าย                  | 6                  | สช.สสส.61-ข-021                                                  | จัดทำฐานข้อมูลสุขภาวะเขตสุขภาพเพื่อประชาชน เขตพื้นที่ 10                     | 578,000.00                     | Version 3            |
|                                                          | 7                  | สช.สสส.61-ข-020                                                  | พัฒนาทิศทาง ยุทธศาสตร์และกลไกการดำเนินงานเขตสุขภาพเพื่อประชาชน เขตพื้นที่ 9  | 450,000.00                     | Version 3            |
|                                                          | 8                  | สช.สสส.61-ข-019                                                  | จัดทำฐานข้อมูลสุขภาวะเขตสุขภาพเพื่อประชาชน เขตพื้นที่ 9                      | 608,000.00                     | Version 3            |
|                                                          | 9                  | สช.สสส.61-ข-018                                                  | พัฒนาทิศทาง ยุทธศาสตร์และกลใกการดำเนินงานเขตสุขภาพเพื่อประชาชน เขตพื้นที่ 7  | 450,000.00                     | Version 2            |
|                                                          | 10                 | สช.สสส.61-ข-017                                                  | จัดทำฐานข้อมูลสุขภาวะเขตสุขภาพเพื่อประชาชน เขตพื้นที่ 7                      | 578,000.00                     | ด้นฉบับ              |
|                                                          | แสดงราย            | มการที่ 1 ถึง 10 จาก 494 รายการ                                  | หน้าแรก ก่อนหน้า 1 2 3                                                       | 4 5 50 ถัดไป                   | หน้าสุดท้าย          |

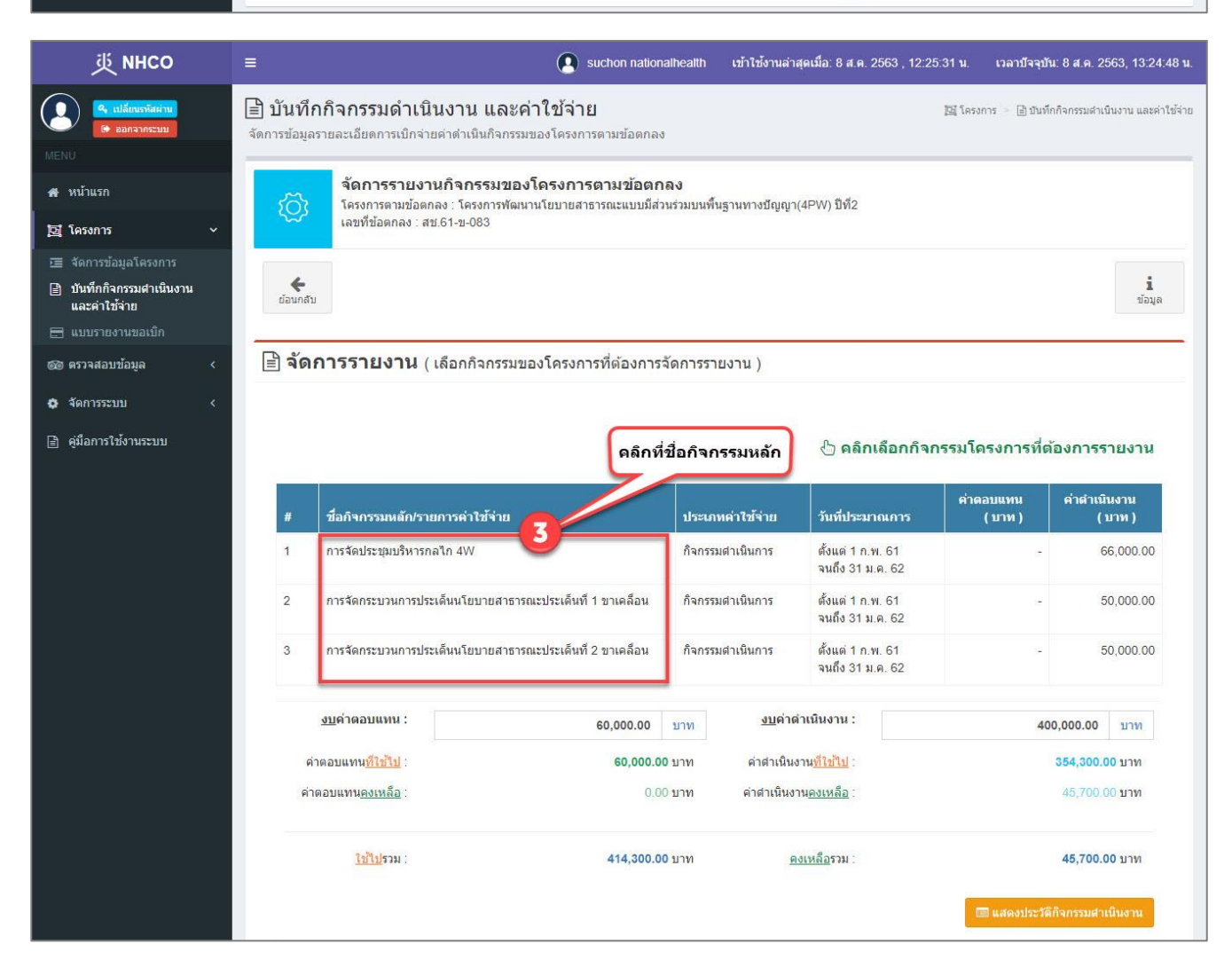

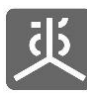

| 些 инсо                                                                                                    |                                                                                        | suchon nationalhealth                                              | เข้าใช้งานล่าสุดเมื่อ: 8 ส.ค. 2563 , 12:25:31 น.       | เวลาบีจจุบัน: 8 ส.ค. 2563, 13:26:05 น.                 |
|----------------------------------------------------------------------------------------------------|----------------------------------------------------------------------------------------|--------------------------------------------------------------------|--------------------------------------------------------|--------------------------------------------------------|
| <ul> <li>เปลี่ยนรงัสย่าน</li> <li>ออกจากระบม</li> </ul>                                                            | บันทึกกิจกรรมดำเนินงาน และ<br>จัดการข้อมูลรายละเอียดการเบิกจ่ายค่าดำเนินกิจกรร         | <b>ค่าใข้จ่าย</b><br>รมของโครงการตามข้อตกลง                        | in in                                                  | รงการ 📄 🗎 มันทึกกิจกรรมสำเนินงาน และค่าใช้จ่าย         |
| # หน้าแรก<br>⊠ โครงการ ∽                                                                                           | จัดการรายงานกิจกรรมขอ<br>โครงการตามข้อตกลง : โครงการพัฒ<br>เลขที่ข้อตกลง : สช.61-ข-083 | ม <b>งโครงการตามข้อตกลง</b><br>หานโยบายสาธารณะแบบมีส่วนร่วมบนพื้น; | ฐานทางปัญญา(4PW) ปีที่2                                |                                                        |
| <ul> <li>จัดการข้อมูลโครงการ</li> <li>บันทึกกิจกรรมศาเนินงาน<br/>และค่าใช้จ่าย</li> <li>แบบรายงานขอเบิก</li> </ul> |                                                                                        |                                                                    |                                                        | <b>น</b><br>ป้อมูล                                     |
| ண ตรวจสอบข้อมูล <<br>✿ จัดการระบบ <                                                                                | 国 การจัดประชุมบริหารกลไก 4W<br>ประเภท: ก็จกรรมสำเนินการ                                |                                                                    |                                                        |                                                        |
| ลู่มือการใช้งานระบบ                                                                                                | งบกิจกรรมดำเนินการโครงการ รวม:<br>380,000.00 บาท                                       | งบกิจกรรมดำเนินการโครงก<br>334,300.00 บาท                          | าร <u>ที่ใช้ไป</u> : งบกิจกรรมดำเนินก<br>45,700.00 บาท | ารโครงการ <u>คงเหลือ</u> :                             |
|                                                                                                    | I€ กลับหน้ากิจกรรมหลัก                                                                 |                                                                    | <u>1</u>                                               | <u>ย</u> ด่าดำเนินงานของกิจกรรมหลัก :<br>66,000.00 บาท |
|                                                                                                    | 🎞 ประชุมดณะทำงาน                                                                       |                                                                    | ต่าดำเนิน<br>8,000.0                                   | เงาน: ◙ ิ ()<br>0 บาท                                  |
|                                                                                                    | 🎹 ประชุมคณะทำงานธรรมบูญ                                                                |                                                                    | คลิกที่ไอดอน ค่าดำบบ<br>จัดการค่าใช้จ่าย               | ארא: 4 🖸 🕫                                             |
|                                                                                                    | 🗰 ประชุมคณะทำงาน                                                                       |                                                                    | ค่าดำเนิ<br>8,000.0                                    | เงาน: เอ≱่∎<br>0บาท                                    |
|                                                                                                    | 🎟 ประชุมคณะกรรมการ                                                                     |                                                                    | ค่าดำเนิน<br>24,000.0                                  | เงาน: © ฮิ≘<br>0 บาท                                   |
|                                                                                                    | 🎹 ประชุมคณะทำงาน                                                                       |                                                                    | ค่าดำเนิน<br>8,000.0                                   | เงาน: เอิ≱่≘<br>0 บาท                                  |
|                                                                                                    | 🎹 ประชุมคณะทำงาน                                                                       |                                                                    | ค่าดำเนิน<br>11,600.0                                  | เงาน: เชิ∦ชิ⊜<br>0 บาท                                 |
|                                                                                                    | + เพื่มกิจกรรมศาเนินงาน                                                                |                                                                    | ต่าดำเนินงาเ                                           | <u>เรวม</u> ของกิจกรรมดำเนินงาน :<br>65,600.00 บาท     |
|                                                                                                    | Copyright © 2018 National Health Commission o                                          | of Thailand. All rights reserved.                                  |                                                        |                                                        |

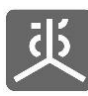

| 萸 мнсо                                                                                                    | 🚍 👔 suchon nationalhealth เข้าใช้งานล่าสุดเมื่อ: 8 ส.ค. 2563 , 12:25:31 น. เวลาบีจจุบัน: 8 ส.ค. 2563 , 13:44:34 น.                                                                                                    |
|----------------------------------------------------------------------------------------------------|----------------------------------------------------------------------------------------------------|
| 💽 🤐 เปลี่ยนเวลิสสาน<br>ออกจากระบบ<br>MENU                                                                          | 🖹 บันทึกกิจกรรมดำเนินงาน และค่าใช้จ่าย<br>จัดการข้อมูลรายละเอียดการเบิกจ่ายต่าดำเนินกิจกรรมของโครงการตามข้อดกลง                                                                                                    |
| 🐠 หน้าแรก<br>🔁 โครงการ 🗸 🗸                                                                                         | จัดการรายงานกิจกรรมของโครงการตามข้อตกลง<br>โครงการตามข้อตกลง : โครงการพัฒนานโยบายสาธารณะแบบมีส่วนร่วมบนพื้นฐานทางปัญญา(4PW) ปีที่2<br>เลขที่ข้อตกลง : สช.61-ข-083                                                                                                    |
| <ul> <li>จัดการข้อมูลโครงการ</li> <li>บันทึกกิจกรรมศาเนินงาน<br/>และค่าใช้จ่าย</li> <li>แบบรายงานขอเบิก</li> </ul> | <b>มี</b><br>ป่อมูล                                                                                                    |
| 🎯 ตรวจสอบข้อมูล 🛛 <                                                                                                | ื⊡ การจัดประชุมบริหารกลไก 4W                                                                                                    |
| 🗢 จัดการระบบ <                                                                                                    | ประเภท. กิจกรรมสำเนินการ                                                                                                    |
| 📄 คุ่มือการใช้งานระบบ                                                                                              | งบกิจกรรมดำเนินการโครงการ รวม: งบกิจกรรมดำเนินการโครงการ <u>ที่ใช้ไป</u> : งบกิจกรรมดำเนินการโครงการ <u>คงเหลือ</u> :<br>380,000.00 บาท 337,300.00 บาท 42,700.00 บาท                                                                                                    |
|                                                                                                    | > ประชุมคณะทำงาน<br>คำตำเนินงานคงเหลือของกิจกรรมหลัก :<br>▲ -2,600.00 บาท           ฿ คำดำเนินงาน: 11,000.00 บาท                                                                                                    |
|                                                                                                    | 17 มี.ค. 61 - คำประชุมคณะทำงาน 8,000.00                                                                                                    |
|                                                                                                    | B ແ.ค. 63       - ຄຳລານາວວ່າມແລະເຄວິລະດໍເມ       0,000.00       ເຮັດ         B ແ.ค. 63       ເພື່ອງ       ເພື່ອງ       0.00       ນາທ       ເພື່ອງ         B ແຕ່ງເຮັດ       ເພື່ອງ       ເພື່ອງ       0.00       ນາທ       ເພື່ອງ         A กรอกข้อมูล       ເພື່ອງ       ເພື່ອງ       ເພື່ອງ       ເພື່ອງ       ເພື່ອງ         B ເພື່ອງ       ເພື່ອງ       ເພື່ອງ       ເພື່ອງ       ເພື່ອງ       ເພື່ອງ       ເພື່ອງ         A ກรอกข้อมูล       ເພື່ອງ       ເພື່ອງ       ເພື່ອງ       ເພື່ອງ       ເພື່ອງ       ເພື່ອງ         A ເປັນປັນປະທິນທີ່ງານ       ເພື່ອງ       ເພື່ອງ       ເພື່ອງ       ເພື່ອງ       ເພື່ອງ       ເພື່ອງ         Copyright @ 2018 National Health Commission of Thalland. All rights reserved.       ເພື່ອງ       ເພື່ອງ       ເພື່ອງ       ເພື່ອງ       ເພື່ອງ |

- 1) วิธีการกรอกยอดเงินที่เป็นจำนวนเต็ม ให้คลิกวางเคอร์เซอร์ไว้หน้าจุดทศนิยมก่อนทำการกรอกตัวเลข
- 2) วิธีการกรอกยอดเงินที่เป็นทศนิยม ให้คลิกวางเคอร์เซอร์ไว้หลังจุดทศนิยมก่อนทำการกรอกตัวเลข

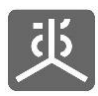

#### 4.2 แก้ไขข้อมูลค่าใช้จ่ายที่ใช้จริง

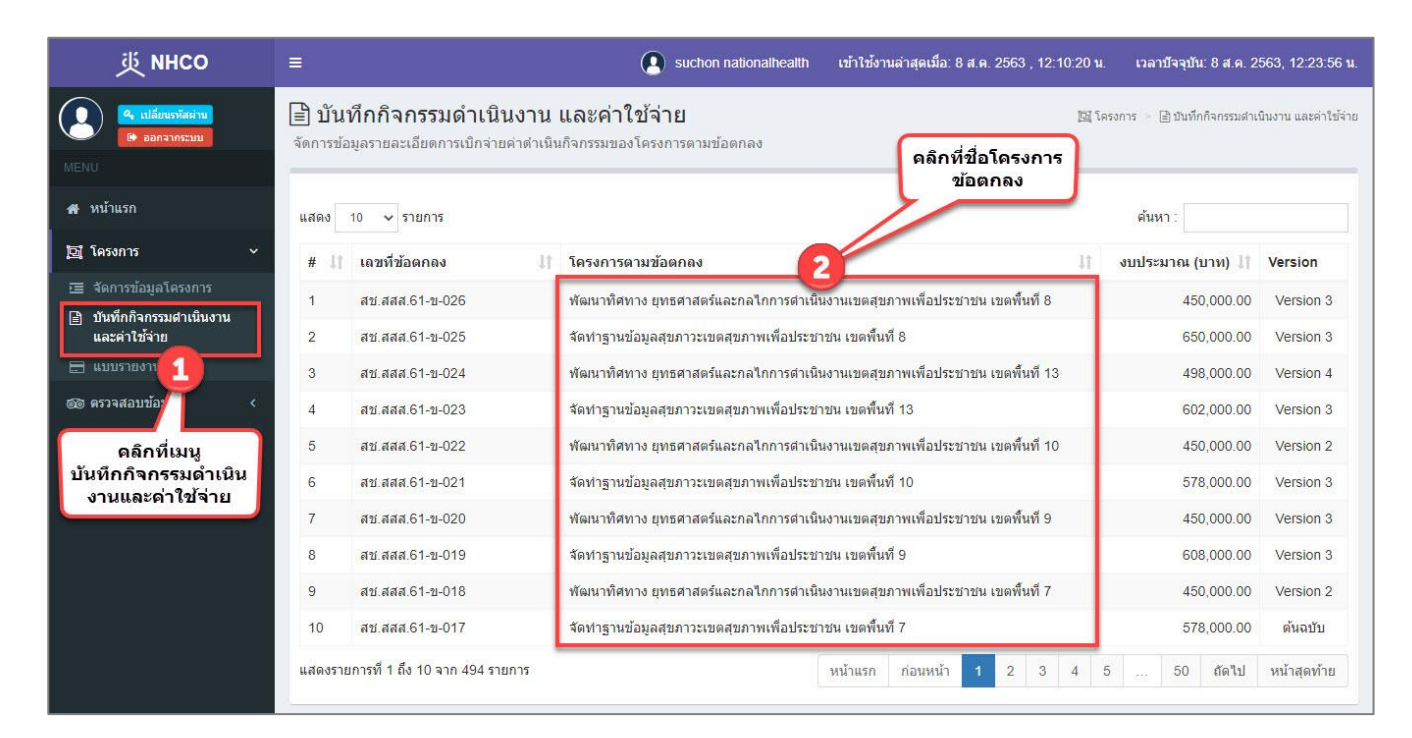

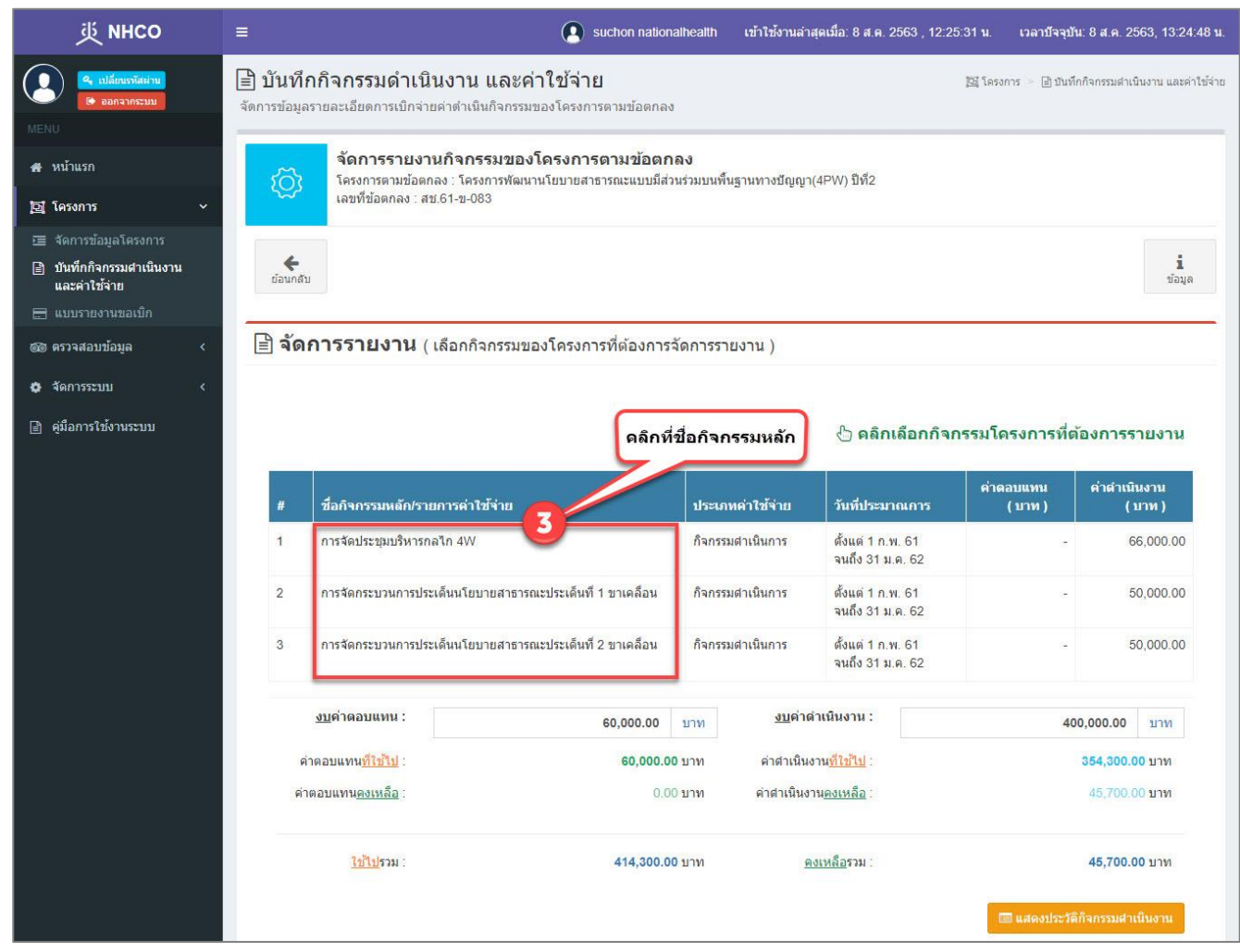

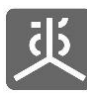

| 炎 NHCO                                                                                   | =                                                                              | suchon nationalhealth                                                           | เข้าใช้งานล่าสุดเมื่อ: 8 ส.ค. 2563 , 12:25:31 น.        | เวลาบัจจุบัน: 8 ส.ค. 2563, 13:26:05 น.            |
|------------------------------------------------------------------------------------------|--------------------------------------------------------------------------------|---------------------------------------------------------------------------------|---------------------------------------------------------|---------------------------------------------------|
| 🤹 ออกจากระบบ<br>MENÜ                                                                     | บันทึกกิจกรรมดำเนินงาน<br>จัดการข้อมูลรายละเอียดการเบิกจ่ายค่าดำเนิน           | <b>และค่าใข้จ่าย</b><br>กิจกรรมของโครงการตามข้อตกลง                             | jiij Tes                                                | งการ 😑 🗎 บันทึกกิจกรรมสำเนินงาน และค่าใช้จ่าย     |
| 👫 หน้าแรก<br>🔁 โครงการ 🗸 🗸                                                               | จัดการรายงานกิจกรร<br>โครงการตามข้อตกลง : โครงก<br>เลขที่ข้อตกลง : สบ 61-บ-083 | <b>รมของโครงการตามข้อตกลง</b><br>การพัฒนานโยบายสาธารณะแบบมีส่วนร่วมบนพื้นฐ<br>3 | านทางปัญญา(4PW) ปีที่2                                  |                                                   |
| <ul> <li>สัดการข้อมูลโครงการ</li> <li>บันทึกกิจกรรมสานนินงาน<br/>และคำใช้จ่าย</li> </ul> |                                                                                |                                                                                 |                                                         | มี<br>ข้อมุล                                      |
| <ul> <li></li></ul>                                                                      | 逗 การจัดประชุมบริหารกลไก<br>ประเภท: กิจกรรมสำเมินการ                           | 4W                                                                              |                                                         |                                                   |
| 📄 คู่มือการใช้งานระบบ                                                                    | งบกิจกรรมดำเนินการโครงการ รวม:<br>380,000.00 บาท                               | งบกิจกรรมดำเนินการโครงกา<br>334,300.00 บาท                                      | าร <u>ที่ใช้ไป</u> : งบกิจกรรมดำเนินกา<br>45,700.00 บาท | ารโครงการ <u>คงเหลือ</u> :                        |
|                                                                                          | 44 กลับหน้ากิจกรรมหลัก                                                         |                                                                                 | <u>91</u>                                               | เด่าดำเนินงานของกิจกรรมหลัก :<br>66,000.00 บาท    |
|                                                                                          | 🔛 ประชุมคณะทำงาน                                                               |                                                                                 | ค่าตำเนิน<br>8,000.00                                   | งาน: 💿 🖉 🗎<br>บาท                                 |
|                                                                                          | 🏭 ประชุมคณะทำงานธรร                                                            | រាវរំហិ                                                                         | คลิกที่ไอคอน ค่าคำเบิน<br>จัดการค่าใช้จ่าย คงของข       | אוע:                                              |
|                                                                                          | 🗰 ประชุมคณะทำงาน                                                               |                                                                                 | ค่าตำเนิน<br>8,000.00                                   | งาน: 💿 🖉 🗎<br>บาท                                 |
|                                                                                          | 🔛 ประชุมคณะกรรมการ                                                             |                                                                                 | ค่าดำเนิน<br>24,000.00                                  | งาน: 💿 🖻 🔒<br>บาท                                 |
|                                                                                          | 🎹 ประชุมคณะทำงาน                                                               |                                                                                 | ค่าดำเนิน<br>8,000.00                                   | งาน: เขิ∦ 🗇<br>บาท                                |
|                                                                                          | 🎹 ประชุมคณะทำงาน                                                               |                                                                                 | ค่าตำเนิน<br>11,600.00                                  | งาน: เอิ⊉ 🛱<br>บาท                                |
|                                                                                          | + เพิ่มกิจกรรมศาเนินงาน                                                        |                                                                                 | ต่ำต่าเนินงาน <u>.</u>                                  | <u>รวม</u> ของกิจกรรมดำเนินงาน :<br>65,600.00 บาท |
|                                                                                          | Copyright © 2018 National Health Commis                                        | ssion of Thailand. All rights reserved.                                         |                                                         |                                                   |

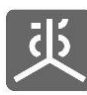

| 些 инсо                                                                                                    | ≡                                                                                                    | suchon nationalhealth                                                 | เข้าใช้งานล่าสุดเมื่อ: 8 ส.ค. 2563 , 22:02:22                                            | น. เวลาบัจจุบัน: 8 ส.ค. 2563, 22:02:56 น.                                        |
|----------------------------------------------------------------------------------------------------|----------------------------------------------------------------------------------------------------|-----------------------------------------------------------------------|------------------------------------------------------------------------------------------|----------------------------------------------------------------------------------|
| <ul> <li>จอกจากระบบ</li> </ul>                                                                                                    | บันทึกกิจกรรมดำเนินงาน แล<br>จัดการข้อมูลรายละเอียดการเบิกจ่ายค่าต่าเนินกิจม                                                                    | <b>าะค่าใข้จ่าย</b><br>กรรมของโครงการตามข้อตกลง                       | 12                                                                                       | " โครงการ 🕞 ปันทึกกิจกรรมต่าเป็นงาน และค่าใช้จ่าย                                |
| <ul> <li>MENU</li> <li>พิ หน้าแรก</li> <li>โดรงการ</li> <li>จัดการข้อมูลโครงการ</li> <li>ปันทึกกิจกรรมสาเนินงาน<br/>และค่าไข้จำย</li> <li>แมบรายงานขอเน็ก</li> <li>ตรวจสอบข้อมูล</li> <li>จัดการระบบ</li> <li>จัดการระบบ</li> </ul> | <ul> <li>จัดการรายงานกิจกรรมรา<br/>โครงการตามข้อตกลง : โครงการเ<br/>เลขที่ข้อตกลง : สช.61-ข-083</li> <li>เลขที่ข้อตกลง : สช.61-ข-083</li> </ul> | ของโครงการตามข้อตกลง<br>ทัฒนานโขบายสาธารณะแบบมีส่วนร่วมบนพื่า<br>N    | มฐานทางปัญญา(4PW) ปีที่2                                                                 | <b>น</b> ี่ ม้อมุล                                                               |
|                                                                                                    | งบกรกรรมดาเนนการเครงการ รวม:<br>380,000.00 บาท<br>> ประชุมดณะทำงาน<br>฿ คำตำเนินงาน: 11,000.00 บาท                                              | งบการกรรมดาเนนการเครงเ<br>337,300.00 บาท                              | การ <u>หเขาบ</u> : งบกจกรรมดาเม<br>42,700.00 บาท<br>ด่าดำ<br>ดลิกที่ไอดอน<br>แก้ไขข้อมูล | นการเครงการ <u>คงเหลอ</u> :<br>เนินงานคงเหลือของกิจกรรมหลัก :<br>🏠 -2,600.00 บาท |
|                                                                                                    | 17 มี.ค. 61                                                                                                    | - คำประชุมคณะทำงาน                                                    | 8,000.                                                                                   |                                                                                  |
|                                                                                                    | 8 ส.ค. 63<br>08/08/2563 ∰<br>€€ ปริบปรุงกิจกรรมดำเนินงาน ★ กลับหน้า                                                                             | <ul> <li>คำฉานารว่างและเครื่องดื่ม</li> <li>ขึ้อค่าใช้จ่าย</li> </ul> | 3,000.                                                                                   | 00 פּוּ                                                                          |
|                                                                                                    | Copyright © 2018 National Health Commissio                                                                                                    | on of Thailand. All rights reserved.                                  |                                                                                          |                                                                                  |

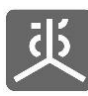

| 些 инсо                                                                                                    | 🚍 💽 suchon nationalhealth เข้าให้งานล่าสุดเมื่อ: 8 ส.ค. 2563 , 12:25:31 น. เวลาบัจจุบัน: 8 ส.ค. 2563, 13:45:16 น.                                                    |
|----------------------------------------------------------------------------------------------------|----------------------------------------------------------------------------------------------------|
| <ul> <li>จะ เปลี่ยนราวัลเข่าน</li> <li>ออกรากระบบ</li> <li>MENU</li> </ul>                                        | บันทึกกิจกรรมดำเนินงาน และค่าใช้จ่าย จัดการข้อมูลรายละเอียดการเบ็กจ่ายค่าดำเนินกิจกรรมสาเนินงาน และค่าใช้จ่าย                                                        |
| 🖶 หน้าแรก                                                                                                    | จัดการรายงานกิจกรรมของโครงการตามข้อดกลง<br>โครงการตามข้อคอง : โครงการพัฒนาบโบบายสารารณะแบบสื่อว่าร่ายบพื้นธาบทางชื่ออาว(4PW) ให้2                                    |
| 🔁 โครงการ 🗸 🗸                                                                                                    | เลขที่ข้อตกลง: สบ 61-ข-083                                                                                                    |
| <ul> <li>สัดการข้อมูลโครงการ</li> <li>บันทึกกิจกรรมตำเนินงาน<br/>และดำใช้จ่าย</li> <li>แบบรายงานขอเบิก</li> </ul> | <u>นี้</u><br>ข้อมูล                                                                                                    |
| 🎯 ตรวจสอบข้อมูล 🛛 <                                                                                               | 匡 การจัดประชุมบริหารกลไก 4W                                                                                                    |
| 🖨 จัดการระบบ <                                                                                                    | ประเภท. กิจกรรมสาเนินการ                                                                                                    |
| 📄 คู่มือการใช้งานระบบ                                                                                             | งบกิจกรรมดำเนินการโครงการ รวม: งบกิจกรรมดำเนินการโครงการ <u>ที่ใช้ไป</u> : งบกิจกรรมดำเนินการโครงการ <u>ดงเหลือ</u> :<br>380,000.00 บาท 337,300.00 บาท 42,700.00 บาท |
|                                                                                                    | > ประชุมคณะห่างาน<br>คำตำเนินงานคงเหลือของกิจกรรมหลัก :<br>▲ -2,600.00 บาท           ฿ คำดำเนินงาน: 11,000.00 บาท                                                    |
|                                                                                                    | 17 มี.ค. 61 - คำประชุมคณะทำงาน 8,000.00                                                                                                    |
|                                                                                                    | 08/08/2563 🛍 ศาลาหารว่างและเครื่องอัน<br>6                                                                                                    |
|                                                                                                    | กรอกข้อมูล<br>ให้ถูกต้องครบถ้วน<br>ฬา/วินปรุงกิจกรรมจำเนินงาน<br>มากถิ่นหน่ารายการกิจกรรมจำเนินงาน                                                                   |
|                                                                                                    | Copyright © 2018 National Health Commission of Thailand. All rights reserved.                                                                                        |

- 1) วิธีการกรอกยอดเงินที่เป็นจำนวนเต็ม ให้คลิกวางเคอร์เซอร์ไว้หน้าจุดทศนิยมก่อนทำการกรอกตัวเลข
- 2) วิธีการกรอกยอดเงินที่เป็นทศนิยม ให้คลิกวางเคอร์เซอร์ไว้หลังจุดทศนิยมก่อนทำการกรอกตัวเลข

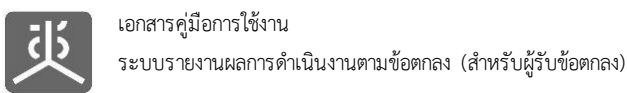

#### 4.3 ลบข้อมูลค่าใช้จ่ายที่ใช้จริง

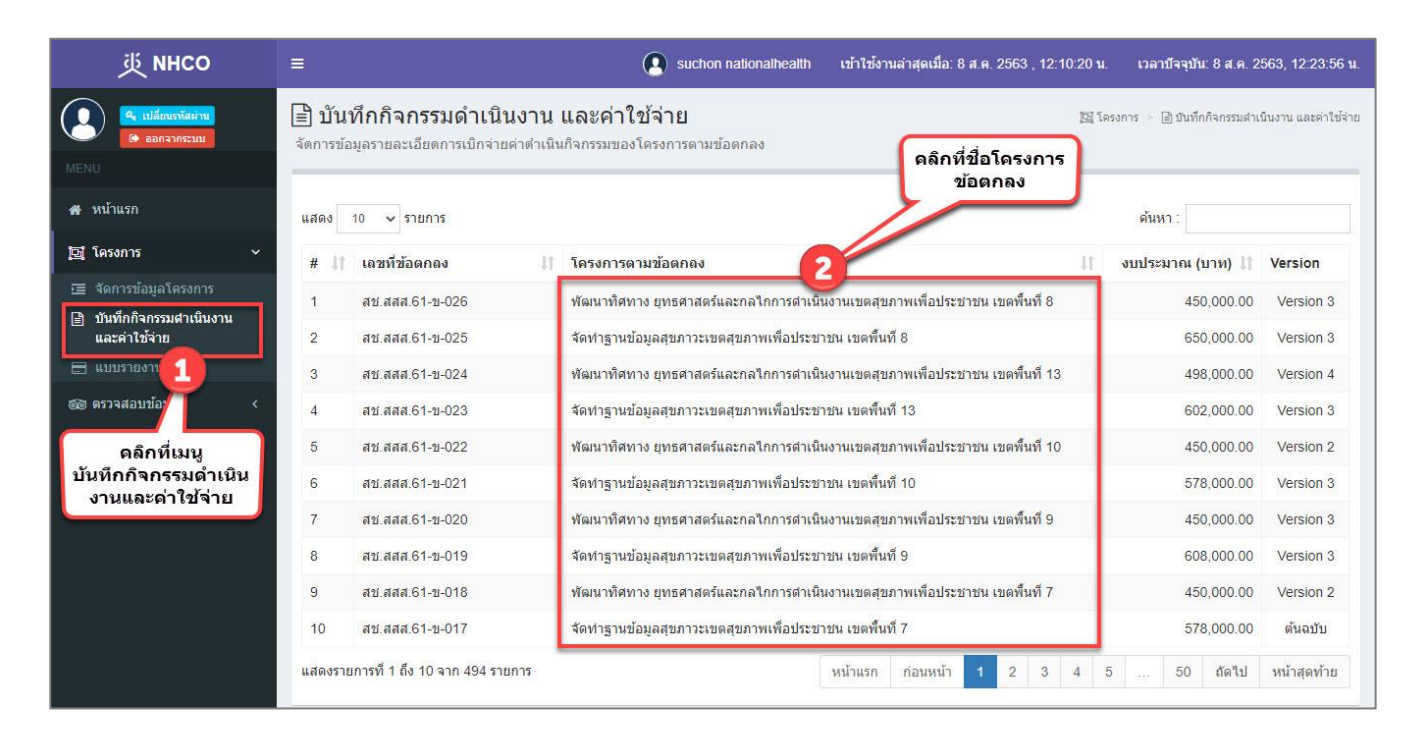

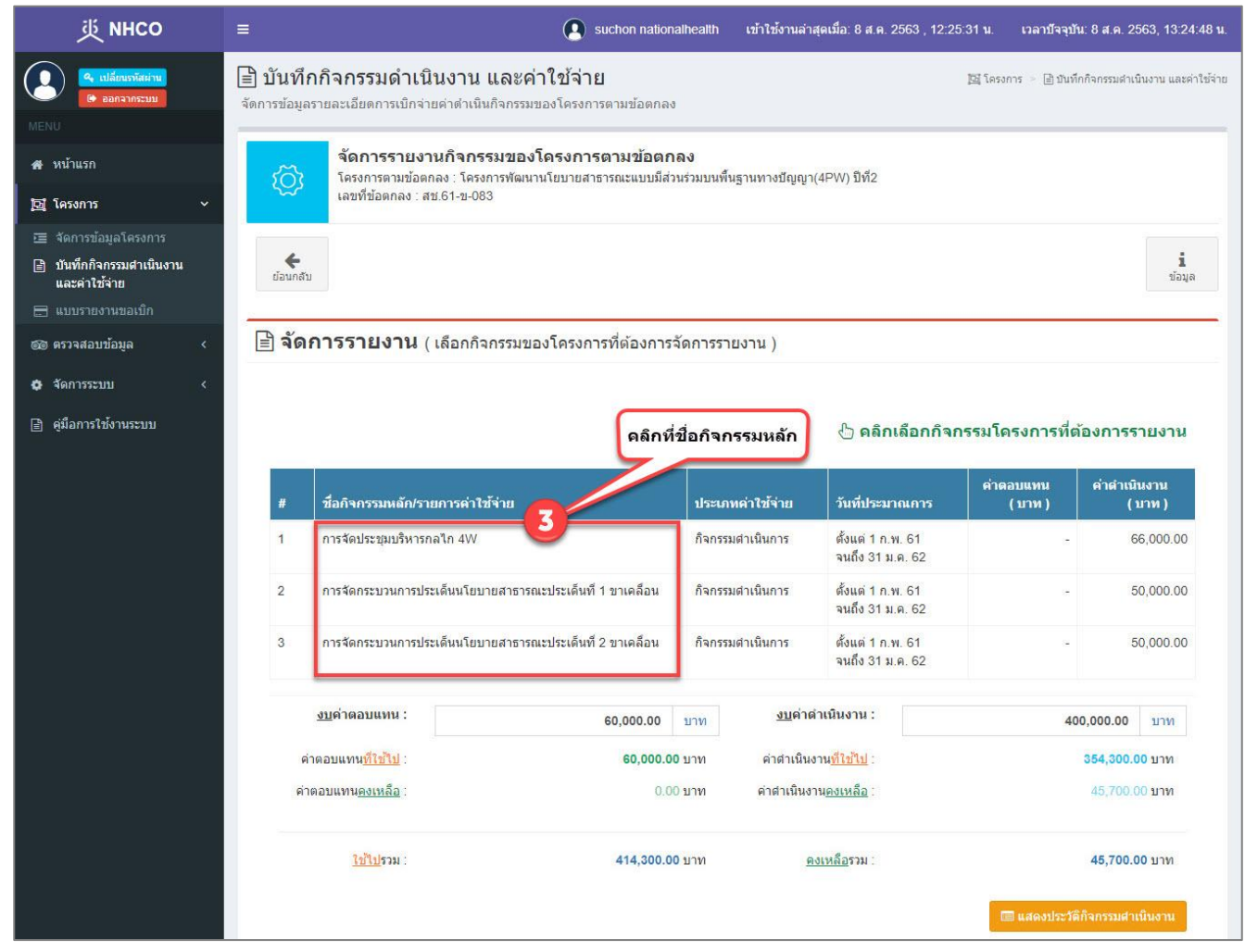

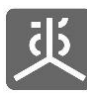

| 萸 NHCO                                                                                    |                                                  | Suchon nationalhealth                                                                                              | เข้าใช้งานล่าสุดเมื่อ: 8 ส.ค. 2563 , 12:25:31 น.        | เวลาปัจจุบัน: 8 ส.ค. 2563, 13:26:05 น.            |
|-------------------------------------------------------------------------------------------|--------------------------------------------------|----------------------------------------------------------------------------------------------------|---------------------------------------------------------|---------------------------------------------------|
| 🤹 เปลี่ยนหาลิสสาน<br>เอ ออกจากระบบ                                                        | บันทึกกิจกรรมดำ<br>จัดการข้อมูลรายละเอียดการเบิง | เนินงาน และค่าใช้จ่าย<br>เจ๋ายต่าตำเนินกิจกรรมของโครงการตามข้อตกลง                                                 | 国 គេ                                                    | รงการ 🗁 🗎 บันทึกกิจกรรมสำเนินงาน และค่าใช้จ่าย    |
| ศ หน้าแรก<br>🔁 โครงการ 🗸 🗸                                                                | รัฐวิวิวิวิวิวิวิวิวิวิวิวิวิวิวิวิวิวิวิ        | <mark>เงานกิจกรรมของโครงการตามข้อตกลง</mark><br>อดกลง∶โครงการพัฒนานโยบายสาธารณะแบบมีส่วนร่วมบนพื้น<br>∶สช.61-ข-083 | เฐานทางปัญญา(4PW) ปีที่2                                |                                                   |
| <ul> <li>จัดการข้อมูลโครงการ</li> <li>บันทึกกิจกรรมสำเนินงาน<br/>และค่าใช้จ่าย</li> </ul> |                                                  |                                                                                                    |                                                         | ີ່<br>ພ້ອມສຸສ                                     |
| <ul> <li>แบบว่ายงานขอเบท</li> <li>ตรวจสอบข้อมูล &lt;</li> <li>จัดการระบบ &lt;</li> </ul>  | 🖾 การจัดประชุมบ<br>ประเภท: กิจกรรมสำเนินก        | ริหารกลไก 4W<br><sup>วร</sup>                                                                                      |                                                         |                                                   |
| 📄 ดุ่มือการใช้งานระบบ                                                                     | งบกิจกรรมดำเนินการโคร<br>380,000.00 บาท          | งการ รวม: งบกิจกรรมดำเนินการโครงก<br>334,300.00 บาท                                                                | าาร <u>ที่ใบ้ไป</u> : งบกิจกรรมดำเนินก<br>45,700.00 บาท | ารโครงการ <u>คงเหลือ</u> :                        |
|                                                                                           | 🖊 กลับหน้ากิจกรรมหลัก                            |                                                                                                    | 3                                                       | บูต่าดำเนินงานของกิจกรรมหลัก :<br>66,000.00 บาท   |
|                                                                                           | ₩ ประชุมค                                        | ณะทำงาน                                                                                                    | ค่าดำเนิน<br>8,000.00                                   | งาน: 💿 🛛 🗃<br>) บาท                               |
|                                                                                           | 🎫 ประชุมค                                        | ณะท่างานธรรมนูญ                                                                                                    | คลิกที่ไอดอน ค่าดำเบิน<br>จัดการค่าใช้จ่าย              | ארטע:<br>ארטע: 4 💿 🕫                              |
|                                                                                           | 🎹 ประชุมค                                        | ณะทำงาน                                                                                                    | ค่าดำเนิน<br>8,000.00                                   | งาน: @ ฮิ≜<br>)บาท                                |
|                                                                                           | 🎹 ประชุมค                                        | ณะกรรมการ                                                                                                    | ค่าดำเนิน<br>24,000.00                                  | งาน: เขิ∦ิ่≘<br>)บาท                              |
|                                                                                           | เเเ ประชุมค                                      | กเะทำงาน                                                                                                    | ค่าดำเนิน<br>8,000.00                                   | งาน: เขิ∦ิ⊜<br>)บาท                               |
|                                                                                           | 🎹 ประชุมค                                        | ณะทำงาน                                                                                                    | ค่าดำเนิน<br>11,600.00                                  | งาน: @ ฮิ ⊜ิ<br>) บาท                             |
|                                                                                           | + เพิ่มกิจกรรมศาเนินงาน                          |                                                                                                    | ค่าด่าเนินงาน                                           | <u>รวม</u> ของกิจกรรมดำเนินงาน :<br>65,600.00 บาท |
|                                                                                           | Copyright © 2018 National He                     | ealth Commission of Thailand. All rights reserved.                                                                 |                                                         |                                                   |

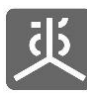

| 些 инсо                                              | =                                                                                                    | 💽 suchon nationalhealth เข้าให                           | ช้งานล่าสุดเมื่อ: 8 ส.ค. 2563 , 22:02:22 น.            | เวลาบัจจุบัน: 8 ส.ค. 2563, 22:02:56 น.        |  |  |  |  |
|-----------------------------------------------------|----------------------------------------------------------------------------------------------------|----------------------------------------------------------|--------------------------------------------------------|-----------------------------------------------|--|--|--|--|
| <ul><li>เปลี่ยนกรัสสาน</li><li>ออกจากระบบ</li></ul> | บันทึกกิจกรรมดำเนินงาน แ<br>จัดการข้อมูลรายละเอียดการเบิกจ่ายค่าดำเนินกิจ                                                                | <b>ละค่าใช้จ่าย</b><br>งกรรมของโครงการตามข้อตกลง         | <u>155</u> โลรง                                        | งการ 🗇 🛃 มันทึกกิจกรรมสำเนินงาน และค่าใช้จ่าย |  |  |  |  |
| MENU                                                |                                                                                                    |                                                          |                                                        |                                               |  |  |  |  |
| 🕂 หน้าแรก                                           | จัดการรายงานกิจกรรมของโครงการตามข้อตกลง<br>รั⊖ิไ โครงการตามข้อตกลง : โครงการพัฒนานโยบายสาธารณะแบบมีส่วนร่วมบนพื้นฐานทางปัญญา(4PW) ปีที่2 |                                                          |                                                        |                                               |  |  |  |  |
| 🖸 โครงการ 🗸 🗸                                       | เลขที่ข้อตกลง : สช.61-ข-083                                                                                                    |                                                          |                                                        |                                               |  |  |  |  |
| 📼 จัดการข้อมูลโครงการ                               |                                                                                                    |                                                          |                                                        |                                               |  |  |  |  |
| ปันทึกกิจกรรมศาเนินงาน<br>และค่าใช้จ่าย             |                                                                                                    |                                                          |                                                        | <b>นี้</b><br>ข้อมูล                          |  |  |  |  |
| 🚍 แบบรายงานขอเบิก                                   |                                                                                                    |                                                          |                                                        |                                               |  |  |  |  |
| 🎯 ตรวจสอบข้อมูล 🛛 <                                 | 🖽 การจัดประชุมบริหารกลไก 4                                                                                                    | W                                                        |                                                        |                                               |  |  |  |  |
| 💠 จัดการระบบ <                                      | ประเภท: กิจกรรมสำเนินการ                                                                                                    |                                                          |                                                        |                                               |  |  |  |  |
| 🗎 คู่มือการใช้งานระบบ                               | งบกิจกรรมดำเนินการโครงการ รวม:<br>380,000.00 บาท                                                                                         | งบกิจกรรมดำเนินการโครงการ <u>ที่ไว</u><br>337,300.00 บาท | <mark>ช้ไป</mark> : งบกิจกรรมดำเนินกา<br>42,700.00 บาท | รโครงการ <u>คงเหตือ</u> :                     |  |  |  |  |
|                                                     | > ประชุมคณะทำงาน                                                                                                    |                                                          | ด่าดำเนินง                                             | งานคงเหลือของกิจกรรมหลัก :<br>🛕 -2,600.00 บาท |  |  |  |  |
|                                                     | ฿ ค่าดำเนินงาน: 11,000.00 บาท                                                                                                    |                                                          | คลิกที่ไอคอน<br>ลบข้อมูล                               |                                               |  |  |  |  |
|                                                     | 17 มี.ค. 61                                                                                                    | - ดำประชุมคณะทำงาน                                       | 8,000.00                                               | G                                             |  |  |  |  |
|                                                     | 8 a.e. 63                                                                                                    | - ค่าอาหารว่างและเครื่องดื่ม                             | 3,000.00                                               |                                               |  |  |  |  |
|                                                     | 08/08/2563                                                                                                    | ชื่อค่าใช้จ่าย                                           | 0.0                                                    | 0 บาท 🖹                                       |  |  |  |  |

| 珳 NHCO                                                            | 🚍 suchon nationalhealth เข้าใช้งานล่าสุดเมื่อ: 8 ส.ค. 2563 , 12:25:31 น. เวลาบัจจุบัน: 8 ส.ค. 2563 , 13:46:28 น.                                                                              |  |  |  |  |  |  |
|-------------------------------------------------------------------|----------------------------------------------------------------------------------------------------|--|--|--|--|--|--|
| <ul> <li>เปลี่ยนรทัสตำน</li> <li>เชื่ออกจากระบบ</li> </ul>        | มันทึกกิจกรรมดำเนินงาน และค่าใช้จ่าย     จัดการข้อมูลรายละเอียดการเบิกจ่ายค่าด่าเนินกิจกรรมสำเนินงาน และค่าใช้จ่าย     จัดการข้อมูลรายละเอียดการเบิกจ่ายค่าด่าเนินกิจกรรมของโครงการตามข้อตกลง |  |  |  |  |  |  |
| สา หน้าแรก<br>ศาหน้าแรก<br>โ⊒ โครงการ ~<br>เ≣ จัดการข้อมูลโดรงการ | <b>จัดการรายงานกิจกรรมของโครงการตามข้อตกลง</b><br>โครงการตามข้อตกลง : โครงการพัฒนานโยบายสาธารณะแบบมีส่วนร่วมบนพื้นฐานทางปัญญา(4PW) ปีที่2<br>เลขที่ข้อตกลง : สช.61-ข-083                      |  |  |  |  |  |  |
| บันทึกกิจกรรมต่าเนินงาน<br>และต่าใช้จ่าย<br>แบบรายงานขอเบิก       | มี<br>ข้อมูล                                                                                                    |  |  |  |  |  |  |
| 🚳 ตรวจสอบข้อมูล <                                                 | ั亘 การจัดประชุมบริหารกลไก 4W                                                                                                    |  |  |  |  |  |  |
| 🖨 จัดการระบบ 🗸                                                    | ประเภท. กิจกรรมสำเนินการ                                                                                                    |  |  |  |  |  |  |
| 📄 คู่มือการใช้งานระบบ                                             | งบกิจกรรมดำเนินการโครงการ รวม: งบกิจกรรมดำเนินการโครงการ <u>ที่ใช้ไป</u> : งบกิจกรรมดำเนินการโครงการ <u>คงเหลือ</u> :<br>380,000.00 บาท 337,300.00 บาท 42,700.00 บาท                          |  |  |  |  |  |  |
|                                                                   | > ประชุมคณะทำงาน<br>ดำดำเนินงานคงเหลือของกิจกรรมหลัก:<br>▲ -2,600.00 บาท                                                                                                    |  |  |  |  |  |  |
|                                                                   | ฿ คำดำเนินงาน: 11,000.00 บาท                                                                                                    |  |  |  |  |  |  |
|                                                                   | <b>คลิกที่ปุ่มยืนยัน</b> หากลบแล้วจะไม่สามารถนำกลับมาได้อีก<br>ท่านต้องการลบข้อมูลหรือไม่ ?                                                                                                   |  |  |  |  |  |  |
|                                                                   | 17 มี.ค. 61 - ค่าประชุมคณะทำงาน 8,000.00 6 🗸 อันอัน 🗙 ยกเล็ก                                                                                                    |  |  |  |  |  |  |
|                                                                   | 8 ส.ค. 63 - ค่าอาหารว่างและเครื่องดื่ม 3,000.00 🕼 🛉                                                                                                    |  |  |  |  |  |  |
|                                                                   | 08/08/2563 🛗 ซื้อค่าใช้จ่าย 0.00 <b>บาท</b> 😫                                                                                                    |  |  |  |  |  |  |

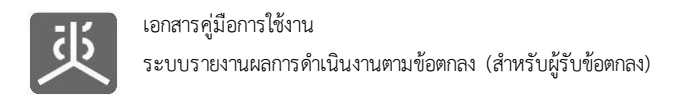

# 5. จัดการข้อมูลรายรับ

#### 5.1 บันทึกวันที่รับโอนเงินงวด

เมื่อได้รับการโอนเงินงวดเรียบร้อยแล้ว ให้ทำการบันทึกวันที่ตามที่ปรากฏในบัญชีธนาคาร

| 些 инсо                                                  | ≡       |                                  | Suchon nationalhealth เข้าใช้งานล่าสุดเมื่อ: 8 ส.ค. 2563 , 12:25:            | 31 น. เวลาปัจจุบัน: 8 ส.ค. 2  | 563, 12:29:20 <b>u</b> . |
|---------------------------------------------------------|---------|----------------------------------|------------------------------------------------------------------------------|-------------------------------|--------------------------|
| <ul> <li>แปลี่ยนรรัสผ่าน</li> <li>ออกจากระบบ</li> </ul> | = ແາ    | <b>บบรายงานขอเบิก</b> จัดการ     | 置 โครงการ 🧧                                                                  | 📴 โครงการ 🕗 📰 แบบรายงานขอเม็ก |                          |
| MENU                                                    |         |                                  | 200103                                                                       |                               |                          |
| 🖀 หน้าแรก                                               | แสดง    | 10 🗸 รายการ                      |                                                                              | ด้นหา :                       |                          |
| โฮไ โครงการ 🗸 🗸                                         | #       | เลขที่ข้อตกลง 🗐                  | โครงการตามข้อตกลง 2                                                          | ่∣† งบประมาณ (บาท) ↓†         | Version                  |
| 🖂 จัดการข้อมอโครงการ                                    | 1       | สช.สสส.61-ข-026                  | พัฒนาทิศทาง ยุทธศาสตร์และกลไกการดำเนินงานเขตสุขภาพเพื่อประชาชน เขตพื้นที่ 8  | 450,000.00                    | Version 3                |
| —<br>บันทึกกิจกรรมสำเนินงาน                             | 2       | สช.สสส.61-ข-025                  | จัดทำฐานข้อมูลสุขภาวะเขตสุขภาพเพื่อประชาชน เขตพื้นที่ 8                      | 650,000.00                    | Version 3                |
| และค่าใช้จ่าย                                           | 3       | สช.สสส.61-ข-024                  | พัฒนาทิศทาง ยุทธศาสตร์และกลไกการดำเนินงานเขตสุขภาพเพื่อประชาชน เขตพื้นที่ 13 | 498,000.00                    | Version 4                |
| 🗄 แบบรายงานขอเบ็ก                                       | 4       | สช.สสส.61-ข-023                  | จัดทำฐานข้อมูลสุขภาวะเขตสุขภาพเพื่อประชาชน เขตพื้นที่ 13                     | 602,000.00                    | Version 3                |
| 🞯 ตรวจสอบของ                                            | 5       | สช.สสส.61-ข-022                  | พัฒนาทิศทาง ยุทธศาสตร์และกลไกการดำเนินงานเขตสุขภาพเพื่อประชาชน เขตพื้นที่ 10 | 450,000.00                    | Version 2                |
| จัดการระบบ <<br>คลิกที่เมน                              | 6       | สช.สสส.61-ข-021                  | จัดทำฐานข้อมูลสุขภาวะเขตสุขภาพเพื่อประชาชน เขตพื้นที่ 10                     | 578,000.00                    | Version 3                |
|                                                         | 7       | สช.สสส.61-ข-020                  | พัฒนาทิศทาง ยุทธศาสตร์และกลไกการดำเนินงานเขตสุขภาพเพื่อประชาชน เขตพื้นที่ 9  | 450,000.00                    | Version 3                |
| แบบรายงานขอเบิก                                         | 8       | สช.สสส.61-ข-019                  | จัดทำฐานข้อมูลสุขภาวะเขดสุขภาพเพื่อประชาชน เขตพื้นที่ 9                      | 608,000.00                    | Version 3                |
|                                                         | 9       | สช.สสส.61-ข-018                  | พัฒนาทิศทาง ยุทธศาสตร์และกลไกการดำเนินงานเขตสุขภาพเพื่อประชาชน เขตพื้นที่ 7  | 450,000.00                    | Version 2                |
|                                                         | 10      | สช.สสส.61-ข-017                  | จัดทำฐานข้อมูลสุขภาวะเขตสุขภาพเพื่อประชาชน เขตพื้นที่ 7                      | 578,000.00                    | <mark>ด้</mark> นฉบับ    |
|                                                         | แสดงรา  | ายการที่ 1 ถึง 10 จาก 494 รายการ | หน้าแรก ก่อนหน้า 1 2 3 4                                                     | 5 50 ถัดไป                    | หน้าสุดท้าย              |
|                                                         |         |                                  |                                                                              |                               |                          |
|                                                         |         |                                  |                                                                              |                               |                          |
|                                                         | Copyrig | ht © 2018 National Health Comm   | ission of Thailand. All rights reserved.                                     |                               |                          |

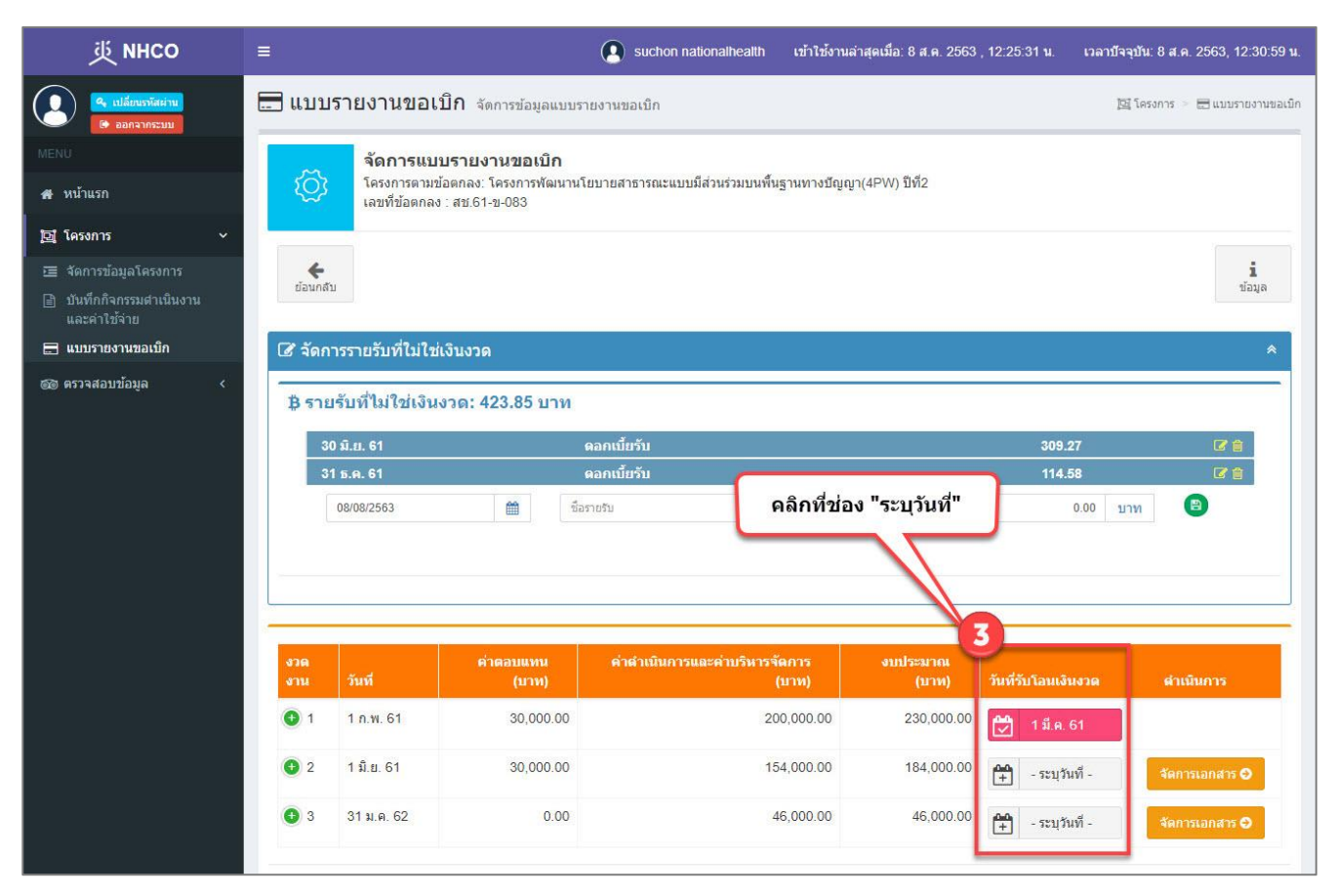

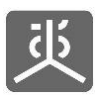

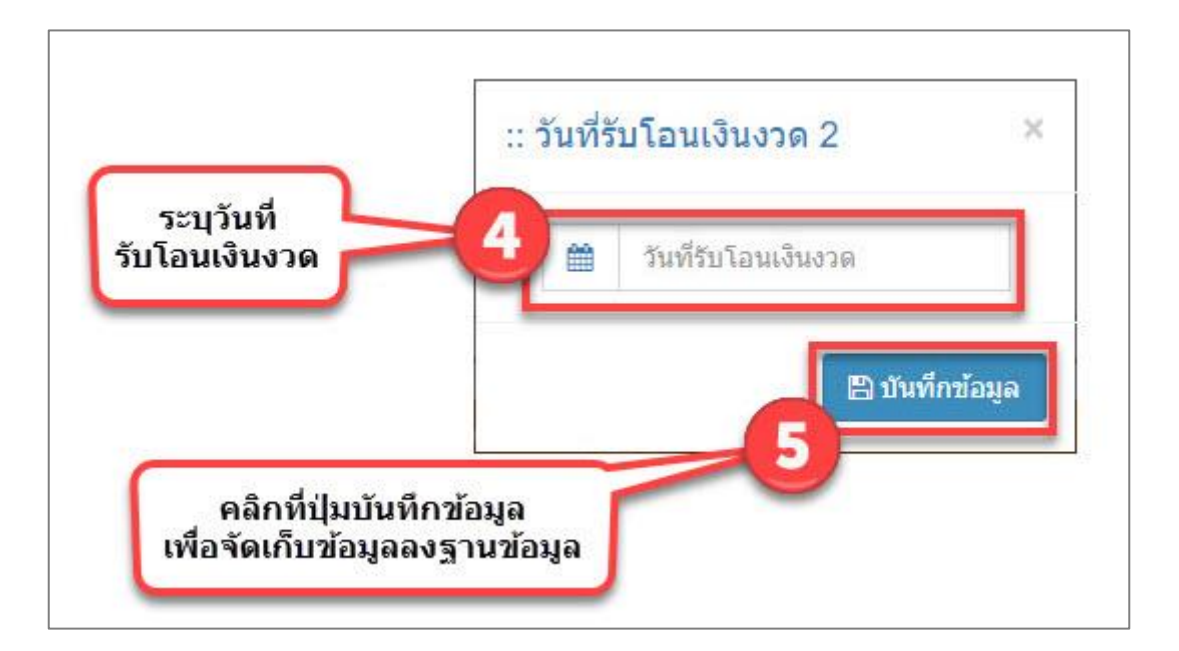

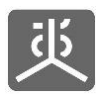

# 5.2 เพิ่มข้อมูลรายรับอื่นๆ

| 萸 NHCO                                                  | ≡          |                                  | (a) suchon nationalhealth เข้าใช้งานล่าสุดเมื่อ: 8 ส.ค. 2563 , 12:25:31 ห    | ม. เวลาบัจจุบัน: 8 ส.ค. 2 | 563, 12:29:20 <b>u</b> .   |
|---------------------------------------------------------|------------|----------------------------------|------------------------------------------------------------------------------|---------------------------|----------------------------|
| <ul> <li>เปลี่ยนรทัสผ่าน</li> <li>ออกจากระบบ</li> </ul> | <b></b> แร | บ <b>บรายงานขอเบิก</b> จัดกา     | รข้อมูลแบบรายงานขอเบิก คลิกที่ชื่อโครงการ                                    | 🔯 โครงการ 🖂 🖥             | 🗄 แบบรายงานขอเม็ก          |
| MENU                                                    |            |                                  | 2DGMNJ                                                                       |                           |                            |
| 🖀 หน้าแรก                                               | แสดง       | 10 🗸 รายการ                      |                                                                              | ดันหา :                   |                            |
| โต โครงการ                                              | #          | เลขที่ข้อตกลง 🗍                  | โตรงการตามข้อตกลง 2 ปร                                                       | งบประมาณ (บาท) ⊥ำ         | Version                    |
| ເ⊒ ລັດກາງຫ້ວນລໂຄຣະກາງ                                   | 1          | สบ.สสส.61-บ-026                  | พัฒนาทิศทาง ยุทธศาสตร์และกลไกการตำเนินงานเขตสุขภาพเพื่อประชาชน เขตพื้นที่ 8  | 450,000.00                | Version 3                  |
| <ul> <li>บันทึกกิจกรรมสาเนินงาน</li> </ul>              | 2          | สช.สสส.61-ข-025                  | จัดทำฐานข้อมูลสุขภาวะเขตสุขภาพเพื่อประชาชน เขตพื้นที่ 8                      | 650,000.00                | Version 3                  |
| และค่าใช้จ่าย                                           | 3          | สช.สสส.61-ข-024                  | พัฒนาทิศทาง ยุทธศาสตร์และกลไกการดำเนินงานเขตสุขภาพเพื่อประชาชน เขตพื้นที่ 13 | 498,000.00                | Version 4                  |
| 🖃 แบบรายงานขอเบ็ก                                       | 4          | สช.สสส.61-ข-023                  | จัดทำฐานข้อมูลสุขภาวะเขตสุขภาพเพื่อประชาชน เขตพื้นที่ 13                     | 602,000.00                | Version 3                  |
| 🚳 ตรวจสอบข้อม                                           | 5          | สช.สสส.61-ข-022                  | พัฒนาทิศทาง ยุทธศาสตร์และกลไกการดำเนินงานเขตสุขภาพเพื่อประชาชน เขตพื้นที่ 10 | 450,000.00                | Version 2                  |
| 🗘 จัดการระบบ <                                          | 6          | สช.สสส.61-ข-021                  | จัดทำฐานข้อมูลสุขภาวะเขตสุขภาพเพื่อประชาชน เขตพื้นที่ 10                     | 578,000.00                | Version 3                  |
| คลิกที่เมน                                              | 7          | สช.สสส.61-ข-020                  | พัฒนาทิศทาง ยุทธศาสตร์และกลไกการดำเนินงานเขตสุขภาพเพื่อประชาชน เขตพื้นที่ 9  | 450,000.00                | Version 3                  |
| แบบรายงานขอเบิก                                         | 8          | สช.สสส.61-ข-019                  | จัดทำฐานข้อมูลสุขภาวะเขตสุขภาพเพื่อประชาชน เขตพื้นที่ 9                      | 608,000.00                | Version 3                  |
|                                                         | 9          | สช.สสส.61-ข-018                  | พัฒนาทิศทาง ยุทธศาสตร์และกลไกการดำเนินงานเขตสุขภาพเพื่อประชาชน เขตพื้นที่ 7  | 450,000.00                | Version 2                  |
|                                                         | 10         | สช.สสส.61-ข-017                  | จัดทำฐานข้อมูลสุขภาวะเขตสุขภาพเพื่อประชาชน เขตพื้นที่ 7                      | 578,000.00                | <mark>ด้นฉบับ</mark>       |
|                                                         | แสดงรา     | ายการที่ 1 ถึง 10 จาก 494 รายการ | หน้าแรก ก่อนหน้า 1 2 3 4                                                     | 5 50 ถัดไป                | หน้าสุด <mark>ท้</mark> าย |

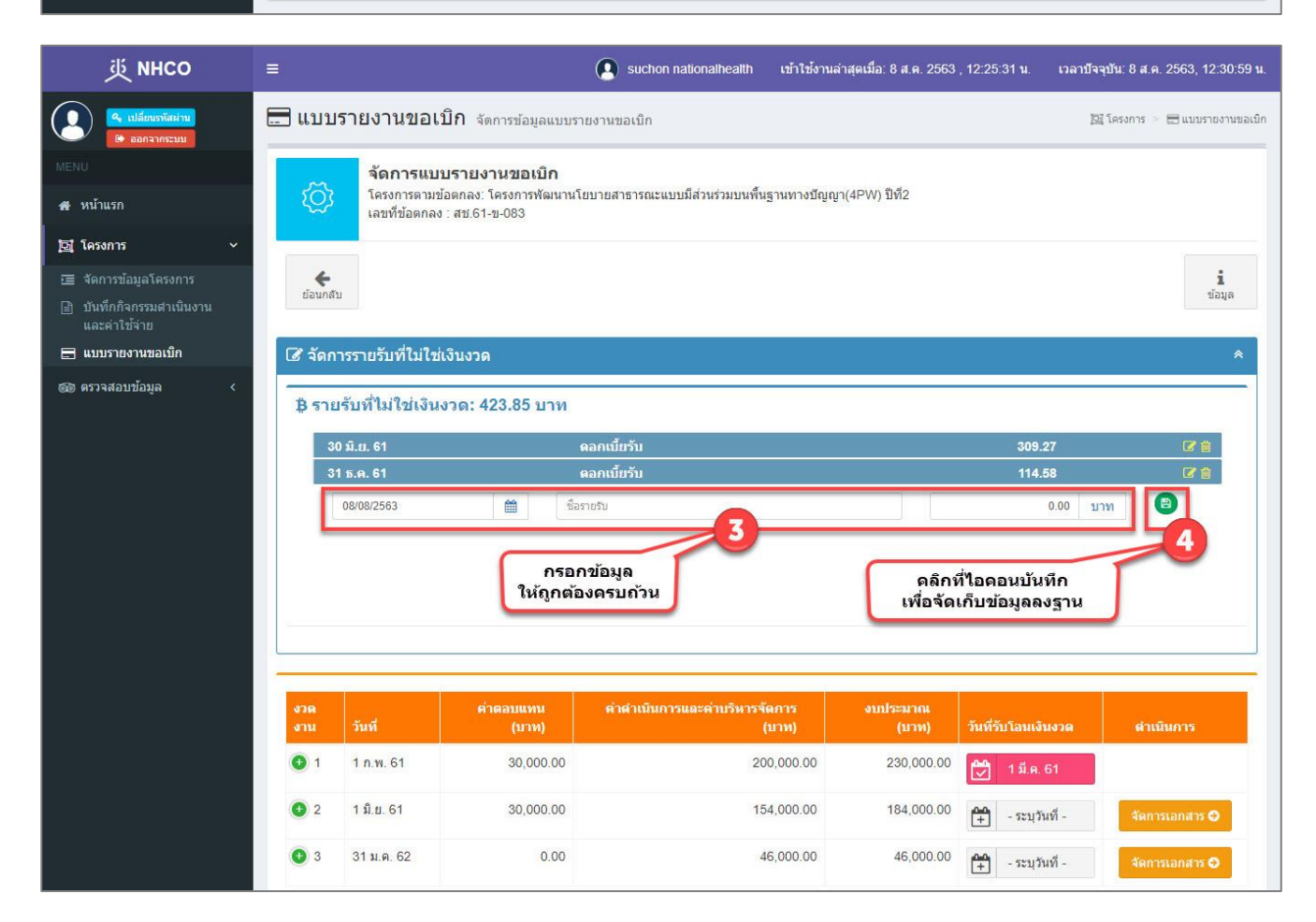

- 1) วิธีการกรอกยอดเงินที่เป็นจำนวนเต็ม ให้คลิกวางเคอร์เซอร์ไว้หน้าจุดทศนิยมก่อนทำการกรอกตัวเลข
- 2) วิธีการกรอกยอดเงินที่เป็นทศนิยม ให้คลิกวางเคอร์เซอร์ไว้หลังจุดทศนิยมก่อนทำการกรอกตัวเลข

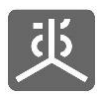

# 5.3 แก้ไขข้อมูลรายรับอื่นๆ

| 些 инсо                                                  | ≡      |                                  | Suchon nationalhealth เข้าใช้งานล่าสุดเมื่อ: 8 ส.ค. 2563 , 12:25:31          | น. เวลาบีจจุบัน: 8 ส.ค. 2 | 563, 12:29:20 u.  |
|---------------------------------------------------------|--------|----------------------------------|------------------------------------------------------------------------------|---------------------------|-------------------|
| <ul><li>(1)อียนรวลีสนาม</li><li>(2)ออกจากระบบ</li></ul> | 🚍 ແກ   | บบรายงานขอเบิก <sub>จัดการ</sub> | ข้อมูลแบบรายงานขอเมิก<br>คลิกที่ชื่อโครงการ                                  | 図 โครงการ 🤌 🗄             | 🗄 แบบรายงานขอเบ็ก |
| MENU                                                    |        |                                  | CINING                                                                       |                           |                   |
| 🖀 หน้าแรก                                               | แสดง   | 10 🗸 รายการ                      |                                                                              | ค้นหา :                   |                   |
| โฮ โดรงการ 🗸                                            | #      | เลขที่ข้อตกลง ม1                 | โครงการตามข้อตกลง 2                                                          | งบประมาณ (บาท) ↓↑         | Version           |
| ເສັ                                                     | 1      | สช.สสส.61-ข-026                  | พัฒนาทิศทาง ยุทธศาสตร์และกลไกการดำเนินงานเขตสุขภาพเพื่อประชาชน เขตพื้นที่ 8  | 450,000.00                | Version 3         |
| <ul> <li>บันทึกกิจกรรมสาเนินงาน</li> </ul>              | 2      | สช.สสส.61-ข-025                  | จัดทำฐานข้อมูลสุขภาวะเขตสุขภาพเพื่อประชาชน เขตพื้นที่ 8                      | 650,000.00                | Version 3         |
| และค่าใช้จ่าย<br>เมมบราชงานขอเม็ก<br>๑ ครวจสอบข้อม      | 3      | สช.สสส.61-ข-024                  | พัฒนาทิศทาง ยุทธศาสตร์และกลไกการดำเนินงานเขตสุขภาพเพื่อประชาชน เขตพื้นที่ 13 | 498,000.00                | Version 4         |
|                                                         | 4      | สช.สสส.61-ข-023                  | จัดทำฐานข้อมูลสุขภาวะเขตสุขภาพเพื่อประชาชน เขตพื้นที่ 13                     | 602,000.00                | Version 3         |
|                                                         | 5      | สบ.สสส.61-บ-022                  | พัฒนาทิศทาง ยุทธศาสตร์และกลไกการดำเนินงานเขตสุขภาพเพื่อประชาชน เขตพื้นที่ 10 | 450,000.00                | Version 2         |
| 🗘 จัดการระบบ <                                          | 6      | สช.สสส.61-ข-021                  | จัดทำฐานข้อมูลสุขภาวะเขตสุขภาพเพื่อประชาชน เขตพื้นที่ 10                     | 578,000.00                | Version 3         |
| คลิกที่เมน                                              | 7      | สช.สสส.61-ข-020                  | พัฒนาทิศทาง ยุทธศาสตร์และกลไกการดำเนินงานเขตสุขภาพเพื่อประชาชน เขตพื้นที่ 9  | 450,000.00                | Version 3         |
| แบบรายงานขอเบิก                                         | 8      | สช.สสส.61-ข-019                  | จัดทำฐานข้อมูลสุขภาวะเขดสุขภาพเพื่อประชาชน เขตพื้นที่ 9                      | 608,000.00                | Version 3         |
|                                                         | 9      | สช.สสส.61-ข-018                  | พัฒนาทิศทาง ยุทธศาสตร์และกลไกการดำเนินงานเขตสุขภาพเพื่อประชาชน เขตพื้นที่ 7  | 450,000.00                | Version 2         |
|                                                         | 10     | สช.สสส.61-ข-017                  | จัดทำฐานข้อมูลสุขภาวะเขตสุขภาพเพื่อประชาชน เขตพื้นที่ 7                      | 578,000.00                | ด้นฉบับ           |
|                                                         | แสดงรา | ายการที่ 1 ถึง 10 จาก 494 รายการ | หน้าแรก ก่อนหน้า 1 2 3 4                                                     | 5 50 ถัดไป                | หน้าสุดท้าย       |

| 萸 мнсо                                                             | ≡                    |                                                                             |                                                                        | Suchon nationalhealth             | เข้าใช้งานล่าสุดเมื่อ: 8 ส.ค. 2563 | 3 , 12:25:31 น. เวลาบัจจุ     | บัน: 8 ส.ค. 2563, 12:30:59 น. |  |  |
|--------------------------------------------------------------------|----------------------|-----------------------------------------------------------------------------|------------------------------------------------------------------------|-----------------------------------|------------------------------------|-------------------------------|-------------------------------|--|--|
| 🤹 เปลี่ยนรหัสผ่าน<br>🕞 ออกจากระบบ                                  | 🚍 แบบรา              | 📰 แบบรายงานขอเบิก จัดการข้อมูลแบบรายงานขอเบิก 🔯 โครงการ > 🗃 แบบรายงานขอเบิก |                                                                        |                                   |                                    |                               |                               |  |  |
| MENU<br>🖶 หน้าแรก                                                  | Ø                    | <b>จัดการแบบ</b><br>โครงการตามข้อง<br>เลขที่ข้อตกลง :                       | <b>รายงานขอเบิก</b><br>ทกลง: โครงการพัฒนาน <sup>1</sup><br>สช.61-ข-083 | โยบายสาธารณะแบบมีส่วนร่วมบนพื้นฐ  | านทางบัญญา(4PW) ปีที่2             |                               |                               |  |  |
| 🖸 โครงการ 🗸 🗸                                                      |                      |                                                                             |                                                                        |                                   |                                    |                               |                               |  |  |
| छ จัดการข้อมูลโครงการ<br>≧ บันทึกกิจกรรมดำเนินงาน<br>และค่าใช้จ่าย | ย้อนกลับ             |                                                                             |                                                                        |                                   |                                    |                               | <b>ไ</b><br>ข้อมูล            |  |  |
| 🚍 แบบรายงานขอเบิก                                                  | 🕜 จัดการ             | รายรับที่ใม่ใช่เงิ                                                          | นงวด                                                                   |                                   | คลิกที่ไอคอน                       |                               | *                             |  |  |
| 🎯 ตรวจสอบข้อมูล 🛛 <                                                | ₿ รายรับ             | บที่ไม่ใช่เงินง <b>ว</b>                                                    | ia: 423.85 บาท                                                         |                                   | แก้ไขข่อมูล                        |                               |                               |  |  |
|                                                                    | 30 <b>ม</b> ี        | .ย. 61                                                                      |                                                                        | ดอกเบี้ยรับ                       |                                    | 309.27                        |                               |  |  |
|                                                                    | 31 5                 | .ค. 61                                                                      | Land P. Press                                                          | ดอกเบี้ยรับ                       |                                    | 114.58                        |                               |  |  |
|                                                                    | 08                   | /08/2563                                                                    | 112                                                                    | รายรบ                             |                                    | רע 0.00                       | <u> </u>                      |  |  |
|                                                                    | งาด<br>งาน           | วันที                                                                       | ตำตอบแหน<br>(บาท)                                                      | ด่ำดำเนินการและค่าบริหารจัด<br>(บ | การ งบประมาณ<br>าห) (นาพ)          | วันที่รับโอนเงินงวด           | สำเนินการ                     |  |  |
|                                                                    | 1                    | 1 ก.พ. 61                                                                   | 30,000.00                                                              | 200                               | ,000.00 230,000.00                 | 🛃 1 มี.ค. 61                  |                               |  |  |
|                                                                    | <b>9</b> 2           | <mark>1 ม</mark> ิ.ย. 61                                                    | 30,000.00                                                              | 154                               | .000.00 184,000.00                 | <b>≙</b><br>+ - ระบุวันที่ -  | จัดการเอกสาร 🔿                |  |  |
|                                                                    | <b>9</b> 3           | 31 ม.ค. 62                                                                  | 0.00                                                                   | 46                                | ,000.00 46,000.00                  | <b>≜≜</b><br>+ - ระบุวันที่ - | จัดการเอกสาร 🔿                |  |  |
|                                                                    | <b>¢</b><br>ย้อนกลับ |                                                                             |                                                                        |                                   |                                    |                               |                               |  |  |
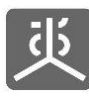

| 萸 мнсо                                                              | =                       |                                                     |                   | Suchon nationalhealth            | เข้าใช้งานล่าสุดเ | มื่อ: 8 ส.ค. 2563 | , 12:25:31 น. เวลา        | ปัจจุบัน: 8 ส.ค. 2563, 12:31:59 น. |
|---------------------------------------------------------------------|-------------------------|-----------------------------------------------------|-------------------|----------------------------------|-------------------|-------------------|---------------------------|------------------------------------|
| <ul> <li>เปลี่ยนรพัสต่าน</li> <li>ออกจากระบบ</li> </ul>             | 🚍 แบบร                  | <mark>รายงานขอเบิก</mark> จัดการ                    | รข้อมูลแบบรา      | ายงานขอเบิก                      |                   |                   |                           | 📴 โครงการ 🗁 🚍 แบบรายงานขอเบ็ก      |
|                                                                     | -                       | จัดการแบบรายงาน                                     | ขอเบิก            |                                  |                   |                   |                           |                                    |
| 🖶 หน้าแรก                                                           | ۲Ö۶                     | โครงการตามข้อตกลง: โคร<br>เลขที่ข้อตกลง : สช.61-ข-0 | งการพัฒนานโ<br>83 | ยบายสาธารณะแบบมีส่วนร่วมบนพื้นฐา | านทางปัญญา(4P\    | N) ปีที2          |                           |                                    |
| 🔁 โครงการ 🗸 🗸                                                       |                         | -                                                   |                   |                                  |                   |                   |                           |                                    |
| ाड จัดการข้อมูลโครงการ<br>副 บันทึกกิจกรรมดำเนินงาน<br>และค่าไข้จ่าย | <b>€</b><br>ย้อนกลับ    |                                                     | (                 | กรอกข้อมูล<br>ให้ถูกต้องครบถ้วน  |                   | ดอิณฑ์ท           |                           | <b>i</b><br>ข้อมูล                 |
| 🚍 แบบรายงานขอเบิก                                                   | 🕜 จัดกา                 | เรรายรับที่ไม่ใช่เงินงวด                            |                   |                                  |                   | เพื่อจัดเก็ร      | ยต่อนบนทก<br>บข้อมูลลงฐาน | *                                  |
| 🎯 ดรวจสอบข้อมูล <                                                   | ₿ ราย                   | รับที่ไม่ใช่เงินงวด: 423.<br>30/06/2561 ี่ย์        | .85 บาท<br>🗎 🛛 ดอ | กเมียรัม                         |                   |                   | 309.27                    | 5<br>0 0                           |
|                                                                     | 31                      | ธ.ค. 61                                             |                   | ดอกเบี้ยรับ                      |                   |                   | 114.58                    | <b>C</b> •                         |
|                                                                     | งวด<br>งาน              | ต่าตอ<br>วันที่                                     | บแทน<br>(บาท)     | ตำตำเนินการและตำบริหารจัด<br>(บ  | การ ง<br>าห)      | ยบประมาณ<br>(บาท) | วันที่รับโอนเงินงวด       | ตำเนินการ                          |
|                                                                     | 1                       | 1 ก.พ. 61                                           | 30,000.00         | 200,                             | ,000.00           | 230,000.00        | 🛃 1 มี.ค. 61              |                                    |
|                                                                     | 2                       | 1 มิ.ย. 61                                          | 30,000.00         | 154,                             | ,000.00           | 184,000.00        | 💾 - ระบุวันที่ -          | จัดการเอกสาร O                     |
|                                                                     | <b>9</b> 3              | 31 ม.ค. 62                                          | 0.00              | 46,                              | ,000.00           | 46,000.00         | 💾 - ระบุวันที่ -          | จัดการเอกสาร 🔿                     |
|                                                                     | ejaunatu<br>Copyright © | 2018 National Health Comm                           | nission of Ti     | nailand. All rights reserved.    |                   |                   |                           |                                    |

### <u>ข้อแนะนำ</u>

- 1) วิธีการกรอกยอดเงินที่เป็นจำนวนเต็ม ให้คลิกวางเคอร์เซอร์ไว้หน้าจุดทศนิยมก่อนทำการกรอกตัวเลข
- 2) วิธีการกรอกยอดเงินที่เป็นทศนิยม ให้คลิกวางเคอร์เซอร์ไว้หลังจุดทศนิยมก่อนทำการกรอกตัวเลข

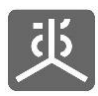

# 5.4 ลบข้อมูลรายรับอื่นๆ

| 炎 инсо                                                  |            |                                  | Suchon nationalhealth เข้าใช้งานล่าสุดเมื่อ: 8 ส.ค. 2563, 12:25:31 -         | <i>เ.</i> เวลาบีจจุบัน: 8 ส.ค. 2 | 563, 12:29:20 <b>u</b> .   |
|---------------------------------------------------------|------------|----------------------------------|------------------------------------------------------------------------------|----------------------------------|----------------------------|
| <ul> <li>แปลี่ยนรทัสผ่าน</li> <li>ออกจากระบบ</li> </ul> | <b></b> แร | <b>บบรายงานขอเบิก</b> จัดกา      | รข้อมูลแบบรายงานขอเบิก<br>คลิกที่ชื่อโครงการ                                 | 🔯 โครงการ 🗁 🖥                    | 🗄 แบบรายงานขอเน็ก          |
| MENU                                                    |            |                                  | TERNO                                                                        |                                  |                            |
| 🔗 หน้าแรก                                               | แสดง       | 10 🗸 รายการ                      |                                                                              | ค้นหา :                          |                            |
| 🏹 โครงการ 🗸 🗸                                           | #          | เลขที่ข้อตกลง 🗍                  | โครงการตามข้อตกลง 2                                                          | งบประมาณ (บาท) ↓↑                | Version                    |
| 🖂 🖾                                                     | 1          | สบ.สสส.61-บ-026                  | พัฒนาทิศทาง ยุทธศาสตร์และกลไกการดำเนินงานเขตสุขภาพเพื่อประชาชน เขตพื้นที่ 8  | 450,000.00                       | Version 3                  |
| <ul> <li>บันทึกกิจกรรมสำเนินงาน</li> </ul>              | 2          | สบ.สสส.61-บ-025                  | จัดทำฐานข้อมูลสุขภาวะเขตสุขภาพเพื่อประชาชน เขตพื้นที่ 8                      | 650,000.00                       | Version 3                  |
| และค่าใช้จ่าย                                           | 3          | สช.สสส.61-ข-024                  | พัฒนาทิศทาง ยุทธศาสตร์และกลไกการดำเนินงานเขตสุขภาพเพื่อประชาชน เขตพื้นที่ 13 | 498,000.00                       | Version 4                  |
| 🚍 แบบรายงานขอเบก                                        | 4          | สช.สสส.61-ข-023                  | จัดทำฐานข้อมูลสุขภาวะเขตสุขภาพเพื่อประชาชน เขตพื้นที่ 13                     | 602,000.00                       | Version 3                  |
| 🚳 ตรวจสอบของ                                            | 5          | สบ.สสส.61-ข-022                  | พัฒนาทิศทาง ยุทธศาสตร์และกลไกการดำเนินงานเขตสุขภาพเพื่อประชาชน เขตพื้นที่ 10 | 450,000.00                       | Version 2                  |
| 🗘 จัดการระบบ <                                          | 6          | สช.สสส.61-ข-021                  | จัดทำฐานข้อมูลสุขภาวะเขตสุขภาพเพื่อประชาชน เขตพื้นที่ 10                     | 578,000.00                       | Version 3                  |
| คลิกที่เมน                                              | 7          | สบ.สสส.61-บ-020                  | พัฒนาทิศทาง ยุทธศาสตร์และกลไกการดำเนินงานเขตสุขภาพเพื่อประชาชน เขตพื้นที่ 9  | 450,000.00                       | Version 3                  |
| แบบรายงานขอเบิก                                         | 8          | สช.สสส.61-ข-019                  | จัดทำฐานข้อมูลสุขภาวะเขดสุขภาพเพื่อประชาชน เขตพื้นที่ 9                      | 608,000.00                       | Version 3                  |
|                                                         | 9          | สบ.สสส.61-บ-018                  | พัฒนาทิศทาง ยุทธศาสตร์และกลไกการดำเนินงานเขตสุขภาพเพื่อประชาชน เขตพื้นที่ 7  | 450,000.00                       | Version 2                  |
|                                                         | 10         | สช.สสส.61-ข-017                  | จัดทำฐานข้อมูลสุขภาวะเขตสุขภาพเพื่อประชาชน เขตพื้นที่ 7                      | 578,000.00                       | <mark>ด้</mark> นฉบับ      |
|                                                         | แสดงรา     | ายการที่ 1 ถึง 10 จาก 494 รายการ | หน้าแรก ก่อนหน้า 1 2 3 4                                                     | 5 50 ถัดไป                       | หน้าสุด <mark>ท้</mark> าย |

| 萸 мнсо                                                                                    | ≡                    |                                                                          |                                            | suchon nationalhealth             | เข้าใช้งานล่า | สุดเมื่อ: 8 ส.ค. 2563 ( | , 12:25:31 น. เวลาบัจ | หจุบัน: 8 ส.ค. 2563, 12:30:59 น. |
|-------------------------------------------------------------------------------------------|----------------------|--------------------------------------------------------------------------|--------------------------------------------|-----------------------------------|---------------|-------------------------|-----------------------|----------------------------------|
| 🤹 แปลี่ยนรารัสผ่าน<br>🕒 ออกจากระบบ                                                        | 🚍 แบบรา              | ายงานขอเบิก จัด                                                          | การข้อมูลแบบร                              | ายงานขอเบิก                       |               |                         | Is                    | 🗄 โครงการ 🚿 🚍 แบบรายงานขอเบ็ก    |
| MENU<br># หน้าแรก                                                                         | ن<br>ټ               | <b>จัดการแบบรายงา</b><br>โครงการตามข้อตกลง: โ<br>เลขที่ข้อตกลง : สช.61-5 | า <b>นขอเบิก</b><br>ครงการพัฒนานา<br>ข-083 | ้ยบายสาธารณะแบบมีส่วนร่วมบนพื้นฐ  | ุ่านทางปัญญา( | 4PW) ปีที่2             |                       |                                  |
| 🖸 โครงการ 🗸 🗸                                                                             |                      |                                                                          |                                            |                                   |               |                         |                       |                                  |
| <ul> <li>สัดการข้อมูลโครงการ</li> <li>บันทึกกิจกรรมตำเนินงาน<br/>และค่าใช้จ่าย</li> </ul> | <b>4</b><br>ย้อนกลับ |                                                                          |                                            |                                   |               |                         |                       | <b>น</b><br>ข้อมูล               |
| 🚍 แบบรายงานขอเบิก                                                                         | 🕜 จัดการ             | รายรับที่ไม่ใช่เงินงวด                                                   |                                            |                                   |               | คลิกที่ไอคอ             | น                     | *                                |
| 🎯 ตรวจสอบข้อมูล 🛛 🗸                                                                       |                      | บที่ไม่ใช่เงินงวด: 42                                                    | 23.85 บาท                                  |                                   | _             | ลบข้อมูล                |                       |                                  |
|                                                                                           | 20.5                 | u 61                                                                     |                                            | ດວດເນີ້ຍຮັນ                       |               |                         | 209.27                | 3                                |
|                                                                                           | 31 5                 | .e. 61                                                                   |                                            | ดอกเบี้ยรับ                       |               |                         | 114.58                | C 🔒                              |
|                                                                                           | 08                   | 08/2563                                                                  | 1                                          | รายรับ                            |               |                         | 0.00 1                | חרו 🖹                            |
|                                                                                           |                      |                                                                          |                                            |                                   |               |                         |                       |                                  |
|                                                                                           | งวด<br>งาน           | วันที่                                                                   | ดอบแทน<br>(บาท)                            | ค่าดำเนินการและค่าบริหารจัด<br>(เ | าการ<br>มาท)  | งบประมาณ<br>(บาท)       | วันที่รับโอนเงินงวด   | ต่าเนินการ                       |
|                                                                                           | 1                    | 1 ก.พ. 61                                                                | 30,000.00                                  | 200                               | 0,000.00      | 230,000.00              | 🛃 1 มี.ค. 61          |                                  |
|                                                                                           | <b>9</b> 2           | 1 มี.ย. 61                                                               | 30,000.00                                  | 154                               | 4,000.00      | 184,000.00              | 🐴 - ระบุวันที -       | จัดการเอกสาร 🔿                   |
|                                                                                           | 3                    | 31 ม.ค. 62                                                               | 0.00                                       | 46                                | 5,000.00      | 46,000.00               | 💾 - ระบุวันที่ -      | จัดการเอกสาร 🔿                   |
|                                                                                           | <b>4</b><br>ย้อนกลับ |                                                                          |                                            |                                   |               |                         |                       |                                  |

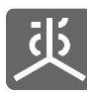

| 萸 мнсо                                                             |                                                         | suchon nationalhealth                    | เข้าใช้งานล่าสุดเมื่อ: 8 ส.ค. 2563 , 1 | 2:25:31 น. เวลาบีจจุบัน: 8 ส.ค. 2563, 12:33:34 น.                           |
|--------------------------------------------------------------------|---------------------------------------------------------|------------------------------------------|----------------------------------------|-----------------------------------------------------------------------------|
| 🤇 เปลี่ยนกรัสผ่าน<br>🕞 ออกจากระบบ                                  | 🚍 แบบรายงานขอเบิก จัดการข                               | อมูลแบบรายงานขอเบิก                      |                                        | 📴 โครงการ 🗁 📰 แบบรายงานขอเป็ก                                               |
| MENU                                                               | จัดการแบบรายงานข                                        | มเบิก                                    |                                        |                                                                             |
| <table-row> หน้าแรก</table-row>                                    | โครงการตามข้อตกลง: โครงก<br>เลขที่ข้อตกลง : สช.61-ข-083 | เรพัฒนานโยบายสาธารณะแบบมีส่วนร่วมบนพื้นฐ | านทางปัญญา(4PW) ปีที่2                 |                                                                             |
| ច្រា โครงการ 🛛 🗸                                                   |                                                         |                                          |                                        |                                                                             |
| 理 จัดการข้อมูลโครงการ<br>┣ บันทึกกิจกรรมตำเนินงาน<br>และค่าใช้จ่าย | ย้อนกลับ                                                |                                          |                                        | <b>ม</b> ์<br>ข้อมูล                                                        |
| 🚍 แบบรายงานขอเบิก                                                  | 🕜 จัดการรายรับที่ไม่ใช่เงินงวด                          |                                          |                                        | *                                                                           |
|                                                                    | 30 ນີ.μ. 61<br>31 ธ.ค. 61<br>08/08/2563 ∰               | ดอกเบี่ยวับ<br>ดอกเบี่ยวับ<br>ชื่อราชวัน | ดลิกที่ปุ่มยืนยัน                      | หากลบแล้วจะไม่สามารถนำกลับ<br>มาได้อีก ท่านต่องการลบข้อมูล<br>หรือไม่ ?<br> |
|                                                                    | งวด ค่าตอบเ<br>รวม วันนี้ ()                            | ทน ด่าดำเนินการและด่าบริหารจัด           | เการ งบประมาณ<br>เวนป (บวน) ถึ         | ต์เพื่อเริ่าและอุด ด้วเมินการ                                               |
|                                                                    | <ul> <li>1 1 n.w. 61 30</li> </ul>                      | 000.00 200                               | 0,000.00 230,000.00                    | 1 มี.ค. 61                                                                  |
|                                                                    | 2 1 มิ.ย. 61 30                                         | 000.00 154                               | 4,000.00 184,000.00                    | 👬 - ระบุวันที่ - 🏾 จัดการเอกสาร Ο                                           |
|                                                                    | 🕚 3 31 м.н. 62                                          | 0.00 46                                  | 6,000.00 46,000.00                     | 🋀 - ระบุวันที่ - 🏹 จัดการเอกสาร 오                                           |
|                                                                    | <b>€</b><br>ช่อนกสับ                                    |                                          |                                        |                                                                             |

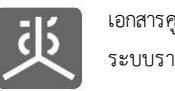

### 6. จัดการเอกสารส่งงานงวด

### ชุดเอกสารที่ต้องส่งงานงวด แบ่งออกเป็น 3 กรณี ดังต่อไปนี้

| ลำดับ   | ชดเอกสารส่งงานงาด         |        |        | แบบฟอร์ม | ุ่มเอกสารส่ <sup>ุ</sup> | งงานงวด |        |        |
|---------|---------------------------|--------|--------|----------|--------------------------|---------|--------|--------|
| 61 1710 | Q 1601161 146144 1164 491 | รข.001 | รข.002 | รข.003   | รข.004                   | งข.002  | งข.003 | บข.001 |
| 1       | กรณีขอเบิกเงินงวด         | 1      | 1      |          |                          | 1       |        | >      |
| 2       | กรณีขอขยายเวลา            | 1      |        |          | >                        |         |        |        |
| 3       | กรณีขอปิดโครงการ          |        |        | 1        |                          | 1       | ~      | 1      |

### <u>คำอธิบายเพิ่มเติม</u>

- 1. แบบฟอร์มเอกสารส่งงานงวด มีจำนวน 7 แบบฟอร์ม ดังนี้
  - 1) รข.001 รายงานความก้าวหน้าๆ
  - 2) รข.002 ขออนุมัติเบิกเงินงวด
  - 3) รข.003 ขออนุมัติปิดโครงการ
  - 4) รข.004 ขออนุมัติขยายเวลา
  - 5) งข.002 รายงานการเงินประจำงวด
  - 6) งข.003 รายงานการเงินเพื่อปิดโครงการ
  - 7) บข.001 สมุดบัญชีรายรับรายจ่ายๆ
- 2. การตีกลับเอกสารส่งงานงวด แบ่งออกเป็น 2 รูปแบบ ดังนี้
  - <u>การตีกลับเอกสาร</u> เป็นการตีกลับเอกสารทั้งชุด ผู้รับข้อตกลงจะต้องทำการปรับปรุงข้อมูลให้ครบทุก แบบฟอร์มก่อน แล้วทำการคลิกปุ่ม "ส่งเอกสาร" เพื่อให้ระบบทำการส่งชุดเอกสารไปตรวจสอบใหม่อีกครั้ง
  - <u>การตีกลับแบบฟอร์ม</u> เป็นการตีกลับทีละแบบฟอร์ม ผู้รับข้อตกลงสามารถปรับแก้เฉพาะบางแบบฟอร์มที่ ถูกตีกลับ แล้วทำการคลิกส่งแบบฟอร์มไปตรวจสอบทีละแบบฟอร์ม จนครบทุกแบบฟอร์มที่ถูกตีกลับ

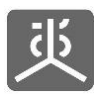

## 6.1 สร้างชุดเอกสารขอเบิกเงินงวด และส่งไปตรวจสอบ

| 些 инсо                                                   |                  |                                     | Suchon nationalhealth เข้าใช้งานล่าสุดเมื่อ: 8 ส.ค. 2563 , 12:25:31 น        | . เวลาบัจจุบัน: 8 ส.ค. 2 | 563, 12:29:20 <b>u</b> . |
|----------------------------------------------------------|------------------|-------------------------------------|------------------------------------------------------------------------------|--------------------------|--------------------------|
| <ul> <li>เปลี่ยนเราัสต่าน</li> <li>ออกจากระบบ</li> </ul> | <mark></mark> แร | บ <mark>บรายงานขอเบิก</mark> จัดการ | รข้อมูลแบบรายงานขอเมิก คลิกที่ชื่อโครงการ                                    | 📴 โครงการ 🔌 🗮            | 3 แบบรายงานขอเบ็ก        |
| MENU                                                     |                  |                                     | ข้อตกลง                                                                      |                          |                          |
| 🖷 หน้าแรก                                                | แสดง             | 10 🗸 รายการ                         |                                                                              | ค้นหา :                  |                          |
| <b>団</b> โครงการ ~                                       | #                | เลขที่ข้อตกลง 🌵                     | โครงการตามข้อตกลง 2 ป                                                        | งบประมาณ (บาท) ⊥่†       | Version                  |
| 📧 จัดการข้อมูลโครงการ                                    | 1                | สช.สสส.61-ข-026                     | พัฒนาทิศทาง ยุทธศาสตร์และกลไกการดำเนินงานเขตสุขภาพเพื่อประชาชน เขตพื้นที่ 8  | 450,000.00               | Version 3                |
| 🖹 บันทึกกิจกรรมดำเนินงาน                                 | 2                | สช.สสส.61-ข-025                     | จัดทำฐานข้อมูลสุขภาวะเขตสุขภาพเพื่อประชาชน เขตพื้นที่ 8                      | 650,000.00               | Version 3                |
| และค่าใช้จ่าย                                            | 3                | สช.สสส.61-ข-024                     | พัฒนาทิศทาง ยุทธศาสตร์และกลไกการดำเนินงานเขตสุขภาพเพื่อประชาชน เขตพื้นที่ 13 | 498,000.00               | Version 4                |
|                                                          | 4                | สช.สสส.61-ข-023                     | จัดทำฐานข้อมูลสุขภาวะเขตสุขภาพเพื่อประชาชน เขตพื้นที่ 13                     | 602,000.00               | Version 3                |
| P 7                                                      | 5                | สบ.สสส.61-บ-022                     | พัฒนาทิศทาง ยุทธศาสตร์และกลไกการดำเนินงานเขตสุขภาพเพื่อประชาชน เขตพื้นที่ 10 | 450,000.00               | Version 2                |
|                                                          | 6                | สบ.สสส.61-ข-021                     | จัดทำฐานข้อมูลสุขภาวะเขตสุขภาพเพื่อประชาชน เขตพื้นที่ 10                     | 578,000.00               | Version 3                |
| คลิกที่เมนู                                              | 7                | สบ.สสส.61-บ-020                     | พัฒนาทิศทาง ยุทธศาสตร์และกลไกการดำเนินงานเขตสุขภาพเพื่อประชาชน เขตพื้นที่ 9  | 450,000.00               | Version 3                |
| แบบรายงานขอเบิก                                          | 8                | สบ.สสส.61-บ-019                     | จัดทำฐานข้อมูลสุขภาวะเขตสุขภาพเพื่อประชาชน เขตพื้นที่ 9                      | 608,000.00               | Version 3                |
|                                                          | 9                | สบ.สสส.61-บ-018                     | พัฒนาทิศทาง ยุทธศาสตร์และกลไกการดำเนินงานเขตสุขภาพเพื่อประชาชน เขตพื้นที่ 7  | 450,000.00               | Version 2                |
|                                                          | 10               | สบ.สสส.61-ข-017                     | จัดทำฐานข้อมูลสุขภาวะเขตสุขภาพเพื่อประชาชน เขตพื้นที่ 7                      | 578,000.00               | <mark>ด้</mark> นฉบับ    |
|                                                          | แสดงร            | ายการที่ 1 ถึง 10 จาก 494 รายการ    | หน้าแรก ก่อนหน้า 1 2 3 4                                                     | 5 50 ถัดไป               | หน้าสุดท้าย              |
|                                                          | -                |                                     |                                                                              |                          |                          |
|                                                          | Copyrig          | ht © 2018 National Health Comm      | nission of Thailand. All rights reserved.                                    |                          |                          |

| 珳 инсо                                                                                    | ≡                   |                               |                                          | suchon nationalhealth               | เข้าใช้งานล่าสุดเมื่อ: 8 ส.ค. 2563 | . 12:25:31 <mark>น. เวลาบัจ</mark> จ | มัน: 8 ส.ค. 2563, 12:37:20 <b>น</b> . |
|-------------------------------------------------------------------------------------------|---------------------|-------------------------------|------------------------------------------|-------------------------------------|------------------------------------|--------------------------------------|---------------------------------------|
| <ul> <li>เปลี่ยนเราัสผ่าน</li> <li>ออกจากระบบ</li> </ul>                                  | 🚍 แบบ               | รายงานขอเร                    | ปิ <b>ก</b> จัดการข้อมูลแบบรา            | ยงานขอเบิก                          |                                    | 191                                  | (โครงการ 🗧 🔚 แบบรายงานขอเบิก          |
| MENU                                                                                      |                     | จัดการแบร                     | บรายง <mark>านข</mark> อเบิก             |                                     |                                    |                                      |                                       |
| 🖷 หน้าแรก                                                                                 | ট্টে                | โครงการตามข่<br>เลขที่ข้อตกลง | ้อตกลง: โครงการพัฒนานโย<br>: สช.61-ข-083 | ยบายสาธารณะแบบมีส่วนร่วมบนพื้นฐา    | นทางปัญญา(4PW) ปีที่2              |                                      |                                       |
| 🔄 โครงการ 🗸 🗸                                                                             |                     |                               |                                          |                                     |                                    |                                      |                                       |
| <ul> <li>สัดการข้อมูลโครงการ</li> <li>บันทึกกิจกรรมสำเนินงาน<br/>และค่าใช้จ่าย</li> </ul> | <b>+</b><br>ย้อนกลี | ч                             |                                          |                                     |                                    |                                      | <b>น</b><br>ข้อมูล                    |
| 🚍 แบบรายงานขอเบิก                                                                         | 🕜 จัดก              | ารรายรับที่ใม่ใช่             | เงินงวด                                  |                                     | 0.50                               | ซึ่งในลัดการเลกสาร                   | ×                                     |
| 🖹 คู่มือการใช้งานระบบ                                                                     |                     |                               |                                          |                                     | PINT                               | ที่มีสุดที่มีสุดที่เล                |                                       |
|                                                                                           | งวด<br>งาน          | วันที                         | ค่ำตอบแทน<br>(บาท)                       | ค่าตำเนินการและค่าบริหารจัดก<br>(บ` | การ งบประมาณ<br>พ) (บาพ)           | วันที่รับโอนเงินงวด                  | ดำเนินการ                             |
|                                                                                           | <b>O</b> 1          | 1 ก.พ. 61                     | 30,000.00                                | 200,                                | 230,000.00                         | 🛃 1 มี.ค. 61                         | 3                                     |
|                                                                                           | <b>9</b> 2          | 1 มิ.ย. 61                    | 30,000.00                                | 154,                                | 000.00 184,000.00                  | 🕂 - ระบุวันที่ -                     | จัดการเอกสาร \Theta                   |
|                                                                                           | <b>9</b> 3          | 31 ม.ค. 62                    | 0.00                                     | 46,                                 | 46,000.00                          | 🕂 - ระบุวันที่ -                     | จัดการเอกสาร 🔿                        |
|                                                                                           | <b>6</b><br>ย้อนกลี | υ                             |                                          |                                     |                                    |                                      |                                       |
|                                                                                           |                     |                               |                                          |                                     |                                    |                                      |                                       |
|                                                                                           | Copyright @         | 2018 National He              | ealth Commission of Th                   | ailand. All rights reserved.        |                                    |                                      |                                       |

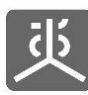

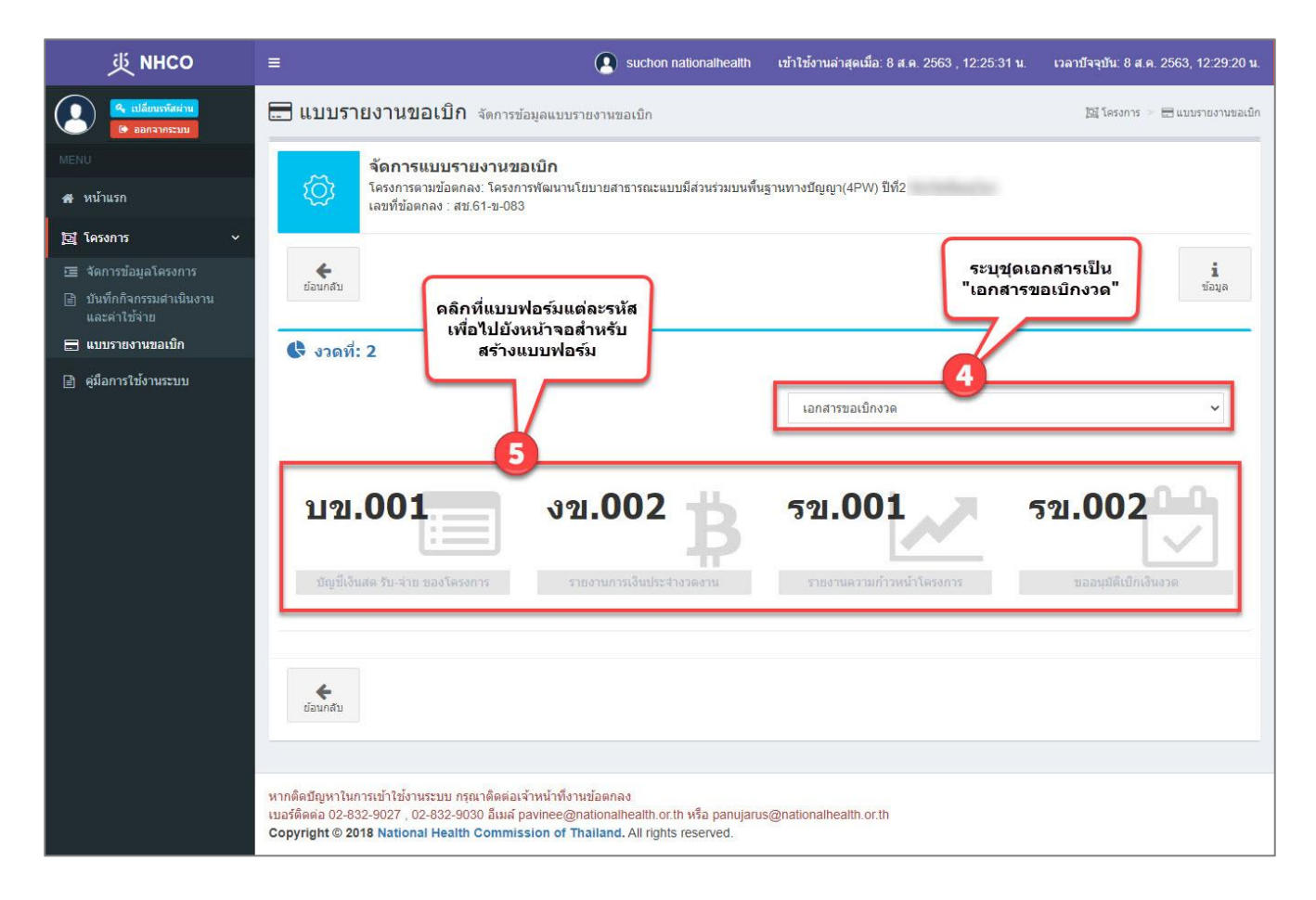

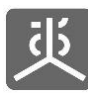

| 近 инсо                                                                                     |                                                     | Suchon nationalhealth                                                          | เข้าใช้งานล่าสุดเมื่อ: 8 ส.ค. 2563 , 12:2                            | 25:31 น. เวลาบัจจุบัน: 8 ส.ค. 2563, 12:29:20 น                                                                                                    |
|--------------------------------------------------------------------------------------------|-----------------------------------------------------|--------------------------------------------------------------------------------|----------------------------------------------------------------------|----------------------------------------------------------------------------------------------------|
| <ul> <li>ฯ. เปลี่ยนรรัสส่าน</li> <li>๒. ออกจากระบบ</li> </ul>                              | 🚍 แบบรายงานขอเบิก จัดการช่                          | ้อมูลแบบรายงานขอเบ็ก                                                           |                                                                      | 📴 โครงการ 🗁 🚍 แบบรายงานขอเมื่อ                                                                                                    |
| MENU<br>41 11170150                                                                        | จัดการแบบรายงานขล<br>{ () โครงการตามข้อตกลง: โครงกา | <b>อเบิก</b><br>ารพัฒนานโยบายสาธารณะแบบมีส่วนร่วมบนพื                          | ็นฐานทางปัญญา(4PW) ปีที่2                                            |                                                                                                    |
| สา โครงการ 🗸 🗸                                                                             | เลขที่ข้อตกลง : สช.61-ข-083                         | J                                                                              |                                                                      |                                                                                                    |
| <ul> <li>สังการข้อมูลโครงการ</li> <li>ปันทึกกิจกรรมสำเนินงาน<br/>และส่วงให้ส่วน</li> </ul> | <b>6</b><br>ย้อนกลับ                                |                                                                                |                                                                      | <b>น</b><br>ข้อมูล                                                                                                    |
| และคาเซลาย<br>🚍 แบบรายงานขอเบิก                                                            | 🕏 งวดที่: 2                                         |                                                                                |                                                                      |                                                                                                    |
| 📄 คู่มือการใช้งานระบบ                                                                      |                                                     |                                                                                |                                                                      | 🔀 ดาวน์โหลดแบบฟอร์ม                                                                                                    |
|                                                                                            | 💆 แบบฟอร์มขออนุมัติเบิกเงินงวด                      |                                                                                |                                                                      |                                                                                                    |
|                                                                                            |                                                     |                                                                                |                                                                      | แบบ รช. 002                                                                                                    |
|                                                                                            | วันที่ 🛗 เลือกวันที่                                |                                                                                |                                                                      |                                                                                                    |
|                                                                                            | <b>เรื่อง</b> ขออนุมัติเบิกเงินงวดที่               | 2 🗸                                                                            |                                                                      |                                                                                                    |
|                                                                                            | เรียน เลขาธิการคณะกรรมการล                          | รุ้ขภาพแห่งชาติ                                                                |                                                                      |                                                                                                    |
|                                                                                            | สิ่งที่ส่งมาด้วย 💟 แบบ<br>1.                        | รายงานความก้าวหน้า (แบบ รข.001)<br>. สามารถอัพโหลดใต้เฉพาะไฟล์ PDF, JPG, PNG   | , GIF เท่านั้น                                                       |                                                                                                    |
|                                                                                            | 2<br>ວ ເກີ                                          | . สามารถอพไหลดได้มากกว่า 1 ไฟล์ โดยขนาดของ<br>มไฟล์                            | มแดละาพล(me size) ต่องามเกิน 40MB<br>เมื่อคลิกเลือกรายการ "สิ่งที่ส่ | งมาด้วย"                                                                                                    |
|                                                                                            |                                                     |                                                                                | จะพบบุมลาหรบแนบ เพลเอ                                                | ากสาร                                                                                                    |
|                                                                                            | รายง                                                | เานการเงินประจำงวด (แบบ งข.002)<br>นาสมุดบัญชีธนาคารของโครงการ (ตั้งแต่วันที่ใ | ด้รับเงินงวดก่อนจนถึงวันสิ้นงวดงานนั้นๆ)                             |                                                                                                    |
|                                                                                            | สมุด                                                | บัญชีเงินสดอันแสดงรายการรายรับ-รายจ่ายที่เ                                     | ก็ดขึ้นในโครงการ (แบบ บข.001)                                        |                                                                                                    |
|                                                                                            | <mark>ตามที</mark> คณะทำงา                          | นพัฒนาและขับเคลื่อนนโยบายสาธารณะแบบ                                            | โดย                                                                  | ได้รับการสนับสนุนจาก                                                                                                    |
|                                                                                            | สำนักงานคณะกรรมการสุขภาพแห่ง                        | ชาติ (สช.) ในการดำเนินโครงการ                                                  |                                                                      |                                                                                                    |
|                                                                                            | โครงการพัฒนานโยบายสาธารณะแบบ                        | มมีส่วนร่วมบนพื้นฐานทางบัญญา(4PW) ปีที่2 :                                     | จังหวัดพิษณุโลก                                                      |                                                                                                    |
|                                                                                            | ข้อตกลงเพื่อการสนับสนุนเลขที                        | สช.61-ข-083 <b>งบประมา</b>                                                     | ณสนับสนุนโครงการทั้งสิ้น                                             | история и странование и странование и странов<br>И странование и странование и странование и странование и странование и странование и странование и странование и странование и странование и странование и странование и странование и странование и странование и странование и странован |
|                                                                                            | มีระยะเวลาดำเนินงานดั้งแต่                          | 1 กุมภาพันธ์ 2561 ถึง 31 มกราคม 2562                                           |                                                                      | นั้น บัดนี้ ข้าพเจ้าได้                                                                                                    |
|                                                                                            | ด่าเนินการในกิจกรรมงวดที่ 1 เรียบร้                 | ้อยแล้ว ความก้าวหน้าโครงการดังแบบราย                                           | งานความก้าวหน้าที่แนบมาพร้อมกันนี้                                   |                                                                                                    |
|                                                                                            |                                                     |                                                                                |                                                                      |                                                                                                    |
|                                                                                            | ดังนั้น ข้าพเจ้าจึงขอน่าส่งเอ                       | งกสารประกอบการเบิกจ่ายเงินดังสังที่ส่งม                                        | าด้วยข้างต้น และขออนุมัติเบิกจ่ายงวดที่ :                            | 2                                                                                                    |
|                                                                                            | จำนวน                                               | 0.00 บาท                                                                       | ( ศูนยบาทถ่วน )                                                      |                                                                                                    |
|                                                                                            | จึงเรียนมาเพื่อโปรดทราบแ                            | ละพิจารณาดำเนินการต่อไปด้วย                                                    |                                                                      |                                                                                                    |
|                                                                                            |                                                     |                                                                                |                                                                      |                                                                                                    |
|                                                                                            |                                                     |                                                                                | ลงชื่อ                                                               | ผู้รับการสนับสนุน                                                                                                    |
|                                                                                            |                                                     |                                                                                | (                                                                    | )                                                                                                    |
|                                                                                            |                                                     |                                                                                |                                                                      |                                                                                                    |
|                                                                                            |                                                     |                                                                                |                                                                      |                                                                                                    |
|                                                                                            | อามนพก อิตนคาขอมูล เครงการ                          |                                                                                |                                                                      |                                                                                                    |
|                                                                                            |                                                     | กรอกข้อมูลให้ครบ<br>แล้วคลิกที่ป่มบันทึก เพื่                                  | เถ้วนถูกต้อง<br>อสร้างแบบฟอร์ม                                       |                                                                                                    |
|                                                                                            | *                                                   | และจัดเก็บลงฐ                                                                  | านข้อมูล                                                             |                                                                                                    |
|                                                                                            | ย้อนกลับ                                            |                                                                                |                                                                      |                                                                                                    |

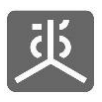

| ยืนยันคำสั่ง                     |                 |
|----------------------------------|-----------------|
| ท่านต้องการบันทึกข้อมูลหรือไม่ ? |                 |
| ปิด                              | 7 Gnas          |
|                                  | คลิกที่ปุ่มตกลง |

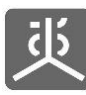

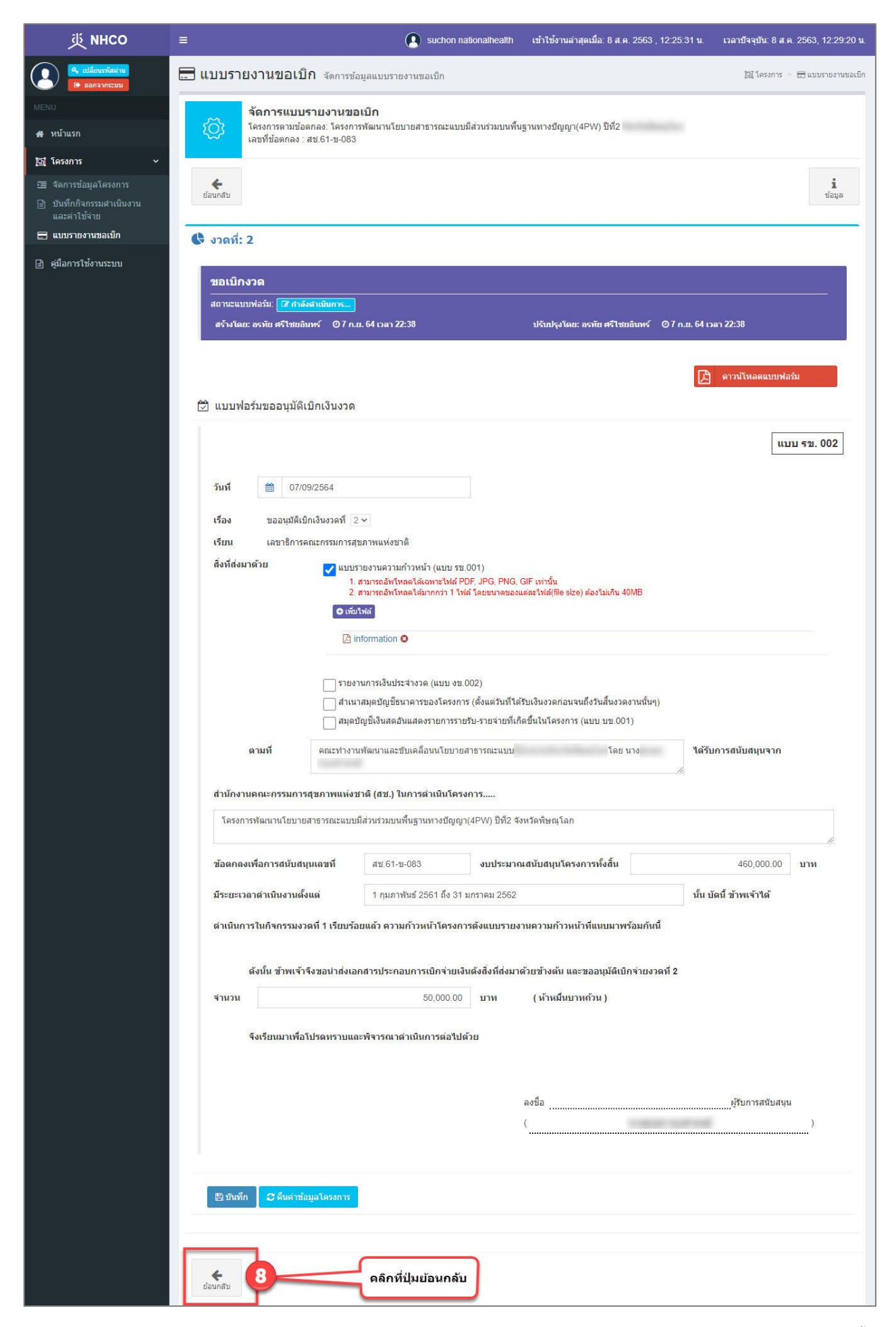

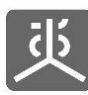

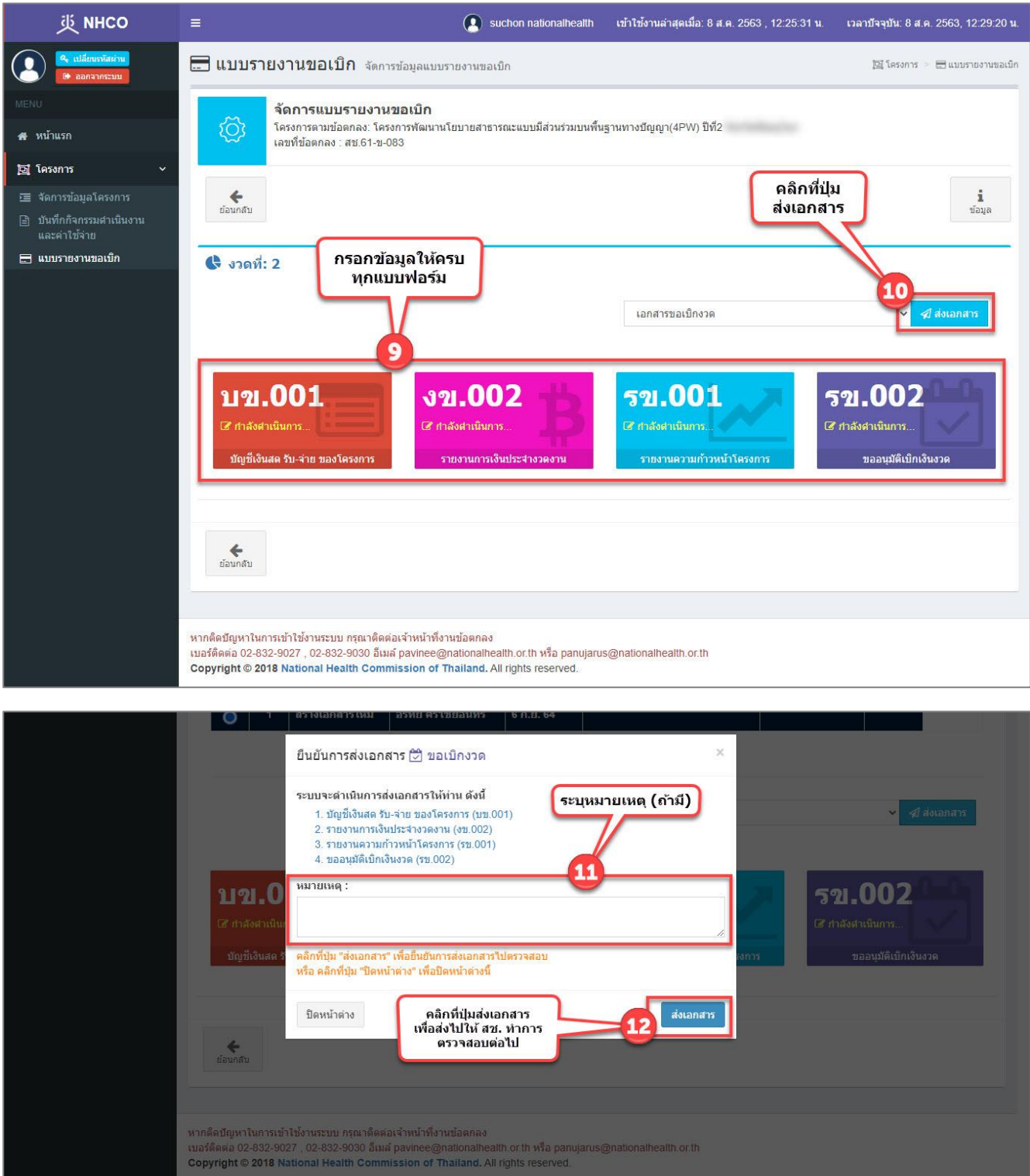

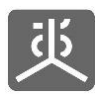

## 6.2 สร้างชุดเอกสารขอขยายเวลา และส่งไปตรวจสอบ

| 些 инсо                                                    | ≡               |                                   | Suchon nationalhealth เข้าใช้งานล่าสุดเมื่อ: 8 ส.ค. 2563 , 12:25:31 น        | i. เวลาบัจจุบัน: 8 ส.ค. 2 | 563, 12:29:20 <b>u</b> .   |
|-----------------------------------------------------------|-----------------|-----------------------------------|------------------------------------------------------------------------------|---------------------------|----------------------------|
| <ul><li>จ. เปลี่ยนเราโละค่าน</li><li>ออกจากระบบ</li></ul> | <mark></mark> แ | บ <mark>บรายงานขอเบิก</mark> จัดก | ารข้อมูลแบบรายงานขอเมิก คลิกที่ชื่อโครงการ                                   | 四 โครงการ 😕 🖥             | 🗄 แบบรายงานขอเบ็ก          |
| MENU                                                      |                 |                                   | ข่อตกลง                                                                      | ×                         |                            |
| 🖶 หน้าแรก                                                 | FEERING         |                                   |                                                                              | คนท I .                   |                            |
| โฏ โครงการ                                                | #               | เลขที่ข้อตกลง                     | 11 โครงการตามข้อตกลง 2 lt                                                    | งบประมาณ (บาท) ↓↑         | Version                    |
| สัดการข้อมูลโครงการ                                       | 1               | สช.สสส.61-ข-026                   | พัฒนาทิศทาง ยุทธศาสตร์และกลไกการดำเนินงานเขตสุขภาพเพื่อประชาชน เขตพื้นที่ 8  | 450,000.00                | Version 3                  |
| <ul> <li>บันทึกกิจกรรมดำเนินงาน</li> </ul>                | 2               | สช.สสส.61-ข-025                   | จัดทำฐานข้อมูลสุขภาวะเขดสุขภาพเพื่อประชาชน เขตพื้นที่ 8                      | 650,000.00                | Version 3                  |
| และค่าใช้จ่าย                                             | 3               | สช.สสส.61-ข-024                   | พัฒนาทิศทาง ยุทธศาสตร์และกลไกการดำเนินงานเขตสุขภาพเพื่อประชาชน เขตพื้นที่ 13 | 498,000.00                | Version 4                  |
|                                                           | 4               | สช.สสส.61-ข-023                   | จัดทำฐานข้อมูลสุขภาวะเขตสุขภาพเพื่อประชาชน เขตพื้นที่ 13                     | 602,000.00                | Version 3                  |
|                                                           | 5               | สบ.สสส.61-บ-022                   | พัฒนาทิศทาง ยุทธศาสตร์และกลไกการดำเนินงานเขตสุขภาพเพื่อประชาชน เขตพื้นที่ 10 | 450,000.00                | Version 2                  |
|                                                           | 6               | สช.สสส.61-ข-021                   | จัดทำฐานข้อมูลสุขภาวะเขตสุขภาพเพื่อประชาชน เขตพื้นที่ 10                     | 578,000.00                | Version 3                  |
| คลิกที่เมนู                                               | 7               | สช.สสส.61-ข-020                   | พัฒนาทิศทาง ยุทธศาสตร์และกลไกการดำเนินงานเขตสุขภาพเพื่อประชาชน เขตพื้นที่ 9  | 450,000.00                | Version 3                  |
| แบบรายงานขอเบิก                                           | 8               | สช.สสส.61-ข-019                   | จัดทำฐานข้อมูลสุขภาวะเขตสุขภาพเพื่อประชาชน เขตพื้นที่ 9                      | 608,000.00                | Version 3                  |
|                                                           | 9               | สช.สสส.61-ข-018                   | พัฒนาทิศทาง ยุทธศาสตร์และกลไกการดำเนินงานเขตสุขภาพเพื่อประชาชน เขตพื้นที่ 7  | 450,000.00                | Version 2                  |
|                                                           | 10              | สช.สสส.61-ข- <mark>0</mark> 17    | จัดทำฐานข้อมูลสุขภาวะเขตสุขภาพเพื่อประชาชน เขตพื้นที่ 7                      | 578,000.00                | <mark>ด้</mark> นฉบับ      |
|                                                           | แสดงร           | ายการที่ 1 ถึง 10 จาก 494 รายการ  | หน้าแรก ก่อนหน้า 1 2 3 4                                                     | 5 50 ถัดไป                | หน้าสุด <mark>ท้</mark> าย |
|                                                           |                 |                                   |                                                                              |                           |                            |
|                                                           |                 |                                   |                                                                              |                           |                            |
|                                                           | Copyrig         | ht © 2018 National Health Com     | mission of Thailand. All rights reserved.                                    |                           |                            |

| 珳 NHCO                                                                                    | ≡                      |                               |                                                        | suchon nationalhealth            | เข้าใช้งานล่าสุดเมื่อ: 8 ส.ค. 2 | 563 , 12:25:31 u.  | เวลาบัจจุบัน: 8 ส.ค. 2563, 12:37:20 <b>ม</b> . |
|-------------------------------------------------------------------------------------------|------------------------|-------------------------------|--------------------------------------------------------|----------------------------------|---------------------------------|--------------------|------------------------------------------------|
| <ul> <li>แปลี่ยนรทัสผ่าน</li> <li>ออกจากระบบ</li> </ul>                                   | 🚍 แบบ                  | รายงานขอเว                    | ปิ <b>ก</b> จัดการข้อมูลแบบรา                          | ยงานขอเบ็ก                       |                                 |                    | 🔯 โครงการ 🗧 📰 แบบรายงานขอเบิก                  |
| MENU                                                                                      |                        | จัดการแบร                     | บรายง <mark>า</mark> นขอเบิก                           |                                  |                                 |                    |                                                |
| <b>ส</b> หน้าแรก                                                                          | ζζ3                    | โครงการตามข่<br>เลขที่ข้อตกลง | ไอตกลง: โครงการพัฒนานโ<br>: สช.61-ข <mark>-</mark> 083 | ยบายสาธารณะแบบมีส่วนร่วมบนพื้น;  | ฐานทางบัญญา(4PW) ปีที่2         |                    |                                                |
| 🖸 โครงการ 🗸 🗸                                                                             | -                      |                               |                                                        |                                  |                                 |                    |                                                |
| <ul> <li>สัดการข้อมูลโครงการ</li> <li>บันทึกกิจกรรมตำเนินงาน<br/>และค่าใช้จ่าย</li> </ul> | <b>¢</b><br>ย้อนกลัว   | 1                             |                                                        |                                  |                                 |                    | <b>น</b><br>ข้อมูล                             |
| 🚍 แบบรายงานขอเบิก                                                                         | 🕑 จัดกา                | ารรายรับที่ใม่ใช่             | เงินงวด                                                |                                  |                                 | จืดที่ปุ่นจัดการเล | v.                                             |
| 📄 ดู่มือการใช้งานระบบ                                                                     |                        |                               |                                                        |                                  |                                 | аница чын 1362<br> |                                                |
|                                                                                           | งวด<br>งาน             | วันที                         | ค่าตอบแทน<br>(บาท)                                     | ค่าดำเนินการและค่าบริหารจัด<br>( | ลการ งบประมาณ<br>บาท) (บาท)     | วันที่รับโอนเงินง  | วด ดำเนินการ                                   |
|                                                                                           | 1                      | 1 ก.พ <mark>.</mark> 61       | 30,000.00                                              | 20                               | 0,000.00 230,000.               | 00 🛃 1 มี.ค. 61    | 3                                              |
|                                                                                           | 0 2                    | 1 มิ.ย. 61                    | 30,000.00                                              | 15                               | 4,000.00 184,000.               | 00 🕂 - ระบุวันที   | - จัดการเอกสาร 🔿                               |
|                                                                                           | 3                      | 31 ม.ค. 62                    | 0.00                                                   | -4                               | 6,000.00 46,000.                | 00 🕂 - ระบุวันที่  | - จัดการเอกสาร 🔿                               |
|                                                                                           | eiaundt<br>Copyright @ | 2018 National He              | ealth Commission of Th                                 | alland. All rights reserved.     |                                 |                    |                                                |

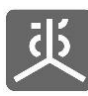

| <ul> <li> <ul> <li> <ul> <li></li></ul></li></ul></li></ul>                                                                                                    | รายงานขอเปิก จัดการข่อมูลแบบรายงานขอเบิก<br>จัดการแบบรายงานขอเบิก<br>โครงการตามข้อตกลง: โครงการพัฒนานโยบายสาธารณะแบบมีส่วนร่วมบนพื้นฐานทางบัญญา(4PW) ปีที่2<br>เลขที่ข้อตกลง: สช.61-ข-083<br>ม<br>เพื่า: 3<br>คลิกที่แบบฟอร์มแต่ละระหัส<br>เพื่อไปบังหน้าจอส่ำหรับ<br>สร้างแบบฟอร์ม | ายงานขอเม็ก<br>1<br>ข้อมูล |
|----------------------------------------------------------------------------------------------------|----------------------------------------------------------------------------------------------------|----------------------------|
| <ul> <li>MENU</li> <li>สิ หน้าแรก</li> <li>ฐ โครงการ</li> <li>ฐ โครงการ</li> <li>ฐ นักการข้อมูลโครงการ</li> <li>ฐ นับเท็กกิจกรรมสาเนินงาน<br/>และค่าใช้จ่าย</li> <li>ฐ นบบรายงานขอเบิก</li> <li>ฐ ผู้มีอการใช้งานระบบ</li> </ul> | รัดการแบบรายงานขอเบิก<br>โครงการตามข้อตกลง: โครงการพัฒนานโยบายสาธารณะแบบมีส่วนร่วมบนพื้นฐานทางปัญญา(4PW) ปีที่2<br>เลขที่ข้อตกลง : สช.61-ข-083<br>ม<br>เพื่: 3<br>คลิกที่แบบฟอร์มแต่ละระหัส<br>เพื่อใปบังหน้าจอส่าหรับ<br>สร้างแบบฟอร์ม                                             | <b>น</b> ี<br>ข้อมูล       |
| <ul> <li>๙ หน้าแรก</li> <li>ฬ โครงการ</li> <li>๛ สังการข้อมูลโครงการ</li> <li>๒ นับทึกกิจกรรมสำเนินงาน<br/>และคำให้จ่าย</li> <li>๛ แบบรายงานขอเบิก</li> <li>๒ ผู้มือการใช้งานระบบ</li> </ul>                                     | โครงการตามข้อตกลง: โครงการพัฒนานโขบายสาธารณะแบบมีส่วนร่วมบนพื้นฐานทางปัญญา(4PW) ปีที่2<br>เลขที่ข้อตกลง : สช.61-ข-083<br>พี่: 3<br>ดลิกที่แบบฟอร์มแต่ละรหัส<br>เพื่อไปยังหน้าจอสำหรับ<br>สร้างแบบฟอร์ม                                                                              | 1<br>ข้อมูล                |
| <ul> <li>№ โครงการ</li> <li>➡ จัดการข้อมูลโครงการ</li> <li>➡ บันทึกกิจกรรมสาเนินงาน<br/>และค่าไข้จาย</li> <li>➡ แบบรายงานขอเมิก</li> <li>➡ ดูมือการใช้งานระบบ</li> </ul>                                                         | ม<br>ที่: 3<br>คลิกที่แบบฟอร์มแต่ละรหัส<br>เพื่อไปยังหน้าจอสำหรับ<br>สร้างแบบฟอร์ม                                                                                                    | 1<br>ข้อมูล                |
| <ul> <li>         ฐานที่กกิจกรรมสำเนินงาน</li></ul>                                                                                                    | ระบุชุดเอกสารเป็น<br>าที่: 3 คลิกที่แบบฟอร์มแต่ละรหัส<br>เพื่อไปยังหน้าจอสำหรับ<br>สร้างแบบฟอร์ม                                                                                                    | 1<br>ข้อมูล                |
| <ul> <li>แบบรายงานขอเบิก</li> <li>ผู้มีอการให้งานระบบ</li> </ul>                                                                                                    | ที่: 3<br>ดลิกที่แบบฟอร์มแต่ละรหัส<br>เพื่อไปยังหน้าจอสำหรับ<br>สร้างแบบฟอร์ม<br>4                                                                                                    | _                          |
| ผู้มีอการใช้งานระบบ<br>521                                                                                                    | เพื่อไปยังหน้าจอสำหรับ<br>สร้างแบบฟอร์ม<br>4                                                                                                    | _                          |
| รายง<br>ร่อนกลับ<br>หากติดปัญหาใน<br>เบอร์ติดต่อ 02-6                                                                                                    | เอกสารขอขยายเวลา       1.001       521.004       ของานความทำวหน่าโครงการ       ของานความทำวหน่าโครงการ                                                                                                    | ·                          |

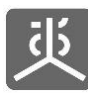

| 迹 мнсо                                                             |                                                                             | suchon nationalhealth                                                         | เข้าใช้งานล่าสุดเมื่อ: 8 ส.ค. 2563 , 12:25:31 น. | เวลาบัจจุบัน: 8 ส.ค. 2563, 12:29:20 เ |
|--------------------------------------------------------------------|-----------------------------------------------------------------------------|-------------------------------------------------------------------------------|--------------------------------------------------|---------------------------------------|
| <ul> <li>เปลี่ยนรหัสผ่าน</li> <li>ออกจากระบบ</li> </ul>            | 🚍 แบบรายงานขอเบิก จัดการข                                                   | ข้อมูลแบบรายงานขอเบิก                                                         |                                                  | 📴 โครงการ 🗁 📰 แบบรายงานขอเบ็          |
| MENU<br>🚓 หน้าแรก                                                  | จัดการแบบรายงานข<br>โครงการตามข้อตกลง: โครงก<br>เลขที่ข้อตกลง : สช.61-ข-083 | <b>อเบิก</b><br>กรพัฒนานโยบายสาธารณะแบบมีส่วนร่วมบนพื้น<br>3                  | ฐานทางปัญญา(4PW) ปีที่2                          |                                       |
| 🔁 โครงการ 🗸 🗸                                                      |                                                                             |                                                                               |                                                  |                                       |
| छ จัดการข้อมูลโครงการ<br>∄ บันทึกกิจกรรมศาเนินงาน<br>และค่าใช้จ่าย | <b>4</b><br>ข้อนกลับ                                                        |                                                                               |                                                  | <b>น</b><br>ข้อมูล                    |
| 🚍 แบบรายงานขอเบิก                                                  | 🕏 งวดที่: 3                                                                 |                                                                               |                                                  |                                       |
| 🖹 ดุ่มือการใช้งานระบบ                                              | ▶ แบบฟอร์มขออนุมัดิขยายเวลา                                                 |                                                                               |                                                  | ดาวน์โหลดแบบฟอร์ม                     |
|                                                                    |                                                                             |                                                                               |                                                  | 119191 521 004                        |
|                                                                    |                                                                             |                                                                               |                                                  | «III 32.004                           |
|                                                                    | วันที่ 🛗 เลือกวันที่                                                        |                                                                               |                                                  |                                       |
|                                                                    | เรื่อง ขออนุมัติขยายเวลาดำเนื                                               | นงานโครงการ                                                                   |                                                  |                                       |
|                                                                    | เรียน เลขาชิการคณะกรรมการ<br>สิ่งนี้สุ่งมากกับ                              | สุขภาพแห่งชาติ                                                                |                                                  |                                       |
|                                                                    | ลงทลงมาดวย                                                                  | รายงานความก้าวหน้า (แบบ รข.001)<br>สามารถอัพโหลดใต้เฉพาะไฟล์ PDF, JPG, PNG, G | ilF เท่านั้น                                     |                                       |
|                                                                    | ັ<br>ເອ ເກັນ                                                                | สามารถอพ เหลด เดมากกว่า 1 เพล เดยขนาดของแล<br>เไฟส์                           | ລະເພລ(ຫຍັສໄຊຍັງລະວະແລວຣ "ສີ່ນທີ່ສຳນວດ້ວຍ         |                                       |
|                                                                    |                                                                             |                                                                               | จะพบปุ่มสำหรับแนบไฟล์เอกสาร                      | ·                                     |
|                                                                    |                                                                             |                                                                               |                                                  |                                       |
|                                                                    | ตามที่ คณะทำงา                                                              | านพัฒนาและขับเคลื่อนนโยบายสาธารณะแบบมึง                                       | ส่วนร่วม โดย                                     | ได้รับการ                             |
|                                                                    | สบับสบบจากสำนักงานคณะกรรมกา                                                 | ารสุขภาพแห่งชาติ (สุช.) ในการดำเนินโครงค                                      | 115                                              |                                       |
|                                                                    | โครงการพัฒนานโยบายสาธารณะแบบ                                                | บมีส่วนร่วมบนพื้นฐานทางบัญญา(4PW) ปีที่2 จัง                                  | หวัดพิษณุโลก                                     |                                       |
|                                                                    |                                                                             |                                                                               |                                                  | h                                     |
|                                                                    | ข้อตกลงเพื่อการสนับสนุนเลขที่                                               | สช.61-ข-083 <b>งบประมาณ</b>                                                   | เสนับสนุนโครงการทั้งสิ้น                         | 460,000.00 บาท                        |
|                                                                    | มีระยะเวลาดำเนินงานตั้งแต่                                                  | 1 กุมภาพันธ์ 2561 ถึง 31 มกราคม 2562                                          | นั้น                                             |                                       |
|                                                                    |                                                                             |                                                                               |                                                  |                                       |
|                                                                    | ข่าพเจ้ามีความประสงค์จะ :                                                   | ขอขยายเวลาดำเนินงานโครงการ เนื่องจาก                                          | ***                                              |                                       |
|                                                                    |                                                                             |                                                                               |                                                  | le le                                 |
|                                                                    | กำหนดเวลาที่ขอขยาย ตั้งแต่<br>เวลา                                          | เลือกวันที่เริ่ม                                                              | ถึง เฉือกวันที่สิ้นสุด                           | ทั้งนี้ข้าพเจ้า                       |
|                                                                    | นตา                                                                         | ห้เสร็จสิ้นกายในเวลาที่ทอทยายท้างดับนี้อย่                                    | างเต็มความสามารถ                                 |                                       |
|                                                                    |                                                                             |                                                                               |                                                  |                                       |
|                                                                    | จึงเรียนมาเพื่อโปรดพิจารถ                                                   | นาอนุมัติให้ขยายเวลาด่าเนินงานโครงการดัง                                      | เกล่าวด้วย จักเป็นประคุณยิง                      |                                       |
|                                                                    |                                                                             |                                                                               |                                                  |                                       |
|                                                                    |                                                                             |                                                                               | ลงชื่อ                                           | ผู้รับการสนับสนุน                     |
|                                                                    |                                                                             |                                                                               | (                                                | )                                     |
|                                                                    |                                                                             |                                                                               |                                                  |                                       |
|                                                                    | 🖹 ปันทึก 🛛 อีนค่าข้อมูลโครงการ                                              |                                                                               |                                                  |                                       |
|                                                                    | 6                                                                           | ດຮວດຫ້ວນວໃນ້ດຣະເດ                                                             | บ้านออต้อง                                       |                                       |
|                                                                    |                                                                             | แล้วคลิกที่ปุ่มบันทึก เพื่อ                                                   | สร้างแบบฟอร์ม<br>มข้อมอ                          |                                       |
|                                                                    | ย้อนกลับ                                                                    | และ งมหายสงฐา                                                                 | н <b>บ</b> ยฟูต                                  |                                       |

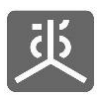

| ยืนยันคำสั่ง                     |                 |
|----------------------------------|-----------------|
| ท่านต้องการบันทึกข้อมูลหรือไม่ ? |                 |
| ปิด                              | 7 Gnas          |
|                                  | คลิกที่ปุ่มตกลง |

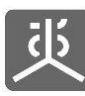

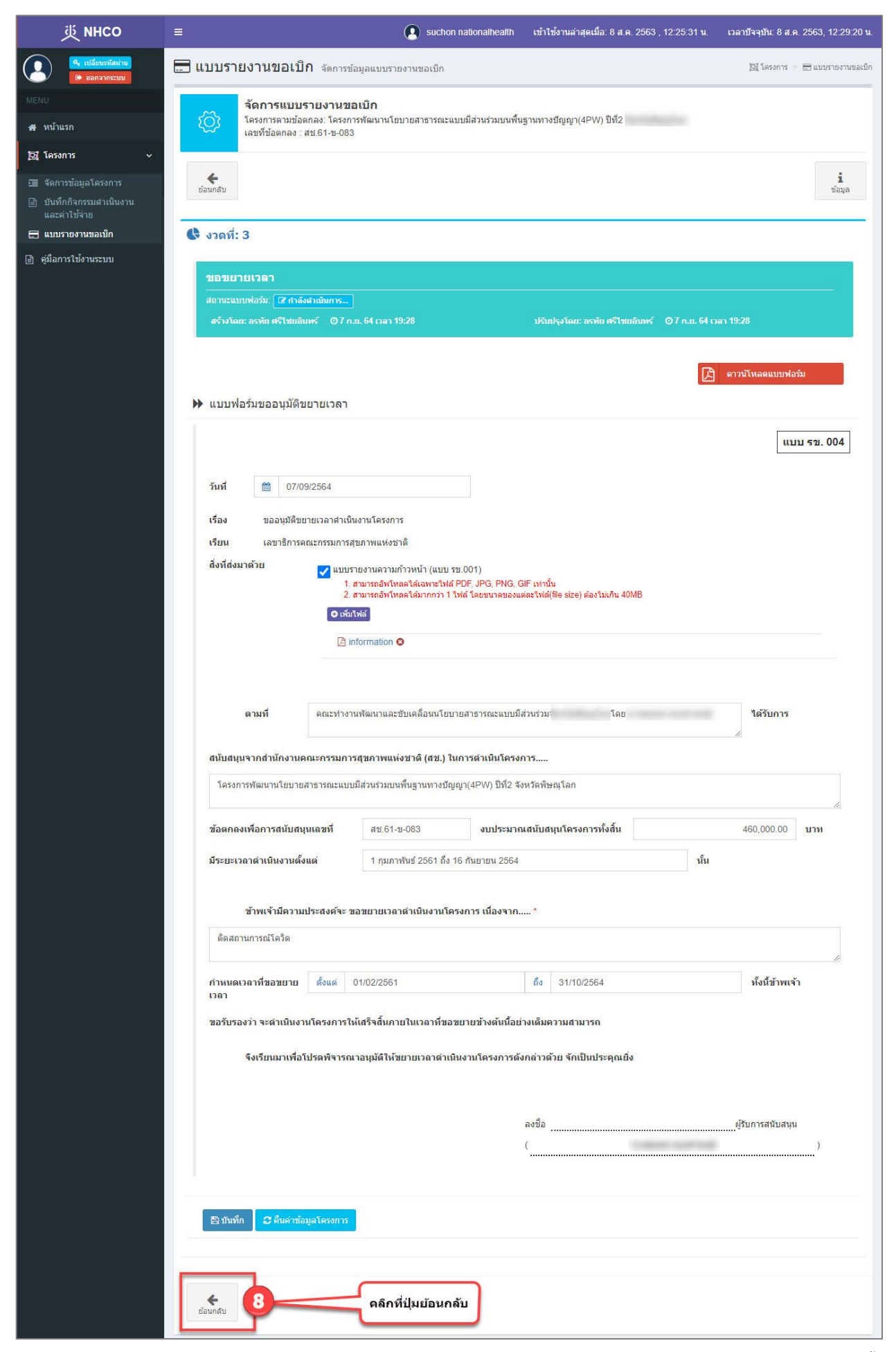

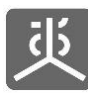

| 荻 NHCO                                                                                                    | 🚍 💽 suchon nationalhealth เข้าใช้งานล่าสุดเมื่อ: 8 ส.ค. 2563 , 12:25:31 น. เวลาบีจจุบัน: 8 ส.ค. 2563, 12:29:20 น.                                                                                                    |
|----------------------------------------------------------------------------------------------------|----------------------------------------------------------------------------------------------------|
| <ul> <li>เปลี่ยนรรัสผ่าน</li> <li>เอกจากระบบ</li> </ul>                                                   | 🔚 แบบรายงานขอเบิก จัดการข้อมูลแบบรายงานขอเบิก 📓 โครงการ 🖉 โดงงการ 🖉 โดงงการ 🖉 โดงงการ 🖉 โดงงการ 🖉 โดงงการ                                                                                                    |
| MENU<br># หน้าแรก                                                                                         | <b>จัดการแบบรายงานขอเบิก</b><br>โครงการตามข้อตกลง: โครงการพัฒนานโยบายสาธารณะแบบมีส่วนร่วมบนพื้นฐานทางปัญญา(4PW) ปีที่2<br>เลขที่ข้อตกลง : สช.61-ข-083                                                                                                    |
| <ul> <li>โครงการ</li> <li>สัดการข้อมูลโครงการ</li> <li>บันทึกกิจกรรมสาเนินงาน<br/>และคำใช้จ่าย</li> </ul> | ้เ<br>ข้อมูล<br>คลิกที่ปุ่ม<br>ส่งเอกสาร                                                                                                    |
| <ul> <li>ผู้มือการใช้งานระบบ</li> </ul>                                                                   | <pre>     soon:::</pre>                                                                                                    |
|                                                                                                    | หากติดบัญหาในการเข้าใข้งานระบบ กรุณาติดด่อเจ้าหน้าที่งานข้อตกลง<br>เบอร์ดิดต่อ 02-832-9027 , 02-832-9030 อีเมล์ pavinee@nationalhealth.or.th หรือ panujarus@nationalhealth.or.th<br><b>Copyright © 2018 National Health Commission of Thailand.</b> All rights reserved. |

|                                                             | ระบบจะดำเนินการส่งเอกสารให้ท่าน ดังนี้<br>1. รายงานตวามก้าวหน้าโตรงการ (รข.001)<br>2. ขออนุมัติขยายเวลา (รข.004)                                             | 🕶 🦪 तंशकात |
|-------------------------------------------------------------|----------------------------------------------------------------------------------------------------|------------|
| 521.001<br>E® กำลังอ่างเป็นการ<br>รายงานความกัววหน้าโครงการ | คลิกที่ปุ่ม "ส่งเอกสาร" เพื่อยืนยันการส่งเอกสารใปตรวจสอบ<br>หรือ คลิกที่ปุ่ม "ปิดหน้าต่าง" เพื่อปิดหน้าต่างนี้<br>ปิดหน้าต่าง คลิกที่ปุ่มส่งเอกสาร ส่งเอกสาร |            |
| น้อนกลับ                                                    | เพื่อส่งไปให้ สน. หาการ<br>ตรวจสอบต่อไป                                                                                                    |            |

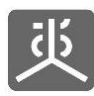

## 6.3 สร้างชุดเอกสารขอปิดโครงการ และส่งไปตรวจสอบ

| 萸 мнсо                                                   | ≡       |                                   | Suchon nationalhealth เข้าใช้งานล่าสุดเมื่อ: 8 ส.ค. 2563 , 12:25:31 น        | . เวลาบัจจุบัน: 8 ส.ค. 2 | 563, 12:29:20 <b>u</b> . |
|----------------------------------------------------------|---------|-----------------------------------|------------------------------------------------------------------------------|--------------------------|--------------------------|
| <ul> <li>เปลี่ยนเราัสผ่าน</li> <li>ออกจากระบน</li> </ul> | us      | บ <mark>บรายงานขอเบิก</mark> จัดก | ารข้อมูลแบบรายงานขอเบิก คลิกที่ชื่อโครงการ                                   | 📴 โครงการ 🔌 🗮            | 🗄 แบบรายงานขอเบิก        |
| MENU                                                     |         |                                   | ข่อตกลง                                                                      |                          |                          |
| 🖀 หน้าแรก                                                | แสดง    | 10 🗸 รายการ                       |                                                                              | คนหา :                   |                          |
| 📴 โครงการ 🗸 🗸                                            | #       | เลขที่ข้อตกลง                     | IT โครงการตามข้อตกลง 2 It                                                    | งบประมาณ (บาท) ↓↑        | Version                  |
| สัตการข้อมูลโครงการ                                      | 1       | สช.สสส.61-ข-026                   | พัฒนาทิศทาง ยุทธศาสตร์และกลไกการตำเนินงานเขตสุขภาพเพื่อประชาชน เขตพื้นที่ 8  | 450,000.00               | Version 3                |
| 🖹 บันทึกกิจกรรมดำเนินงาน                                 | 2       | สช.สสส.61-ข-025                   | จัดทำฐานข้อมูลสุขภาวะเขตสุขภาพเพื่อประชาชน เขตพื้นที่ 8                      | 650,000.00               | Version 3                |
| และค่าใช้จ่าย                                            | 3       | สช.สสส.61-ข-024                   | พัฒนาทิศทาง ยุทธศาสตร์และกลไกการดำเนินงานเขตสุขภาพเพื่อประชาชน เขตพื้นที่ 13 | 498,000.00               | Version 4                |
|                                                          | 4       | สช.สสส.61-ข-023                   | จัดทำฐานข้อมูลสุขภาวะเขตสุขภาพเพื่อประชาชน เขตพื้นที่ 13                     | 602,000.00               | Version 3                |
| - <b>7</b>                                               | 5       | สบ.สสส.61-บ-022                   | พัฒนาทิศทาง ยุทธศาสตร์และกลไกการดำเนินงานเขตสุขภาพเพื่อประชาชน เขตพื้นที่ 10 | 450,000.00               | Version 2                |
|                                                          | 6       | สช.สสส.61-ข-021                   | จัดทำฐานข้อมูลสุขภาวะเขตสุขภาพเพื่อประชาชน เขตพื้นที่ 10                     | 578,000.00               | Version 3                |
| คลิกที่เมนู                                              | 7       | สช.สสส.61-ข-020                   | พัฒนาทิศทาง ยุทธศาสตร์และกลไกการดำเนินงานเขตสุขภาพเพื่อประชาชน เขตพื้นที่ 9  | 450,000.00               | Version 3                |
| แบบรายงานขอเบิก                                          | 8       | สช.สสส.61-ข-019                   | จัดทำฐานข้อมูลสุขภาวะเขตสุขภาพเพื่อประชาชน เขตพื้นที่ 9                      | 608,000.00               | Version 3                |
|                                                          | 9       | สช.สสส.61-ข-018                   | พัฒนาทิศทาง ยุทธศาสตร์และกลไกการดำเนินงานเขตสุขภาพเพื่อประชาชน เขตพื้นที่ 7  | 450,000.00               | Version 2                |
|                                                          | 10      | สช.สสส.61-ข-017                   | จัดทำฐานข้อมูลสุขภาวะเขตสุขภาพเพื่อประชาชน เขตพื้นที่ 7                      | 578,000.00               | <mark>ด้</mark> นฉบับ    |
|                                                          | แสดงร   | ายการที่ 1 ถึง 10 จาก 494 รายการ  | หน้าแรก ก่อนหน้า 1 2 3 4                                                     | 5 50 ถัดไป               | หน้าสุดท้าย              |
|                                                          |         |                                   |                                                                              |                          |                          |
|                                                          | Copyrig | ht © 2018 National Health Com     | mission of Thailand. All rights reserved.                                    |                          |                          |

| 些 инсо                                                             | ≡                    |                                                                                                    |                              | suchon nationalhealth               | เข้าใช้งานล่าสุดเมื่อ: 8 ส.ค. 2563 | . 12:25:31 <b>น.</b> เวลาบัจจุ | บัน: 8 ส.ค. 2563, 12:37:20 น. |  |  |
|--------------------------------------------------------------------|----------------------|----------------------------------------------------------------------------------------------------|------------------------------|-------------------------------------|------------------------------------|--------------------------------|-------------------------------|--|--|
| 🤹 เปลี่ยนรทัสผ่าน<br>🕞 ออกจากระบบ                                  | 🚍 แบบ                | 🔚 แบบรายงานขอเปิ๊ก จัดการข้อมูลแบบรายงานขอเบ็ก 🔀 โครงการ > 🗃 แบบรายงานขอเบ็ก                                         |                              |                                     |                                    |                                |                               |  |  |
| MENU                                                               |                      | จัดการแบร                                                                                                    | บรายง <mark>านข</mark> อเบิก |                                     |                                    |                                |                               |  |  |
| <b>ส</b> หน้าแรก                                                   | ক্ট্য                | โครงการตามข้อตกลง: โครงการพัฒนานโยบายสาธารณะแบบมีส่วนร่วมบนพื้นฐานทางบัญญา(4PW) ปีที่2<br>เลขที่ข้อตกลง: สช.61-ข-083 |                              |                                     |                                    |                                |                               |  |  |
| 🔁 โครงการ 🗸 🗸                                                      | -                    | -                                                                                                    |                              |                                     |                                    |                                |                               |  |  |
| 理 จัดการข้อมูลโครงการ<br>計 บันทึกกิจกรรมตำเนินงาน<br>และค่าใช้จ่าย | <b>(</b><br>ย้อนกล้า | u                                                                                                    |                              |                                     |                                    |                                | ข้อมูล                        |  |  |
| 🚍 แบบรายงานขอเบิก                                                  | 🕑 จัดก               | ารรายรับที่ใม่ใช่                                                                                                    | เงินงวด                      |                                     | 0.50                               | ซึ่งในจัดการเวกสาร             | ×                             |  |  |
| 🖹 คู่มือการใช้งานระบบ                                              | 2                    |                                                                                                    |                              |                                     | FINT                               | ทบุมจดการเอกดาร                |                               |  |  |
|                                                                    | งวด<br>งาน           | วันที่                                                                                                    | คำดอบแทน<br>(บาท)            | ต่าตำเนินการและค่าบริหารจัดก<br>(บา | การ งบประมาณ<br>พ) (บาพ)           | วันที่รับโอนเงินงวด            | ดำเนินการ                     |  |  |
|                                                                    | <b>1</b>             | 1 n.w. 61                                                                                                    | 30,000.00                    | 200,0                               | 230,000.00                         | 🛃 1 มี.ค. 61                   | 3                             |  |  |
|                                                                    | 2                    | 1 มิ.ย. 61                                                                                                    | 30,000.00                    | 154,0                               | 000.00 184,000.00                  | 🕂 - ระบุวันที่ -               | จัดการเอกสาร 🔿                |  |  |
|                                                                    | 3                    | 31 ม.ค. 62                                                                                                    | 0.00                         | 46,0                                | 46,000.00                          | <b>≜≜</b><br>+ ระบุวันที่ -    | จัดการเอกสาร 🔿                |  |  |
|                                                                    |                      |                                                                                                    |                              |                                     |                                    |                                |                               |  |  |
|                                                                    | 4                    |                                                                                                    |                              |                                     |                                    |                                |                               |  |  |
|                                                                    | ย้อนกลัง             | L .                                                                                                    |                              |                                     |                                    |                                |                               |  |  |
|                                                                    |                      |                                                                                                    |                              |                                     |                                    |                                |                               |  |  |
|                                                                    | Copyright @          | 2018 National He                                                                                                    | ealth Commission of Th       | ailand. All rights reserved.        |                                    |                                |                               |  |  |
|                                                                    | tazi enzi            |                                                                                                    |                              | 1294-7                              |                                    |                                |                               |  |  |

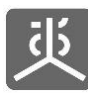

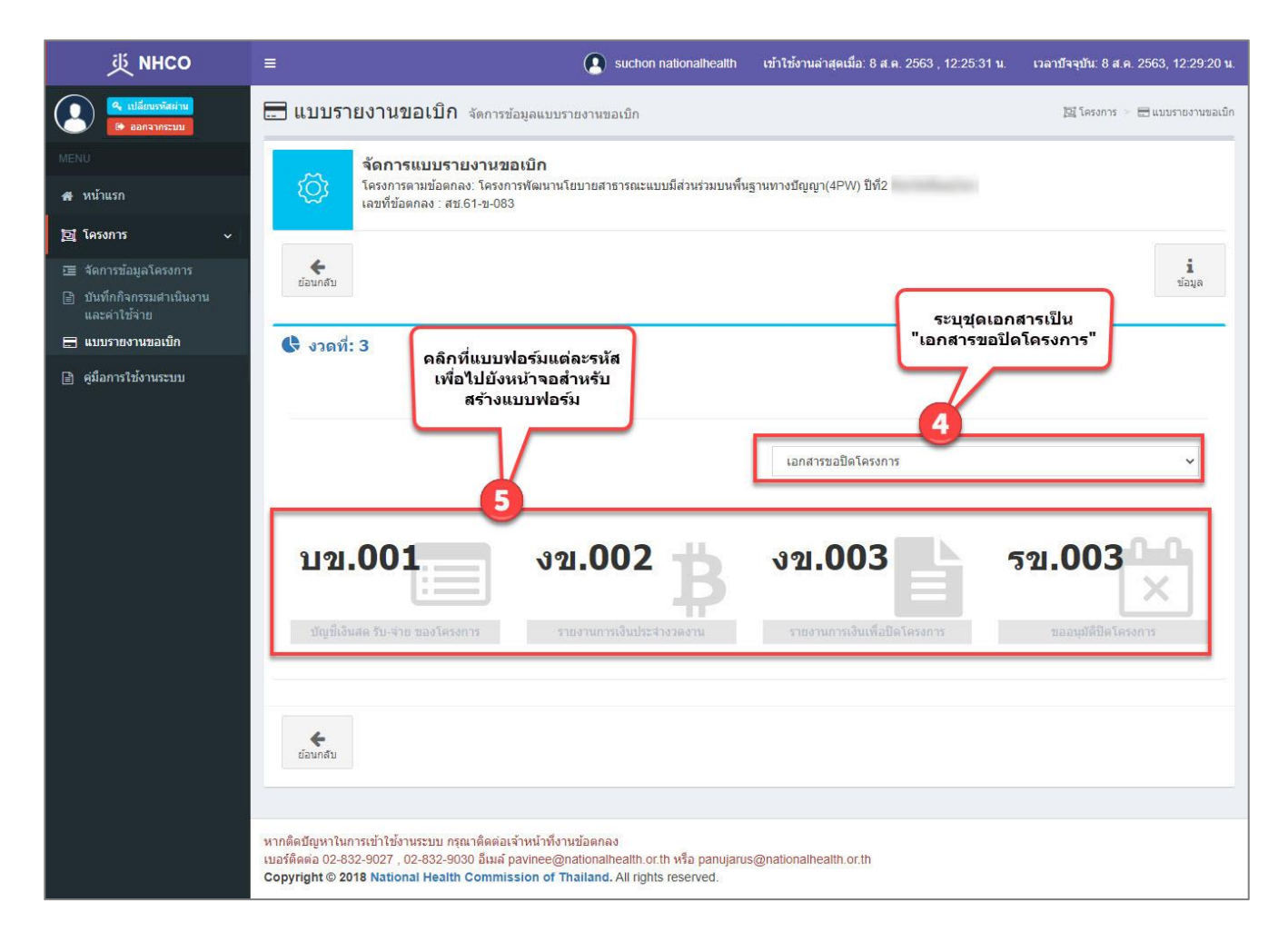

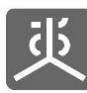

| 炎 мнсо                                                               |                                                                                 | suchon nationalhealth                                                                                       | เข้าใช้งานล่าสุดเมื่อ: 8 ส.ค. 2563 , 12:25:31 น.                | เวลาบัจจุบัน: 8 ส.ค. 2563, 12:29:20 น. |
|----------------------------------------------------------------------|---------------------------------------------------------------------------------|----------------------------------------------------------------------------------------------------|-----------------------------------------------------------------|----------------------------------------|
| <ul> <li>เปลี่ยนรงัสผ่าน</li> <li>เออกจากระบบ</li> </ul>             | 🚍 แบบรายงานขอเบิก จัดการข้อง                                                    | <u>ู่</u> ลแบบรายงานขอเบ็ก                                                                                  |                                                                 | 过 โครงการ 🗧 🗔 แบบรายงานขอเบ็ก          |
| MENU<br>ส หน้าแรก                                                    | จัดการแบบรายงานขอเ<br>โครงการตามข้อตกลง: โครงการ<br>เลขที่ข้อตกลง : สช.61-ข-083 | ี <b>บิก</b><br>พัฒนานโยบายสาธารณะแบบมีส่วนร่วมบนพื้น                                                       | ฐานทางปัญญา(4PW) ปีที่2                                         |                                        |
| 🔁 โครงการ 🗸 🗸                                                        |                                                                                 |                                                                                                    |                                                                 |                                        |
| छ จัดการข้อมูลโครงการ<br>เ∄่ บันทึกกิจกรรมศาเนินงาน<br>และค่าใช้จ่าย | <b>4</b><br>ข้อนกลับ                                                            |                                                                                                    |                                                                 | <b>น</b><br>ข้อมูล                     |
| 🚍 แบบรายงานขอเบิก                                                    | 🔇 งวดที่: 3                                                                     |                                                                                                    |                                                                 |                                        |
| (≝) คุมอการใชงานระบบ                                                 | <b>0</b>                                                                        |                                                                                                    | B                                                               | ดาวน์โหลดแบบฟอร์ม                      |
|                                                                      | <ul> <li>แบบพอรมขออนุมตบด เครงการ</li> </ul>                                    |                                                                                                    |                                                                 |                                        |
|                                                                      |                                                                                 |                                                                                                    |                                                                 | <u>แบบ รข. 003</u>                     |
|                                                                      | วันที่ 箇 06/09/2564                                                             |                                                                                                    |                                                                 |                                        |
|                                                                      | เรื่อง ขออนุมัติปิดโครงการ                                                      |                                                                                                    |                                                                 |                                        |
|                                                                      | เรียน เลขาธิการคณะกรรมการสุข                                                    | กาพแห่งชาติ                                                                                                 |                                                                 |                                        |
|                                                                      | สิ่งที่สั่งมาด้วย                                                               | เผลการดำเนินงานโครงการฉบับสมบูรณ์ จำนว                                                                      | วน ชุด                                                          |                                        |
|                                                                      | 1. a                                                                            | ทกขอมูลอเลกทรอนกส จานวน<br>ามารถอัพโหลดได้เฉพาะไฟล์ PDF, JPG, PNG, (<br>วมรถอัพโหลดได้เฉพาะไฟล์ วิละตะเวลาอ | ชุด<br>GIF เท่านั้น<br>แต่อารีฟซ์(file circ) ตัว เริ่มเอิม 40MB |                                        |
|                                                                      | 2. ເ<br>ອ ເກັນໄ                                                                 |                                                                                                    | เมื่อคลิกเลือกรายการ "สิ่งที่ส่งมาด้ว                           | ы"                                     |
|                                                                      |                                                                                 |                                                                                                    | จะพบปุ่มสำหรับแนบไฟล์เอกสาร                                     |                                        |
|                                                                      | african                                                                         | มมุดบัญชีธนาคารของโครงการ (ตั้งแต่วันที่ได้                                                                 | รับเงินงวดก่อนจนถึงปัจจุบัน)                                    |                                        |
|                                                                      | สมุดบะ                                                                          | าชเงนสดอนแสดงรายการรายรบ-รายจายทเก<br>เการเงินประจำงวด (แบบ งข.002)                                         | ดขนเนเครงการ (แบบ บข.001)                                       |                                        |
|                                                                      | รายงาา                                                                          | เการเงินเพื่อปิดโครงการ (แบบ งข.003)                                                                        |                                                                 |                                        |
|                                                                      | <b>ตามที่ข้าพเจ้า</b> คณะทำงานข                                                 | <sup>*</sup> ติมนาและขับเคลื่อนนโยบายสาธารณะแบบมีส                                                          | ส่วนร่วม: เโดย                                                  | ได้รับการ                              |
|                                                                      | สนับสนุนจากสำนักงานคณะกรรมการส                                                  | ขภาพแห่งชาติ (สช.) ในการดำเนินโครงเ                                                                         | n15                                                             | <i>H</i>                               |
|                                                                      | โครงการพัฒนานโยบายสาธารณะแบบมี                                                  | ส่วนร่วมบนพื้นฐานทางปัญญา(4PW) ปีที่2 จัง                                                                   | งหวัดพิษณุโลก                                                   |                                        |
|                                                                      | ข้อตกลงเพื่อการสนับสนุนเลขที                                                    | สช.61-ข-083 งบประมาณ                                                                                        | แสนับสนุนโครงการทั้งสิ้น                                        | 460,000.00 มาพ                         |
|                                                                      | มีระยะเวลาดำเนินงานตั้งแต่                                                      | 1 กุมภาพันธ์ 2561 ถึง 31 มกราคม 2562                                                                        | นั้น เ                                                          | <b>วัดนี้ ข้าพเจ้าได้ดำเนินการ</b>     |
|                                                                      | โครงการเสร็จสิ้นเรียบร้อยแล้ว                                                   |                                                                                                    |                                                                 |                                        |
|                                                                      | ดังนั้น ข้าพเจ้าจึงขอนำส่ง ผล                                                   | การดำเนินงานโครงการฉบับสมบูรณ์ พร้ะ                                                                         | มมเอกสารประกอบการเบิกจ่ายต่าง ๆ                                 |                                        |
|                                                                      | ดังสิ่งที่ส่งมาด้วยข้างดัน และขอคืนเง                                           | iu 🗸                                                                                                    | <b>จำนวน</b> 414,00                                             | 10.00 <b>มาท</b>                       |
|                                                                      | ( สี่แสนหนึ่งหมื่นสี่พันบาทถัวน )                                               |                                                                                                    |                                                                 |                                        |
|                                                                      | จึงเรียนมาเพื่อโปรดทราบและ                                                      | พิจารณาดำเนินการต่อไปด้วย                                                                                   |                                                                 |                                        |
|                                                                      |                                                                                 |                                                                                                    |                                                                 |                                        |
|                                                                      |                                                                                 |                                                                                                    | องชื่อ                                                          | งได้บอารสบับสบบ                        |
|                                                                      |                                                                                 |                                                                                                    | (                                                               | )<br>                                  |
|                                                                      |                                                                                 |                                                                                                    |                                                                 |                                        |
|                                                                      |                                                                                 |                                                                                                    |                                                                 |                                        |
|                                                                      | 🖹 บันทึก 📘 🖸 คืบค่าข้อมูลโครงการ                                                |                                                                                                    |                                                                 |                                        |
|                                                                      |                                                                                 | กรอกข้อมูลให้ครบผ<br>แล้วคลิกที่ป่มบันทึก เพื่อ                                                             | ถ้วนถูกต้อง<br>สร้างแบบฟอร์ม                                    |                                        |
|                                                                      | *                                                                               | และจัดเก็บลงฐา                                                                                              | นข้อมูล                                                         |                                        |
|                                                                      | ย้อนกลับ                                                                        |                                                                                                    |                                                                 |                                        |

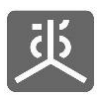

| ยืนยันคำสั่ง                     |                 |
|----------------------------------|-----------------|
| ท่านต้องการบันทึกข้อมูลหรือไม่ ? |                 |
| ปิด                              | 7 Gnas          |
|                                  | คลิกที่ปุ่มตกลง |

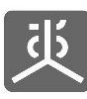

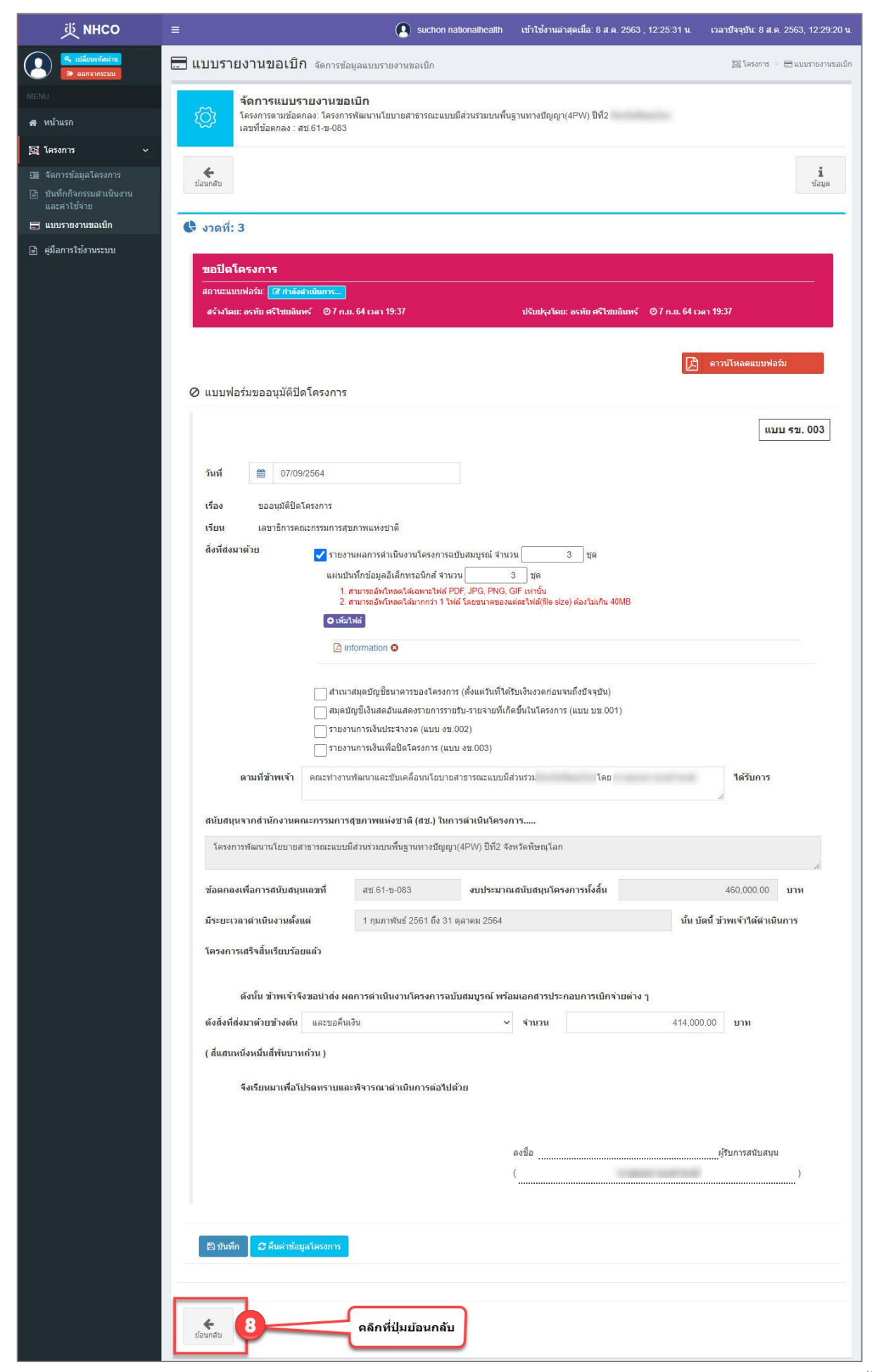

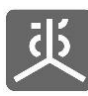

#### เอกสารคู่มือการใช้งาน ระบบรายงานผลการดำเนินงานตามข้อตกลง (สำหรับผู้รับข้อตกลง)

| 荻 NHCO                                                                                                    | 🚍 suchon nationalhealth เข้าใช้งานล่าสุดเมื่อ: 8 ส.ค. 2563 , 12:25:31 น. เวลาบีจจุบัน: 8 ส.ค. 2563, 12:29:20 น.                                                                                                    |
|----------------------------------------------------------------------------------------------------|----------------------------------------------------------------------------------------------------|
| <ul> <li>แม่อียนรทัสผ่าน</li> <li>ออกจากระบน</li> </ul>                                                                            | แบบรายงานขอเบิก จัดการข้อมูลแบบรายงานขอเบิก 国โครงการ > 田แบบรายงานขอเม็ก                                                                                                    |
| MENU<br># หน้าแรก                                                                                                    | <b>จัดการแบบรายงานขอเบิก</b><br>โครงการตามข้อตกลง: โครงการพัฒนานโยบายสาธารณะแบบมีส่วนร่วมบนพื้นฐานทางปัญญา(4PW) ปีที่2<br>เลขที่ข้อตกลง : สช.61-ข-083                                                                                                    |
| <ul> <li>โครงการ</li> <li>สัดการข้อมูลโครงการ</li> <li>บันทึกกิจกรรมสำเนินงาน<br/>และค่าใช้จ่าย</li> <li>แพรวหงามขอเปิก</li> </ul> | ี่<br>มีข้อมูล<br>คลิกที่ปุ่ม<br>ส่งเอกสาร                                                                                                    |
| <ul> <li>อุมือการใช้งานระบบ</li> </ul>                                                                                             | รวสท: 3       กรอกข้อมูลให้ครบ<br>ทุกแบบฟอร์ม     10       เอกสารขอปิตโครงการ     ๔๙ ส่งเอกสาร                                                                                                    |
|                                                                                                    | บญชีเงินสุด รับ-จ่าย ของโครงการ จายการเงินประจำงวดงาม จายงานการเงินเพื่อปิดโครงการ จายงานการเงินเพื่อปิดโครงการ                                                                                                    |
|                                                                                                    | <b>4</b><br>มีอนกลับ                                                                                                    |
|                                                                                                    | หากติดบัญหาในการเข้าใช้งานระบบ กรุณาติดต่อเร้าหน้าที่งานข้อตกลง<br>เบอร์ติดต่อ 02-832-9027 , 02-832-9030 อีเมล์ pavinee@nationalhealth.or.th หรือ panujarus@nationalhealth.or.th<br><b>Copyright © 2018 National Health Commission of Thailand.</b> All rights reserved. |

| ٢ | 🔚 แบบรายงานขอเบิก จัดการข้อมูลเ                                                                    | ยืนยันการส่งเอกสาร 🤗 ขอปิดโครงการ 🛛 🗡                                                                                                    | 🖼 โครงการ 🕤 🖽 แบบรายงานขอเบิก                               |
|---|----------------------------------------------------------------------------------------------------|----------------------------------------------------------------------------------------------------|-------------------------------------------------------------|
|   | รัดการแบบรายงานขอเป็<br>โครงการตามข้อตกลง: โครงการทัน<br>เลขที่ข้อตกลง : สบ 61-ข-083<br>เรื่อนกลับ | ระบบจะดำเนินการส่งเอกสารให้ท่าน ดังนี้<br>1. บัญชี้เงินสด รับ-จ่าย ของโครงการ (บข.001)<br>2. รายงานการเงินประสางวดงาน (งข.002)<br>3. รายงานการเงินเพื่อปิดโครงการ (งข.003)<br>4. ขออนมัติปิดโครงการ (รช.003)<br>พมายเหตุ : | <b>i</b><br>Saya                                            |
|   | <b>บาชา.001</b><br>ศ ศาสรศานินการ                                                                  | สลกหนุ่ม "มีอหน้าต่าง" เพื่อมีอหน้าต่างนี้<br>มิตหน้าต่าง คลิกที่มีปุ่มส่งเอกสาร<br>เพื่อส่งไปให้ สช. ทำการ<br>ตรวจสอบต่อไป<br>งิช.0002<br>(7.กลังสานในการ 521.0                                                           | <ul> <li>✓ #istanitis</li> <li>OO3</li> <li>Buns</li> </ul> |

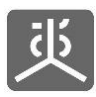

### 6.4 แก้ไขชุดเอกสารที่ถูกตีกลับและส่งไปตรวจสอบ

| 炎 NHCO                                                                                                    | =         |                                    | Suchon nationalhealth เข้าใช้งานล่าสุดเมื่อ: 8 ส.ค. 2563, 12:25:31 น         | เ. เวลาบัจจุบัน: 8 ส.ค. 2 | 563, 12:29:20 <b>u</b> .   |
|----------------------------------------------------------------------------------------------------|-----------|------------------------------------|------------------------------------------------------------------------------|---------------------------|----------------------------|
| <ul> <li>แปลี่ยนเราลีสม่าน</li> <li>ออกจากระบบ</li> </ul>                                                                                                    | <b></b> แ | บ <mark>บรายงานขอเบิก</mark> จัดกา | รข้อมูลแบบรายงานขอเบิก คลิกที่ชื่อโครงการ                                    | 回 โครงการ 🗧               | 🗄 แบบรายงานขอเบ็ก          |
| MENU                                                                                                    |           |                                    | ข่อตกลง                                                                      |                           |                            |
| 🖀 หน้าแรก                                                                                                    | แสดง      | 10 🗸 รายการ                        |                                                                              | คนหา                      |                            |
| <b>」</b> โครงการ ~                                                                                                    | #         | เลขที่ข้อตกลง 🛛                    | โครงการตามข้อตกลง 2                                                          | งบประมาณ (บาท) ↓↑         | Version                    |
| สัดการข้อมูลโครงการ                                                                                                    | 1         | สช.สสส.61-ข-026                    | พัฒนาทิศทาง ยุทธศาสตร์และกลไกการดำเนินงานเขตสุขภาพเพื่อประชาชน เขตพื้นที่ 8  | 450,000.00                | Version 3                  |
| 📄 บันทึกกิจกรรมสำเนินงาน                                                                                                    | 2         | สช.สสส.61-ข-025                    | จัดทำฐานข้อมูลสุขภาวะเขดสุขภาพเพื่อประชาชน เขตพื้นที่ 8                      | 650,000.00                | Version 3                  |
| และค่าใช้จ่าย                                                                                                    | 3         | สช.สสส.61-ข-024                    | พัฒนาทิศทาง ยุทธศาสตร์และกลไกการดำเนินงานเขตสุขภาพเพื่อประชาชน เขตพื้นที่ 13 | 498,000.00                | Version 4                  |
|                                                                                                    | 4         | สช.สสส.61-ข-023                    | จัดทำฐานข้อมูลสุขภาวะเขตสุขภาพเพื่อประชาชน เขตพื้นที่ 13                     | 602,000.00                | Version 3                  |
| ( In the second second se | 5         | สบ.สสส.61-บ-022                    | พัฒนาทิศทาง ยุทธศาสตร์และกลไกการดำเนินงานเขตสุขภาพเพื่อประชาชน เขตพื้นที่ 10 | 450,000.00                | Version 2                  |
| 🗘 จัดการระบบ <                                                                                                    | 6         | สบ.สสส.61-ข-021                    | จัดทำฐานข้อมูลสุขภาวะเขตสุขภาพเพื่อประชาชน เขตพื้นที่ 10                     | 578,000.00                | Version 3                  |
| ดลึกที่เมน                                                                                                    | 7         | สบ.สสส.61-บ-020                    | พัฒนาทิศทาง ยุทธศาสตร์และกลไกการดำเนินงานเขตสุขภาพเพื่อประชาชน เขตพื้นที่ 9  | 450,000.00                | Version 3                  |
| แบบรายงานข <sup>้</sup> อเบิก                                                                                                    | 8         | สบ.สสส.61-บ-019                    | จัดทำฐานข้อมูลสุขภาวะเขตสุขภาพเพื่อประชาชน เขตพื้นที่ 9                      | 608,000.00                | Version 3                  |
|                                                                                                    | 9         | สช.สสส.61-ข-018                    | พัฒนาทิศทาง ยุทธศาสตร์และกลไกการดำเนินงานเขตสุขภาพเพื่อประชาชน เขตพื้นที่ 7  | 450,000.00                | Version 2                  |
|                                                                                                    | 10        | สบ.สสส.61-บ-017                    | จัดทำฐานข้อมูลสุขภาวะเขตสุขภาพเพื่อประชาชน เขตพื้นที่ 7                      | 578,000.00                | <mark>ด้</mark> นฉบับ      |
|                                                                                                    | แสดงร     | ายการที่ 1 ถึง 10 จาก 494 รายการ   | หน้าแรก ก่อนหน้า 1 2 3 4                                                     | 5 50 ถัดไป                | หน้าสุด <mark>ท้</mark> าย |
|                                                                                                    | 1         |                                    |                                                                              |                           |                            |
|                                                                                                    |           |                                    |                                                                              |                           |                            |
|                                                                                                    | Copyrig   | int © 2018 National Health Comm    | nission of Thailand. All rights reserved.                                    |                           |                            |

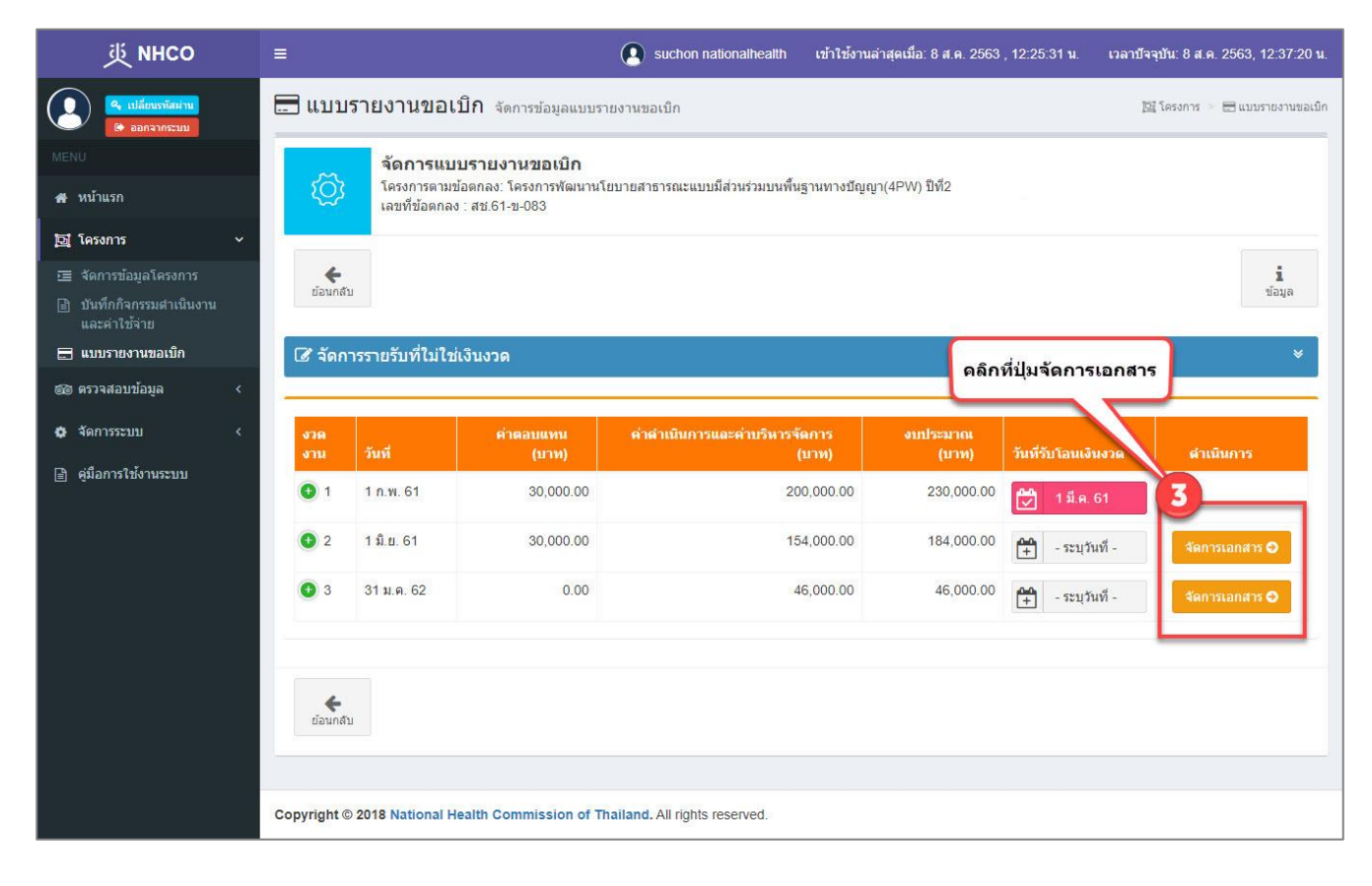

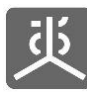

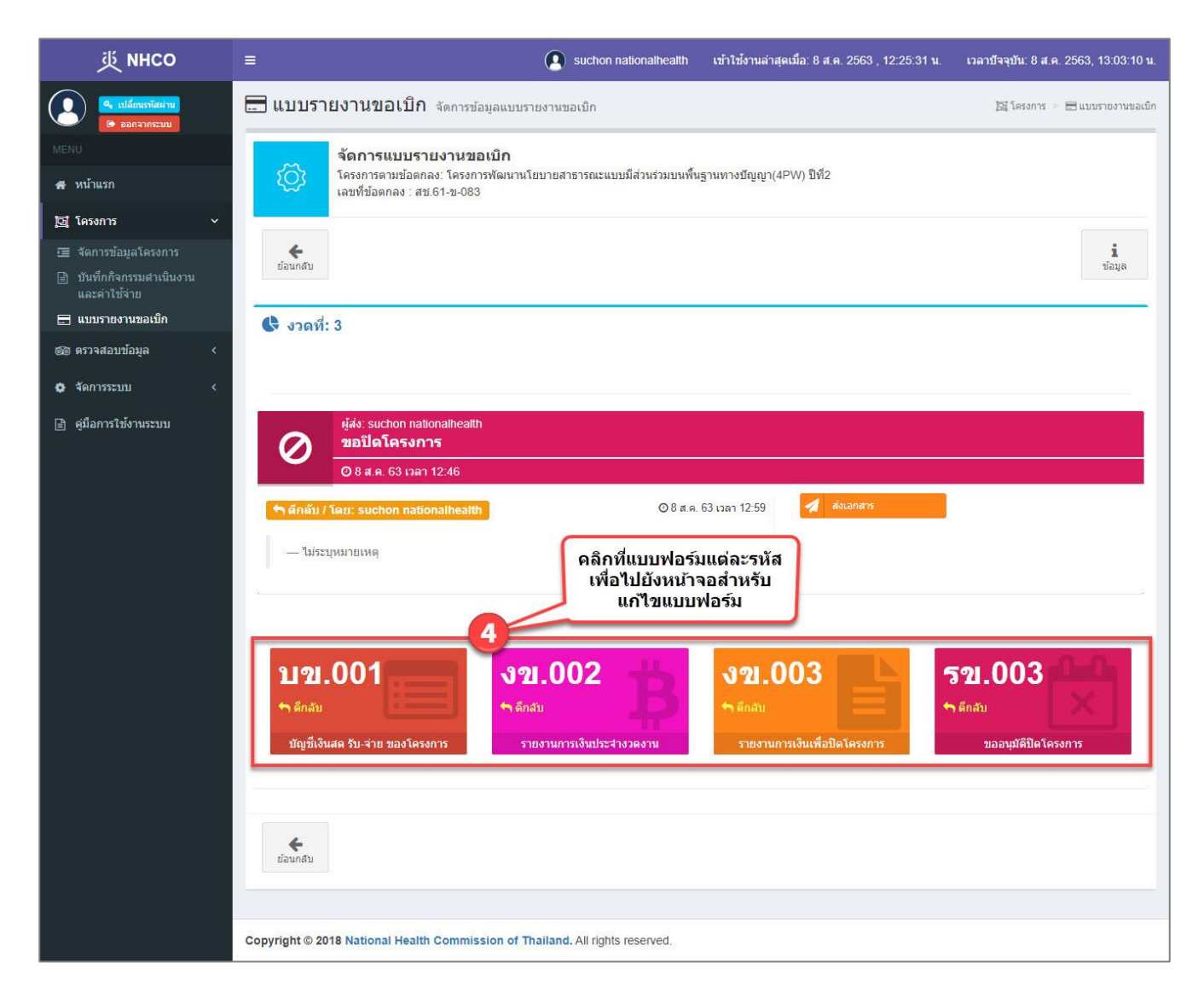

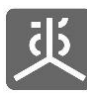

| 萸 NHCO                                                             | =                                                                                                    | Suchon nationalhealth                                                                                                    | เข้าใช้งานล่าสุดเมื่อ: 8 ส.ค.                       | 2563 , 12:25:31 u.      | เวลาบัจจุบัน: 8 ส.ค. 2563, 12:53:07 น. |
|--------------------------------------------------------------------|----------------------------------------------------------------------------------------------------|----------------------------------------------------------------------------------------------------|-----------------------------------------------------|-------------------------|----------------------------------------|
| <ul> <li>เปลี่ยนรารัสผ่าน</li> <li>ออกจากระบบ</li> </ul>           | 🚍 แบบรายงานขอเบิก จัดการข้อมูลเ                                                                                                    | แบบรายงานขอเบิก                                                                                                    |                                                     |                         | 📴 โครงการ 🚿 🚍 แบบรายงานขอเบิก          |
| MENU                                                               | จัดการแบบรายงานขอเบิ                                                                                                    | <b>ก</b><br>มหานโยหายสาธารณะแหหมีส่วนร่วมหนพื้น                                                                                                  | รามทางปัญญา(4PW) ปีที่2                             |                         |                                        |
| 🖶 หน้าแรก                                                          | เลขที่ข้อตกลง : สช.61-ข-083                                                                                                    |                                                                                                    | 3                                                   |                         |                                        |
| 🔁 โครงการ 🗸 🗸                                                      |                                                                                                    |                                                                                                    |                                                     |                         |                                        |
| 理 จัดการข้อมูลโครงการ<br>副 บันทึกกิจกรรมตำเนินงาน<br>และค่าใช้จ่าย | ย้อนกลับ                                                                                                    |                                                                                                    |                                                     |                         | <b>นี้</b><br>ข้อมูล                   |
| 🚍 แบบรายงานขอเบิก                                                  | 🕏 งวดที่: 3                                                                                                    |                                                                                                    |                                                     |                         |                                        |
| 🎯 ตรวจสอบข้อมูล 🛛 🗸                                                | - Merce                                                                                                    |                                                                                                    |                                                     |                         |                                        |
| 🖨 จัดการระบบ <                                                     | ขอปิดโครงการ                                                                                                    |                                                                                                    |                                                     |                         |                                        |
| 🖹 คู่มือการใช้งานระบบ                                              | สถานะแบบฟอร์ม: 🥆 ลึกลับ<br>- กรอกข้อมูลให้ครบถั่วแสมบูรณ์ แล้วส่งต                                                                                                    | รวจสอบอีกครั้ง                                                                                                    |                                                     |                         |                                        |
|                                                                    | สร้างโดย: อรทัย ศรีไชยอินทร์ 🛛 0 25 ก.พ. (                                                                                                    | 63 เวลา 21:57                                                                                                    | ปรับปรุงโดย: suchon natio                           | onalhealth 08 ส.ค.6     | 3 เวลา 12:48                           |
|                                                                    |                                                                                                    |                                                                                                    |                                                     |                         | ดาวน์โหลดแบบฟอร์ม                      |
|                                                                    | 🛱 รายงานการเงินประจำงวดงาน                                                                                                    |                                                                                                    |                                                     |                         |                                        |
|                                                                    |                                                                                                    |                                                                                                    |                                                     |                         | แบบ งข. 002                            |
|                                                                    |                                                                                                    |                                                                                                    |                                                     |                         |                                        |
|                                                                    | 5                                                                                                    | รายงานการเงิน                                                                                                    | เประจำงวด ที่ 2<br>(45) (1) ถึงวิธี รับเรือชิบอร์ออ |                         |                                        |
|                                                                    | เครงการ : เครงการพฒนานเยบายสา<br>ข้อตกลงเลขที่ : สบ.61-บ-083                                                                                                    | ธารณะแบบมสวนรวมบนพนฐานทางบญญา(<br>ระยะเวลาดำเนินงานตาม                                                                                           | (4PVV) บท2 จงหวดพษณุเลก<br>มข้อตกลงตั้งแต่: 1 กุมภา | พันธ์ 2561 ถึง 31 มกราค | ม 2562                                 |
|                                                                    | กจกรรมหลักเหงวดน<br>กิจกรรมที่1 การจัดประชุมบริหารกลไก<br>กิจกรรมที่2 การจัดกระบวนการประเด็น<br>กิจกรรมที่3 การจัดกระบวนการประเด็น<br>กิจกรรมที่4 การจัดกระบวนการประเด็น<br>กิจกรรมที่5 จัดเวทิวิเธราะห้ข้อมูล เพื่อ | 4W<br>นโยบายสาธารณะประเด็นที่ 1 ขาเคลือน<br>นโยบายสาธารณะประเด็นที่ 2 ขาเคลือน<br>นโยบายสาธารณะประเด็นที่ 3 ขาเคลือน<br>พัฒนาธรรมนูญต่าบล 3 ฉบับ |                                                     |                         |                                        |
|                                                                    | กิจกรรมที่6 การจัดเวทีสมัยขาสุขภาพ:<br>กิจกรรมที่7 แลกเปลี่ยนเรียนรู้การพัฒ<br>กิจกรรมที่8 ต่าดอบแทน<br>กิจกรรมที่9 การบริหารจัดการ<br>สรปรายงานการใช้จำยนให้นวดนี้                                                  | จังหวัด<br>นาศักยภาพและการสื่อสารสังคม                                                                                                    |                                                     |                         |                                        |
|                                                                    | () รายได้                                                                                                    | 01                                                                                                    | ายล่าย                                              | (3                      | ) คงเหลือ                              |
|                                                                    | 1 เงินคงเหลืองวดก่อน =                                                                                                    | 145 250 00 แลดเงินติดอนุเงาดก่อน                                                                                                    | = 0.00                                              | 1 เงิมสุดใหมือ          | = 123.85                               |
|                                                                    | ยกมา (ถ้ามี)                                                                                                    | ยกมา (ถ้ามี)                                                                                                    | 0.00                                                | 2. เงินในบัญขีธนาคา     |                                        |
|                                                                    | 2. เงินรับจาก สช. งวดนี้ =                                                                                                    | 184,000.00 กิจกรรมที่ 1                                                                                                    | = 51,600.00                                         |                         | 0.00                                   |
|                                                                    |                                                                                                    |                                                                                                    |                                                     |                         |                                        |
|                                                                    | บาพเจ้าขอรับรองว่า เง                                                                                                    | ขอย่างถูกต่อง ต                                                                                                    | 530 Idaa.                                           | ซุเกประการ              |                                        |
|                                                                    | และของบรองงายงานขางตน                                                                                                    | ะได้นการสบับสมบ                                                                                                    | องชื่อ                                              |                         | เว้าหย้าที่การเงิยโอรงการ              |
|                                                                    | ( นายทดสอบ ระบบงา                                                                                                    | <i>ท</i> า )                                                                                                    | /                                                   |                         |                                        |
|                                                                    | a1/01/2562                                                                                                    |                                                                                                    |                                                     | 500                     |                                        |
|                                                                    |                                                                                                    |                                                                                                    | 31/01/2                                             | 562                     |                                        |
|                                                                    | *** ข้อมูลที่แสดง เป็นการดึงข้อมูลมาจ<br>บันทึกกิจกรรมต่าเนินงานและคำใช้จ่าย                                                                                                    | จากเมนูบันทึกกิจกรรมดำเนินงานและต่าใช้จ<br>ย หรือติดต่อผู้ประสานงานโครงการ                                                                       | จ่าย หากท่านพบว่ามีข้อมูลผิดข                       | งลาด โปรดกลับไปตรวจง    | สอบและปรับปรุงข้อมูลที่เมนู            |
|                                                                    |                                                                                                    |                                                                                                    |                                                     | <b>–</b> –              |                                        |
|                                                                    |                                                                                                    | กรอกข้อมูลให้ครบ<br>แล้วคลิกที่ปุ่มบันทึก เพื่อร่                                                                                                | ปถัวนถูกต้อง<br>จัดเก็บลงฐานข้อมูล                  | <b>۱</b>                | ส่งแบบฟอร์มไปตรวจสอบ                   |
|                                                                    |                                                                                                    |                                                                                                    |                                                     |                         |                                        |
|                                                                    | +                                                                                                    |                                                                                                    |                                                     |                         |                                        |
|                                                                    | ย่อนกลับ                                                                                                    |                                                                                                    |                                                     |                         |                                        |

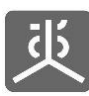

#### เอกสารคู่มือการใช้งาน

| ยืนยันคำสั่ง                 |                 |               |
|------------------------------|-----------------|---------------|
| ท่านต้องการบันทึกข้อมูลหรือไ | ai ?            |               |
| ปิด                          | _               | 6 <b>ตกลง</b> |
|                              | ดลิกที่ปุ่มตกลง |               |

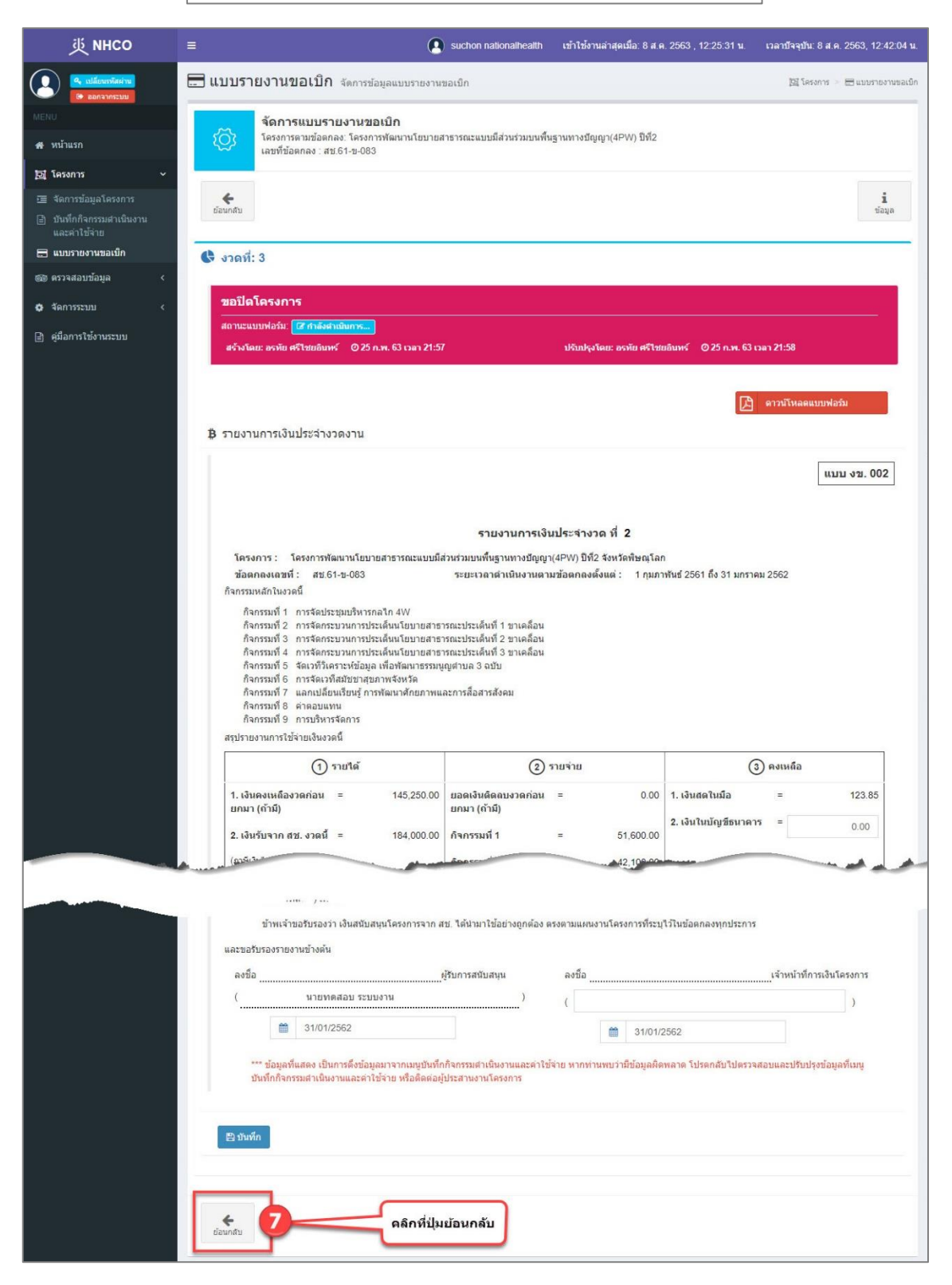

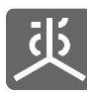

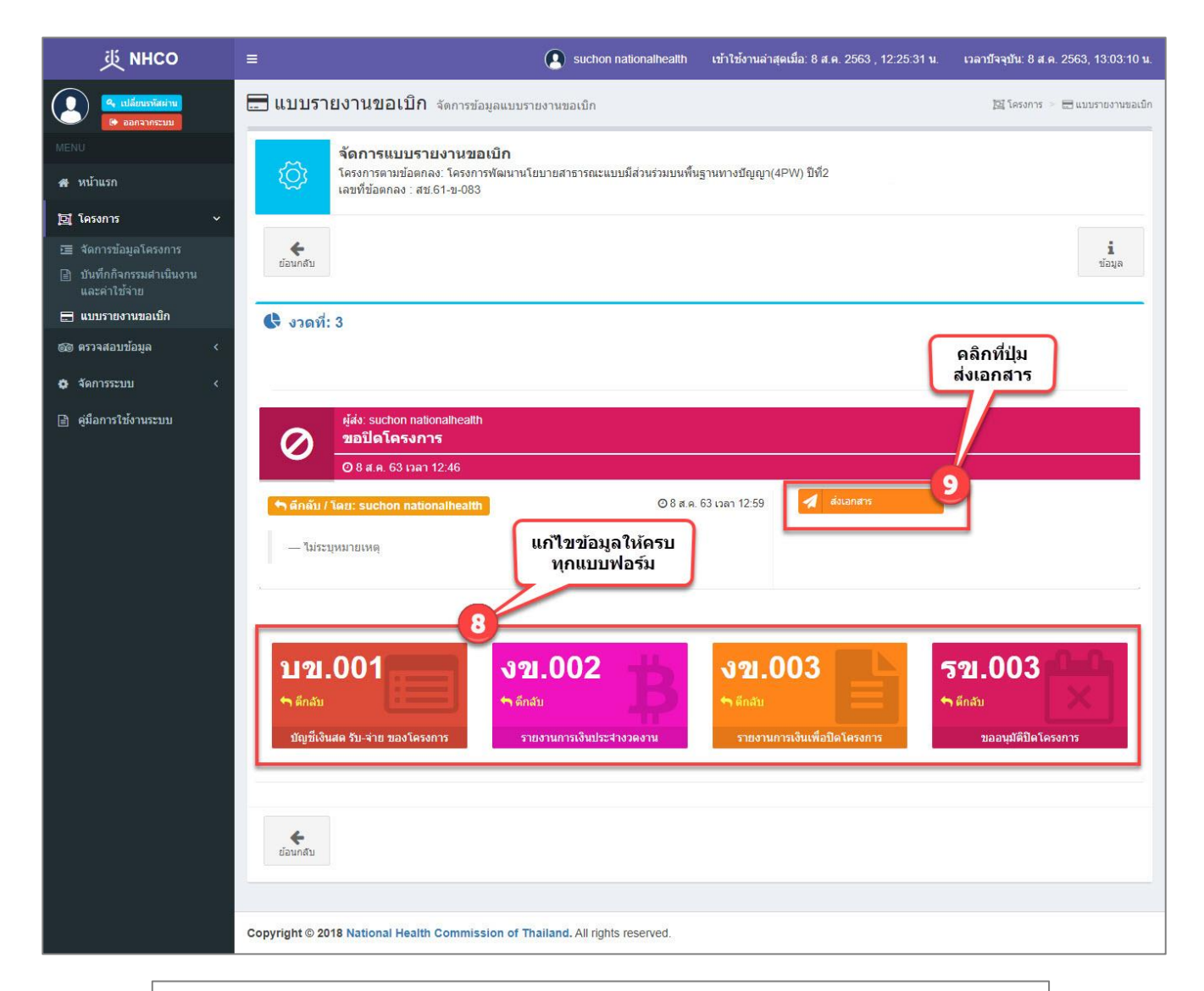

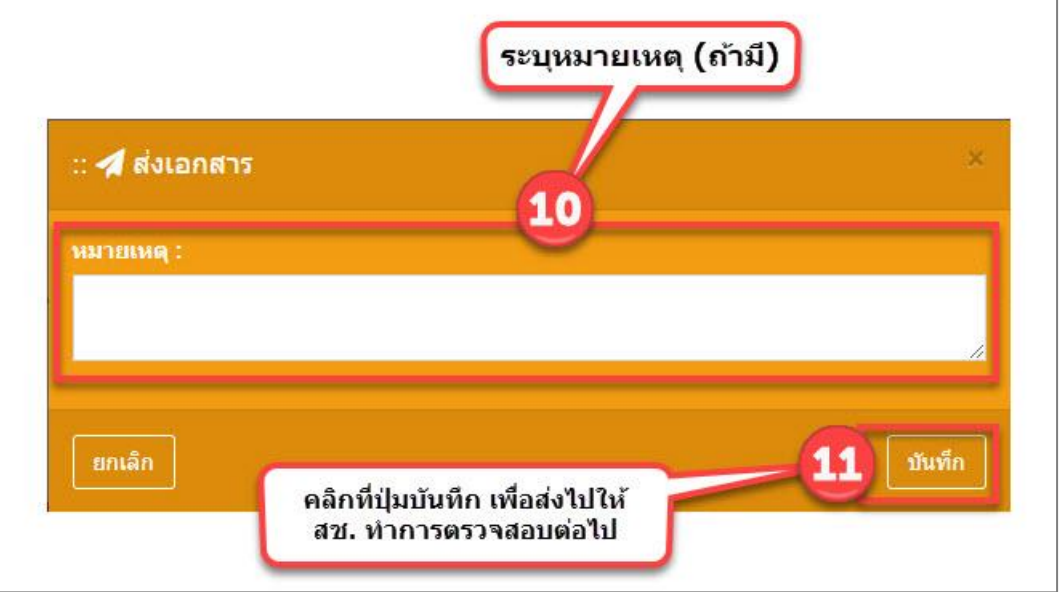

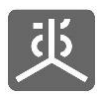

# 6.5 แก้ไขเฉพาะบางแบบฟอร์มที่ถูกตีกลับและส่งไปตรวจสอบ

| 炎 NHCO                                                               | =          |                                   | 🚺 suchon nationalhealth เข้าใช้งานล่าสุดเมื่อ: 8 ส.ค. 2563 , 12:25:31 เ      | i. เวลาบัจจุบัน: 8 ส.ค. 2 | 563, 12:29:20 <b>u</b> . |
|----------------------------------------------------------------------|------------|-----------------------------------|------------------------------------------------------------------------------|---------------------------|--------------------------|
| <ul> <li>เปลี่ยนหางัสผ่าน</li> <li>ออกจากระบบ</li> </ul>             | <b></b> แร | บ <mark>บรายงานขอเบิก</mark> จัดก | ารข้อมูลแบบรายงานขอเบิก คลิกที่ชื่อโครงการ                                   | 📴 โครงการ 🖂 🗮             | 🗄 แบบรายงานขอเบ็ก        |
| MENU                                                                 |            |                                   | ข่อตกลง                                                                      |                           |                          |
| 🖀 หน้าแรก                                                            | แสดง       | 10 🗸 รายการ                       |                                                                              | ค้นหา :                   |                          |
| <b>」</b><br>「」<br>「」<br>「」<br>「」<br>「」<br>「」<br>「」<br>「」<br>「」<br>「」 | #          | เลขที่ข้อตกลง                     | lf โครงการตามข้อตกลง 2 มา                                                    | งบประมาณ (บาท) ↓↑         | Version                  |
| l<br>) 🛅 จัดการข้อมูลโครงการ                                         | 1          | สช.สสส.61-ข-026                   | พัฒนาทิศทาง ยุทธศาสตร์และกลไกการต่าเนินงานเขตสุขภาพเพื่อประชาชน เขตพื้นที่ 8 | 450,000.00                | Version 3                |
| 🖹 บันทึกกิจกรรมดำเนินงาน                                             | 2          | สช.สสส.61-ข-025                   | จัดทำฐานข้อมูลสุขภาวะเขตสุขภาพเพื่อประชาชน เขตพื้นที่ 8                      | 650,000.00                | Version 3                |
| และค่าใช้จ่าย                                                        | 3          | สช.สสส.61-ข-024                   | พัฒนาทิศทาง ยุทธศาสตร์และกลไกการตำเนินงานเขตสุขภาพเพื่อประชาชน เขตพื้นที่ 13 | 498,000.00                | Version 4                |
|                                                                      | 4          | สช.สสส.61-ข-023                   | จัดทำฐานข้อมูลสุขภาวะเขตสุขภาพเพื่อประชาชน เขตพื้นที่ 13                     | 602,000.00                | Version 3                |
| от излачаллат                                                        | 5          | สบ.สสส.61-บ-022                   | พัฒนาทิศทาง ยุทธศาสตร์และกลไกการดำเนินงานเขตสุขภาพเพื่อประชาชน เขตพื้นที่ 10 | 450,000.00                | Version 2                |
| 🗘 จัดการระบบ 🤇                                                       | 6          | สช.สสส.61-ข-021                   | จัดทำฐานข้อมูลสุขภาวะเขตสุขภาพเพื่อประชาชน เขตพื้นที่ 10                     | 578,000.00                | Version 3                |
| ดลึกที่เมน                                                           | 7          | สบ.สสส.61-บ-020                   | พัฒนาทิศทาง ยุทธศาสตร์และกลไกการดำเนินงานเขตสุขภาพเพื่อประชาชน เขตพื้นที่ 9  | 450,000.00                | Version 3                |
| แบบรายงานข <sup>้</sup> อเบิก                                        | 8          | สบ.สสส.61-บ-019                   | จัดทำฐานข้อมูลสุขภาวะเขตสุขภาพเพื่อประชาชน เขตพื้นที่ 9                      | 608,000.00                | Version 3                |
|                                                                      | 9          | สช.สสส.61-ข-018                   | พัฒนาทิศทาง ยุทธศาสตร์และกลไกการดำเนินงานเขตสุขภาพเพื่อประชาชน เขตพื้นที่ 7  | 450,000.00                | Version 2                |
|                                                                      | 10         | สช.สสส.61-ข- <mark>0</mark> 17    | จัดทำฐานข้อมูลสุขภาวะเขตสุขภาพเพื่อประชาชน เขตพื้นที่ 7                      | 578,000. <mark>0</mark> 0 | <mark>ด้</mark> นฉบับ    |
|                                                                      | แสดงร      | ายการที่ 1 ถึง 10 จาก 494 รายการ  | หน้าแรก ก่อนหน้า 1 2 3 4                                                     | 5 50 ถัดไป                | หน้าสุดท้าย              |
|                                                                      | -          |                                   |                                                                              |                           |                          |
|                                                                      | Copyrig    | ht © 2018 National Health Com     | mission of Thailand. All rights reserved.                                    |                           |                          |

| 述 NHCO                                                             | ≡                    |                    |                              | suchon nationalhealth                                       | เข้าใช้งานล่าสุเ    | ลเมื่อ: 8 ส.ค. 2563 | , 12:25:31 น. เวล   | าปัจจุบัน: 8 ส.ค. 2563, 12:37:20 น. |
|--------------------------------------------------------------------|----------------------|--------------------|------------------------------|-------------------------------------------------------------|---------------------|---------------------|---------------------|-------------------------------------|
| <ul> <li>เปลี่ยนรทัสผ่าน</li> <li>ออกจากระบบ</li> </ul>            | 🚍 แบบร               | รายงานขอเป         | ] <b>ก</b> จัดการข้อมูลแบบรา | ยงานขอเบ็ก                                                  |                     |                     |                     | 📴 โครงการ 🕗 📰 แบบรายงานขอเม็ก       |
| MENU                                                               | ~                    | จัดการแบบ          | เรายงานขอเบิก<br>            | ามายสาธารณฑามหมีสามร่างหมดีเมื่อ                            | เราะหวะเว็อเอเว(4)  | วงงา ฮีเลีอ         |                     |                                     |
| 🖶 หน้าแรก<br>เ                                                     | ۲Ç2                  | เลขที่ข้อตกลง      | . สบ.61-บ <mark>-</mark> 083 | 10 10 10 1166-60 010 16 16 16 16 16 16 16 16 16 16 16 16 16 | ed inningnenen i(4) | - • • • ) 11/12     |                     |                                     |
| 📴 โครงการ 🗸 🗸                                                      |                      |                    |                              |                                                             |                     |                     |                     |                                     |
| 📧 จัดการข้อมูลโครงการ<br>📄 บันทึกกิจกรรมศาเนินงาน<br>และค่าใช้จ่าย | ย้อนกลับ             |                    |                              |                                                             |                     |                     |                     | <b>น</b><br>ข้อมูล                  |
| 🚍 แบบรายงานขอเบ็ก                                                  | 🕑 จัดกา              | เรรายรับที่ใม่ใช่เ | งินงวด                       |                                                             |                     | ดลึก                | ที่ปุ่มจัดการเอก    | สาร 👻                               |
| 🎯 ตรวจสอบข้อมูล 🛛 <                                                |                      |                    |                              |                                                             |                     |                     |                     |                                     |
| 💠 จัดการระบบ 🛛 <                                                   | งวด<br>งาน           | วันที              | ค่าดอบแทน<br>(บาท)           | ด่าผ่าเนินการและค่าบริหารจั<br>(                            | โดการ<br>(บาท)      | งบประมาณ<br>(บาท)   | วันที่รับโอนเงินงวด | ดำเนินการ                           |
| 🖹 ดุ่มือการใช้งานระบบ                                              | 1                    | 1 n.w. 61          | 30,000.00                    | 20                                                          | 00,000.00           | 230,000.00          | 🛃 1 มี.ค. 61        | 3                                   |
|                                                                    | • 2                  | 1 มิ.ย. 61         | 30,000.00                    | 15                                                          | 54,000.00           | 184,000.00          | 🕂 - ระบุวันที่ -    | จัดการเอกสาร Ο                      |
|                                                                    | <b>9</b> 3           | 31 ม.ค. 62         | 0.00                         | 4                                                           | 46,000.00           | 46,000.00           | 💾 - ระบุวันที่ -    | จัดการเอกสาร 🔿                      |
|                                                                    | -                    |                    |                              |                                                             |                     |                     |                     |                                     |
|                                                                    | <b>(</b><br>ຍ້อนกลับ |                    |                              |                                                             |                     |                     |                     |                                     |
|                                                                    |                      |                    |                              |                                                             |                     |                     |                     |                                     |
|                                                                    |                      |                    |                              |                                                             |                     |                     |                     |                                     |
|                                                                    | Copyright ©          | 2018 National He   | alth Commission of Th        | ailand. All rights reserved.                                |                     |                     |                     |                                     |

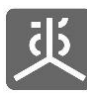

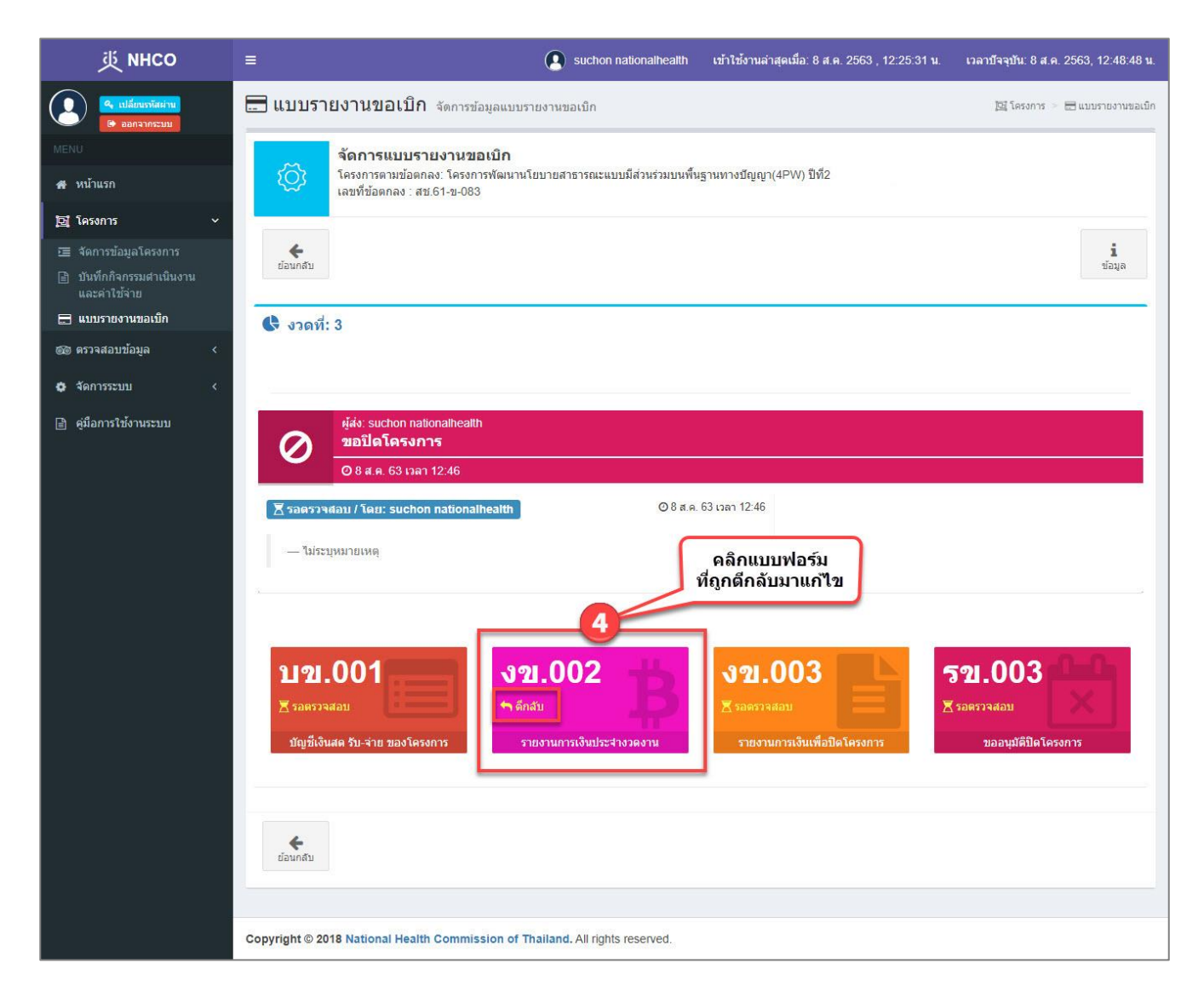

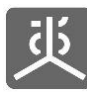

| 萸 NHCO                                                                                    | =                                                                                                    | Suchon nationalhealth                                                                                                    | เข้าใช้งานล่าสุดเมื่อ: 8 ส.ด                               | a. 2563 , 12:25:31 <b>น</b> . | เวลาบัจจุบัน: 8 ส.ค. 2563, 12:53:07 น. |
|-------------------------------------------------------------------------------------------|----------------------------------------------------------------------------------------------------|----------------------------------------------------------------------------------------------------|------------------------------------------------------------|-------------------------------|----------------------------------------|
| <ul> <li>เปลี่ยนราหัสผ่าน</li> <li>ออกจากระบบ</li> </ul>                                  | 🚍 แบบรายงานขอเบิก จัดการข้อมูลแบบรา                                                                                                    | ยงานขอเบิก                                                                                                    |                                                            |                               | 📴 โครงการ 🚿 🚍 แบบรายงานขอเบิก          |
| MENU                                                                                      | จัดการแบบรายงานขอเบิก                                                                                                    |                                                                                                    |                                                            |                               |                                        |
| 🖷 หน้าแรก                                                                                 | โครงการตามข้อตกลง: โครงการพัฒนานโย<br>เลขที่ข้อตกลง : สช.61-ข-083                                                                                                    | ขบายสาธารณะแบบมีส่วนร่วมบนพื้น                                                                                                    | เฐานทางปัญญา(4PW) ปีที่2                                   |                               |                                        |
| ច្រាំ โครงการ 🗸 🗸                                                                         |                                                                                                    |                                                                                                    |                                                            |                               |                                        |
| <ul> <li>สัดการข้อมูลโครงการ</li> <li>บันทึกกิจกรรมสาเนินงาน<br/>และค่าใช้จ่าย</li> </ul> | ย้อนกลับ                                                                                                    |                                                                                                    |                                                            |                               | <b>น</b><br>ข้อมูล                     |
| 🚍 แบบรายงานขอเบ็ก                                                                         | 🗬 งวดที่: 3                                                                                                    |                                                                                                    |                                                            |                               |                                        |
| 🎯 ตรวจสอบข้อมูล 🛛 <                                                                       |                                                                                                    |                                                                                                    |                                                            |                               |                                        |
| 🖨 จัดการระบบ <                                                                            | ชยบตเตรงการ<br>สถานะแบบฟอร์ม: <mark>∽ด</mark> ์กลับ                                                                                                    |                                                                                                    |                                                            |                               |                                        |
| 📄 ดู่มือการใช้งานระบบ                                                                     | <ul> <li>กรอกข้อมูลให้ครบถ้วนสมบูรณ์ แล้วส่งตรวจสอ:</li> </ul>                                                                                                    | บอีกครั้ง                                                                                                    |                                                            |                               |                                        |
|                                                                                           | สร้างโดย: อรทัย ศรีไชยอินทร์ 🛛 25 ก.พ. 63 เวลา                                                                                                    | 21:57                                                                                                    | ปรับปรุงโดย: suchon nati                                   | ionalhealth 🛛 8 ส.ค. 6        | 3 เวลา 12:48                           |
|                                                                                           | 🛱 รายงานการเงินประจำงวดงาน                                                                                                    |                                                                                                    |                                                            | ß                             | ดาวน์โหลดแบบฟอร์ม                      |
|                                                                                           |                                                                                                    |                                                                                                    |                                                            |                               | แบบ งข. 002                            |
|                                                                                           |                                                                                                    | รายงานการเงิง                                                                                                    | มประจำงวด ที่ 2                                            |                               |                                        |
|                                                                                           | โครงการ : โครงการพัฒนานโยบายสาธารณะเ<br>ข้อตกลงเลขที่ : สช.61-ข-083                                                                                                    | เบบมีส่วนร่วมบนพื้นฐานทางปัญญา<br>ระยะเวลาดำเนินงานตา                                                                                             | i(4PW) ปีที่2 จังหวัดพิษณุโลก<br>มข้อตกลงตั้งแต่ : 1 กุมภา | า<br>เพันธ์ 2561 ถึง 31 มกราศ | ม 2562                                 |
|                                                                                           | กจกรรมหลกเนงรดน<br>กิจกรรมที่ 1 การจัดประชุมบริหารกลไก 4W<br>กิจกรรมที่ 3 การจัดกระบวนการประเด็นนโยบา<br>กิจกรรมที่ 3 การจัดกระบวนการประเด็นนโยบา<br>กิจกรรมที่ 6 จัดเวทีวิเตราะห์ข้อมูล เพื่อพัฒนา<br>กิจกรรมที่ 6 การจัดเวทีสมัชชาสุมาทขจงหรัด<br>กิจกรรมที่ 7 แลกเปลี่ยนเรียนรู้ การพัฒนาลักย<br>กิจกรรมที่ 8 ต่าดอบแพน | ยสาธารณะประเด็นที่ 1 ขาเตล็อน<br>ยสาธารณะประเด็นที่ 2 ขาเคลื่อน<br>ยสาธารณะประเด็นที่ 3 ขาเตลื่อน<br>ธรรมนูญต่าบล 3 ฉบับ<br>ภาพและการสื่อสารสังคม |                                                            |                               |                                        |
|                                                                                           | กิจกรรมที่ 9 การบริหารจัดการ<br>สรปรายงานการใช้จ่ายเงินงวดนี้                                                                                                    |                                                                                                    |                                                            |                               |                                        |
|                                                                                           | (1) รายได้                                                                                                    | (2)                                                                                                    | รายจ่าย                                                    | (3                            | ) คงเหลือ                              |
|                                                                                           | 1. เงินคงเหลืองวดก่อน = 145.25                                                                                                    | 0.00 ยอดเงินติดลบงวดก่อน                                                                                                    | = 0.00                                                     | 1. เงินสดในมือ                | = 123.85                               |
|                                                                                           | ยกมา (ถ้ามี)<br>2. เงินรับจาก สช. งวดนี้ = 184,00                                                                                                    | ยกมา (ถ้ามี)<br>10.00 กิจกรรมที่ 1                                                                                                    | = 51,600.00                                                | 2. เงินในบัญขีธนาคา           | 5 = 0.00                               |
|                                                                                           | haura and an and                                                                                                    |                                                                                                    | - Alla                                                     |                               |                                        |
|                                                                                           | _ เ <i>ก</i> เขาขอริบรองว่า ⊷.                                                                                                    | ยย เงิถูกตอง ต                                                                                                    | אטלו                                                       | . <sub>ແບ</sub> ມຈະກາຣ        |                                        |
|                                                                                           | และขอรับรองรายงานข้างต้น<br><i>ส</i>                                                                                                    |                                                                                                    | 4                                                          |                               |                                        |
|                                                                                           | ลงชื่อ<br>( มายทดสอบ ระบบงาน                                                                                                    | ผู้รับการสนับสนุน<br>)                                                                                                    | ลงชื่อ                                                     |                               | เจ้าหน้าที่การเงินโครงการ<br>          |
|                                                                                           | ≅ 31/01/2562                                                                                                    | ······································                                                                                                    | ( 31/01/2                                                  | 2562                          |                                        |
|                                                                                           | *** ข้อมลที่แสดง เป็นการดึงข้อมลมาจากเบบ                                                                                                    | บันทึกกิจกรรมดำเนินงานและต่าใช่                                                                                                    | ้จ่าย หากท่านพบว่ามีข้อมลผิด                               | พลาด โปรดกลับไปตรวจ           | สอบและปรับปรุงข้อมลที่เมน              |
|                                                                                           | บันทึกกิ้จกรรมดำเนินงานและค่าไข้จ่าย หรือตั้                                                                                                    | ัดต่อผู้ประสานงานโครงการ                                                                                                    | No. 1 (1997)                                               |                               |                                        |
|                                                                                           | 🖹 มันทึก 📕                                                                                                    | กรอกข้อมูลให้ครบ<br>อคลิกที่ปุ่มบันทึก เพื่อ                                                                                                    | บถ้วนถูกต้อง<br>จัดเก็บลงฐานข้อมูล                         | a 🔽                           | ส่งแบบฟอร์มไปตรวจสอบ                   |
|                                                                                           |                                                                                                    |                                                                                                    |                                                            |                               |                                        |
|                                                                                           | <b>6</b><br>ย่อนกลับ                                                                                                    |                                                                                                    |                                                            |                               |                                        |
|                                                                                           |                                                                                                    |                                                                                                    |                                                            |                               |                                        |
|                                                                                           | Copyright © 2018 National Health Commission of Th                                                                                                    | alland. All rights reserved.                                                                                                    |                                                            |                               |                                        |

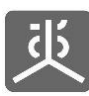

#### เอกสารคู่มือการใช้งาน

| ยืนยันคำสั่ง                  |                 |                |
|-------------------------------|-----------------|----------------|
| ทำนต้องการบันทึกข้อมูลหรือไม่ |                 |                |
| ปิด                           |                 | 6 <b>я</b> пал |
|                               | ดลืกที่ปุ่นตกลง |                |

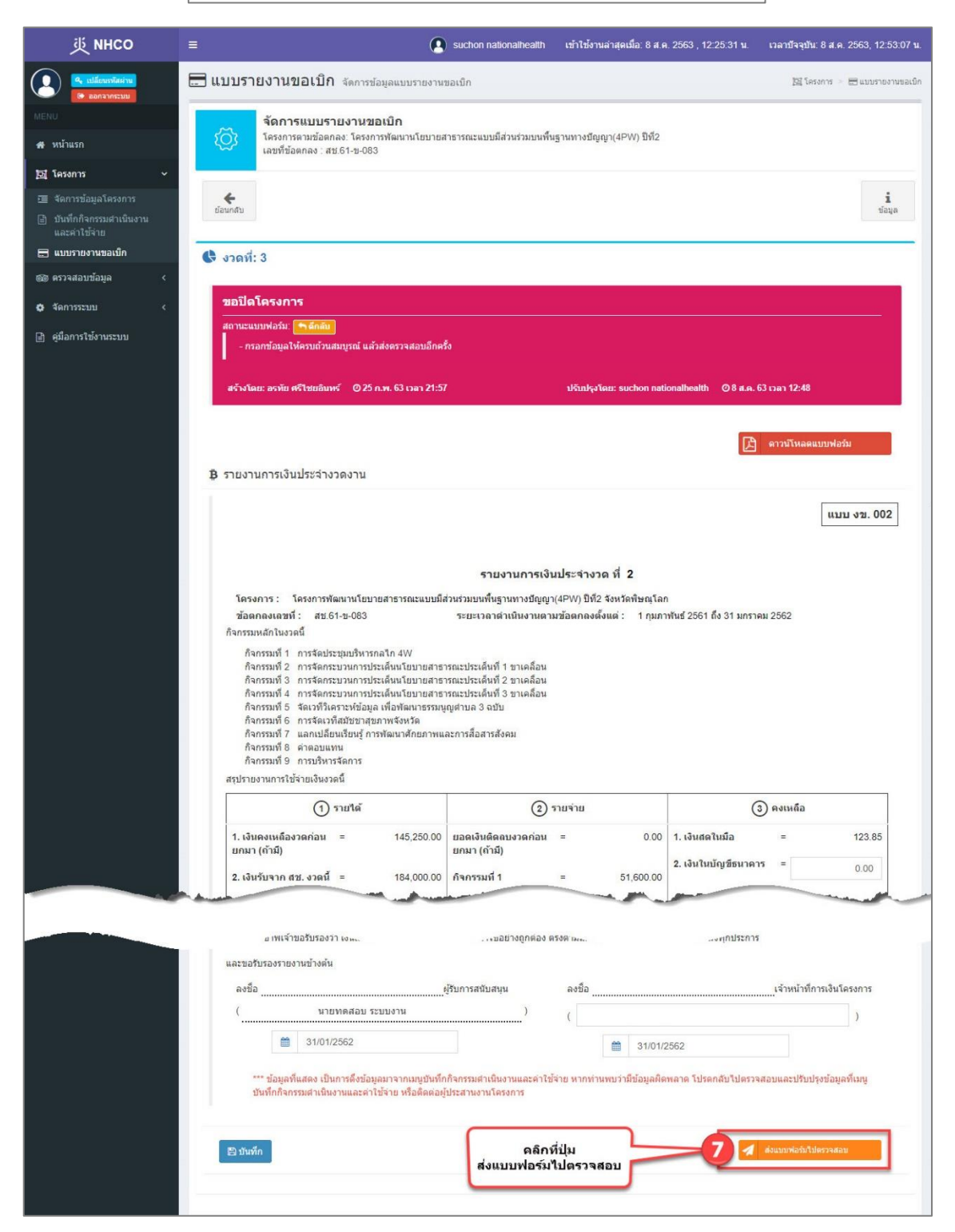

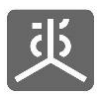

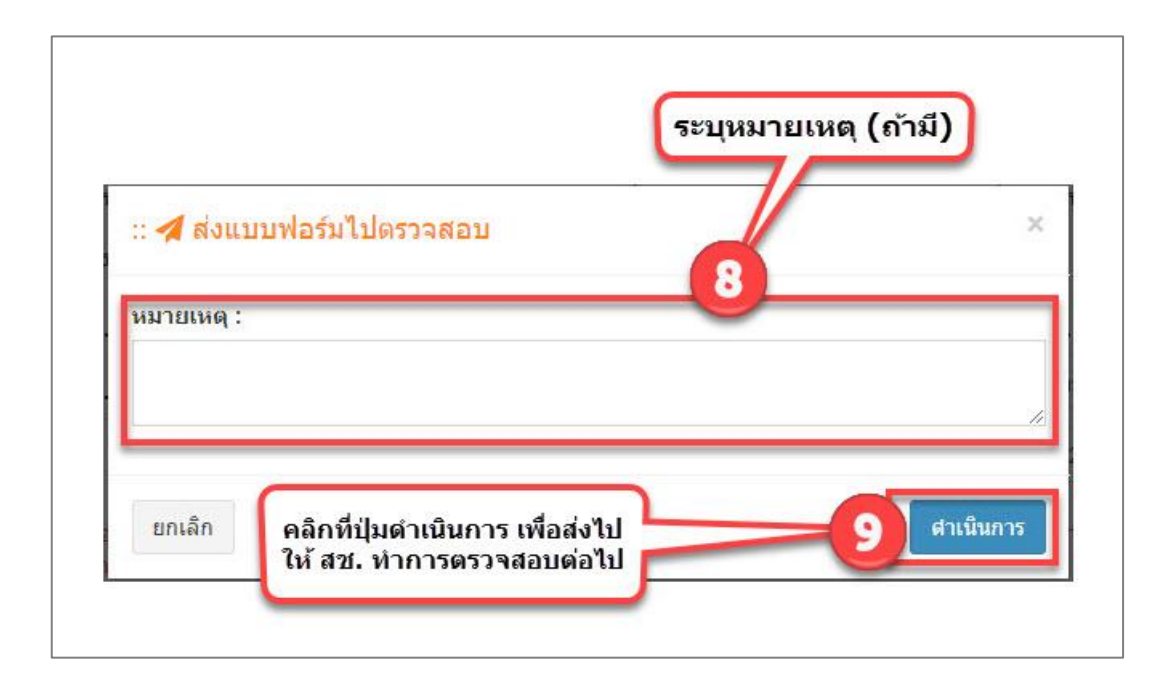

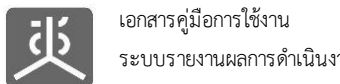

### 6.6 พิมพ์เอกสารส่งงานงวด

| 萸 мнсо                                                   | =       |                                   | 🜘 suchon nationalhealth เข้าใช้งานล่าสุดเมื่อ: 8 ส.ศ. 2563 , 12:25:31 น      | เวลาบัจจุบัน: 8 ส.ค. 2 | 563, 12:29:20 <b>u</b> . |
|----------------------------------------------------------|---------|-----------------------------------|------------------------------------------------------------------------------|------------------------|--------------------------|
| <ul> <li>เปลี่ยนเรทัสผ่าน</li> <li>ออกจากระบบ</li> </ul> | us      | บ <mark>บรายงานขอเบิก</mark> จัดก | ารข้อมูลแบบรายงานขอเบิก คลิกที่ชื่อโครงการ                                   | 📴 โครงการ 😕 🖥          | 3 แบบรายงานขอเบิก        |
| MENU                                                     |         |                                   | ข้อตกลง                                                                      |                        |                          |
| 🖀 หน้าแรก                                                | แสดง    | 10 🗸 รายการ                       |                                                                              | คนหา                   |                          |
| 📴 โครงการ 🗸 🗸                                            | #       | เลขที่ข้อตกลง                     | โกรงการตามข้อตกลง 2                                                          | งบประมาณ (บาท) ⊥ำ      | Version                  |
| 📧 จัดการข้อมูลโครงการ                                    | 1       | สช.สสส.61-ข-026                   | พัฒนาทิศทาง ยุทธศาสตร์และกลไกการดำเนินงานเขตสุขภาพเพื่อประชาชน เขตพื้นที่ 8  | 450,000.00             | Version 3                |
| 🖹 บันทึกกิจกรรมดำเนินงาน                                 | 2       | สช.สสส.61-ข-025                   | จัดทำฐานข้อมูลสุขภาวะเขตสุขภาพเพื่อประชาชน เขตพื้นที่ 8                      | 650,000.00             | Version 3                |
| และค่าใช้จ่าย                                            | 3       | สช.สสส.61-ข-024                   | พัฒนาทิศทาง ยุทธศาสตร์และกลไกการดำเนินงานเขตสุขภาพเพื่อประชาชน เขตพื้นที่ 13 | 498,000.00             | Version 4                |
|                                                          | 4       | สช.สสส.61-ข-023                   | จัดทำฐานข้อมูลสุขภาวะเขตสุขภาพเพื่อประชาชน เขตพื้นที่ 13                     | 602,000.00             | Version 3                |
|                                                          | 5       | สบ.สสส.61-บ-022                   | พัฒนาทิศทาง ยุทธศาสตร์และกลไกการดำเนินงานเขตสุขภาพเพื่อประชาชน เขตพื้นที่ 10 | 450,000.00             | Version 2                |
| 🗘 จัดการระบบ 🤇                                           | 6       | สช.สสส.61-ข-021                   | จัดทำฐานข้อมูลสุขภาวะเขตสุขภาพเพื่อประชาชน เขตพื้นที่ 10                     | 578,000.00             | Version 3                |
| ดลิกที่เมน                                               | 7       | สช.สสส.61-ข-020                   | พัฒนาทิศทาง ยุทธศาสตร์และกลไกการดำเนินงานเขตสุขภาพเพื่อประชาชน เขตพื้นที่ 9  | 450,000.00             | Version 3                |
| แบบรายงานขอเบิก                                          | 8       | สช.สสส.61-ข-019                   | จัดทำฐานข้อมูลสุขภาวะเขตสุขภาพเพื่อประชาชน เขตพื้นที่ 9                      | 608,000.00             | Version 3                |
|                                                          | 9       | สช.สสส.61-ข-018                   | พัฒนาทิศทาง ยุทธศาสตร์และกลไกการดำเนินงานเขตสุขภาพเพื่อประชาชน เขตพื้นที่ 7  | 450,000.00             | Version 2                |
|                                                          | 10      | สช.สสส.61-ข-017                   | จัดทำฐานข้อมูลสุขภาวะเขตสุขภาพเพื่อประชาชน เขตพื้นที่ 7                      | 578,000.00             | <mark>ด้</mark> นฉบับ    |
|                                                          | แสดงร   | ายการที่ 1 ถึง 10 จาก 494 รายการ  | หน้าแรก ก่อนหน้า 1 2 3 4                                                     | 5 50 ถัดไป             | หน้าสุดท้าย              |
|                                                          |         |                                   |                                                                              |                        |                          |
|                                                          | Copyrig | ht © 2018 National Health Com     | mission of Thailand. All rights reserved.                                    |                        |                          |

| 近 инсо                                                            | =                         |                                  |                                     | suchon nationalhealth           | เข้าใช้งานล่าสุดเมื่อ: 8 ส.ค. 2 | 2563 , 12:25:31 <b>u</b> . | เวลาปัจจุบัน: 8 ส.ค. 2563, 12:37:20 น. |
|-------------------------------------------------------------------|---------------------------|----------------------------------|-------------------------------------|---------------------------------|---------------------------------|----------------------------|----------------------------------------|
| <ul> <li>เปลี่ยนเราโละท่าน</li> <li>ออกจากระบบ</li> </ul>         | 🚍 แบบร                    | ายงานขอเบ <mark>ิ</mark>         | <b>ก</b> จัดการข้อมูลแบบรา          | ยงานขอเบิก                      |                                 |                            | 📴 โครงการ 🗁 📰 แบบรายงานขอเป็ก          |
| MENU                                                              |                           | จัดการแบบ                        | ราย <mark>งา</mark> นขอเบิก         |                                 |                                 |                            |                                        |
| 🖶 หน้าแรก                                                         | ( <u>)</u>                | โครงการตามข้อ<br>เลขที่ข้อตกลง : | ตกลง: โครงการพัฒนานโ<br>สช.61-ข-083 | ยบายสาธารณะแบบมีส่วนร่วมบนพื้น  | ฐานทางปัญญา(4PW) ปีที่2         |                            |                                        |
| <b>ฏ</b> โครงการ 🗸 🗸                                              |                           | -                                |                                     |                                 |                                 |                            |                                        |
| 理 จัดการข้อมูลโครงการ<br>副 บันทึกกิจกรรมดำเนินงาน<br>และคำใช้จ่าย | <b>€</b><br>ย้อนกลับ      |                                  |                                     |                                 |                                 |                            | <b>ม</b><br>ข้อมูล                     |
| 🚍 แบบรายงานขอเบ็ก                                                 | 🕜 จัดการ                  | รรายรับที่ใม่ใช่เงิ              | นงวด                                |                                 |                                 | ลึกที่ป่มจัดการ            | ะ                                      |
| 🞯 ตรวจสอบข้อมูล 🛛 <                                               |                           |                                  |                                     |                                 |                                 |                            |                                        |
| 🗘 จัดการระบบ 🛛 <                                                  | งวด<br>งาน                | วันที                            | ค่าตอบแทน<br>(บาท)                  | ต่าตำเนินการและต่าบริหารจั<br>( | ดการ งบประมาณ<br>(บาท) (บาท)    | วันที่รับโอนเงิ            | นงวด ดำเนินการ                         |
| 🖹 คุ๋มือการใช้งานระบบ                                             | • 1                       | 1 n.w. 61                        | 30,000.00                           | 20                              | 0,000.00 230,000                | .00 🛃 1 มี.ค.              | 61 3                                   |
|                                                                   | 2                         | 1 มิ.ย. 61                       | 30,000.00                           | 15                              | 4,000.00 184,000                | .00 <b>+</b> - ระบุวั      | นที - จัดการเอกสาร O                   |
|                                                                   | 3                         | 31 ม.ค. 62                       | 0.00                                | 4                               | 6,000.00 46,000                 | .00 🕂 - ระบุวั             | นที - 🛛 จัดการเอกสาร 🔾                 |
|                                                                   | ຍ້ອນກສັນ<br>Copyright © 2 | 2018 National Hea                | Ith Commission of Th                | ailand. All rights reserved.    |                                 |                            |                                        |

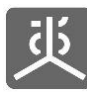

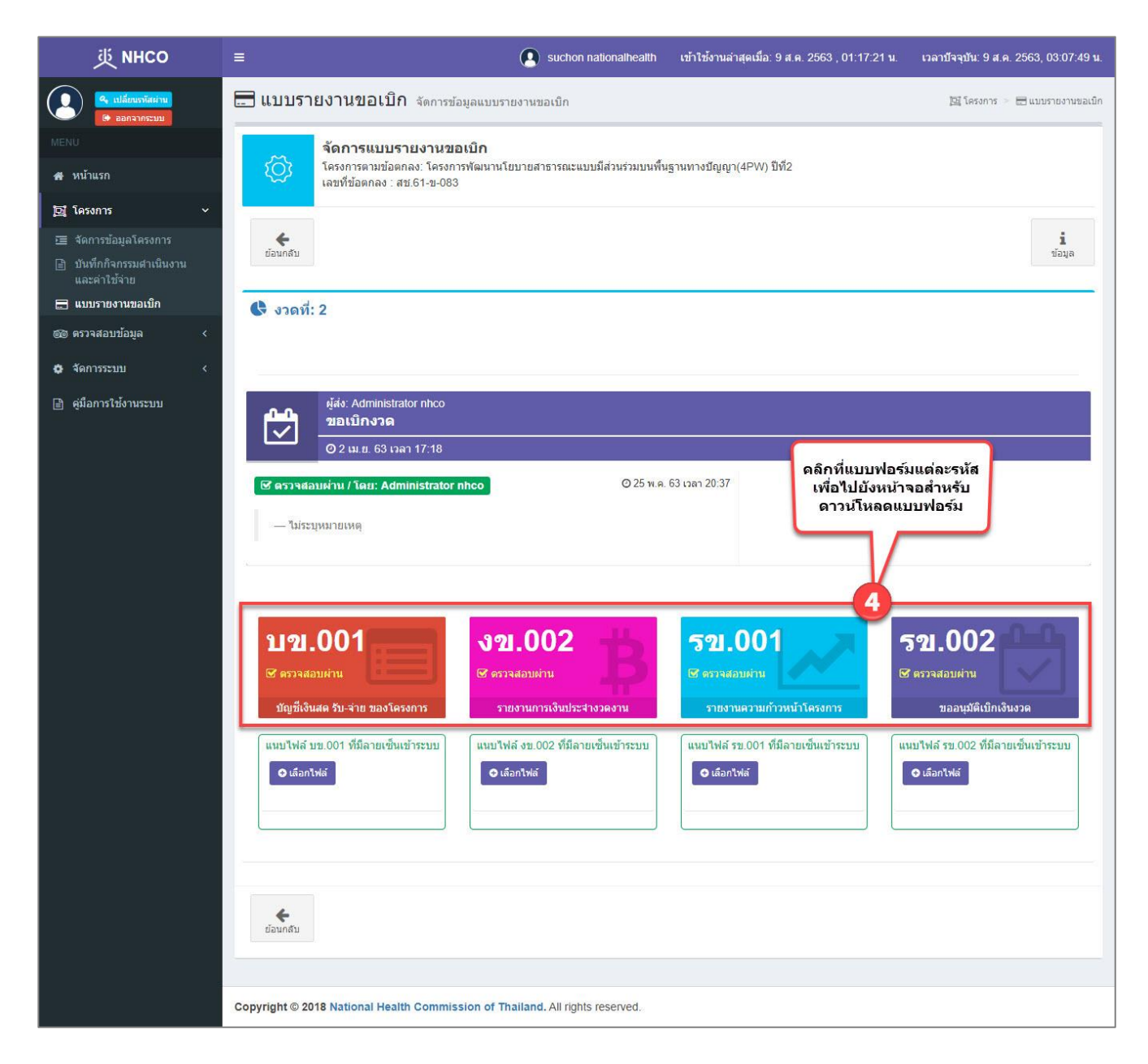

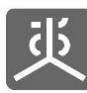

| 炎 NHCO                                                                                                    | =                                                                                                    | suchon nationalhealth                                                                                                    | เข้าใช้งานล่าสุดเมื่อ: 9 ส.ค                                           | ). 2563 , 01:17:21 ม.                                            | เวลาปัจจุบัน: 9 ส.ค. 2563, 03:10:01 น. |
|----------------------------------------------------------------------------------------------------|----------------------------------------------------------------------------------------------------|----------------------------------------------------------------------------------------------------|------------------------------------------------------------------------|------------------------------------------------------------------|----------------------------------------|
| <ul> <li>จะ เปลี่ยนรรัสผ่าน</li> <li>คิ ออกอากระบบ</li> </ul>                                                                      | 🔚 แบบรายงานขอเบิก จัดการข้อมูลแบบรายงา                                                                                                    | เขอเบ็ก                                                                                                    |                                                                        |                                                                  | 📴 โครงการ 🗁 🖂 แมนรายงานขอเม็ก          |
| MENU<br>ศ หน้าแรก                                                                                                    | จัดการแบบรายงานขอเปิก<br>โครงการตามข้อตกลง: โครงการพัฒนานโยบาย<br>เลขที่ข้อตกลง: สช.61-ข-083                                                                                                    | สาธารณะแบบมีส่วนร่วมบนพื้น                                                                                                    | เฐานทางบีญญา(4PW) ปีที่2                                               |                                                                  |                                        |
| <ul> <li>โครงการ</li> <li>จัดการข้อมูลโครงการ</li> <li>บันทึกกิจกรรมดำเนินงาน<br/>และดำใช้จ่าย</li> <li>แบบรายงานขอเม็ก</li> </ul> | ร้อนกลับ<br>เริ่ง งวดที่: 2                                                                                                    |                                                                                                    |                                                                        |                                                                  | <b>น</b><br>บ่อมูล                     |
| 🎯 ตรวจสอบข้อมูล 🛛 <                                                                                                    |                                                                                                    |                                                                                                    |                                                                        |                                                                  |                                        |
| 💠 จัดการระบบ 🛛 <                                                                                                    | ขอเบ็กงวด<br>-<br>สถานะแบบฟอร์ม: 🞯 ตรวจสอบผ่าน                                                                                                    |                                                                                                    |                                                                        |                                                                  |                                        |
| 🖹 คู่มือการใช้งานระบบ                                                                                                    | สร้างโดย: อรทัย ศรีไชยอินทร์ 🛛 25 ก.พ. 63 เวลา 21:                                                                                                    | 10                                                                                                    | ปรับปรุงโดย: Administrat                                               | or nhco 🛛 25 м.н. 63 г.                                          | มลา 20:37                              |
|                                                                                                    | 🛱 รายงานการเงินประจำงวดงาน                                                                                                    | คลิกที่ปุ่<br>ดาวน์โหลดแบ                                                                                                    | ม<br>เบฟอร์ม                                                           | 5 🖪                                                              | ดาวน์โหลดแบบฟอร์ม                      |
|                                                                                                    |                                                                                                    |                                                                                                    |                                                                        |                                                                  | แบบ งข. 002                            |
|                                                                                                    |                                                                                                    | ์ รายงา <mark>นการเงิ</mark> น                                                                                                    | ม <mark>ประจำงวด ที่ 1</mark>                                          |                                                                  |                                        |
|                                                                                                    | โครงการ : โครงการพัฒนานโยบายสาธารณะแบบข่<br>ข้อตกลงเลขที่ : สบ.61-ข-083<br>กิจกรรมหลักในงวดนี้<br>กิจกรรมที่ 1 การจัดประชุมบริหารกลไก 4W<br>กิจกรรมที่ 2 การจัดกระบวนการประเด็นนโยบายสา<br>กิจกรรมที่ 3 การจัดกระบวนการประเด็นนโยบายสา<br>กิจกรรมที่ 3 การจัดกระบวนการประเด็นนโยบายสา<br>กิจกรรมที่ 5 จัดเวทีวิเคราะหนึ่งข่างสุภาพจังหวัด<br>กิจกรรมที่ 6 การจัดเวทีรัณชับชาสุภาพจังหวัด<br>กิจกรรมที่ 7 แลกเปลี่ยนเรียนรู้ การพัฒนาศักยภาพ<br>กิจกรรมที่ 8 คาดอบแทน | ส่วนร่วมบนพื้นฐานทางปัญญา<br>ระยะเวลาดำเนินงานดาง<br>รารถเะประเด็นที่ 1 ขาเคลือน<br>รารถเะประเด็นที่ 2 ขาเคลือน<br>เรรณะประเด็นที่ 3 ขาเคลือน<br>นูญต่าบล 3 ฉบับ<br>และการสือสารสังคม | (4PW) ปีที่2 จังหวัดพิษณุโลก<br>มข้อตกลงตั้งแต่ : 1 กุมภา              | า<br>ฟันธ์ 2561 ถึง 31 มกราคม                                    | 2562                                   |
|                                                                                                    | สรุปรายงานการใช้จ่ายเงินงวดนี้                                                                                                    | 1                                                                                                    |                                                                        | 1                                                                |                                        |
|                                                                                                    | (1) รายได้                                                                                                    | 2                                                                                                    | รายจ่าย                                                                | 3                                                                | คงเหลือ                                |
|                                                                                                    | 1. เงินคงเหลืองวดกอน = 0.00<br>ยกมา (ถ้ามี)                                                                                                    | ยอดเงินดีดลบงวดก่อน<br>ยกมา (ถ้ามี)                                                                                                    | = 0.00                                                                 | <ol> <li>1. เงินสดในมือ</li> <li>2. เงินในบัญชีธนาคาร</li> </ol> | = 145,250.00                           |
|                                                                                                    | <ol> <li>เงินรับจาก สช. งวดนี้ = 230,000.00</li> </ol>                                                                                                    | กิจกรรมที่ 1                                                                                                    | = 14,000.00                                                            |                                                                  |                                        |
|                                                                                                    | ข้าพเจ้าขอรับรองว่า เงินสนับสนุนโครงการจาก<br>และขอรับรองรายงานข้างต้น                                                                                                    | สบ. ได้นำมาใช้อย่างถูกต้อง ต                                                                                                    | รงดามแผนงานโครงการทระบุ                                                | ไว้ในข้อตกลงทุกประการ                                            |                                        |
|                                                                                                    | ลงชื่อ(                                                                                                    | ู่ผู้รับการสนับสนุน<br>)                                                                                                    | ลงชื่อ                                                                 |                                                                  | ูเจ้าหน้าที่การเงินโครงการ<br>         |
|                                                                                                    | ▲ 31/01/2562                                                                                                    | ······································                                                                                                    | (                                                                      | 2562                                                             |                                        |
|                                                                                                    | *** ข่อมูลที่แสดง เป็นการดึงข่อมูลมาจากเมบูบันท์<br>บันทึกกิจกรรมดำเนินงานและค่าใช้จ่าย หรือดิดต่อ                                                                                                    | กก็จกรรมตำเนินงานและค่าใช้<br>ยู่ประสานงานโครงการ                                                                                                    | อายาร์<br>จ่าย หากท่านพบร่ามีข้อมูลผิด<br>จ่าย หากท่านพบร่ามีข้อมูลผิด | งงระ<br>พลาด โปรดกลับใปดรวจสะ                                    | รบและปรับปรุงข้อมูลที่เมนู             |
|                                                                                                    | <b>6</b><br>ย้อนกลับ                                                                                                    |                                                                                                    |                                                                        |                                                                  |                                        |
|                                                                                                    | Copyright © 2018 National Health Commission of Thaila                                                                                                    | nd. All rights reserved.                                                                                                    |                                                                        |                                                                  |                                        |

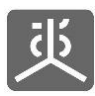

### 6.7 แนบไฟล์เอกสารที่มีลายเซ็นเข้าระบบ

| 炎 NHCO                                                   | ≡          |                                    | Suchon nationalhealth เข้าใช้งานล่าสุดเมื่อ: 8 ส.ค. 2563, 12:25:31 น         | เ. เวลาบัจจุบัน: 8 ส.ค. 25 | 563, 12:29:20 <b>u</b> . |
|----------------------------------------------------------|------------|------------------------------------|------------------------------------------------------------------------------|----------------------------|--------------------------|
| <ul> <li>แปลี่มนราวัสผ่าน</li> <li>ออกจากระบน</li> </ul> | <b></b> แร | บ <mark>บรายงานขอเบิก</mark> จัดกา | รข้อมูลแบบรายงานขอเมิก คลิกที่ชื่อโครงการ                                    | 📴 โครงการ 😕 层              | 3 แบบรายงานขอเบ็ก        |
| MENU                                                     |            |                                    | ข้อตกลง                                                                      |                            |                          |
| 🖀 หน้าแรก                                                | แสดง       | 10 🗸 รายการ                        |                                                                              | ค้นหา :                    |                          |
| <b>」</b><br>「」<br>โครงการ ~                              | #          | เลขที่ข้อตกลง 🌵                    | โครงการตามข้อตกลง 2 ปไ                                                       | งบประมาณ (บาท) ↓†          | Version                  |
| สัดการข้อมูลโครงการ                                      | 1          | สช.สสส.61-ข-026                    | พัฒนาทิศทาง ยุทธศาสตร์และกลไกการดำเนินงานเขตสุขภาพเพื่อประชาชน เขตพื้นที่ 8  | 450,000.00                 | Version 3                |
| <ul> <li>บันทึกกิจกรรมดำเนินงาน</li> </ul>               | 2          | สช.สสส.61-ข-025                    | จัดทำฐานข้อมูลสุขภาวะเขดสุขภาพเพื่อประชาชน เขดพื้นที่ 8                      | 650,000.00                 | Version 3                |
| และค่าใช้จ่าย                                            | 3          | สช.สสส.61-ข-024                    | พัฒนาทิศทาง ยุทธศาสตร์และกลไกการดำเนินงานเขตสุขภาพเพื่อประชาชน เขตพื้นที่ 13 | 498,000.00                 | Version 4                |
|                                                          | 4          | สบ.สสส.61-บ-023                    | จัดทำฐานข้อมูลสุขภาวะเขตสุขภาพเพื่อประชาชน เขตพื้นที่ 13                     | 602,000.00                 | Version 3                |
| ою музачеллей                                            | 5          | สบ.สสส.61-บ-022                    | พัฒนาทิศทาง ยุทธศาสตร์และกลไกการดำเนินงานเขตสุขภาพเพื่อประชาชน เขตพื้นที่ 10 | 450,000.00                 | Version 2                |
| 🗘 จัดการระบบ <                                           | 6          | สบ.สสส.61-ข-021                    | จัดทำฐานข้อมูลสุขภาวะเขตสุขภาพเพื่อประชาชน เขตพื้นที่ 10                     | 578,000.00                 | Version 3                |
| คลิกที่เมน                                               | 7          | สบ.สสส.61-บ-020                    | พัฒนาทิศทาง ยุทธศาสตร์และกลไกการดำเนินงานเขตสุขภาพเพื่อประชาชน เขตพื้นที่ 9  | 450,000.00                 | Version 3                |
| แบบรายงานข <sup>้</sup> อเบิก                            | 8          | สช.สสส.61-ข-019                    | จัดทำฐานข้อมูลสุขภาวะเขตสุขภาพเพื่อประชาชน เขตพื้นที่ 9                      | 608,000.00                 | Version 3                |
|                                                          | 9          | สช.สสส.61-ข-018                    | พัฒนาทิศทาง ยุทธศาสตร์และกลไกการดำเนินงานเขตสุขภาพเพื่อประชาชน เขตพื้นที่ 7  | 450,000.00                 | Version 2                |
|                                                          | 10         | สช.สสส.61-ข-017                    | จัดทำฐานข้อมูลสุขภาวะเขตสุขภาพเพื่อประชาชน เขตพื้นที่ 7                      | 578,000.00                 | <mark>ด้</mark> นฉบับ    |
|                                                          | แสดงร      | ายการที่ 1 ถึง 10 จาก 494 รายการ   | หน้วแรก ก่อนหน้า 1 2 3 4                                                     | 5 50 ถัดไป                 | หน้าสุดท้าย              |
|                                                          | -          |                                    |                                                                              |                            |                          |
|                                                          | Copyrig    | ht © 2018 National Health Comm     | nission of Thailand. All rights reserved.                                    |                            |                          |

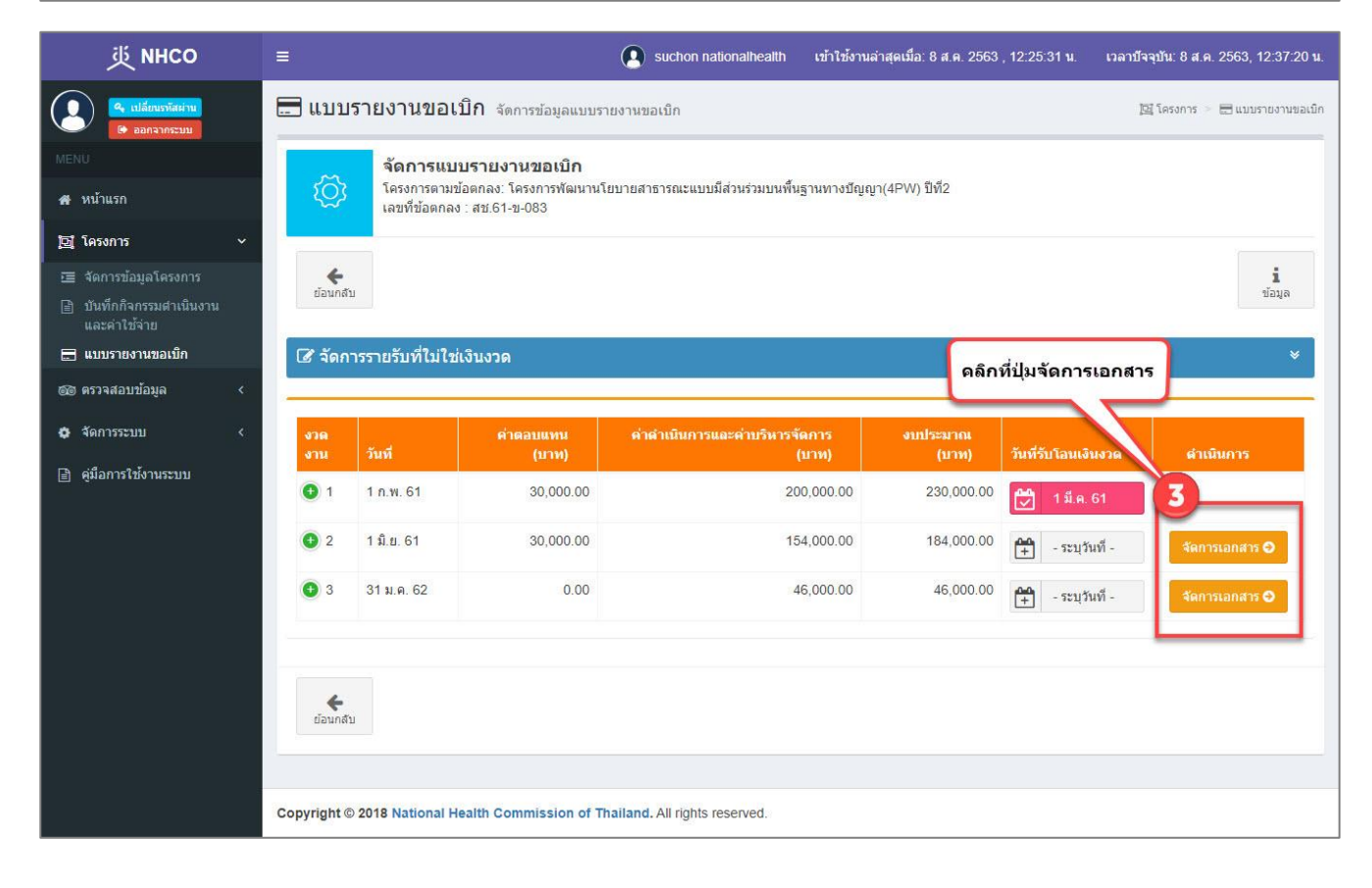
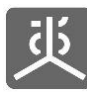

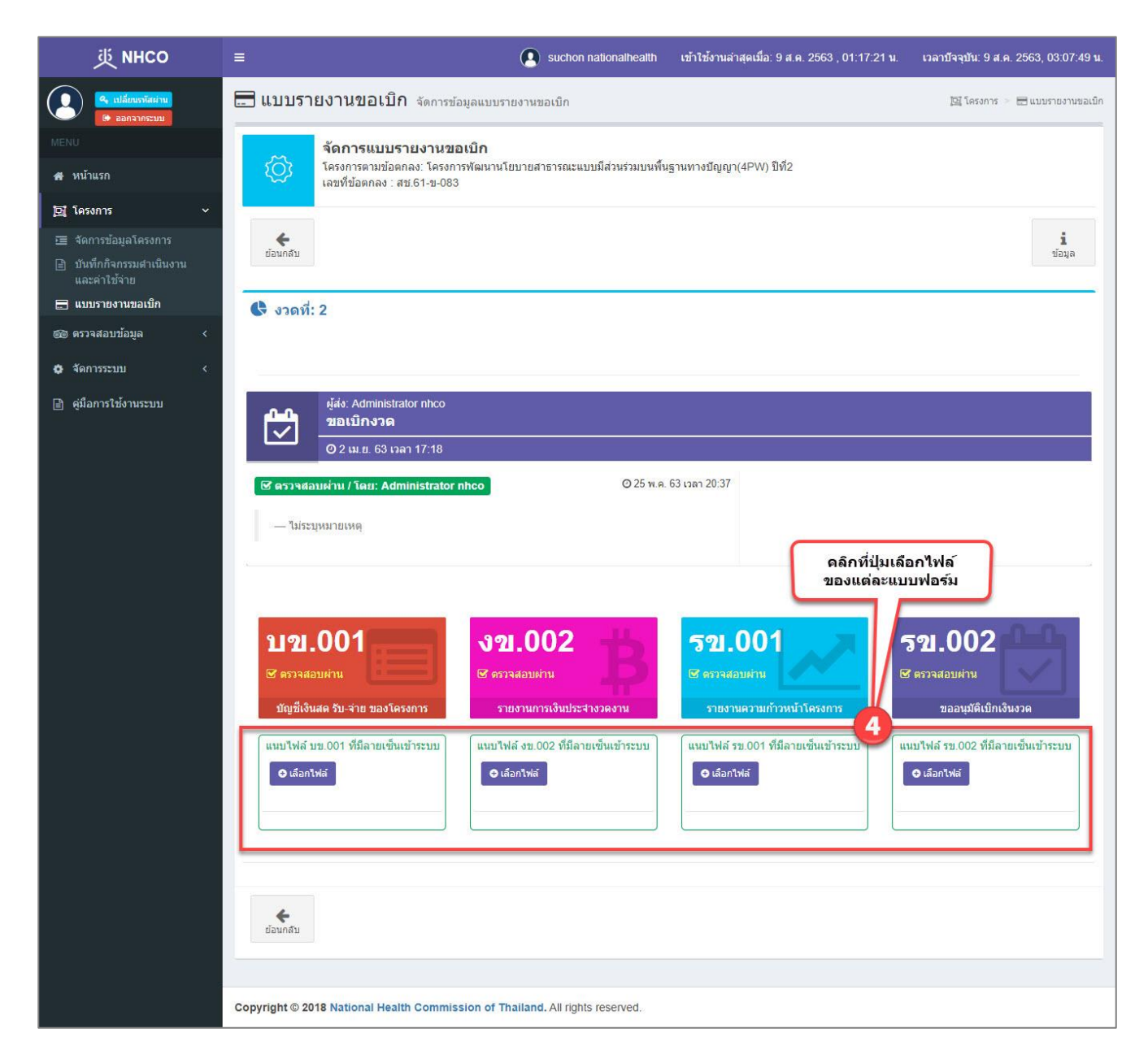

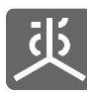

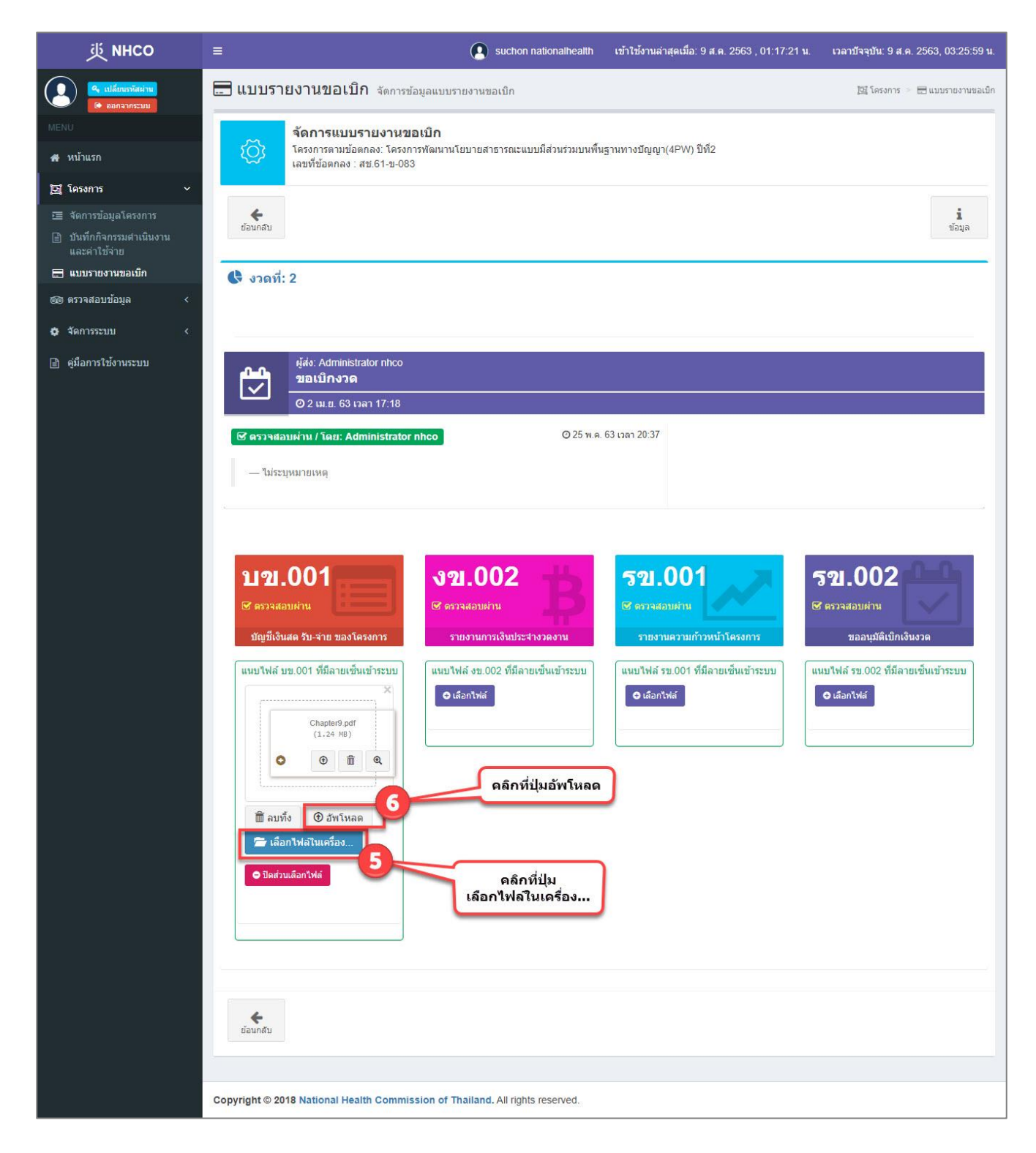

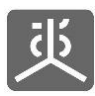

### 6.8 เรียกดูเอกสาร (กรณีมีเอกสารหลายชุดในงวดเดียวกัน)

| 些 инсо                                                   | ≡        |                                     | 😰 suchon nationalhealth เข้าใช้งานล่าสุดเมื่อ: 8 ส.ค. 2563 , 12:25:31 น.     | เวลาบัจจุบัน: 8 ส.ค. 256 | 53, 12:29:20 <b>u</b> . |
|----------------------------------------------------------|----------|-------------------------------------|------------------------------------------------------------------------------|--------------------------|-------------------------|
| <ul><li>จ. เปลี่ยนระทัสผ่าน</li><li>ออกจากระบบ</li></ul> | u        | บ <mark>บรายงานขอเบิก</mark> จัดการ | ข้อมูลแบบรายงานขอเบ็ก คลิกที่ชื่อโครงการ                                     | 📴 โครงการ 🚿 🗔 แ          | เบบรายงานขอเบ็ก         |
| MENU                                                     |          | 10                                  | 20GAA3                                                                       |                          |                         |
| 🖀 หน้าแรก                                                | EFel big |                                     |                                                                              | คนท 1.                   |                         |
| 📴 โครงการ 🗸 🗸                                            | #        | เลขที่ข้อตกลง 11                    | โครงการตามข้อตกลง                                                            | งบประมาณ (บาท) 👫 🕔       | Version                 |
| สัดการข้อมูลโครงการ                                      | 1        | สช.สสส.61-ข-026                     | พัฒนาทิศทาง ยุทธศาสตร์และกลไกการตำเนินงานเขตสุขภาพเพื่อประชาชน เขตพื้นที่ 8  | 450,000.00               | Version 3               |
| 🖹 บันทึกกิจกรรมดำเนินงาน                                 | 2        | สช.สสส.61-ข-025                     | จัดทำฐานข้อมูลสุขภาวะเขตสุขภาพเพื่อประชาชน เขตพื้นที่ 8                      | 650,000.00               | Version 3               |
| และค่าใช้จ่าย                                            | 3        | สช.สสส.61-ข-024                     | พัฒนาทิศทาง ยุทธศาสตร์และกลไกการดำเนินงานเขตสุขภาพเพื่อประชาชน เขตพื้นที่ 13 | 498,000.00               | Version 4               |
|                                                          | 4        | สช.สสส.61-ข-023                     | จัดทำฐานข้อมูลสุขภาวะเขตสุขภาพเพื่อประชาชน เขตพื้นที่ 13                     | 602,000.00               | Version 3               |
| - <b></b>                                                | 5        | สบ.สสส.61-บ-022                     | พัฒนาทิศทาง ยุทธศาสตร์และกลไกการดำเนินงานเขตสุขภาพเพื่อประชาชน เขตพื้นที่ 10 | 450,000.00               | Version 2               |
|                                                          | 6        | สบ.สสส.61-ข-021                     | จัดทำฐานข้อมูลสุขภาวะเขดสุขภาพเพื่อประชาชน เขตพื้นที่ 10                     | 578,000.00               | Version 3               |
| ดลิกที่เมนู                                              | 7        | สบ.สสส.61-บ-020                     | พัฒนาทิศทาง ยุทธศาสตร์และกลไกการดำเนินงานเขตสุขภาพเพื่อประชาชน เชตพื้นที่ 9  | 450,000.00               | Version 3               |
| แบบรายงานขอเบิก                                          | 8        | สช.สสส.61-ข-019                     | จัดทำฐานข้อมูลสุขภาวะเขดสุขภาพเพื่อประชาชน เขตพื้นที่ 9                      | 608,000.00               | Version 3               |
|                                                          | 9        | สช.สสส.61-ข-018                     | พัฒนาทิศทาง ยุทธศาสตร์และกลไกการดำเนินงานเขตสุขภาพเพื่อประชาชน เขตพื้นที่ 7  | 450,000.00               | Version 2               |
|                                                          | 10       | สช.สสส.61-ข-017                     | จัดทำฐานข้อมูลสุขภาวะเขตสุขภาพเพื่อประชาชน เขตพื้นที่ 7                      | 578,000.00               | <mark>ด้</mark> นฉบับ   |
|                                                          | แสดงร    | ายการที่ 1 ถึง 10 จาก 494 รายการ    | หน้าแรก ก่อนหน้า 1 2 3 4                                                     | 5 50 ถัดไป 1             | หน้าสุดท้าย             |
|                                                          |          |                                     |                                                                              |                          |                         |
|                                                          | Copyrig  | ht © 2018 National Health Comm      | ission of Thailand. All rights reserved.                                     |                          |                         |

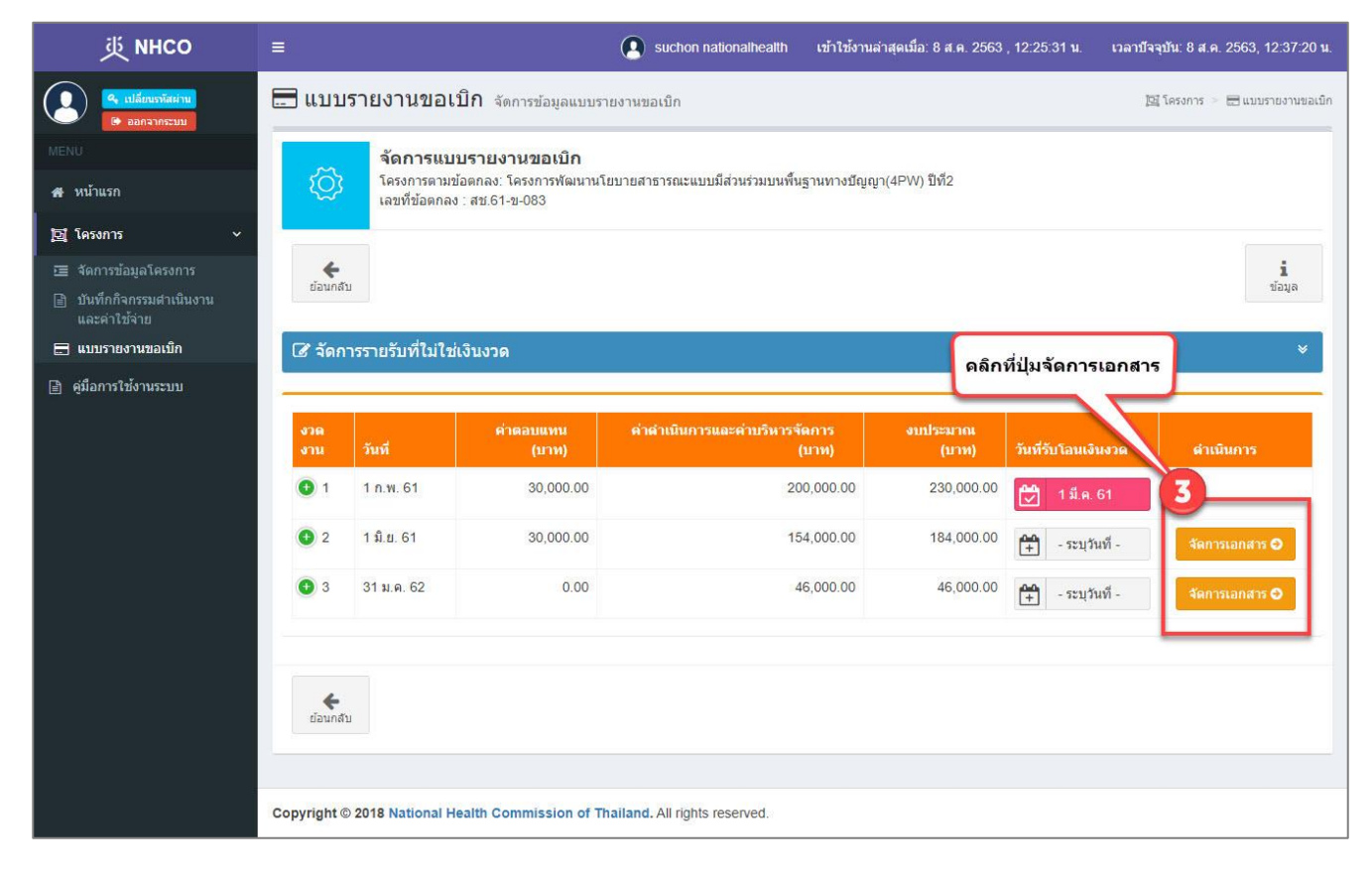

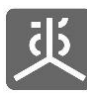

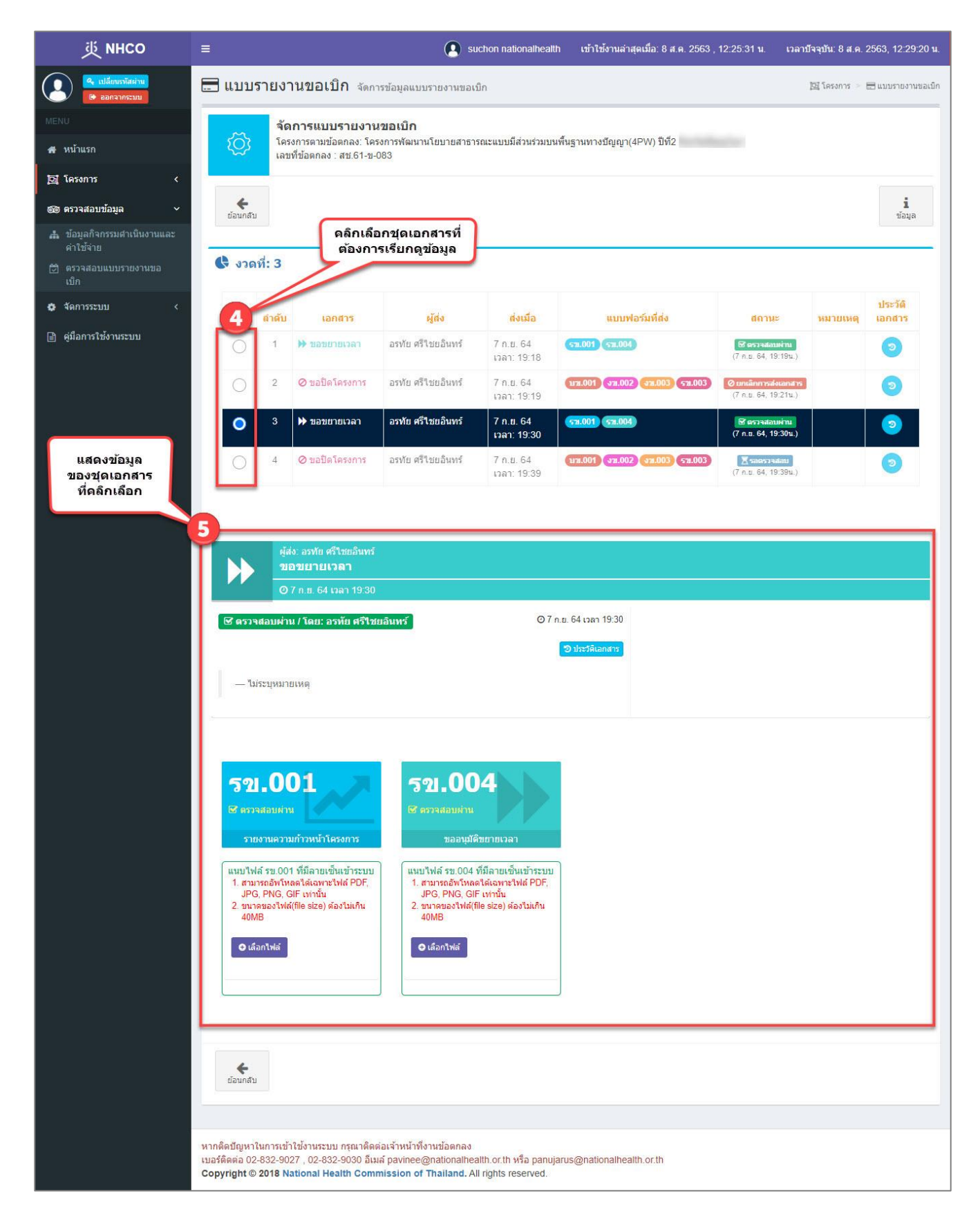

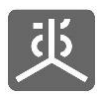

### 6.9 สร้างเอกสารชุดใหม่ (กรณีมีเอกสารหลายชุดในงวดเดียวกัน)

| 炎 NHCO                                                   |         |                                     | Suchon nationalhealth เข้าใช้งานล่าสุดเมื่อ: 8 ส.ค. 2563, 12:25:31 น.        | เวลาบัจจุบัน: 8 ส.ค. 2 | 563, 12:29:20 <b>u</b> . |
|----------------------------------------------------------|---------|-------------------------------------|------------------------------------------------------------------------------|------------------------|--------------------------|
| <ul> <li>เปลี่ยนรงรัสผ่าน</li> <li>ออกจากระบบ</li> </ul> | u       | บ <mark>บรายงานขอเบิก</mark> จัดการ | ช้อมูลแบบรายงานขอเบิก<br>คลิกที่ชื่อโครงการ                                  | 四 โครงการ 🖂 🖥          | 3 แบบรายงานขอเบ็ก        |
| MENU<br># หน้าแรก                                        | แสดง    | 10 🗸 รายการ                         | ขอตกลง                                                                       | ค้นหา :                |                          |
| โต โดรงการ                                               | #       | เลขที่ข้อตกลง 🛛                     | โครงการตามข้อตกลง 2 มา                                                       | งบประมาณ (บาท) 👫       | Version                  |
| 📼 จัดการข้อมูลโครงการ                                    | 1       | สช.สสส.61-ข-026                     | พัฒนาทิศทาง ยุทธศาสตร์และกลไกการดำเนินงานเขตสุขภาพเพื่อประชาชน เขตพื้นที่ 8  | 450,000.00             | Version 3                |
| <ul> <li>บันทึกกิจกรรมสำเนินงาน</li> </ul>               | 2       | สช.สสส.61-ข-025                     | จัดทำฐานข้อมูลสุขภาวะเขตสุขภาพเพื่อประชาชน เขตพื้นที่ 8                      | 650,000.00             | Version 3                |
| และค่าใช้จ่าย                                            | 3       | สช.สสส.61-ข-024                     | พัฒนาทิศทาง ยุทธศาสตร์และกลไกการดำเนินงานเขตสุขภาพเพื่อประชาชน เขตพื้นที่ 13 | 498,000.00             | Version 4                |
| 🗖 แบบรายงาหมอเมก                                         | 4       | สช.สสส.61-ข-023                     | จัดทำฐานข้อมูลสุขภาวะเขตสุขภาพเพื่อประชาชน เขตพื้นที่ 13                     | 602,000.00             | Version 3                |
| - <b></b>                                                | 5       | สช.สสส.61-ข-022                     | พัฒนาทิศทาง ยุทธศาสตร์และกลไกการดำเนินงานเขตสุขภาพเพื่อประชาชน เขตพื้นที่ 10 | 450,000.00             | Version 2                |
|                                                          | 6       | สช.สสส.61-ข-021                     | จัดทำฐานข้อมูลสุขภาวะเขตสุขภาพเพื่อประชาชน เขตพื้นที่ 10                     | 578,000.00             | Version 3                |
| ดลิกที่เมนู                                              | 7       | สช.สสส.61-ข-020                     | พัฒนาทิศทาง ยุทธศาสตร์และกลไกการดำเนินงานเขตสุขภาพเพื่อประชาชน เชตพื้นที่ 9  | 450,000.00             | Version 3                |
| แบบรายงานขอเบิก                                          | 8       | สช.สสส.61-ข-019                     | จัดทำฐานข้อมูลสุขภาวะเขตสุขภาพเพื่อประชาชน เขตพื้นที่ 9                      | 608,000.00             | Version 3                |
|                                                          | 9       | สช.สสส.61-ข-018                     | พัฒนาทิศทาง ยุทธศาสตร์และกลไกการดำเนินงานเขตสุขภาพเพื่อประชาชน เขตพื้นที่ 7  | 450,000.00             | Version 2                |
|                                                          | 10      | สช.สสส.61-ข- <mark>0</mark> 17      | จัดทำฐานข้อมูลสุขภาวะเขตสุขภาพเพื่อประชาชน เขตพื้นที่ 7                      | 578,000.00             | <mark>ด้</mark> นฉบับ    |
|                                                          | แสดงร   | ายการที่ 1 ถึง 10 จาก 494 รายการ    | หน้าแรก ก่อนหน้า 1 2 3 4                                                     | 5 50 ถัดไป             | หน้าสุดท้าย              |
|                                                          |         |                                     |                                                                              |                        |                          |
|                                                          | Copyrig | ht © 2018 National Health Comm      | nission of Thailand. All rights reserved.                                    |                        |                          |

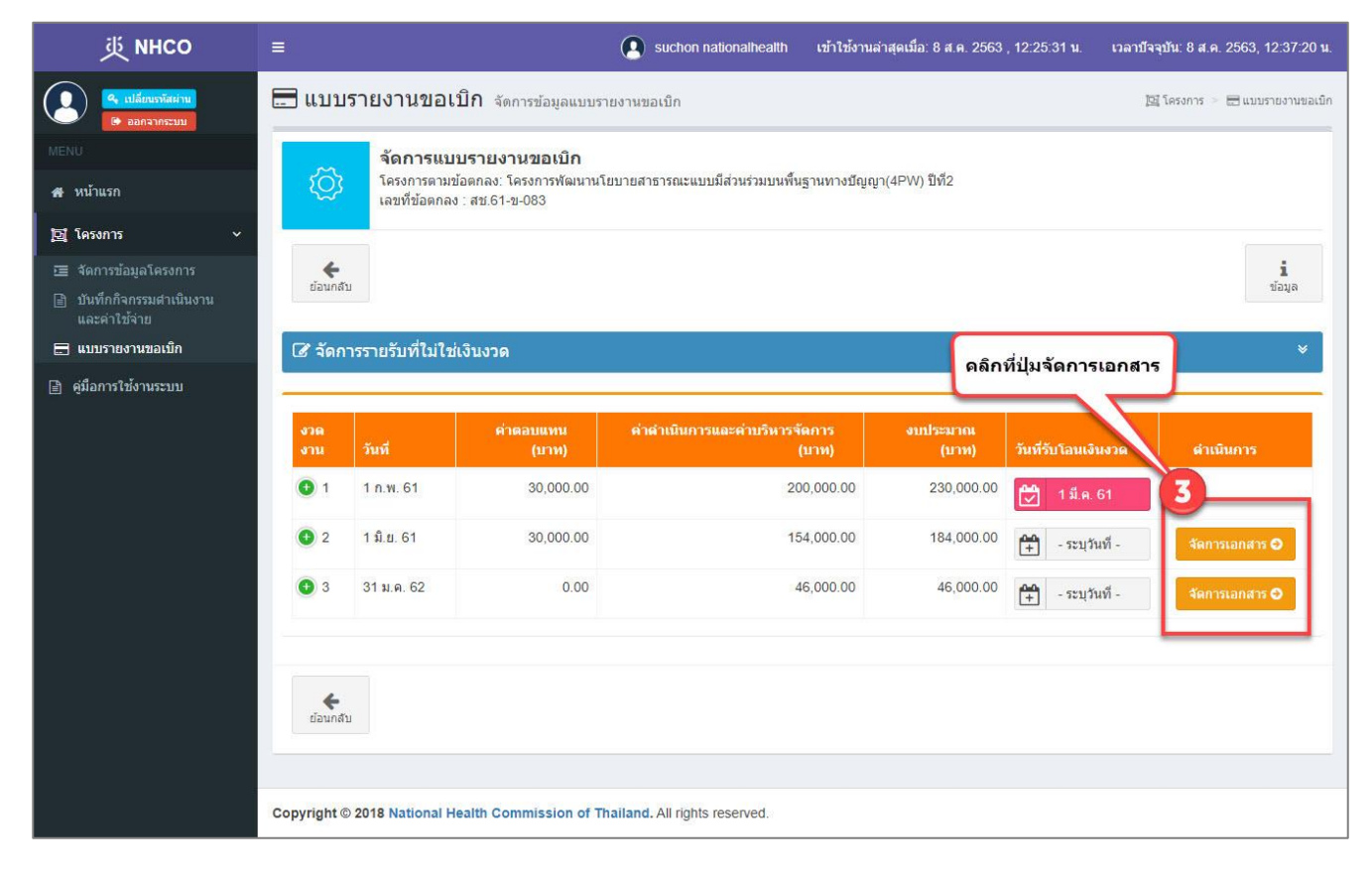

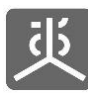

| 萸 мнсо                                    | =                                           |                                           |                                                                       | 💽 su                                                                                | chon nationalhealt                          | h เข้าใช้งานล่าสุดเมื่อ: 8 ส.ค. 2563 ,       | 12:25:31 น. เวลาบั                                        | จจุบัน: 8 ส.ค. 3 | 2563, 12:29:20 u.  |
|-------------------------------------------|---------------------------------------------|-------------------------------------------|-----------------------------------------------------------------------|-------------------------------------------------------------------------------------|---------------------------------------------|----------------------------------------------|-----------------------------------------------------------|------------------|--------------------|
| 🤗 เปลี่ยนกรัสผ่าน<br>🕞 ออกจากระบบ         | 🚍 แบบ                                       | รายงา                                     | านขอเบิก <sub>จัดกา</sub>                                             | เรข้อมูลแบบรายงานขอเร่                                                              | มิก                                         |                                              | 1                                                         | 📴 โครงการ 🖂      | 🚍 แบบรายงานขอเม็ก  |
| MENU<br>สาหน้าแรก                         | Ő                                           | <b>จัด</b><br>โคร<br>เลข                  | <b>การแบบรายงาน</b><br>งการตามข้อตกลง: โคร<br>ที่ข้อตกลง : สช.61-ข-(  | ร <b>ขอเบิก</b><br>เงการพัฒนานโยบายสาธาร<br>083                                     | รณะแบบมีส่วนร่วมบา                          | เพ็นฐานทางบัญญา(4PW) ปีที่2                  |                                                           |                  |                    |
| 🖸 គែទរកាទ 🛛 🔾                             |                                             |                                           |                                                                       |                                                                                     |                                             |                                              |                                                           |                  |                    |
| 🎯 ตรวจสอบข้อมูล 🛛 🗸                       | ย้อนกลั                                     | л                                         |                                                                       |                                                                                     |                                             |                                              |                                                           |                  | <b>i</b><br>ข้อมูล |
| 🏦 ข้อมูลกิจกรรมดำเนินงานและ<br>ค่าใช้จ่าย |                                             |                                           |                                                                       |                                                                                     |                                             |                                              |                                                           |                  |                    |
| 🕑 ตรวจสอบแบบรายงานขอ<br>เบ็ก              | <b>(</b> var                                | ิลที่: 3                                  |                                                                       |                                                                                     |                                             |                                              |                                                           |                  |                    |
| 🖨 จัดการระบบ <                            |                                             | สำดับ                                     | เอกสาร                                                                | ผู้ส่ง                                                                              | ส่งเมื่อ                                    | แบบฟอร์มที่ส่ง                               | สถานะ                                                     | หมายเหตุ         | ประวัติ<br>เอกสาร  |
| 🖹 คู่มือการใช้งานระบบ                     | 0                                           | 1                                         | 🏓 ນອນຍາຍເວລາ                                                          | อรทัย ศรีไชยอินทร์                                                                  | 7 ก.ย. 64<br>เวลา: 19:18                    | 578.001 (578.004)                            | 🔂 คราสสอบค่าน<br>(7 ก.ย. 64, 19:19น.)                     |                  | 0                  |
| คลิกเลือกชดเอกสาร                         | 0                                           | 2                                         | ⊘ ขอปิดโครงการ                                                        | อรทัย ศรีไชยอินทร์                                                                  | 7 ก.ย. 64<br>เวลา: 19:19                    | 173.001 <b>(331.002) (331.003)</b> (531.003) | <mark>⊘ ยกเล็กการส่งเลกสาร</mark><br>(7 ก.ย. 64, 19:21น.) |                  | 0                  |
| ที่ระบุว่า "สร้างเอกสารให                 | ฒ" 🔾                                        | 3                                         | 🍽 ນອນຍາຍເວລາ                                                          | อรทัย ศรีไชยอินทร์                                                                  | 7 ก.ย. 64<br>เวลา: 19:30                    | 578.001 (578.004)                            | 🗹 ครารสอบค่าน<br>(7 ก.ย. 64, 19:30น.)                     |                  | 0                  |
|                                           |                                             | 4                                         | ⊘ ขอปิดโครงการ                                                        | อรทัย ศรีไชยอินทร์                                                                  | 7 ก.ย. 64<br>เวลา: 19:39                    | 1171.001 <b>372.002 372.003 572.003</b>      | <mark>Øมาเล็กการส่งเลกสาร</mark><br>(7 ก.ย. 64, 20:57น.)  |                  | 0                  |
|                                           | 1                                           | 4                                         | สร้างเอกสารใหม่                                                       | อรทัย ศรีไชยอินทร์                                                                  | 7 ก.ย. 64                                   |                                              |                                                           |                  |                    |
| แสดงส่วนสำหรับ<br>สร้างเอกสารชุดใหม่      |                                             |                                           | (                                                                     | ระบชดเอกสารที่ต้อ                                                                   | องการสร้างใหม่                              | เอกสารขอปิดโครงการ                           |                                                           |                  | ~                  |
|                                           | 5                                           |                                           | ,                                                                     |                                                                                     |                                             |                                              |                                                           |                  |                    |
|                                           | ี้ บร                                       | ข.0                                       | 01                                                                    | <u>งข.00</u>                                                                        | 2 📩                                         | งข.003                                       | <b>ร</b> ข.                                               | 003              | Line I             |
|                                           |                                             | Silwan M                                  |                                                                       |                                                                                     | 4                                           |                                              |                                                           | 244Y65105.054    |                    |
|                                           |                                             | 110 1010 1                                | 1999 102 2020 VELOVIT (3                                              |                                                                                     | MELSECTI IV SPICE LM.                       | 3.120 Jun 1310 Jun 1910 Jun 1910 Jun         |                                                           |                  | 0.00               |
|                                           |                                             |                                           |                                                                       |                                                                                     |                                             |                                              |                                                           |                  |                    |
|                                           | ย้อนกลั                                     | บ                                         |                                                                       |                                                                                     |                                             |                                              |                                                           |                  |                    |
|                                           |                                             |                                           |                                                                       |                                                                                     |                                             |                                              |                                                           |                  |                    |
|                                           | หากติดบัญหา<br>เบอร์ติดต่อ 0<br>Copyright ( | าในการเข้า<br>2-832-90<br>9 <b>2018 N</b> | าใช้งานระบบ กรุณาติดด<br>27 , 02-832-9030 อีเม<br>ational Health Comr | iอเจ้าหน้าที่งานข้อตกลง<br>ล์ pavinee@nationalhea<br><b>nission of Thailand.</b> Al | ilth.or.th หรือ panuj<br>I rights reserved. | arus@nationalhealth.or.th                    |                                                           |                  |                    |
|                                           |                                             |                                           |                                                                       |                                                                                     |                                             |                                              |                                                           |                  |                    |

<u>หมายเหตุ</u> สามารถดูขั้นตอนการสร้างเอกสารได้ใน "หัวข้อที่ 8.1 , 8.2 , 8.3"

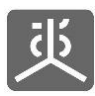

# 6.10 แก้ไขเอกสารชุดเดิม (กรณีมีเอกสารหลายชุดในงวดเดียวกัน)

| 些 инсо                                                | ≡          |                                   | 💽 suchon nationalhealth เข้าใช้งานล่าสุดเมื่อ: 8 ส.ค. 2563 , 12:25:31 1      | <ol> <li>เวลาบัจจุบัน: 8 ส.ค. 2</li> </ol> | 563, 12:29:20 <b>u</b> . |
|-------------------------------------------------------|------------|-----------------------------------|------------------------------------------------------------------------------|--------------------------------------------|--------------------------|
| <ul><li>เปลี่ยนเทโสผ่าน</li><li>เออกจากระบบ</li></ul> | <b></b> แร | บ <mark>บรายงานขอเบิก</mark> จัดเ | การข้อมูลแบบรายงานขอเบ็ก คลิกที่ชื่อโครงการ                                  | 📴 โครงการ 🖂 🗮                              | 3 แบบรายงานขอเบ็ก        |
| MENU                                                  |            |                                   | ขอตกลง                                                                       |                                            |                          |
| 🔗 หน้าแรก                                             | แสดง       | 10 🗸 รายการ                       |                                                                              | ค้นหา :                                    |                          |
| <b>」</b><br>「」<br>โลรงการ ~                           | #          | เลขที่ข้อตกลง                     | ปริโครงการตามข้อตกลง 2 ปริ                                                   | งบประมาณ (บาห) ⊥ำ                          | Version                  |
| ]<br>📧 จัดการข้อมูลโครงการ                            | 1          | สช.สสส.61-ข-026                   | พัฒนาทิศทาง ยุทธศาสตร์และกลไกการตำเนินงานเขตสุขภาพเพื่อประชาชน เขตพื้นที่ 8  | 450,000.00                                 | Version 3                |
| 🖹 บันทึกกิจกรรมดำเนินงาน                              | 2          | สช.สสส.61-ข-025                   | จัดทำฐานข้อมูลสุขภาวะเขตสุขภาพเพื่อประชาชน เขตพื้นที่ 8                      | 650,000.00                                 | Version 3                |
| และคำใช้จ่าย                                          | 3          | สช.สสส.61-ข-024                   | พัฒนาทิศทาง ยุทธศาสตร์และกลไกการดำเนินงานเขตสุขภาพเพื่อประชาชน เขตพื้นที่ 13 | 498,000.00                                 | Version 4                |
|                                                       | 4          | สข.สสส.61-ข-023                   | จัดทำฐานข้อมูลสุขภาวะเขตสุขภาพเพื่อประชาชน เขตพื้นที่ 13                     | 602,000.00                                 | Version 3                |
| - <b></b>                                             | 5          | สบ.สสส.61-บ-022                   | พัฒนาทิศทาง ยุทธศาสตร์และกลไกการดำเนินงานเขตสุขภาพเพื่อประชาชน เขตพื้นที่ 10 | 450,000.00                                 | Version 2                |
|                                                       | 6          | สข.สสส.61-ข-021                   | จัดทำฐานข้อมูลสุขภาวะเขตสุขภาพเพื่อประชาชน เขตพื้นที่ 10                     | 578,000.00                                 | Version 3                |
| ดลิกที่เมนู                                           | 7          | สบ.สสส.61-บ-020                   | พัฒนาทิศทาง ยุทธศาสตร์และกลไกการดำเนินงานเขตสุขภาพเพื่อประชาชน เขตพื้นที่ 9  | 450,000.00                                 | Version 3                |
| แบบรายงานขอเบิก                                       | 8          | สบ.สสส.61-บ-019                   | จัดทำฐานข้อมูลสุขภาวะเขตสุขภาพเพื่อประชาชน เขตพื้นที่ 9                      | 608,000.00                                 | Version 3                |
|                                                       | 9          | สช.สสส.61-ข-018                   | พัฒนาทิศทาง ยุทธศาสตร์และกลไกการดำเนินงานเขตสุขภาพเพื่อประชาชน เขตพื้นที่ 7  | 450,000.00                                 | Version 2                |
|                                                       | 10         | สช.สสส.61-ข-0 <mark>1</mark> 7    | จัดทำฐานข้อมูลสุขภาวะเขตสุขภาพเพื่อประชาชน เขตพื้นที่ 7                      | 578,000.00                                 | <mark>ด้</mark> นฉบับ    |
|                                                       | แสดงรา     | ายการที่ 1 ถึง 10 จาก 494 รายการ  | หน้าแรก ก่อนหน้า 1 2 3 4                                                     | 5 50 ถัดไป                                 | หน้าสุดท้าย              |
|                                                       | -          |                                   |                                                                              |                                            |                          |
|                                                       | Convrig    | ubt @ 2019 National Health Cor    | mainting of Theiland All debts recorded                                      |                                            |                          |
|                                                       | Copyrig    | Int © 2018 National Health Cor    | mmission of Thailand. All rights reserved.                                   |                                            |                          |

| =                    |                               |                                                                                                    | suchon nationalhealth                                                                                                    | เข้าใช้งานล่าสุดเมื่อ: 8 ส.ค. 2563       | , 12:25:31 น. เวลาบัจ | จุบัน: 8 ส.ค. 2563, 12:37:20 น. |
|----------------------|-------------------------------|----------------------------------------------------------------------------------------------------|----------------------------------------------------------------------------------------------------|------------------------------------------|-----------------------|---------------------------------|
| 🚍 แบบร               | รายงานขอเม                    | ปิ <b>ก</b> จัดการข้อมูลแบบรา                                                                                                    | ยงานขอเบิก                                                                                                    |                                          | P                     | 🕻 โครงการ 🚿 🔚 แบบรายงานขอเม็ก   |
| -                    | จัดการแบบ                     | ปราย <mark>งานข</mark> อเบิก                                                                                                    |                                                                                                    |                                          |                       |                                 |
| ট্ট                  | โครงการตามข้<br>เลขที่ข้อตกลง | อตกลง: โครงการพัฒนานโ<br>: สช.61-ข-083                                                                                                    | ยบายสาธารณะแบบมีส่วนร่วมบนพื้นฐ                                                                                                    | านทางปัญญา(4PW) ปีที่2                   |                       |                                 |
| -                    | -                             |                                                                                                    |                                                                                                    |                                          |                       |                                 |
| <b>€</b><br>ย้อนกลับ | Î.                            |                                                                                                    |                                                                                                    |                                          |                       | <b>1</b><br>ข้อมูล              |
| 🕼 จัดกา              | ารรายรับที่ใม่ใช่เ            | เงินงวด                                                                                                    |                                                                                                    | ดลึก                                     | ที่ปุ่มจัดการเอกสาร   | ×                               |
|                      |                               |                                                                                                    |                                                                                                    |                                          |                       |                                 |
| งวด<br>งาน           | วันที่                        | คำตอบแทน<br>(บาท)                                                                                                    | ด่าดำเนินการและคำบริหารจัด<br>(1                                                                                                    | การ งบประมาณ<br>มาท) (บาท)               | วันที่รับโอนเงินงวด   | ดำเนินการ                       |
| 1                    | 1 ก.พ. 61                     | 30,000.00                                                                                                    | 200                                                                                                    | ,000.00 230,000.00                       | 🛃 1 มี.ค. 61          | 3                               |
| 2                    | 1 มิ.ย. 61                    | 30,000.00                                                                                                    | 154                                                                                                    | 184,000.00                               | 🕂 - ระบุวันที่ -      | จัดการเอกสาร \Theta             |
| 3                    | 31 ม.ค. 62                    | 0.00                                                                                                    | 46                                                                                                    | 6,000.00 46,000.00                       | 💾 - ระบุวันที่ -      | จัดการเอกสาร O                  |
|                      |                               |                                                                                                    |                                                                                                    |                                          |                       |                                 |
| <b>¢</b>             |                               |                                                                                                    |                                                                                                    |                                          |                       |                                 |
| ob writed            |                               |                                                                                                    |                                                                                                    |                                          |                       |                                 |
|                      |                               |                                                                                                    |                                                                                                    |                                          |                       |                                 |
| Copyright ©          | 2018 National He              | ealth Commission of Th                                                                                                    | ailand. All rights reserved.                                                                                                    |                                          |                       |                                 |
|                      | =<br>ແມນນ<br>ເ<br>ເ           | ■ แบบรายงานขอเร<br>รัดการแบบ<br>โครงการคามข่<br>เฉขที่ช่อดกลง<br>น้อมกลับ          รัดการรายรับที่ไม่ไข่ส         บ้าน       วันที่         บ้าน       วันที่ | E          แบบรายงานขอเบิก จัดการข้อมูลแบบรา<br>อัดการแบบรายงานขอเบิก<br>โครงการตามข้อตกลง: โครงการพัฒนานโ<br>เลขที่ข้อตกลง: สช.61-ข-083         เข้าข้อตกลง: สช.61-ข-083         เข้าข้อตกลง: สช.61-ข-083         เข้าข้อตกลง: สช.61-ข-083         เข้าข้อตกลง: สช.61-ข-083         เข้าข้อตกลง: สช.61-ข-083         เข้าข้อตกลง: สช.61-ข-083         เข้าสอบแทน<br>เข้าข้อตกลง: สช.61-ข-083         เข้าสอบแทน<br>เข้าข้อตกลง: สช.61-ข-083         เข้าสอบแทน<br>เข้าข้อตกลง: สช.61-ข-083         เข้าสอบแทน<br>เข้าข้อตกลง: สช.61-ข-083         เข้าสอบแทน<br>เข้าข้อตกลง: สช.61-ข-083         เข้าสอบแทน<br>เข้าข้อตกลง: สช.61-ข-083         เข้าสอบแทน<br>เข้าข้อตกลง: สช.61-ข-083         เข้าข้อตกลง: สช.61-ข-083         เข้าสอบเล่าข้อตกลง: สช.61-ข-083         เข้าสอบเล่าข้อตกลง: สช.61-ข-083         เข้าสอบเล่าข้อตกลง: สช.61-ข-083         เข้าสอบเล่าข้อตกลง: สช.61-ข-083         เข้าสอบเล่าข้อตกลง: สช.61-ข-083         เข้าสอบเล่าข้อตกลง: เข้าสอบเล่าข้อตกลง: เ | Συκου nationalhealth <ul> <li></li></ul> | <ul></ul>             | <ul></ul>                       |

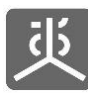

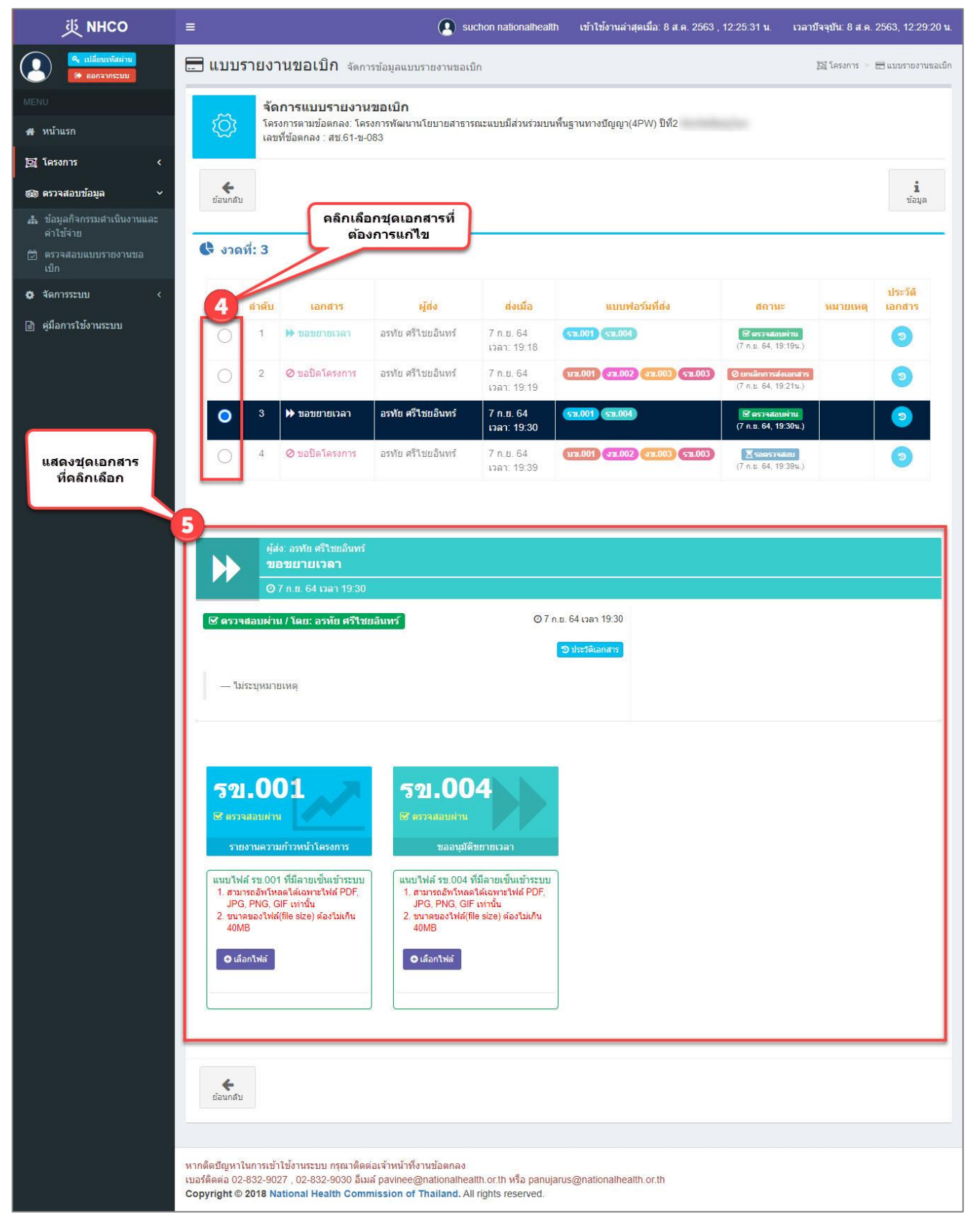

<u>หมายเหตุ</u> สามารถดูขั้นตอนการแก้ไขเอกสารได้ใน "หัวข้อที่ 8.4 , 8.5"

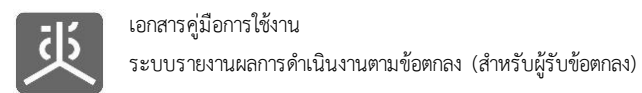

# 6.11 เรียกดูประวัติการส่งเอกสาร

| 些 инсо                                               | =         |                                  | 💽 suchon nationalhealth เข้าใช้งานล่าสุดเมื่อ: 8 ส.ค. 2563 , 12:25:31 น      | . เวลาปัจจุบัน: 8 ส.ค. 2  | 563, 12:29:20 <b>u</b> . |
|------------------------------------------------------|-----------|----------------------------------|------------------------------------------------------------------------------|---------------------------|--------------------------|
| <ul><li>เปลี่ยนกรัสผ่าน</li><li>เอกจากระบบ</li></ul> | <b></b> แ | บบรายงานขอเบิก จัดการ            | ข้อมูลแบบรายงานขอเบิก<br>ดลิกที่ชื่อโครงการ<br>ข้ออกลง                       | 📴 โครงการ 🗧               | 3 แมบรายงานขอเม็ก        |
| MENU<br>🏘 หน้าแรก                                    | แสดง      | 10 🗸 รายการ                      |                                                                              | ค้นหา :                   |                          |
| โอ โครงการ 🗸                                         | #         | เลขที่ข้อตกลง 🏼 🖓                | โครงการตามข้อตกลง 2                                                          | งบประมาณ (บาท) ↓1         | Version                  |
| छ จัดการข้อมลโครงการ                                 | 1         | สช.สสส.61-ข-026                  | พัฒนาทิศทาง ยุทธศาสตร์และกลไกการดำเนินงานเขตสุขภาพเพื่อประชาชน เขตพื้นที่ 8  | 450,000.00                | Version 3                |
| <ul> <li>บันทึกกิจกรรมสำเนินงาน</li> </ul>           | 2         | สบ.สสส.61-บ-025                  | จัดทำฐานข้อมูลสุขภาวะเขตสุขภาพเพื่อประชาชน เขตพื้นที่ 8                      | 650,000.00                | Version 3                |
| และค่าใช้จ่าย                                        | 3         | สช.สสส.61-ข-024                  | พัฒนาทิศทาง ยุทธศาสตร์และกลไกการดำเนินงานเขตสุขภาพเพื่อประชาชน เขตพื้นที่ 13 | 498,000.00                | Version 4                |
|                                                      | 4         | สช.สสส.61-ข-023                  | จัดทำฐานข้อมูลสุขภาวะเขตสุขภาพเพื่อประชาชน เขตพื้นที่ 13                     | 602,000.00                | Version 3                |
|                                                      | 5         | สบ.สสส.61-บ-022                  | พัฒนาทิศทาง ยุทธศาสตร์และกลไกการดำเนินงานเขตสุขภาพเพื่อประชาชน เขตพื้นที่ 10 | 450,000.00                | Version 2                |
|                                                      | 6         | สช.สสส.61-ข-021                  | จัดทำฐานข้อมูลสุขภาวะเขดสุขภาพเพื่อประชาชน เขตพื้นที่ 10                     | 578,000.00                | Version 3                |
| ดลิกที่เมนู                                          | 7         | สช.สสส.61-ข-020                  | พัฒนาทิศทาง ยุทธศาสตร์และกลไกการดำเนินงานเขตสุขภาพเพื่อประชาชน เขตพื้นที่ 9  | 450,000.00                | Version 3                |
| แบบรายงานขอเบิก                                      | 8         | สช.สสส.61-ข-019                  | จัดทำฐานข้อมูลสุขภาวะเขดสุขภาพเพื่อประชาชน เขตพื้นที่ 9                      | 608,000.00                | Version 3                |
|                                                      | 9         | สช.สสส.61-ข-018                  | พัฒนาทิศทาง ยุทธศาสตร์และกลไกการดำเนินงานเขตสุขภาพเพื่อประชาชน เขตพื้นที่ 7  | 450,000.00                | Version 2                |
|                                                      | 10        | สช.สสส.61-ข-017                  | จัดทำฐานข้อมูลสุขภาวะเขตสุขภาพเพื่อประชาชน เขตพื้นที่ 7                      | 578,000. <mark>0</mark> 0 | <mark>ด้</mark> นฉบับ    |
|                                                      | แสดงร     | ายการที่ 1 ถึง 10 จาก 494 รายการ | หน้าแรก ก่อนหน้า 1 2 3 4                                                     | 5 50 ถัดไป                | หน้าสุดท้าย              |
|                                                      |           |                                  |                                                                              |                           |                          |
|                                                      | Copyrig   | ht © 2018 National Health Comm   | ission of Thailand. All rights reserved.                                     |                           |                          |
|                                                      | 25.04 6.0 |                                  |                                                                              |                           |                          |

| 珳 NHCO                                                                                    | ≡                      |                               |                                                        | suchon nationalhealth            | เข้าใช้งานล่าสุดเมื่อ: 8 ส.ค. 2 | 563 , 12:25:31 u.  | เวลาบัจจุบัน: 8 ส.ค. 2563, 12:37:20 <b>ม</b> . |
|-------------------------------------------------------------------------------------------|------------------------|-------------------------------|--------------------------------------------------------|----------------------------------|---------------------------------|--------------------|------------------------------------------------|
| <ul> <li>แปลี่ยนรทัสผ่าน</li> <li>ออกจากระบบ</li> </ul>                                   | 🚍 แบบ                  | รายงานขอเว                    | ปิ <b>ก</b> จัดการข้อมูลแบบรา                          | ยงานขอเบ็ก                       |                                 |                    | 🔯 โครงการ 🗧 📰 แบบรายงานขอเบิก                  |
| MENU                                                                                      |                        | จัดการแบร                     | บรายง <mark>า</mark> นขอเบิก                           |                                  |                                 |                    |                                                |
| <b>ส</b> หน้าแรก                                                                          | ŝ                      | โครงการตามข่<br>เลขที่ข้อตกลง | ไอตกลง: โครงการพัฒนานโ<br>: สช.61-ข <mark>-</mark> 083 | ยบายสาธารณะแบบมีส่วนร่วมบนพื้น   | ฐานทางบัญญา(4PW) ปีที่2         |                    |                                                |
| 🖸 โครงการ 🗸 🗸                                                                             | -                      |                               |                                                        |                                  |                                 |                    |                                                |
| <ul> <li>สัดการข้อมูลโครงการ</li> <li>บันทึกกิจกรรมตำเนินงาน<br/>และค่าใช้จ่าย</li> </ul> | <b>¢</b><br>ย้อนกลัว   | 1                             |                                                        |                                  |                                 |                    | <b>น</b><br>ข้อมูล                             |
| 🚍 แบบรายงานขอเบิก                                                                         | 🕑 จัดกา                | ารรายรับที่ใม่ใช่             | เงินงวด                                                |                                  |                                 | จืดที่ปุ่นจัดการเล | v.                                             |
| 📄 ดู่มือการใช้งานระบบ                                                                     |                        |                               |                                                        |                                  |                                 | аница чын 1362<br> |                                                |
|                                                                                           | งวด<br>งาน             | วันที                         | ค่าตอบแทน<br>(บาท)                                     | ค่าดำเนินการและค่าบริหารจัด<br>( | ลการ งบประมาณ<br>บาท) (บาท)     | วันที่รับโอนเงินง  | วด ดำเนินการ                                   |
|                                                                                           | 1                      | 1 ก.พ <mark>.</mark> 61       | 30,000.00                                              | 20                               | 0,000.00 230,000.               | 00 🛃 1 มี.ค. 61    | 3                                              |
|                                                                                           | 0 2                    | 1 มิ.ย. 61                    | 30,000.00                                              | 15                               | 4,000.00 184,000.               | 00 🕂 - ระบุวันที   | - จัดการเอกสาร 🔿                               |
|                                                                                           | 3                      | 31 ม.ค. 62                    | 0.00                                                   | -4                               | 6,000.00 46,000.                | 00 🕂 - ระบุวันที่  | - จัดการเอกสาร 🔿                               |
|                                                                                           | eiaundt<br>Copyright @ | 2018 National He              | ealth Commission of Th                                 | alland. All rights reserved.     |                                 |                    |                                                |

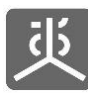

| 炎 инсо                                                                              | ≡             |            |                                                            | <b>(</b> ) si               | ichon nationalheal       | th เข้าใช้งานล่าสุดเมื่อ | า: 8 ส.ค. 2563 ,             | 12:25:31 น. เวลาปี                                        | ใจจุบัน: 8 ส.ค. | 2563, 12:29:20 <b>u</b> . |
|-------------------------------------------------------------------------------------|---------------|------------|------------------------------------------------------------|-----------------------------|--------------------------|--------------------------|------------------------------|-----------------------------------------------------------|-----------------|---------------------------|
| <ul> <li>ผู้เปลี่ยบรหัสผ่าน</li> <li>เปลี่ยวรหัสผ่าน</li> <li>เอกรากระบบ</li> </ul> | 🚍 แบบ         | รายงา      | านขอเบิก <sub>จัดก</sub>                                   | ารข้อมูลแบบรายงานขอเ        | มิก                      |                          |                              |                                                           | 📴 โครงการ 🚿     | 📰 แบบรายงานขอเม็ก         |
| MENU                                                                                | ~             | จัด        | <mark>เการแบบรายงา</mark> น                                | เขอเบิก                     |                          |                          |                              |                                                           |                 |                           |
| 🖀 หน้าแรก                                                                           | ξ <u>Ο</u> Σ  | โคร<br>เลข | ่งการตามข้อตกลง: โค <sup>.</sup><br>เที่ข้อตกลง : สช.61-ข- | รงการพัฒนานโยบายสาธา<br>083 | รณะแบบมีส่วนร่วมบ        | นพื้นฐานทางปัญญา(4PW)    | ) ปีที่2                     |                                                           |                 |                           |
| 🗗 โครงการ 🗸                                                                         | -             |            |                                                            |                             |                          |                          |                              |                                                           |                 |                           |
| 🚳 ตรวจสอบข้อมูล 🗸                                                                   | ย้อนกลัว      | L          |                                                            |                             |                          |                          |                              |                                                           |                 | <b>1</b><br>ข้อมูล        |
| 🍰 ข้อมูลกิจกรรมดำเนินงานและ<br>ดำใช้จ่าย                                            |               |            |                                                            |                             |                          |                          | คลิกเลือ<br>ที่ต้อง <i>เ</i> | กชุดเอกสาร<br>การดูประวัติ                                |                 |                           |
| 🗭 ตรวจสอบแบบรายงานขอ<br>เบ็ก                                                        | <b>()</b> 336 | เที: 3     |                                                            |                             |                          |                          |                              |                                                           |                 | 4                         |
| 🗘 จัดการระบบ 🛛 <                                                                    |               | ลำดับ      | เอกสาร                                                     | ผู้ส่ง                      | ส่งเมือ                  | แบบฟอร์มเ                | า้ส่ง                        | สถานะ                                                     | หมายเหตุ        | ประวัติ<br>เอกสาร         |
| 📄 ดู่มือการใช้งานระบบ                                                               | 0             | 1          | 🕨 ขอขยายเวลา                                               | อรทัย ศรีไชยอินทร์          | 7 ก.ย. 64<br>เวลา: 19:18 | 52.001 (52.004)          |                              | 🕑 ครวจสอบคำน<br>(7 ก.ย. 64, 19:19น.)                      |                 | 0                         |
|                                                                                     | 0             | 2          | ⊘ ขอปัดโครงการ                                             | อรทัย ศรีไชยอินทร์          | 7 ก.ย. 64<br>เวลา: 19:19 | 1121.001 371.002 378     | .003 531.003                 | <mark>Ø ยกเลิกการส่งเอกสาร</mark><br>(7 ก.ม. 64, 19:21น.) |                 | 0                         |
|                                                                                     | •             | 3          | ▶ ขอขยายเวลา                                               | อรทัย ศรีไชยอินทร์          | 7 ก.ย. 64<br>เวลา: 19:30 | 52.001 52.004            |                              | ิ 27 ครวจสอบผ่าน<br>(7 ก.ธ. 64, 19:30น.)                  |                 | 2                         |
|                                                                                     | 0             | 4          | 🖉 ขอปิดโครงการ                                             | อรทัย ศรีไชยอื่นทร์         | 7 ก.ย. 64<br>เวลา: 19:39 | 1131.001 378.002 378     | .003 571.003                 | <mark>∑ รอดรวจส่อบ</mark><br>(7 ก.ย. 64, 19:39น.)         |                 | 0                         |
|                                                                                     |               |            |                                                            |                             |                          |                          |                              |                                                           |                 |                           |

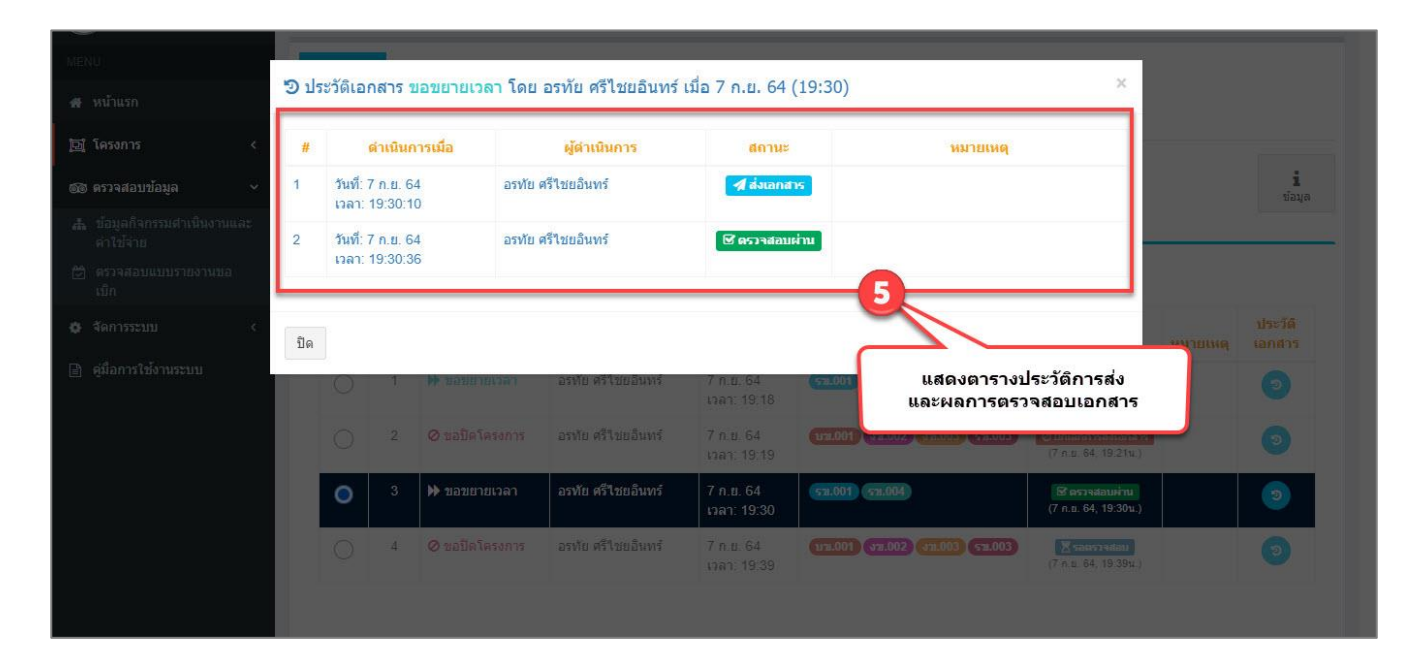

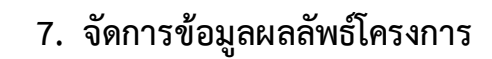

**d**5

### 7.1 กรอกข้อมูลผลลัพธ์โครงการ

- 1) คลิกที่เมนูบันทึกผลลัพธ์โครงการ
- 2) คลิกที่ไอคอนบันทึกผลลัพธ์

| 炎 мнсо                                                                                |        |                     | 🚺 อรฟย ครีไซยอินทร์ เข้าใช้งานล่าสุดเมื่อ: 5 ก.ย. 2566 , 00:03:25 น.                                                                                                    | เวลาปัจจุบัน: 5      | ก.ย. 2566, 00:16:44 น. |
|---------------------------------------------------------------------------------------|--------|---------------------|----------------------------------------------------------------------------------------------------|----------------------|------------------------|
|                                                                                       | 🖪 ນັ້ນ | ทึกผลลัพท์โครงการ 🕷 | าการข้อมูลผลลัพทโครงการข้อตกลง                                                                                                    | 图 โครงการ            | 副 มันทึกผลสัพท์โครงการ |
|                                                                                       |        |                     |                                                                                                    |                      |                        |
| 希 หน้าแรก                                                                             | แสดง   | 10 🗸 รายการ         |                                                                                                    | ค้นหา : 999          |                        |
| ឪ្យ ໂครงการ 🗸 🗸                                                                       | #      | เลขที่ข้อตกลง       | โครงการตามข้อตกลง<br>[]                                                                                                    | งบประมาณ ∐1<br>(บาห) | บันทึกผลลัพท์          |
| 💷 จัดการข้อมูลโครงการ                                                                 | 1      | สบ.66-บ-999         | ทดสอบเชื่อม IAM                                                                                                    | 450,000.00           | 02                     |
| <ul> <li>ปันทึกกิจกรรมตำเนินงาน<br/>และค่าใช้จ่าย</li> <li>แบบรายงานขอเบ็ก</li> </ul> | 2      | สบ.65-บ-063         | ประชุมเชิงปฏิบัติการขับเคลื่อนการเข่าถึงสิทธิ์ด้านสุขภาพในการสร้างเสริมสุขภาวะระยะสุดท้าย<br>ตามมาตรา12 พระราชบัญญัติสุขภาพแห่งขาติ พ.ศ.2550 "ตายดี เครือมได้ ง่าย และงาม" | 299,900.00           | 0                      |
| 🗈 บันทึกผลสัพท์โครงการ 🦊                                                              | 3      | สบ.63-บ-104         | แนวทางการพัฒนาพื้นที่สาธารณะสู่ความยังยืน                                                                                                    | 499,975.00           |                        |
| ® ครวจสอบข้อมูล <                                                                     | 4      | สบ.63-บ-089         | วิจัยเรื่อง การประเม็นผลลัพย์จากการดำเนินงานเขตสุขภาพเพื่อประชาชน                                                                                                    | 999,700.00           |                        |

- 3) ระบุวันที่รายงาน
- 4) กรอกข้อมูลในหัวข้อผลลัพธ์จากการดำเนินกิจกรรม ให้ครบถ้วนถูกต้อง
- 5) คลิกที่ปุ่มบันทึก เพื่อจัดเก็บลงฐานข้อมูล
- 6) กรอกข้อมูลในหัวข้อผลลัพธ์ความสำเร็จโครงการและบันทึกข้อมูลให้ครบทุกประเด็นๆ

|         |                                                                    |                                         | ระยะเวล                        | าด่าเน็นง                             | าน: 23 กุมภาพันธ์ 2                    | 566 ถึง 2          | 9 กุมภาพันธ์ 2567                           |           |                              |               |                |
|---------|--------------------------------------------------------------------|-----------------------------------------|--------------------------------|---------------------------------------|----------------------------------------|--------------------|---------------------------------------------|-----------|------------------------------|---------------|----------------|
| วันที่ร | ายงาน                                                              |                                         | 3                              |                                       |                                        |                    |                                             |           |                              |               |                |
| m       | 01/08/2566                                                         |                                         | <b>T</b>                       |                                       |                                        |                    |                                             |           |                              |               |                |
| ก็จกร   | รมดำเนินงานและค่าใช้จ่าย                                           | í.                                      | _                              |                                       |                                        |                    |                                             |           |                              |               |                |
|         | วันที่จัดกิจกรรมดำเนิน<br>การ                                      | กิจกรรมหลัก/กิจกร                       | ณต่าเนินการ                    | รายงาน<br>ปฏิบัติง                    | เการดำเนินงาน/รายงา<br>าน(สังเขป)      | านการ              | ผลที่ใด้รับที่ส่งผลต่อผลลัพ:<br>กิจกรรมหลัก | ธ์ของ     | งบประมาณที่<br>ไข้จริง (บาท) | เอกสาร<br>แนบ | รูปกา<br>กัจกา |
| 1       |                                                                    | ชื่อกิจกรรมหลักที่ 1                    |                                |                                       |                                        |                    |                                             |           | 8,000.00                     |               |                |
| 1.1     | 1 ส.ค. 66 - 4 ส.ค. 66                                              | ขื่อกิจกรรมศาเนินการ                    | ดี 1                           | x0000000<br>x0000000<br>x0000000      | 00000000000000000000000000000000000000 |                    |                                             |           | 5,000.00                     | 1 ไฟล์        | 5              |
| 1.2     | 7 ส.ค. 66 - 7 ส.ค. 66                                              | ชื่อกิจกรรมศาเนินการ                    | ที่ 2                          | x0000000<br>x0000000                  | 00000000000000000000000000000000000000 |                    | x0000000000000000000000000000000000000      |           | 3,000.00                     |               |                |
| 2       |                                                                    | ขื่อกิจกรรมหลักที่ 2                    |                                |                                       |                                        |                    |                                             |           | 4,000.00                     |               |                |
| 2.1     | 22 ส.ค. 66 - 30 ส.ค. 66                                            | ชื่อกิจกรรมสาเนินการ                    | ที่ 3                          | xxxxxxxxx<br>xxxxxxxxxx<br>xxxxxxxxxx | 30000000000000000000000000000000000000 |                    | X0000000000000000000000000000000000000      |           | 4,000.00                     | 1 ไฟล์        | 3              |
| #       | กิจกรรมหลัก<br>ชื่อกิจกรรมหลักที่ 1                                | ผลลัพธ์ที<br>ผลลัพธ์ข                   | ต้องการ<br>เงช็อกิจกรรมหลักที่ | 1                                     | ผลลัพธ์ที่เกิดขึ้นจริ                  | ia                 | 1                                           | โญหาและ   | อุปสวรค                      |               |                |
|         |                                                                    |                                         |                                |                                       |                                        |                    |                                             |           |                              |               |                |
| 2       | ชื่อกิจกรรมหลักที่ 2                                               | ผลลัทธ์บอ                               | งชื่อกิจกรรมหลักที             | 2                                     | xxxx                                   |                    |                                             | X000X     |                              |               |                |
|         |                                                                    |                                         |                                |                                       |                                        |                    | h                                           |           |                              |               |                |
|         | ຍ ນັນທົກ                                                           |                                         |                                |                                       |                                        |                    |                                             |           |                              |               |                |
| ผถลัง   | เท่ความส่วเร็จโครงการ<br>ประเดินที่จะ ผลลัพท์<br>ผ่าเนินการ โครงกา | ที่เกิดขึ้นจริงหลังสิ้นสุด<br>ร         | วูปแบบผลสั                     | พธ                                    |                                        | แนวทาง<br>เคลื่อนห | การนำผลที่เกิดขึ้นไปใช้ประ1<br>วีลขยายผล    | ໂບສາດ໌ຈັນ | กลุ่มเป้าหมา<br>ประโยชน์     | ຍຢູ່ໃດ້ວັນຍຸດ | ារព្រ<br>កក    |
|         | ประเด็มนี้ 1 เออออออ                                               | xxxxxxxxxxxxxxxx                        | ระบบสุขภาพ                     | ที่สอดคล้                             | องกับธรรมนูญว่า                        | 00000000           | 000000000000000000000000000000000000000     | 0000000   | - ผู้หญิง 500                | คน (เข้าร่วม  |                |
| 1       | 20000000                                                           | 200000000000000000000000000000000000000 | ด้วยระบบสุขม                   | กาพแห่งร                              | ราด                                    |                    |                                             |           | 450 300 MU)                  |               |                |

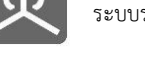

### 7.2 พิมพ์ข้อมูลผลลัพธ์โครงการ

- 1) คลิกที่เมนูโครงการ
- 2) คลิกที่เมนูบันทึกผลลัพธ์โครงการ
- คลิกที่ชื่อโครงการข้อตกลง

| 炎 NHCO                                                      | =       |                                                      | 🚺 อากัย ครีโยย                                                                                                    | มทร์ เข้าใช้งานล่าสุดเมื่อ: 13 ก. | ย. 2566 , 00:13:56 น. | เวลาปัจจุบัน: 13 ก.ย. 2566, 00:1 | 14:18 <b>u</b> . |
|-------------------------------------------------------------|---------|------------------------------------------------------|----------------------------------------------------------------------------------------------------|-----------------------------------|-----------------------|----------------------------------|------------------|
|                                                             | 🖺 บันท์ | <b>ก็กผลลัพธ์โครงการ</b> งัดการข้อมูลผลสัพธ์         | ้ครงการข้อตกลง                                                                                                    |                                   |                       | 🖾 โครงการ - อิปไฟทีกผลสัพธ์      | Mesents          |
| MENU                                                        | -       |                                                      |                                                                                                    |                                   |                       | 520 T                            |                  |
| ส หน้าแรก                                                   | แสดง    | 10 - v 518015                                        |                                                                                                    |                                   |                       | ศนทา: 399                        |                  |
| 🗔 โครงการ 🗸 🗸                                               |         | เล <del>ะที่ข้อตกลง</del>                            | โครงการตามข้อตกลง                                                                                                    |                                   | 11 งบประมาณ<br>(บาท   | ง∐1<br>.) บันทึกผลลัพธ์          | 11               |
| 🎟 จัดการข้อมูลโครงการ                                       | 1       | ata.66-a-999                                         | พหสอบเชื่อม IAM                                                                                                    |                                   | 450,0                 | 00.00                            |                  |
| ปันพักถึงกรรมดำเนินงาน<br>และค่าใช้จ่าย<br>สมบบรายงานขอเปิก | 2       | ana.65-a-063                                         | ประชุมเชิงปฏิปลิการขับเคลื่อนการเข้าถึงอิทอิท้านสุขภาพในการสร้างเสริมสุขภาวะระยะสุดท้ายตามม<br>พ.ศ.2550 "พายที่ เหรือมได้ ง่าย และงาม" | ครา12 พระราชบัญญัติสุขภาพแห่งช    | ifi 299,9             | )0.00                            |                  |
| 🖺 บันทึกผลลัทธ์โครงการ 💋                                    | 3       | ##.63-w-104                                          | แนวทางการพัฒนาพื้นที่สาขารณะสู่ความยั่งยัน                                                                                             |                                   | 499,9                 | 15.00                            |                  |
| 🚓 คราจสอบข้อมูล 🗸                                           | 4       | am.63-w-089                                          | วิจัยเรื่อง การประเมินผลลัพธ์จากการดำเนินงานเขตสุขภาพเพื่อประชาชน                                                                      |                                   | 999,7                 | 10.00                            |                  |
| 🗘 จัดการระบบ 🤇                                              | 5       | ##.62-#-115                                          | สนับสมุนคณะทำงานพัฒนาข้อเสนอน โยบายเฉพาะประเด็นว่าด้วยการทบทวนมติสมัชชาสุขภาพแห่งช                                                     | จ มาตรการทำให้สังคมไทยไร้แร่ไขร่  | iu 199,9              | 30.00                            |                  |
| ประวัติการใช้งานระบบ < ลิ คู่มือการใช้งานระบบ               | 6       | 182.61-2-121                                         | ขับเคลื่อนมดิสมัชชาสุขภาพแห่งชาติว่าด้วยเรื่องระบบการจัดการอาหารในโรงเรือนและสุมชนในพื้นที่บ                                           | เร่องจังหวัดสุรินทร์              | 999,2                 | 50.00                            |                  |
|                                                             | แสดงราช | เการที่ 1 ถึง 6 จาก 6 รายการ (จากทั้งหมด 749 รายการ) |                                                                                                    |                                   | หน้าแรก ก่อน          | หน้า 1 ถัดไป หน้าสุดท่           | ท้าย             |

4) คลิกที่ปุ่มดาวน์โหลดแบบฟอร์ม

|                                                                                                    |                       |                                                                                   |                                         |                                              |                  | 💽 อรทัยศรีไชยอินทร์ เช้าไ                                        | ไข้งานล่าสุดเมื่อ: 13 ก.ย. 25                   | 66 , 00:13:56 <b>u</b> .  | เวลาปัจจุบัน: 13 ก.ย. 2566, 00:1   |
|----------------------------------------------------------------------------------------------------|-----------------------|-----------------------------------------------------------------------------------|-----------------------------------------|----------------------------------------------|------------------|------------------------------------------------------------------|-------------------------------------------------|---------------------------|------------------------------------|
| (+ ออกจากระบบ                                                                                                    | 🖺 บันทึก              | ผลลัพธ์โครงการ                                                                    | วัดการข้อมูลผลลัพธ์โครงการข้อตกล        | 1                                            |                  |                                                                  |                                                 |                           | 🖹 โครงการ > 🖹 บันทึกผลลัพธ์ไ       |
| หม้าแรก                                                                                                    | Ó                     | จ <b>ัดการข้อมูลผลลัพธ์</b><br>โครงการตามช้อตกลง: ทศ<br>เลขที่ช้อตกลง : สช.66-ช-9 | <b>โครงการ</b><br>สอบเชื่อม IAM<br>19   |                                              |                  |                                                                  |                                                 |                           |                                    |
| โครงการ ~<br>จัดการข้อมูล โตรงการ<br>บันทึกกิจกรรมดำเนินงาน<br>และคำใช้จำย<br>แบบรายงานขอเบิก<br>บันทึกผลสัพธ์ โครงการ | <b>k</b><br>ອ້ອນກສັນ  |                                                                                   |                                         |                                              |                  |                                                                  |                                                 | 4                         | นี้<br>รัณนูร<br>ดาวม์ไหลดแบบฟอร์ม |
| เรวจสอบข้อมูล <                                                                                                    |                       |                                                                                   |                                         | บันทึกเ                                      | มลลัพธ์ความ      | สำเร็จโครงการ                                                    |                                                 |                           |                                    |
| ดการระบบ <<br>ระวัติการใช้งานระบบ <                                                                                    | โครงการ<br>เลขที่ข้อเ | ⊺: ทดสอบเชื่อม∣AM<br>ตก∎ง: สช.66-ฃ-999                                            |                                         | ระธะเวลาด่ำเนินงาน: 23 กุ                    | มภาพันธ์ 2566 ถึ | ง 29 กุมภาพันธ์ 2567                                             |                                                 |                           |                                    |
| มือการให้งานระบบ                                                                                                    | วันที่รา<br>1 สิงหา   | ยงาน<br>เคม 2566                                                                  |                                         |                                              |                  |                                                                  |                                                 |                           |                                    |
|                                                                                                    | กิจกรร                | มดำเนินงานและค่าใช้จ่าย                                                           |                                         |                                              |                  |                                                                  |                                                 |                           |                                    |
|                                                                                                    |                       | วันที่จัดกิจกรรมดำเนิน<br>การ                                                     | กิจกรรมหลัก/กิจกรรมดำเนินการ            | รายงานการดำเนินงาน/รายงานการบ<br>งาน(ขังเธป) | រភ្នំប័តិ<br>រ   | เลที่ได้วับที่ส่งผลต่อผลลัพธ์ของกิจกรรมหลัก                      | งบประมาณที่ใช้งริง<br>(บาท)                     | เอกสารแนบ                 | รูปภาพกิจกรรม                      |
|                                                                                                    | 1                     |                                                                                   | ชื่อกิจกรรมหลักที่ 1                    |                                              |                  |                                                                  | 8,000.00                                        |                           |                                    |
|                                                                                                    | 1.                    | 1 1 ส.ค. 66 - 4 ส.ค. 66                                                           | ชื่อกิจกรรมดำเนินการที่ 1               | X0000000000000000000000000000000000000       | 000000           |                                                                  | 5,000.00                                        |                           |                                    |
|                                                                                                    | 1.                    | 2 7 ജ.ศ. 66                                                                       | ชื่อกิจกรรมดำเนินการที่ 2               | 20000000000000000000000000000000000000       | xxxxxxx          | X0000000000000000000000000000000000000                           | 3,000.00                                        |                           |                                    |
|                                                                                                    | 2                     |                                                                                   | ชื่อกิจกรรมหลักที่ 2                    |                                              |                  |                                                                  | 4,000.00                                        |                           |                                    |
|                                                                                                    | 2.                    | 1 22 ส.ศ. 66 - 30 ส.ศ. 66                                                         | ชื่อกิจกรรมดำเนินการที่ 3               | X0000000000000000000000000000000000000       | xxxxxxx          |                                                                  | 4,000.00                                        |                           |                                    |
|                                                                                                    | ผลลัพย่               | ว์จากการดำเนินกิจกรรม                                                             |                                         |                                              |                  |                                                                  |                                                 |                           |                                    |
|                                                                                                    |                       | ะ กิจกรรมหลัก                                                                     | ผลลัพธ์ที่เ                             | ส้องการ                                      | ผลลัพธ์ที่เกิด   | ขึ้นจริง                                                         | ปัญหาและอุปสร                                   | 58                        |                                    |
|                                                                                                    | 1                     | ชื่อกิจกรรมหลักที่ 1                                                              | ผลสัพธ์ขะ                               | งชื่อกิจกรรมหลักที่ 1                        | жжж              |                                                                  | XXXX                                            |                           |                                    |
|                                                                                                    | 2                     | ชื่อกิจกรรมหลักที่ 2                                                              | ผลลัพธ์ขะ                               | งชื่อกิจกรรมหลักที่ 2                        | XXXX             |                                                                  | XXXX                                            |                           |                                    |
|                                                                                                    | ผลลัพย่               | ร์ความสำเร็จโครงการ                                                               |                                         |                                              |                  |                                                                  |                                                 |                           |                                    |
|                                                                                                    | #                     | ประเด็นที่จะดำเนินการ                                                             | <b>ผลลัพย์ที่เกิดขึ้นจริงหลังส</b> ึ้น  | รุดโครงการ                                   |                  | รูปแบบผลลัทธ์                                                    | แนวทางการนำผลที่เกิดข<br>ประโยชน์ชับเคลื่อนหรือ | ขั้นไปไข้<br>ขยายผล กลุ่ม | เป้าหมายผู้ได้รับผลประโยชน์        |
|                                                                                                    | 1                     | ประเด็นที่ 1                                                                      |                                         | 1000000000000                                |                  | ระบบสุขภาพที่สอดคล้องกับ<br>ธรรมบูญว่าด้วยระบบสุขภาพแห่ง<br>ชาติ | X0000000000000000000000000000000000000          | - ผู้ห<br>คน)             | ญิง 500 คน (เข้าร่วมจริง 300       |
|                                                                                                    | 2                     | ประเด็นที่ 2                                                                      | 200000000000000000000000000000000000000 | 20000000000000                               |                  | นโยบายสาธารณะที่สำเร็จอย่างเป็น<br>รูปธรรม                       |                                                 | - ผู้ที<br>คน)            | inาร - คน (เข้าร่วมจริง 3,000      |

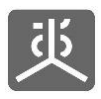

# 8. แนะนำวิธีการแนบไฟล์เอกสารเข้าสู่ระบบ

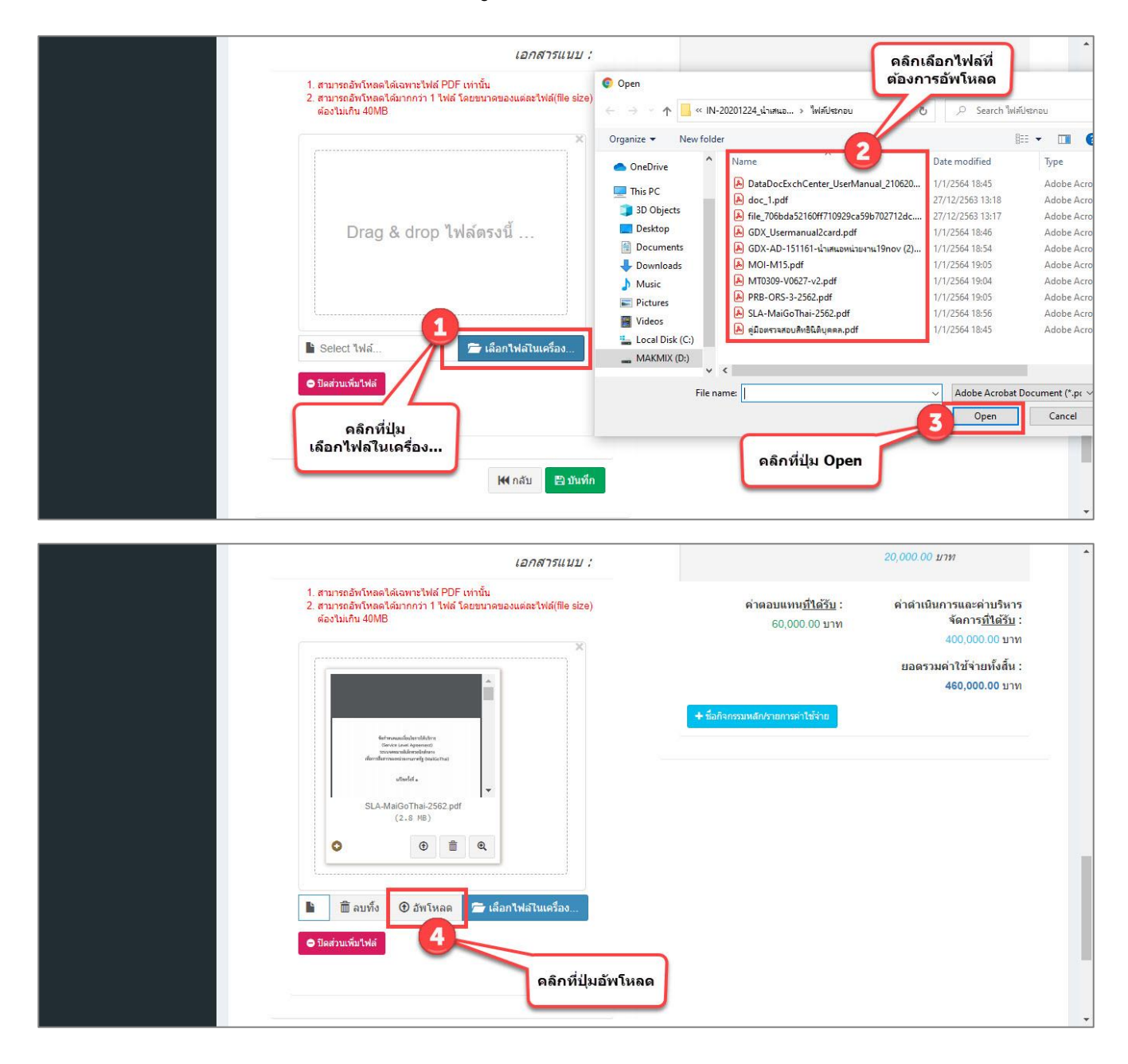

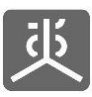

#### เอกสารคู่มือการใช้งาน ระบบรายงานผลการดำเนินงานตามข้อตกลง (สำหรับผู้รับข้อตกลง)

|     | 1. สามารถวับบิหลดใญ้เอมาะไฟล์ PDE เท่านั้น                                                                                                    |                                                          |                                                                         |
|-----|----------------------------------------------------------------------------------------------------|----------------------------------------------------------|-------------------------------------------------------------------------|
|     | 1. สามารถสารที่สุดจังสารเราสารว่า 1 ไฟดี โดยขนาดของแต่ละไฟด์(file size)<br>ต้องในเกิน 40MB                                                                                                    | <mark>คำตอบแทน<u>ที่ได้รับ</u> :</mark><br>60,000.00 บาท | ด่าดำเนินการและค่าบริหาร<br>จัดการ <u>ที่ได้รับ</u> :<br>400,000.00 บาท |
|     |                                                                                                    |                                                          | ยอดรวมค่าใช้จ่ายทั้งสิ้น :                                              |
|     | bet manufactor tablesy                                                                                                    | + มื่อกิจกรรมหลัก/รายการค่าใช้จ่าย                       | ארע 460,000.00                                                          |
|     | Section and Aproperty<br>development and the section of the section of the section | รอจนกว่าแถบสถานะตรงนี้<br>หายไปจากหน้าจอ                 | ]                                                                       |
| l l | Processing                                                                                                    |                                                          |                                                                         |
|     | 🖹 🖉 ยกเลิก 🕑 อัพโหลด 🖀 เลือกไฟล่ไนเครื่อง                                                                                                    |                                                          |                                                                         |
|     | 🗢 ปิดส่วนเพิ่มใฟลั                                                                                                    |                                                          |                                                                         |
|     |                                                                                                    |                                                          |                                                                         |

| 1. สามารถอิทโหลดได้เฉพาะไฟด์ PDF เท่านั้น<br>2. สามารถอิทโหลดได้เฉพาะไฟด์ โดยขนาดของแต่ละไฟด์(file size)<br>ต่องไม่เกิน 40MB 60,000.00 บาท จัดการบับ<br>400,000 00<br>ยอดรวมดำใบ้จ่ายเหื<br>460,000.00<br> |                                                                      | บริหารจัดการ<br>20,000.00 บาท                                                       |                                                | เอกสารแนบ ;                                                                                                    |
|----------------------------------------------------------------------------------------------------|----------------------------------------------------------------------|-------------------------------------------------------------------------------------|------------------------------------------------|----------------------------------------------------------------------------------------------------|
| 460,000.00<br>+ รังกิจทรมหลัก/รอกระจำได้จำย                                                                                                    | าบริ <mark>หาร</mark><br><u>1่ได้รับ</u> :<br>.00 บาท<br>เพิ้งสิ้น : | ค่าดำเนินการและค่าบรี<br>จัดการ <u>ที่ได้</u><br>400,000.00<br>ยอครามค่าใช้ล่ายนั้ง | คำตอบแทน <u>ที่ใต้รับ</u> :<br>60,000.00 บาท   | 1. สามารถอัพโหลดได้เจพาะไฟล์ PDF เท่านั้น<br>2. สามารถอัพโหลดได้มากกว่า 1 ไฟล์ โดยขนาดของแต่ละไฟล์(file size)<br>ต้องไม่เกิน 40MB |
|                                                                                                    | 00 บาท                                                               | 460,000.00                                                                          | + ชื่อกิจกรรมหลักไรรยการทำใช้ร้าย              | Drag & drop ไฟล์ตรงนี้                                                                                                    |
| มีออัพโหลดสำเร็จ<br>► Select ไฟล์ 🗲 เลือกไฟลโนเครื่อง จะแสดงชื่อไฟล์ตรงส่วนนี้                                                                                                    |                                                                      |                                                                                     | เมื่ออัพโหลดสำเร็จ<br>จะแสดงชื่อไฟล์ดรงส่วนนี้ | Select ไฟล์                                                                                                    |

| เอกสารแนบ :                                                                                                    | บริหารจัดการ<br>20,000.00 บาท                                                                                                    |
|----------------------------------------------------------------------------------------------------|----------------------------------------------------------------------------------------------------|
| 1. สามารถอัพโหลดได้เฉพาะไฟด์ PDF เท่านั้น<br>2. สามารถอัพโหลดได้มากกว่า 1 ไฟด์ โดยขนาดของแต่ละไฟด์(file size)<br>ต้องไม่เกิน 40MB | คำตอบแหน <u>ที่ได้รับ</u> : ค่าตำเนินการและค่าบริหาร<br>60,000.00 บาท จัดการ <u>ที่ได้รับ</u> :<br>400.000.00 บาท                                       |
| *<br>Drag & drop ไฟล์ตรงนี้                                                                                                    | ยอตรวมต่าใช้จ่ายทั้งสิ้น :<br>460,000.00 บาท<br><u>+ ชื่อศิจครรมหลัก/ราชกรรคำใช้จำท</u><br><u>หรือ</u> ผู้ใช้ง้านสามารถทำการฉากไฟล์มู่าวางไว้ในกล่องนี้ |
| โร Select ไฟล์ 🗲 เสือกไฟล์ไนแครื่อง<br>● ปิดส่วนเท็บไฟล์<br>ไฟ กลับ 🖹 บันทึก                                                      | แล้วทำการอัพโหลดไฟล์ตามขันดอนที่ 4,5,6 ตามลำดับ                                                                                                    |

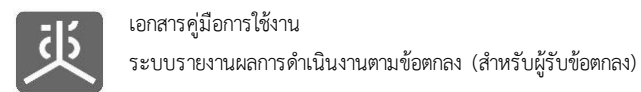

#### 9. ออกจากระบบงาน

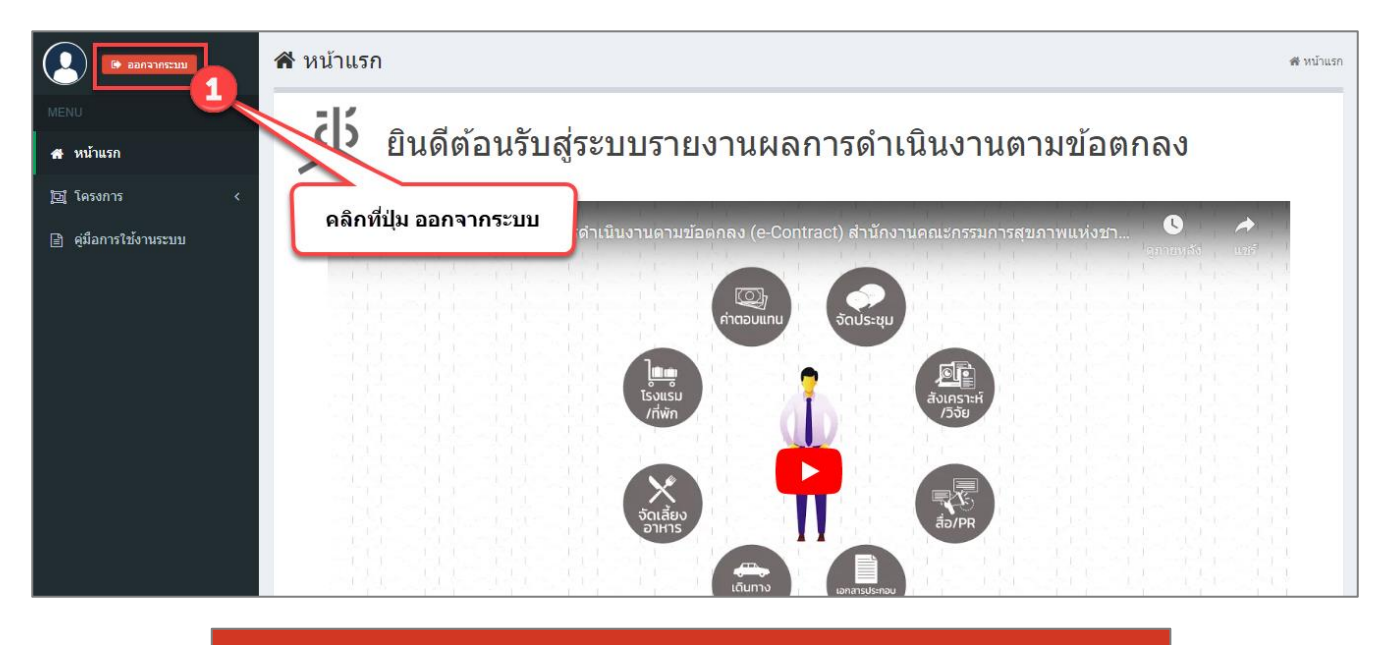

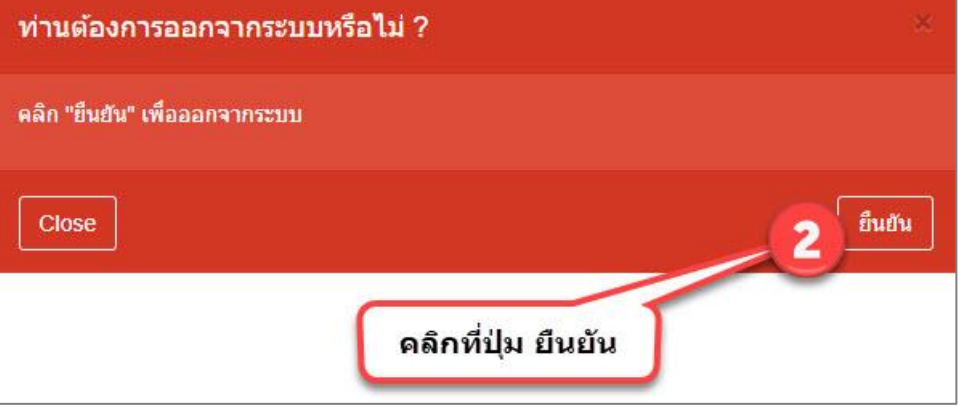